# JVC

# KD-X561DBT KD-X560BT

DIGITAL MEDIA RECEIVER

Quick Start Guide RÉCEPTEUR MÉDIA NUMÉRIOUE

# Guide de démarrage rapide DIGITAL-MEDIA-RECEIVER

**Quick-Start-Anleitung** 

DIGITALE MEDIA-ONTVANGER

# **Beknopte handleiding**

RICEVITORE DIGITALE MULTIMEDIALE

Guida rapida RECEPTOR DE MEDIOS DIGITALES

### Guía de inicio rápido RECEPTOR DE MÍDIA DIGITAL

Guia de iniciação rápida

ЦИФРОВОЙ МЕДИА-РЕСИВЕР

# Краткое руководство по началу работы

JVCKENWOOD Corporation

- For detailed operations and information, refer to the INSTRUCTION MANUAL on the following website:
- Pour plus d'informations et de détails sur les opérations, reportez-vous au MODE D'EMPLOI sur le site Internet suivant :
- Detaillierte Informationen zu den Funktionen finden Sie in der BEDIENUNGSANLEITUNG auf der folgenden Webseite:
- Raadpleeg voor meer informatie de INSTRUCTIEHANDLEIDING op de volgende website:
- Per le operazioni e le informazioni dettagliate, fare riferimento al MANUALE DI ISTRUZIONI disponibile nel seguente sito web:
- Para obtener información y detalles sobre las operaciones, consulte el MANUAL DE INSTRUCCIONES en el siguiente sitio web:
- Para obter operações e informações detalhadas, consulte o MANUAL DE INSTRUÇÕES no seguinte website:
- Для получения подробной информации о работе обратитесь к РУКОВОДСТВУ ПО ЭКСПЛУАТАЦИИ на следующем веб-сайте:

<http://www.jvc.net/cs/car/>

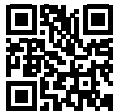

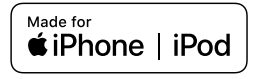

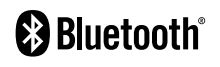

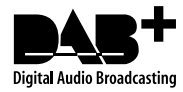

# Contents

| Before use                           | 2  |
|--------------------------------------|----|
| How to read this manual              | 2  |
| Precautions                          | 2  |
| Getting Started                      |    |
| Initial settings                     |    |
| Clock settings                       | 3  |
| Basics                               | 4  |
| Common operations                    | 4  |
| How to attach/detach the faceplate   | 4  |
| Select a source                      | 4  |
| USB/iPod                             | 5  |
| Preparation                          | 5  |
| Playback operations                  | 5  |
| Tuner/DAB                            | 6  |
| Tuner basic operations               | 6  |
| DAB basic operation                  | 6  |
| Tuner function settings              | 6  |
| DAB function settings                | 7  |
| External Components                  | 7  |
| Rear view camera                     | 7  |
| Bluetooth <sup>®</sup> smartphone    | 8  |
| Register your smartphone to the unit | 8  |
| Receive a call                       | 8  |
| Make a phone call                    | 8  |
| Playing Bluetooth Audio Device       | 8  |
| Setup                                | 9  |
| Settings                             | 9  |
| Sound settings                       | 9  |
| Installation                         | 10 |
| Before installation                  | 10 |
| Installing the unit                  | 11 |
| About this Unit                      | 14 |
| Maintenance                          | 14 |
| Note for specifications              | 14 |
| Copyrights                           | 14 |
|                                      |    |

# **Before use**

# Precautions

### WARNING

# To prevent injury or fire, take the following precautions:

- To prevent a short circuit, never put or leave any metallic objects (such as coins or metal tools) inside the unit.
- Do not watch or fix your eyes on the unit's display when you are driving for any extended period.
- If you experience problems during installation, consult your JVC dealer.

### Precautions on using this unit

- When you purchase optional accessories, check with your JVC dealer to make sure that they work with your model and in your area.
- The Radio Data System or Radio Broadcast Data System feature won't work where the service is not supported by any broadcasting station.

### Protecting the monitor

• To protect the monitor from damage, do not operate the monitor using a ballpoint pen or similar tool with the sharp tip.

### How to reset your unit

If the unit or the connected unit fails to operate properly, reset the unit.

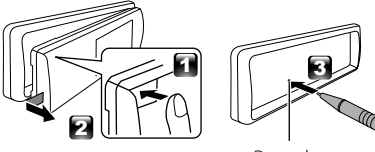

Reset button

# How to read this manual

- The panels shown in this guide are examples used to provide clear explanations of the operations. For this reason, they may be different from the actual panels.
- In operation procedures, bracket shape indicates the item you should control.
  - [ ]: indicates the selected items or menu. < >: indicates the name of panel buttons.
- Display language: English is used for the purpose of explanation. You can select a display language from the [Language] menu. See Language (P.9).

# **Getting Started**

# **Initial settings**

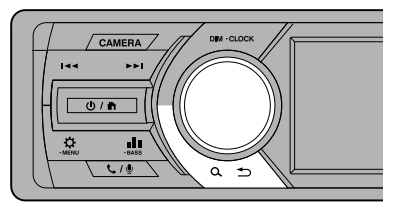

- **1 Turn the ignition key of your car to ACC.** The unit is turned on.
- 2 Turn the volume knob to select the item to set (see the table below), then press the knob to make a selection.

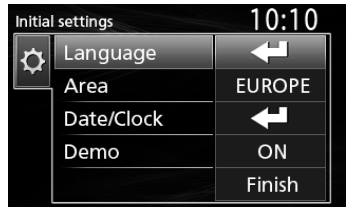

#### Language

Select the language used for the control screen and setting items. Default is "English".

#### Area

- EUROPE (Default): For Europe, AM/FM intervals: 9 kHz/50 kHz.
- M.EAST: For Middle East, AM/FM intervals: 9 kHz/50 kHz.

### Date/Clock

Adjust the date, then adjust the time. Hour / Minute / Month / Day / Year

#### Demo

Set the demonstration mode. Default is "ON".

# **3** Turn the volume knob to select [Finish], then press the knob.

# **Clock settings**

Synchronizing the clock time with FM RDS

Activate [**RDS Clock Sync**]. See "Tuner function settings" (**P.6**).

### Adjusting the clock manually

#### 🔊 NOTE

- Deactivate [RDS Clock Sync] before adjusting the clock. See "Tuner function settings" (P.6).
- **1** Press and hold  $< \mathfrak{P} >$  to display the settings.
- 2 Press < I ◄ ◄ > / < ►► I > to select [ 🔯 ].
- **3** Turn the volume knob to select [Time Format], then press the knob to select the time format ([12h] or [24h]).

| Settir | ngs         | 10:10 |  |
|--------|-------------|-------|--|
|        | Веер        | ON    |  |
|        | Date/Clock  | ł     |  |
| ₽      | Language    | ł     |  |
|        | Time Format | 24h   |  |
| *      | Wallpaper   | Black |  |

4 Turn the volume knob to select [Date/Clock], then press the knob.

Clock screen appears.

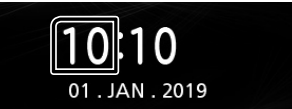

- **5** Turn the volume knob to adjust the hour, then press the knob.
- **6** Turn the volume knob to adjust the minute, then press the knob.
- 7 Turn the volume knob to adjust the day, then press the knob.
- **8** Turn the volume knob to adjust the month, then press the knob.
- **9** Turn the volume knob to adjust the year, then press the knob.

10 Press < Q. ↔>.

# Basics

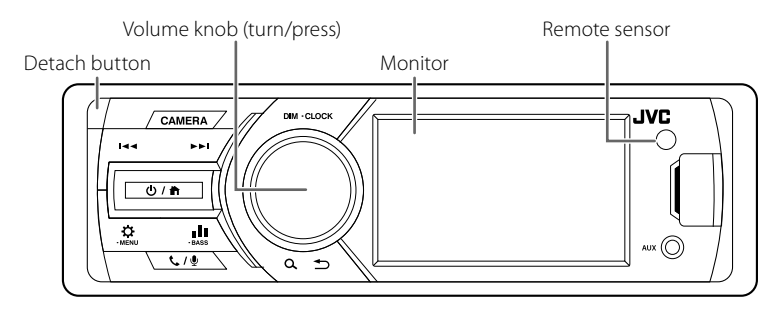

# **Common operations**

- Turning on the power
- 1 Press <Ů / ♠>.

### Turning off the power

1 Press and hold <Ů / ♠>.

### Adjusting the volume

1 Turn the volume knob.

### Mutes the sound

- Press and hold the volume knob.Appears when the mute function is active.
- To restore the sound, press and hold again, or adjust the volume.

### Display the clock

1 Press and hold the <DIM> button.

### Select dimmer mode

**1** Press the <DIM> button. Dimmer 1, Dimmer 2, Dimmer 3

# How to attach/detach the faceplate

#### Detach

### Attach

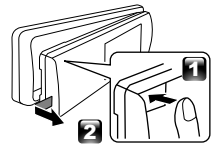

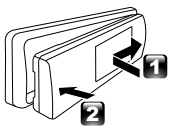

### Select a source

- 1 Press < U / In > to display the HOME screen. HOME screen appears.
- **2** Turn the volume knob to select the source, then press the knob.

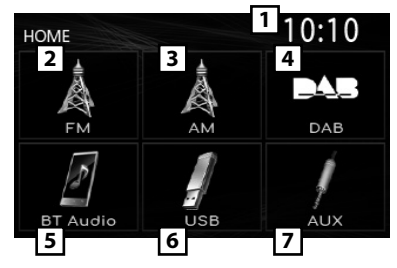

- 1 Clock display
- 2 Switches to the FM tuner broadcast. (P.6)
- 3 Switches to the AM tuner broadcast. (P.6)
- 4 Switches to the DAB broadcast. (P.6) (KD-X561DBT only)
- 5 Plays a Bluetooth audio player. (P.8)
- 6 [USB]

Plays files on a USB device. (P.5)

# [iPod] 🎵

#### Plays an iPod/iPhone. (P.5)

When iPod/iPhone is connected.

 Switches to an external component connected to the AUX input terminal.

# USB/iPod

# Preparation

### Connecting a USB device/iPod/iPhone

- 1 Open the front port cover.
- 2 Connect the USB device with the USB cable (sold separately).

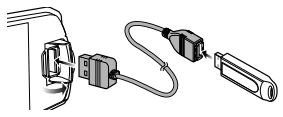

# Connect the iPod/iPhone using the KS-U62 (optional accessory).

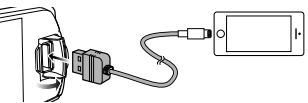

The unit reads the device and playback starts.

- USB maximum power supply current : DC 5 V = 1 A
- To disconnect the USB device/iPod/ iPhone
- 1 Press < ♥ / ♠> to display the HOME screen.
- 2 Turn the volume knob to select other than [USB] and [iPod], then press the knob.
- **3** Detach the USB device/iPod/iPhone.

### Usable USB device

This unit can play MP3/ WMA/ AAC/ WAV/ FLAC/ OGG/ MPEG1/ MPEG2/ MPEG4/ H.264/ MKV/ JPEG/ BMP/ PNG files stored in a USB mass storage class device.

### Connectable iPod/iPhone

The following models can be connected to this unit.

Made for

- iPhone X
- iPhone 8 Plus
- iPhone 8
- iPhone 7 Plus
- iPhone 7
- iPhone SE
  iPhone 6s Plus
  iPod touch
  - iPod touch (6th generation)
- iPhone 6siPhone 6 Plus
  - iPhone 6 Plus
- iPhone 6

# **Playback operations**

| То                             | Do this                                                                                                    |
|--------------------------------|----------------------------------------------------------------------------------------------------|
| Play/pause                     | Press the volume knob.                                                                                                    |
| Select a file                  | Press <i◀◀>/&lt;▶►I&gt; repeatedly.</i◀◀>                                                                                    |
| Fast-backward/<br>Fast-forward | Press and hold <i◀◀>/&lt;▶►I&gt;.<br/>• Video files: Each time you press<br/>the button, the search speed<br/>changes.</i◀◀> |

### Selecting a track/content in a list (Searches file)

- 1 Press < ♀ ≤> to display the LIST screen.
- 2 Press <| ◀◀ >/< ►► > > to select whether you search by audio files [ ], video files [ ] or picture files [ ]. (USB only)
- **3** Turn the volume knob to select the desired folder/category, then press the knob.
  - When you select a folder its contents are displayed.
  - To return to the previous layer, press <Q ⇒>.
- **4** Turn the volume knob to select the desired item, then press the knob. Playback starts.

# Tuner/DAB

# **Tuner basic operations**

- 1 Press < () / ♠> to display the HOME screen.
- 2 Turn the volume knob to select [FM] or [AM], then press the knob.
- 3 Press <I◄◀>/<►►I> to search for a station automatically.

"Auto Seek" appears.

(or)

# Press and hold < I ◄ ◄ >/< ►► I> repeatedly to search for a station manually.

"Manual Seek" appears.

### 🔊 NOTE

To store stations, perform [Manual Store] or [Auto Store].

### Select a stored station

You can preset 15 stations for FM and 15 stations for AM.

### 1 Press < ♀ →> to display the LIST screen.

**2** Turn the volume knob to select a preset number, then press the knob.

### 🔊 NOTE

To exit, press < 𝗘 ♪>.

# DAB basic operation (KD-X561DBT)

- 1 Press < ♥ / ♠> to display the HOME screen.
- **2** Turn the volume knob to select [DAB], then press the knob.
- 3 Press <I◄◀>/<►►I> to search for an ensemble automatically.

"Auto Seek" appears.

(or)

Press and hold <| ◀◀>/< ►► |> repeatedly to search for an ensemble manually. "Manual Seek" appears.

4 Press and hold < < >> > select a service (either primary or secondary) to listen to.

🔊 NOTE

To store service, perform [Favorite].

### Select a service

- 1 Press < ♀ ←> to display the LIST screen.
- **2** Turn the volume knob to select a service, then press the knob.

### Select a stored service

You can store up to 15 services

1 Press < ♀ ≤> to display the LIST screen.

- 2 Press < I ◄ ◄ > / < ►► I > to select [ 📩 ].
- **3** Turn the volume knob to select a service, then press the knob.

🔊 NOTE

To exit, press < 𝗘 ♪>.

# **Tuner function settings**

- 1 Press < 🗘 > to display the function menu.
- 2 Turn the volume knob to select the item to set (see the table below), then press the knob to make a selection.

### 3 Press <Q. ↔>.

| Manual<br>Store | Stores a station manually.<br>While listening to a station you want to               |
|-----------------|--------------------------------------------------------------------------------------|
|                 | store, turn the volume knob to select a                                              |
|                 | preset number, then press the knob.                                                  |
| Auto<br>Store   | Automatically searches and stores the 15 stations with the strongest signals for the |
|                 | selected band                                                                        |
|                 | • "Auto Store" appears.                                                              |
| Local           | Tunes in only to the stations with sufficient                                        |
| Seek            | signal strength.                                                                     |
|                 | "ON", "OFF" (Default)                                                                |
| Area            | EUROPE (Default): For Europe, AM/FM                                                  |
|                 | intervals: 9 kHz/50 kHz.                                                             |
|                 | M.EAST: For Middle East, AM/FM intervals:                                            |
|                 | 9 kHz/50 kHz.                                                                        |
| Mono *1         | Determines whether to receive stereo                                                 |
|                 | broadcasts in the stereo mode or                                                     |
|                 | monaural mode.                                                                       |
|                 | "ON", "OFF" (Default)                                                                |
| RDS *1          | FM Radio Data System features                                                        |
|                 | "ON" (Default), "OFF"                                                                |
| PTY *1*2        | Searches for a program by program type.                                              |
| AF *1*2         | When station reception is poor,                                                      |
|                 | automatically switches to the station that                                           |
|                 | is broadcasting the same program over                                                |
|                 | the same Radio Data System network.                                                  |
|                 | "ON" (Default), "OFF"                                                                |
| TA *1*2         | Switches to the traffic information                                                  |
|                 | automatically when the traffic bulletin                                              |
|                 | starts. ( <b>TI</b> indicator lights up.)                                            |
|                 | "ON", "OFF" (Default)                                                                |
| RDS             | Synchronizing the Radio Data System                                                  |
| Clock           | station time data and this unit's clock.                                             |
| Sync *1*2       | "ON" (Default), "OFF"                                                                |
| *1 FM only      |                                                                                      |

\*2 Available when **[RDS**] is set to **[ON]**.

# DAB function settings (KD-X561DBT)

- 1 Press  $\langle \mathbf{\dot{\nabla}} \rangle$  to display the function menu.
- 2 Turn the volume knob to select the item to set (see the table below), then press the knob to make a selection.
- 3 Press <Q. ⇒> to exit.

| Scan Statio        | n Updates the DAB Service List.                                                                                                    |
|--------------------|----------------------------------------------------------------------------------------------------|
| Favorite           | Stores a service.<br>While listening to a service you want<br>to store, turn the volume knob to<br>select a preset number, then press<br>the knob.                                                                 |
| Reset              | Select [ <b>Reset</b> ] and then select [ <b>Yes</b> ] to set the DAB settings to the initial default settings.                                                                                                    |
| ті                 | Switches to the traffic information<br>automatically when the traffic bulletin<br>starts.<br>"ON", "OFF" (Default)                                                                                                 |
| Setup              |                                                                                                    |
| Priority           | If the same service is provided by<br>Radio Data System when reception of<br>the service being provided by Digital<br>Radio becomes poor, automatically<br>switches to Radio Data System.<br>"ON", "OFF" (Default) |
| Related<br>Service | When you select ON, the unit switches<br>to a related service (if exists) when a<br>DAB service network is not available.<br>"ON", "OFF" (Default)                                                                 |
| Antenna<br>Power   | Sets power supply to the Digital Radio<br>antenna. Set to "ON" when the Digital<br>Radio antenna in use is equipped with<br>a booster.<br>Default is "ON".                                                         |
| PTY Search         | Searches for a program by program type.                                                                                                    |
| Zoom DLS           | Display the Dynamic Label Segment screen.                                                                                                    |
| SERVICE            | Displays the Service List screen.                                                                                                    |

# **External Components**

### **Rear view camera**

To use a rear view camera, the REVERSE lead connection is required. For connecting a rear view camera. **(P.13)** 

# Displaying the picture from the rear view camera

The rear view screen is displayed when you shift the gear to the reverse (R) position.

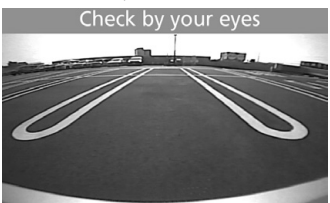

- To display the picture from the rear view camera manually
- 1 Press <CAMERA>.

# Bluetooth® smartphone

# Register your smartphone to the unit

# You can use your Bluetooth smartphone when paired to this unit.

- You can pair the device and the unit using SSP (Secure Simple Pairing) which only requires confirmation.
- One device can be connected at a time.
- When you register a new Bluetooth device, disconnect the Bluetooth device currently connected and then register the new device.
- 1 Turn on the Bluetooth function on your smartphone/cell-phone.
- 2 Search the unit ("KD-X56\*") from your smartphone/cell-phone.

If a PIN code is required, enter the PIN code ("0000").

### Disconnecting the device

- Turn off the Bluetooth function from your smartphone/cell-phone.
- Turn off the ignition switch.

### About smartphone compatible with Phone book Access Profile (PBAP)

If your smartphone supports PBAP, you can display the following items when the smartphone is connected.

- Phone book
- · Dialed calls, received calls, and missed calls

# **Receive a call**

| То            | Do this                  |
|---------------|--------------------------|
| Answer a call | Press < <b>€. / ⊉</b> >. |

### Operations during a call

| То                                                     | Do this                                                                                                    |
|--------------------------------------------------------|----------------------------------------------------------------------------------------------------|
| End a call                                             | Press < <b>℄ / ⊉</b> >.                                                                                                    |
| Adjust the phone<br>volume                             | Turn the volume knob.                                                                                                    |
| Switching between<br>hands-free mode and<br>phone mode | Press < <b>Q →</b> >.<br>Each time you press the<br>button, "Transfer!" appears<br>and talking method is<br>switched between hands-<br>free mode and phone mode. |

# Make a phone call

1 Press <  $\sqrt{\Psi}$  /  $\Psi$  > to enter Bluetooth mode.

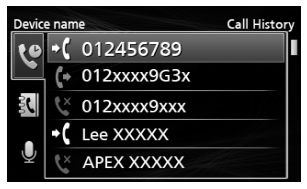

- 2 Press <I◄<>/<►►I> to select a method to make a call ([ []] : from the calls history/[ []] : from the phone book).
- **3** Turn the volume knob to select the target, then press the knob to make a call.

# **Playing Bluetooth Audio Device**

- 1 Press < ♥ / ♠> to display the HOME screen.
- **2** Turn the volume knob to select [BT Audio], then press the knob.

| То             | Do this                                   |
|----------------|-------------------------------------------|
| Play/pause     | Press the volume knob.                    |
| Select a file  | Press <i◀◀>/&lt;▶►I&gt; repeatedly.</i◀◀> |
| Fast-backward/ | Press and hold <i◀◀>/&lt;▶►I&gt;.</i◀◀>   |
| Fast-forward   |                                           |

#### 🔊 NOTE

• Operations and display indications may differ according to their availability on the connected device.

### Selecting a content in a list

1 Press < ♀ ≤> to display the LIST screen.

# **2** Turn the volume knob to select an item, then press the knob.

To return to the previous layer, press <Q ↔>.

# Setup

# Settings

- 1 Press and hold  $< \overleftrightarrow>$  to display the settings.
- **2** Press < < >> < > to select the category.
- **3** Turn the volume knob to select an item (see the following table), then press the knob.
- 4 Repeat step 3 until the desired item is selected/ activated or follow the instructions stated on the selected item.

### 5 Press <Q. ↔>.

### Audio Settings 🚺

| Fader   | R12 — F12 (00): Adjusts the front and |
|---------|---------------------------------------|
|         | rear speaker output balance.          |
| Balance | L12 — R12 (00): Adjusts the left and  |
|         | right speaker output halance          |

# General Settings 🗘

| Beep       | ON/OFF: Activates or deactivates the      |
|------------|-------------------------------------------|
|            | keypress tone. Default is "ON".           |
| Date/Clock | Adjusts the date and clock. (P.3)         |
| Language   | Selects the text language used for on-    |
|            | screen information.                       |
| Time       | 12h/24h: Selects time format. Default     |
| Format     | is "24h".                                 |
| Wallpaper  | Black/Blue: Selects the wallpaper         |
|            | image.                                    |
| Demo       | Set the demonstration mode. Default       |
|            | is "ON".                                  |
| Initialize | Select [Initialize] and then select [Yes] |
|            | to set all the settings to the initial    |
|            | default settings.                         |
|            |                                           |

# Bluetooth Settings 🖇

| Sync        | ON/OFF: Activates or deactivates the |
|-------------|--------------------------------------|
| Phonebook   | synchronization of the phonebook     |
|             | in the connected smartphone with     |
|             | the unit.                            |
| BT          | Displays the information about the   |
| Information | connected Bluetooth device (device   |
|             | name, phone name, and mac address)   |

# Sound settings

- 1 Press <
- **2** Turn the volume knob to select an item (see the following table), then press the knob.
- **3** Repeat step 2 until the desired item is selected/ activated or follow the instructions stated on the selected item.

| Graphic<br>Equalizer | <ul> <li>Selects a preset equalizer suitable to the music genre.</li> <li>Flat / DRVN / Hard Rock / Hip Hop / Jazz / Pop/ R &amp; B / User / Classical</li> <li>Select [User] to use the settings made</li> <li>1) Press the volume knob to select the frequency.</li> <li>2) Turn the volume knob to adjust the level.</li> <li>3) Press <q <="">&gt;.</q></li> </ul> |
|----------------------|----------------------------------------------------------------------------------------------------|
| Loudness             | Sets the amounts of boost of low and<br>high tones.<br>"ON", "OFF" (Default)                                                                                                    |
| X'over               | <ul> <li>You can set the crossover frequency of speakers.</li> <li>1) Press <i◄◄>/&lt;►►I&gt; to select the speaker.</i◄◄></li> <li>2) Press the volume knob to select the item.</li> <li>3) Turn the volume knob to adjust the value.</li> <li>4) Press <q →="">.</q></li> </ul>                                                                                      |
| Delay                | <ul> <li>Adjust the sound delay time so that the sounds from different speakers arrive at the listener sitting on the selected seat at the same time.</li> <li>1) Press <i◄◀>/&lt;►►I&gt; to select the speaker.</i◄◀></li> <li>2) Turn the volume knob to adjust the value.</li> <li>3) Press <q <="" li=""> </q></li></ul>                                           |

# **Before installation**

Before installation of this unit, please note the following precautions.

### ▲WARNINGS

- If you connect the ignition wire (red) and the battery wire (yellow) to the car chassis (ground), you may cause a short circuit, that in turn may start a fire.
   Always connect those wires to the power source running through the fuse box.
- Do not cut out the fuse from the ignition wire (red) and the battery wire (yellow). The power supply must be connected to the wires via the fuse.

### **A**CAUTION

 Install this unit in the console of your vehicle.
 Do not touch the metal part of this unit during and shortly after the use of the unit. Metal part such as the heat sink and enclosure become hot.

### 🔊 NOTE

- Mounting and wiring this product requires skills and experience. For best safety, leave the mounting and wiring work to professionals.
- Make sure to ground the unit to a negative 12V DC power supply.
- Do not install the unit in a spot exposed to direct sunlight or excessive heat or humidity. Also avoid places with too much dust or the possibility of water splashing.
- Do not use your own screws. Use only the screws provided. If you use the wrong screws, you could damage the unit.
- If your car's ignition does not have an ACC position, connect the ignition wires to a power source that can be turned on and off with the ignition key. If you connect the ignition wire to a power source with a constant voltage supply, such as with battery wires, the battery may be drained.
- If the console has a lid, make sure to install the unit so that the front panel will not hit the lid when closing and opening.
- If the fuse blows, first make sure the wires aren't touching to cause a short circuit, then replace the old fuse with one with the same rating.
- Insulate unconnected wires with vinyl tape or other similar material. To prevent a short circuit, do not remove the caps on the ends of the unconnected wires or the terminals.
- Secure the wires with cable clamps and wrap vinyl tape around the wires that comes into contact with metal parts to protect the wires and to prevent short circuit.

- When only two speakers are being connected to the system, connect the connectors either to both the front output terminals or to both the rear output terminals (do not mix front and rear). For example, if you connect the ⊕ connector of the left speaker to a front output terminal, do not connect the ⊖ connector to a rear output terminal.
- After the unit is installed, check whether the brake lamps, blinkers, wipers, etc. on the car are working properly.
- Mount the unit so that the mounting angle is 30° or less.
- Do not press hard on the panel surface when installing the unit to the vehicle. Otherwise scars, damage, or failure may result.
- Reception may drop if there are metal objects near the Bluetooth antenna.

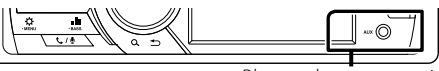

Bluetooth antenna unit

# Supplied accessories for installation

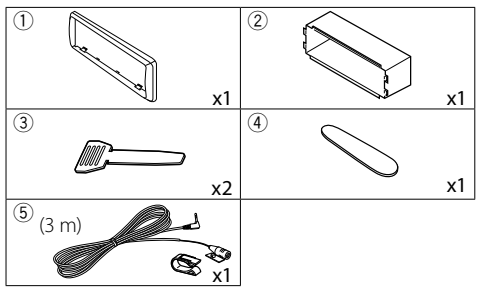

### Installation procedure

- To prevent a short circuit, remove the key from the ignition and disconnect the ⊖ terminal of the battery.
- 2) Make the proper input and output wire connections for each unit.
- 3) Connect the wire on the wiring harness.
- 4) Take Connector B on the wiring harness and connect it to the speaker connector in your vehicle.
- 5) Take Connector A on the wiring harness and connect it to the external power connector on your vehicle.
- 6) Connect the wiring harness connector to the unit.
- 7) Install the unit in your car.
- 8) Reconnect the  $\bigcirc$  terminal of the battery.
- 9) Press the reset button.

# Installing the unit

### Non-Japanese cars

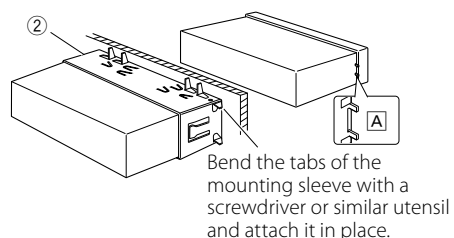

### 🔊 NOTE

- Make sure that the unit is installed securely in place. If the unit is unstable, it may malfunction (eg, the sound may skip).
- If the panel opening of your vehicle is too small to fit the unit ([A]), trim (the upper and lower sides and right and left sides of ) panel opening.

### 🔳 Trim plate

1) Attach accessory ① to the unit.

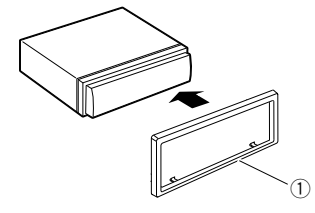

### 🔳 Microphone unit

- 1) Check the installation position of the microphone (accessory (5)).
- 2) Clean the installation surface.
- 3) Remove the separator of the microphone (accessory (5)), and stick the microphone to the place shown below.
- Wire the microphone cable up to the unit with it secured at several positions using tape or other desired method.
- 5) Adjust the direction of the microphone (accessory(5) to the driver.

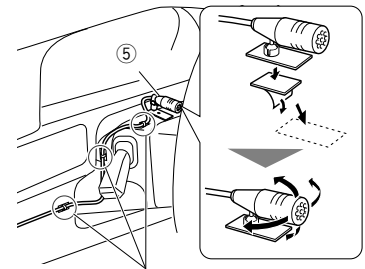

Fix a cable with a commercial item of tape.

### 🔊 NOTE

Use the clips if necessary.

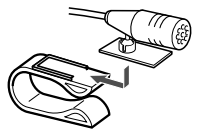

### Removing the trim plate

 Use the extraction key (accessory ④) to lever out the four tabs (two on the top part, two on the bottom part).

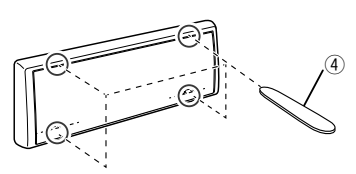

2) Pull the trim plate forward.

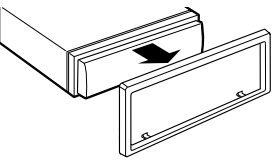

### Removing the unit

- 1) Remove the trim plate by referring to step 1 in "Removing the trim plate".
- 2) Detach the faceplate.

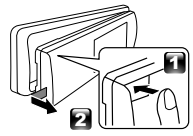

3) Insert the two extraction key (accessory (3)) deeply into the slots on each side, as shown.

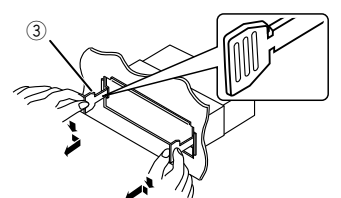

 Lower the removal tool toward the bottom, and pull out the unit halfway while pressing towards the inside.

#### 🔊 NOTE

- Be careful to avoid injury from the catch pins on the extraction key.
- 5) Pull the unit all the way out with your hands, being careful not to drop it.

### Wiring harness connector function guide

| Pin      | Color and function                       |              |                |
|----------|------------------------------------------|--------------|----------------|
| A-4      | Yellow                                   | Battery      |                |
| A-5      | Blue/White <sup>[1]</sup>                | Power Cont   | rol            |
| A-7      | Red                                      | Ignition (AC | C)             |
| A-8      | Black                                    | Earth (Grou  | nd) Connection |
| B-1/B-2  | Purple (+) / Purple/Black (–) Rear Right |              |                |
| B-3/B-4  | Gray (+) / Gray/Black (–) Front Right    |              |                |
| B-5/ B-6 | White (+) / White/Black (–) Front Left   |              |                |
| B-7/ B-8 | Green (+) / Green/Black (–) Rear Left    |              |                |

Speaker Impedance: 4-8 Ω

<sup>[1]</sup> Max. 150mA, 12V

# A CAUTION

#### Before you connect the commercially available ISO connectors to the unit, check the following condition:

- Make sure that the pin assignment of the connector matches with the JVC unit.
- Take extra notice of the power wire.
- In case battery wire and ignition wire are not corresponding then change them accordingly.
- In case the car does not have an ignition wire, use a commercially available interface.

### Connecting wires to terminals

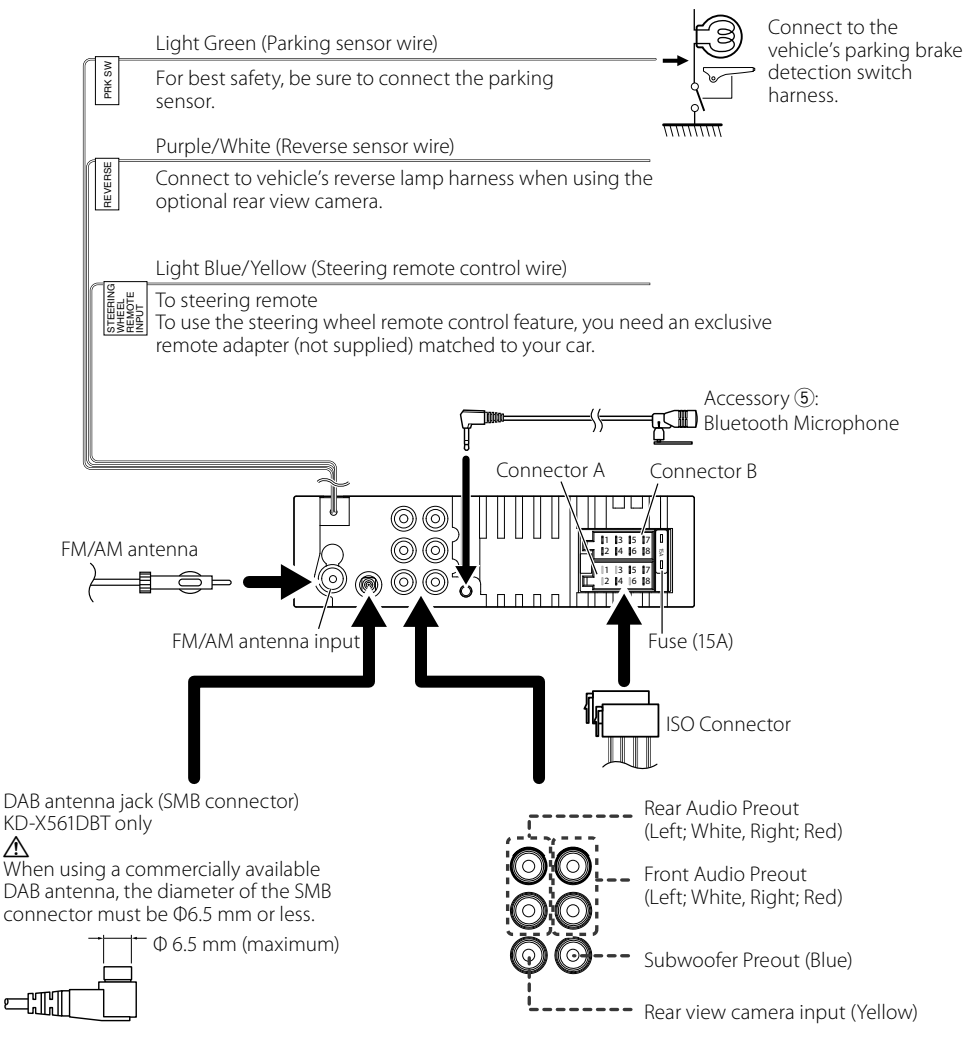

# **About this Unit**

# Maintenance

### Cleaning the Unit

If the front panel of this unit is stained, wipe it with a dry soft cloth such as a silicon cloth. If the front panel is stained badly, wipe the stain off with a cloth moistened with neutral cleaner, then wipe it again with a clean soft dry cloth.

# ▲ CAUTION

Applaying spray cleaner directly to the unit may affect its mechanical parts. Wiping the front panel with a hard cloth or using a volatile liquid such as thinner or alcohol may scratch the surface or erase screened print.

### Cleaning the connector

Detach the faceplate and clean the connector gently with a cotton swab. Be careful not to damage the connector.

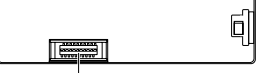

Connector (on the reverse side of the faceplate)

# Note for specifications

### Bluetooth section

Frequency : 2.402 - 2.480 GHz

**Output Power** : +8 dBm (AVE), Power Class1

### General

Speaker Impedance :4-80

#### **Operating Voltage** : 12 V DC car battery

# Copyrights

- The Bluetooth word mark and logos are registered trademarks owned by the Bluetooth SIG, Inc. and any use of such marks by JVC KENWOOD Corporation is under license. Other trademarks and trade names are those of their respective owners.
- Use of the Made for Apple badge means that an accessory has been designed to connect specifically to the Apple product(s) identified in the badge, and has been certified by the developer to meet Apple performance standards. Apple is not responsible for the operation of this device or its compliance with safety and regulatory standards. Please note that the use of this accessory with an Apple product may

affect wireless performance.

- · Apple, iPhone, iPod, iPod touch, and Lightning are trademarks of Apple Inc., registered in the U.S. and other countries.
- Microsoft and Windows Media are either registered trademarks or trademarks of Microsoft Corporation in the United States and/or other countries.
- THIS PRODUCT IS LICENSED UNDER THE MPEG-4 VISUAL PATENT PORTFOLIO LICENSE FOR THE PERSONAL AND NON-COMMERCIAL USE OF A CONSUMER FOR (;) ENCODING VIDEO IN COMPLIANCE WITH THE MPEG-4 VISUAL STANDARD ("MPEG-4 VIDEO") AND/OR (ii) DECODING MPEG-4 VIDEO THAT WAS ENCODED BY A CONSUMER ENGAGED IN A PERSONAL AND NON-COMMERCIAL ACTIVITY AND/OR WAS OBTAINED FROM A VIDEO PROVIDER LICENSED BY MPEG LA TO PROVIDE MPEG-4 VIDEO. NO LICENSE IS GRANTED OR SHALL BE IMPLIED FOR ANY OTHER USE. ADDITIONAL INFORMATION INCLUDING THAT RELATING TO PROMOTIONAL, INTERNAL AND COMMERCIAL USES AND LICENSING MAY BE OBTAINED FROM MPEG LA, LLC. SEE HTTP://WWW.MPEGLA.COM.
- THIS PRODUCT IS LICENSED UNDER THE AVC PATENT PORTFOLIO LICENSE FOR THE PERSONAL USE OF A CONSUMER OR OTHER USES IN WHICH IT DOES NOT RECEIVE REMUNERATION TO (;)ENCODE VIDEO IN COMPLIANCE WITH THE AVC STANDARD ("AVC VIDEO") AND/OR (;;)DECODE AVC VIDEO THAT WAS ENCODED BY A CONSUMER ENGAGED IN A PERSONAL ACTIVITY AND/OR WAS OBTAINED FROM A VIDEO PROVIDER LICENSED TO PROVIDE AVC VIDEO. NO LICENSE IS GRANTED OR SHALL BE IMPLIED FOR ANY OTHER USE. ADDITIONAL INFORMATION MAY BE OBTAINED FROM MPEG LA. L.L.C. SEE HTTP://WWW.MPEGLA.COM
- libFLAC Copyright (C) 2000-2009 Josh Coalson Copyright (C) 2011-2013 Xiph.Org Foundation
  - Redistribution and use in source and binary forms, with or without modification, are permitted provided that the following conditions are met:
  - Redistributions of source code must retain the above copyright notice, this list of conditions and the following disclaimer.
  - Redistributions in binary form must reproduce the above copyright notice, this list of conditions and the following disclaimer in the documentation and/or other materials provided with the distribution.

Neither the name of the Xiph.org Foundation nor the names of its contributors may be used to endorse or promote products derived from this software without specific prior written permission. THIS SOFTWARE IS PROVIDED BY THE COPYRIGHT

# **About this Unit**

HOLDERS AND CONTRIBUTORS "AS IS" AND ANY EXPRESS OR IMPLIED WARRANTIES, INCLUDING, BUT NOT LIMITED TO, THE IMPLIED WARRANTIES OF MERCHANTABILITY AND FITNESS FOR A PARTICULAR PURPOSE ARE DISCLAIMED. IN NO EVENT SHALL THE FOUNDATION OR CONTRIBUTORS BE LIABLE FOR ANY DIRECT, INDIRECT, INCIDENTAL, SPECIAL, EXEMPLARY, OR CONSEQUENTIAL DAMAGES (INCLUDING, BUT NOT LIMITED TO, PROCUREMENT OF SUBSTITUTE GOODS OR SERVICES: LOSS OF USE. DATA, OR PROFITS; OR BUSINESS INTERRUPTION) HOWEVER CAUSED AND ON ANY THEORY OF LIABILITY, WHETHER IN CONTRACT, STRICT LIABILITY, OR TORT (INCLUDING NEGLIGENCE OR OTHERWISE) ARISING IN ANY WAY OUT OF THE USE OF THIS SOFTWARE, EVEN IF ADVISED OF THE POSSIBILITY OF SUCH DAMAGE

libogg

Copyright (c) 2002, Xiph.org Foundation Redistribution and use in source and binary forms, with or without modification, are permitted provided that the following conditions are met:

- Redistributions of source code must retain the above copyright notice, this list of conditions and the following disclaimer.
- Redistributions in binary form must reproduce the above copyright notice, this list of conditions and the following disclaimer in the documentation and/or other materials provided with the distribution.
- Neither the name of the Xiph.org Foundation nor the names of its contributors may be used to endorse or promote products derived from this software without specific prior written permission.
   THIS SOFTWARE IS PROVIDED BY THE COPYRIGHT HOLDERS AND CONTRIBUTORS "AS IS" AND ANY EXPRESS OR IMPLIED WARRANTIES, INCLUDING, BUT NOT LIMITED TO. THE IMPLIED WARRANTIES OF

BUT NOT LIMITED TO, THE IMPLIED WARRANTIES OF MERCHANTABILITY AND FITNESS FOR A PARTICULAR PURPOSE ARE DISCLAIMED. IN NO EVENT SHALL THE FOUNDATION OR CONTRIBUTORS BE LIABLE FOR ANY DIRECT, INDIRECT, INCIDENTAL, SPECIAL, EXEMPLARY, OR CONSEQUENTIAL DAMAGES (INCLUDING, BUT NOT LIMITED TO, PROCUREMENT OF SUBSTITUTE GOODS OR SERVICES; LOSS OF USE, DATA, OR PROFITS; OR BUSINESS INTERRUPTION) HOWEVER CAUSED AND ON ANY THEORY OF LIABILITY, WHETHER IN CONTRACT, STRICT LIABILITY, OR TORT (INCLUDING NEGLIGENCE OR OTHERWISE) ARISING IN ANY WAY OUT OF THE USE OF THIS SOFTWARE, EVEN IF ADVISED OF THE POSSIBILITY OF SUCH DAMAGE.

### Information on Disposal of Old Electrical and Electronic Equipment and Batteries (applicable for EU countries that have adopted separate waste collection systems)

Products and batteries with the symbol (crossed-out wheeled bin) cannot be disposed as household waste. Old electrical and electronic equipment and batteries should be recycled at a facility capable of handling these items and their waste byproducts.

Contact your local authority for details in locating a recycle facility nearest to you.

Proper recycling and waste disposal will help conserve resources whilst preventing detrimental effects on our health and the environment.

Notice: The sign "Pb" below the symbol for batteries indicates that this battery contains lead.

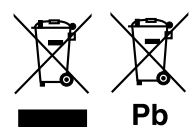

#### For Israel

מידע בדבר השלכה לאשפה של ציוד חשמלי 🔳 ואלקטרוני ישן וכן סוללות (רלוונטי למדינות שמשתמשות במערכת איסוף אשפה מופרדת).

לא ניתן להשליך מוצרים וסוללות עם הסימון (פח אשפה עם X עליו) כאשפה ביתית רגילה.

יש למחזר ציוד חשמלי ואלקטרוני ישן וכן סוללות במתקן המסוגל לטפל בפריטים כאלה ובתוצרי הלוואי שלהם. צרו קשר עם הרשות המקומית לקבלת פרטים אודות מתקן המיחזור הקרוב אליכם. מיחזור והשלכה לאשפה נאותים יעזרו לשמר משאבים ולמנוע השפעות שליליות על בריאותנו ועל הסביבה.

שימו לב: הסימון Pb שמתחת לסימון עבור סוללות מציין שהסוללה מכילה עופרת.

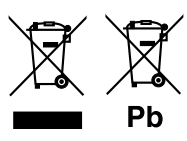

# Table des matières

| Avail (1001)                                                                                                    |                                                                                                    |
|----------------------------------------------------------------------------------------------------|----------------------------------------------------------------------------------------------------|
| Comment lire ce manuel                                                                                                    | 16                                                                                                    |
| Précautions                                                                                                    | 16                                                                                                    |
| Mise en route                                                                                                    | 17                                                                                                    |
| Paramètres initiaux                                                                                                    | 17                                                                                                    |
| Paramètres de l'horloge                                                                                                    | 17                                                                                                    |
| Les bases                                                                                                    |                                                                                                    |
| Opérations courantes                                                                                                    | 18                                                                                                    |
| Comment fixer/détacher la façade                                                                                                    | 18                                                                                                    |
| Sélectionner une source                                                                                                    | 18                                                                                                    |
| USB/iPod                                                                                                    | 19                                                                                                    |
| Préparation                                                                                                    | 19                                                                                                    |
| Options de lecture                                                                                                    | 19                                                                                                    |
| Tuner/DAB                                                                                                    | 20                                                                                                    |
| Opérations de base du tuner                                                                                                    | 20                                                                                                    |
| Utilisation de base de DAB                                                                                                    | 20                                                                                                    |
| Paramètres de la fonction tuner                                                                                                    | 20                                                                                                    |
| Paramètres de la fonction DAB                                                                                                    | 21                                                                                                    |
| Composants Externes                                                                                                    | 21                                                                                                    |
| Caméra de recul                                                                                                    | 21                                                                                                    |
|                                                                                                    |                                                                                                    |
| Smartphone Bluetooth®                                                                                                    | 22                                                                                                    |
| Smartphone Bluetooth <sup>®</sup><br>Enregistrer votre smartphone dans l'appareil                                                                                                    | <b>22</b>                                                                                                |
| Smartphone Bluetooth®<br>Enregistrer votre smartphone dans l'appareil<br>Réception d'un appel                                                                                                    | <b>22</b><br>22<br>22                                                                                    |
| Smartphone Bluetooth®<br>Enregistrer votre smartphone dans l'appareil<br>Réception d'un appel<br>Passer un appel                                                                                                    | 22<br>                                                                                                   |
| Smartphone Bluetooth®<br>Enregistrer votre smartphone dans l'appareil<br>Réception d'un appel<br>Passer un appel<br>Utilisation d'un appareil audio Bluetooth en lecture                                                                                                    | 22<br>22<br>22<br>22<br>                                                                                 |
| Smartphone Bluetooth®<br>Enregistrer votre smartphone dans l'appareil<br>Réception d'un appel<br>Passer un appel<br>Utilisation d'un appareil audio Bluetooth en lecture<br>Configuration                                                                                                    | 22<br>22<br>22<br>22<br>                                                                                 |
| Smartphone Bluetooth®<br>Enregistrer votre smartphone dans l'appareil<br>Réception d'un appel<br>Passer un appel<br>Utilisation d'un appareil audio Bluetooth en lecture<br>Configuration<br>Paramètres                                                                                                    | 22<br>22<br>22<br>22<br>22<br>23<br>23                                                                   |
| Smartphone Bluetooth®<br>Enregistrer votre smartphone dans l'appareil<br>Réception d'un appel<br>Passer un appel<br>Utilisation d'un appareil audio Bluetooth en lecture<br>Configuration<br>Paramètres<br>Paramètres du son                                                                                                    | 22<br>22<br>22<br>22<br>22<br>22<br>22<br>23<br>23<br>23                                                 |
| Smartphone Bluetooth®<br>Enregistrer votre smartphone dans l'appareil<br>Réception d'un appel<br>Passer un appel<br>Utilisation d'un appareil audio Bluetooth en lecture<br>Configuration<br>Paramètres<br>Paramètres du son<br>Installation                                                                                                    | 22<br>22<br>22<br>22<br>22<br>22<br>23<br>23<br>23<br>23<br>23<br>23<br>23<br>2                          |
| Smartphone Bluetooth®<br>Enregistrer votre smartphone dans l'appareil<br>Réception d'un appel.<br>Passer un appel.<br>Utilisation d'un appareil audio Bluetooth en lecture<br>Configuration<br>Paramètres.<br>Paramètres du son<br>Installation<br>Avant l'installation                                                                                                    | 22<br>22<br>22<br>22<br>22<br>22<br>23<br>23<br>23<br>23<br>23<br>23<br>24                               |
| Smartphone Bluetooth®<br>Enregistrer votre smartphone dans l'appareil<br>Réception d'un appel<br>Passer un appel<br>Utilisation d'un appareil audio Bluetooth en lecture<br>Configuration<br>Paramètres du son<br>Installation<br>Installation<br>Installation de l'appareil                                                                                                    |                                                                                                    |
| Smartphone Bluetooth®<br>Enregistrer votre smartphone dans l'appareil<br>Réception d'un appel.<br>Passer un appel.<br>Utilisation d'un appareil audio Bluetooth en lecture<br>Configuration<br>Paramètres du son.<br>Installation<br>Avant l'installation<br>Installation de l'appareil<br>À propos de cet appareil                                                             | 22<br>22<br>22<br>22<br>22<br>23<br>23<br>23<br>23<br>23<br>23<br>23<br>23<br>2                          |
| Smartphone Bluetooth®<br>Enregistrer votre smartphone dans l'appareil<br>Réception d'un appel<br>Passer un appel<br>Utilisation d'un appareil audio Bluetooth en lecture<br>Configuration<br>Paramètres du son<br>Installation<br>Installation<br>Avant l'installation<br>Installation de l'appareil<br>À propos de cet appareil<br>Entretien                                   | 22<br>22<br>22<br>22<br>22<br>23<br>23<br>23<br>23<br>23<br>23<br>23<br>24<br>24<br>24<br>25<br>28<br>28 |
| Smartphone Bluetooth®         Enregistrer votre smartphone dans l'appareil                                                                                                    | 22<br>22<br>22<br>22<br>22<br>23<br>23<br>23<br>23<br>23<br>23<br>23<br>23<br>2                          |
| Smartphone Bluetooth®<br>Enregistrer votre smartphone dans l'appareil<br>Réception d'un appel<br>Passer un appel<br>Utilisation d'un appareil audio Bluetooth en lecture<br>Configuration<br>Paramètres du son<br>Installation<br>Avant l'installation<br>Installation de l'appareil<br>À propos de cet appareil<br>Entretien<br>Remarque pour les spécifications<br>Copyrights | 22<br>22<br>22<br>22<br>22<br>22<br>23<br>23<br>23<br>23<br>23<br>23<br>23<br>2                          |

### **Comment lire ce manuel**

- Les écrans illustrés dans le présent guide sont des exemples destinés à fournir des explications plus claires des opérations. Pour cette raison, il peut arriver qu'ils soient différents de ceux rencontrés dans la réalité.
- Dans les procédures opérationnelles, la forme du crochet indique l'élément que vous devez vérifier.
  - [ ]: indique les éléments ou le menu sélectionnés.< >: indique le nom des boutons de la facade.
- Langue d'affichage : L'anglais est utilisé dans un but explicatif. Vous pouvez choisir la langue d'affichage à partir du menu [Language]. Voir *Language* (p.23).

# **Avant l'utilisation**

# Précautions

# AVERTISSEMENT

### Pour éviter toute blessure ou incendie, prenez les précautions suivantes :

- Pour éviter un court-circuit, ne mettez ni ne laissez jamais d'objets métalliques (comme des pièces de monnaie ou des outils en métal) à l'intérieur de l'appareil.
- Ne regardez pas ni ne fixez votre regard sur l'affichage de l'appareil trop longtemps pendant la conduite.
- Si vous rencontrez des problèmes pendant l'installation, consultez votre revendeur JVC.

# Précautions d'utilisation de l'appareil

- Lorsque vous achetez des accessoires en option, vérifiez auprès de votre revendeur JVC qu'ils fonctionneront avec votre modèle et dans votre région.
- Les fonctions Radio Data System ou Radio Broadcast Data System sont inopérantes dans les zones où le service n'est pris en charge par aucune station de radiodiffusion.

# Protection du moniteur

• Ne touchez pas le moniteur avec un stylo à bille ou tout autre outil pointu. Cela pourrait l'endommager.

# Comment réinitialiser votre appareil

Si l'appareil ou l'équipement qui lui est branché ne fonctionne pas normalement, réinitialisez-le.

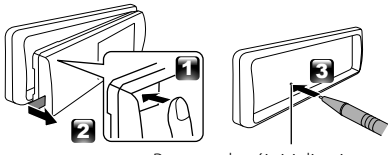

Bouton de réinitialisation

# Mise en route

# Paramètres initiaux

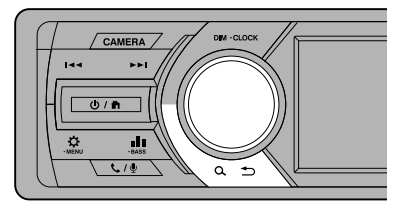

1 Tournez la clé de contact de votre véhicule sur la position ACC.

L'appareil se met en marche.

2 Tournez le bouton du volume pour sélectionner l'élément à régler (voir le tableau ci-dessous), puis appuyez sur le bouton pour effectuer une sélection.

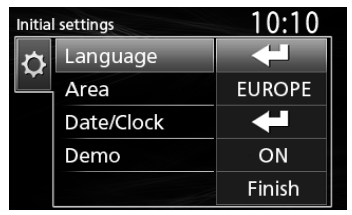

#### Language

Sélectionne la langue utilisée sur l'écran de commande et sur les éléments de configuration. La langue sélectionnée par défaut est « English » (anglais).

#### Area

- EUROPE (par défaut) : Pour l'Europe, intervalles AM/ FM : 9 kHz/50 kHz.
- M.EAST : Pour le Moyen-Orient, intervalles AM/FM : 9 kHz/50 kHz.

#### Date/Clock

Réglez la date puis l'heure. Heure/minute/mois/jour/année

#### Demo

Permet de paramétrer le mode de démonstration. Le choix par défaut est "ON".

**3** Tournez le bouton du volume pour sélectionner [Finish], puis appuyez sur le bouton.

# Paramètres de l'horloge

Synchronisation de l'heure avec FM RDS

Activer [**RDS Clock Sync**] (Synchronisation de l'heure RDS). Voir «Paramètres de la fonction tuner» (*p.20*).

### Ajuster l'horloge manuellement

#### 🔊 REMARQUE

- Désactivez [RDS Clock Sync] avant de régler l'horloge. Voir «Paramètres de la fonction tuner» (p.20).
- 1 Appuyez et maintenez enfoncée la touche <☆> pour afficher les paramètres.
- 2 Appuyez sur < I ← → >/< ► > > pour sélectionner [].
- **3** Tournez le bouton du volume pour sélectionner [Time Format], puis appuyez sur le bouton pour sélectionner le format de l'heure ([12h] ou [24h]).

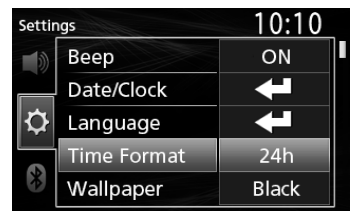

4 Tournez le bouton du volume pour sélectionner [Date/Clock], puis appuyez sur le bouton. L'écran de l'heure s'affiche

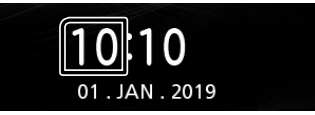

- **5** Tournez le bouton du volume pour régler l'heure, puis appuyez sur le bouton.
- **6** Tournez le bouton du volume pour régler les minutes, puis appuyez sur le bouton.
- 7 Tournez le bouton du volume pour régler le jour, puis appuyez sur le bouton.
- 8 Tournez le bouton du volume pour régler le mois, puis appuyez sur le bouton.
- **9** Tournez le bouton du volume pour régler l'année, puis appuyez sur le bouton.

10 Appuyez sur <Q ↔>.

# Les bases

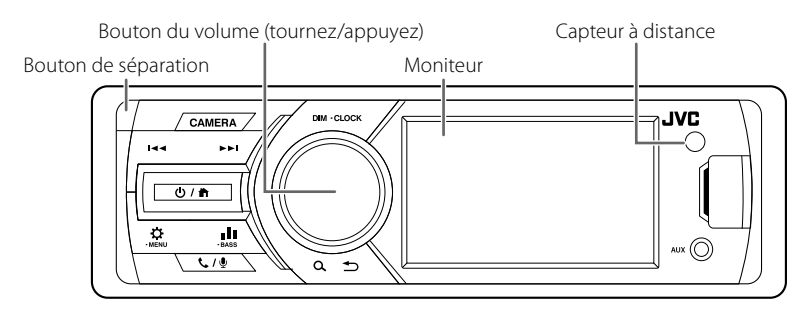

# **Opérations courantes**

### Allumer le courant

- 1 Appuyez sur <Ů / ♠>.
- 🔳 Éteindre le courant
- 1 Appuyez et maintenez enfoncé <∪ / ♠>.

### 🔳 Réglage du volume

1 Tournez le bouton du volume.

### Coupe le son.

1 Appuyez et maintenez enfoncé le bouton du volume.

Apparaît lorsque la fonction sourdine est active.

• Pour rétablir le son, appuyez et maintenez enfoncé à nouveau ou réglez le volume.

### 🖪 Afficher l'horloge

1 Appuyez et maintenez enfoncé le bouton <DIM>.

### Sélectionner le mode gradateur

1 Appuyez sur le bouton <DIM>. Gradateur 1, gradateur 2, gradateur 3

# Comment fixer/détacher la façade

#### Détacher

#### Attacher

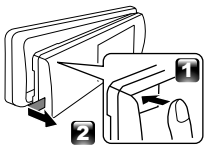

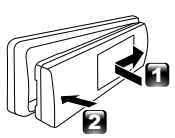

# Sélectionner une source

- Appuyez sur <<sup>(U)</sup> / <sup>↑</sup> > pour afficher l'écran d'ACCUEIL. L'écran d'ACCUEIL apparaît.
- 2 Tournez le bouton du volume pour sélectionner la source, puis appuyez sur le bouton.

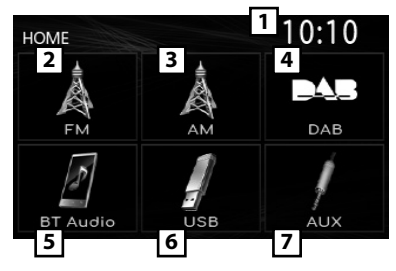

- 1 Affichage de l'horloge
- 2 Bascule vers la diffusion du tuner FM. (p.20)
- 3 Bascule vers la diffusion du tuner AM. (p.20)
- Commute sur la réception DAB. (p.20) (KD-X561DBT uniquement)
- 5 Lit depuis un lecteur audio Bluetooth. (p.22)

# 6 [USB]

Lit les fichiers d'un périphérique USB. (p.19)

### [iPod] 🎵

Lit depuis un iPod/iPhone. (**p.19**) • Lorsqu'un iPod/iPhone est connecté.

 Bascule vers un élément externe connecté à la borne d'entrée AUX.

# USB/iPod

# Préparation

- Connexion d'un périphérique USB/iPod/ iPhone
- 1 Ouvrez le cache du port sur la face avant.
- 2 Branchez le périphérique USB avec le câble USB (vendu séparément).

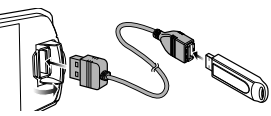

# Connectez l'iPod/iPhone à l'aide du KS-U62 (accessoire en option).

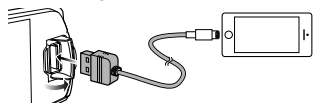

L'appareil lit le périphérique et la lecture commence.

- Tension d'alimentation maximum pour USB : CC 5 V = 1 A
- Pour débrancher le périphérique USB/ iPod/iPhone
- 1 Appuyez sur <Ů / ♣> pour afficher l'écran d'ACCUEIL.
- 2 Tournez le bouton du volume pour sélectionner un autre élément que [USB] et [iPod], puis appuyez sur le bouton.
- 3 Détachez un périphérique USB/iPod/iPhone.

### Périphérique USB utilisable

Cet appareil peut lire les fichiers MP3/WMA/AAC/ WAV/FLAC/OGG/MPEG1/MPEG2/MPEG4/H.264/ MKV/JPEG/BMP/PNG stockés dans un périphérique de stockage de masse USB.

### iPod/iPhone connectables

# Les modèles suivants peuvent être reliés à cet appareil.

Convient pour

• iPhone X

• iPhone 7

- iPhone SE
- iPhone 5s

iPod touch (6e)

génération)

- iPhone 8 Plus
  iPhone 8
- iPhone 6s Plus
  iPhone 6s
- iPhone 7 Plus iPhone
  - iPhone 6 Plus
  - iPhone 6

# **Options de lecture**

| Pour            | Faire ceci                                           |
|-----------------|------------------------------------------------------|
| Lecture/pause   | Appuyez sur le bouton du volume.                     |
| Sélectionner un | Appuyez sur <i◀◀>/&lt;►►I&gt; à</i◀◀>                |
| fichier         | plusieurs reprises.                                  |
| Retour rapide/  | Appuyez et maintenez enfoncée la                     |
| Avance rapide   | touche < <b>I◀◀</b> >/< <b>▶►I</b> >.                |
|                 | <ul> <li>Fichiers vidéo : Chaque fois que</li> </ul> |
|                 | vous appuyez sur le bouton, la                       |
|                 | vitesse de recherche change.                         |

- Sélection d'une piste/d'un contenu dans une liste (recherche le fichier)
- 2 Appuyez sur < I◄◄>/<►►I> pour sélectionner si vous désirez rechercher par fichiers audio
   [ ] , fichiers vidéo [ ] ou fichiers image
   [ ] . (USB seulement)
- **3** Tournez le bouton du volume pour sélectionner la catégorie/le dossier de votre choix, puis appuyez sur le bouton.
  - Le contenu d'un dossier est affiché lorsque vous le sélectionnez.
  - Pour revenir au niveau précédent, appuyez sur
- **4** Tournez le bouton du volume pour sélectionner l'élément de votre choix, puis appuyez sur le bouton.

La lecture commence.

#### <Q ↔ nner 4 Tournez le bouton L'álámont do votro

# Tuner/DAB

# Opérations de base du tuner

- 1 Appuyez sur <<sup>(</sup>) / <sup>♠</sup>> pour afficher l'écran d'ACCUEIL.
- **2** Tournez le bouton du volume pour sélectionner [FM] ou [AM], puis appuyez sur le bouton.
- 3 Appuyez sur < I ← → >/< ► I> pour rechercher automatiquement une station.

« Auto Seek » (Recherche automatique) apparaît. (ou)

#### Appuyez et maintenez enfoncée la touche <|◀◀>/<▶►I> à plusieurs reprises pour rechercher une station manuellement.

« Manual Seek » (Recherche Manuelle) apparaît.

### 🔊 REMARQUE

 Pour enregistrer les stations, utilisez [Manual Store] ou [Auto Store].

### Sélectionner une station mémorisée

Vous pouvez présélectionner 15 stations FM et 15 stations AM.

- 1 Appuyez sur <♀ ⇒> pour afficher l'écran de la LISTE.
- 2 Tournez le bouton du volume pour sélectionner un numéro de préréglage, puis appuyez sur le bouton.
   S REMARQUE
- Pour quitter, appuyez sur <Q ⇒>.

# Utilisation de base de DAB (KD-X561DBT)

- 1 Appuyez sur <Ů / ♠> pour afficher l'écran d'ACCUEIL.
- 2 Tournez le bouton du volume pour sélectionner [DAB], puis appuyez sur le bouton.
- 3 Appuyez sur < I ← → >/< ► I> pour rechercher automatiquement un ensemble.

« Auto Seek » (Recherche automatique) apparaît. (ou)

Appuyez et maintenez enfoncée la touche <I◀◀>/<▶I> à plusieurs reprises pour rechercher un ensemble manuellement. « Manual Seek » (Recherche Manuelle) apparaît.

4 Appuyez et maintenez enfoncée la touche <|◀◀>/<▶►I> sélectionnez un service (primaire ou secondaire) pour écouter.

#### 🔊 REMARQUE

Pour mémoriser le service, exécutez [Favorite].

### Sélectionner un service

- 1 Appuyez sur < ♀ ⇒ pour afficher l'écran de la LISTE.
- 2 Tournez le bouton du volume pour sélectionner un service, puis appuyez sur le bouton.

### Sélectionner un service mémorisé

Vous pouvez mémoriser jusqu'à 15 services

- 1 Appuyez sur <♀ ⇒> pour afficher l'écran de la LISTE.
- 2 Appuyez sur < I◄◀>/<►►I> pour sélectionner [ ].
- **3** Tournez le bouton du volume pour sélectionner un service, puis appuyez sur le bouton.

REMARQUE
 Pour quitter, appuyez sur < Q \$\Limbda\_>.

# Paramètres de la fonction tuner

- 1 Appuyez sur <☆> pour afficher le menu des fonctions.
- 2 Tournez le bouton du volume pour sélectionner l'élément à régler (voir le tableau ci-dessous), puis appuyez sur le bouton pour effectuer une sélection.

### 3 Appuyez sur <Q. ↔>.

| Manual<br>Store     | Enregistre une station manuellement.<br>Pendant l'écoute d'une station que vous<br>souhaitez enregistrer, tournez le bouton<br>du volume pour sélectionner un numéro<br>de préréglage, puis appuyez sur le bouton. |
|---------------------|----------------------------------------------------------------------------------------------------|
| Auto<br>Store       | Recherche et enregistre automatiquement<br>les 15 stations avec les signaux les plus<br>puissants pour la bande sélectionnée.<br>• « Auto Store » apparaît.                                                        |
| Local<br>Seek       | Recherche uniquement les stations ayant<br>une intensité suffisante de signal.<br>« ON », « OFF » (par défaut)                                                                                                    |
| Area                | <ul> <li>EUROPE (par défaut) : Pour l'Europe,<br/>intervalles AM/FM : 9 kHz/50 kHz.</li> <li>M.EAST : Pour le Moyen-Orient, intervalles<br/>AM/FM : 9 kHz/50 kHz.</li> </ul>                                       |
| Mono *1             | Détermine s'il faut recevoir les émissions<br>stéréo en mode stéréo ou en mode<br>monaural.<br>« ON », « OFF » (par défaut)                                                                                        |
| RDS *1              | Fonctions de FM Radio Data System<br>« ON » (par défaut), « OFF »                                                                                                    |
| PTY *1*2            | Recherche un programme par type de programme.                                                                                                    |
| AF *1*2             | Lorsque la réception de la station est<br>médiocre, sélectionne automatiquement<br>une station diffusant le même programme<br>sur le même réseau Radio Data System.<br>« ON » (par défaut), « OFF »                |
| TA * <sup>1*2</sup> | Passe automatiquement aux informations<br>de circulation routière à l'instant ou un<br>bulletin d'infos-trafic débute. (L'indicateur<br><b>Ti</b> s'allume.)<br>« ON » « OFE » (par défaut)                        |

# Tuner/DAB

| RDS       | Synchroniser les données de temps de la   |
|-----------|-------------------------------------------|
| Clock     | station Radio Data System et l'horloge de |
| Sync *1*2 | cet appareil.                             |
|           | « ON » (par défaut), « OFF »              |

\*1 FM uniquement

\*2 Disponible lorsque [RDS] est réglé sur [ON].

### Paramètres de la fonction DAB (KD-X561DBT)

- 1 Appuyez sur <♥> pour afficher le menu des fonctions.
- 2 Tournez le bouton du volume pour sélectionner l'élément à régler (voir le tableau ci-dessous), puis appuyez sur le bouton pour effectuer une sélection.

| Scan Station       | Met à jour la liste des services DAB.                                                                                                    |
|--------------------|----------------------------------------------------------------------------------------------------|
| Favorite           | Permet de mémoriser un service.<br>Pendant l'écoute d'un service que<br>vous souhaitez mémoriser, tournez le<br>bouton du volume pour sélectionner<br>un numéro de préréglage, puis<br>appuyez sur le bouton.            |
| Reset              | Sélectionnez [ <b>Reset</b> ] puis sélectionnez<br>[ <b>Yes</b> ] pour configurer tous les<br>paramètres DAB sur les paramètres<br>initiaux par défaut.                                                                  |
| ті                 | Passe automatiquement aux<br>informations de circulation routière à<br>l'instant ou un bulletin d'infos-trafic<br>débute.<br>« ON », « OFF » (par défaut)                                                                |
| Setup              |                                                                                                    |
| Priority           | Si le même service est fourni par Radio<br>Data System alors que la réception<br>du service Digital Radio s'affaiblit, la<br>sélection se fait automatiquement sur<br>Radio Data System.<br>« ON », « OFF » (par défaut) |
| Related<br>Service | Lorsque vous sélectionnez MARCHE,<br>l'appareil commute sur un service<br>semblable (s'il existe) lorsqu'un réseau<br>service DAB n'est pas disponible.<br>« ON », « OFF » (par défaut)                                  |
| Antenna<br>Power   | Règle l'alimentation sur l'antenne<br>de la Radio Numérique. Règle sur<br>«ON» lorsque l'antenne de la Radio<br>Numérique en cours d'utilisation est<br>équipée d'un amplificateur.<br>Le choix par défaut est "ON".     |
| PTY Search         | Recherche un programme par type de programme.                                                                                                    |
| Zoom DLS           | Afficher l'écran de segment<br>d'Étiquette Dynamique.                                                                                                    |
| SERVICE            | Affiche l'écran de liste des services.                                                                                                    |
|                    |                                                                                                    |

# **Composants Externes**

# Caméra de recul

Pour utiliser la caméra de recul, le câble de connexion INVERSE est requis. Pour connecter une caméra de recul. **(p.27)** 

### Affiche l'image de la caméra de recul

L'écran de vue arrière est affiché lorsque vous changez de vitesse pour la position de marche arrière (R).

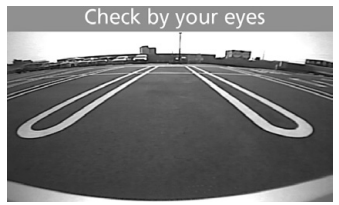

- Pour afficher l'image manuellement de la caméra de recul
- 1 Appuyez sur <CAMERA>.

# Smartphone Bluetooth®

# Enregistrer votre smartphone dans l'appareil

# Vous pouvez utiliser votre smartphone Bluetooth lié à cet appareil.

- Vous pouvez coupler le périphérique et l'appareil utilisant SSP (Secure Simple Pairing) qui nécessitent seulement une confirmation.
- Un seul périphérique peut être connecté à la fois.
- Lorsque vous enregistrez un nouveau périphérique Bluetooth, veillez à déconnecter d'abord le périphérique Bluetooth actuellement connecté, puis enregistrez le nouveau.
- 1 Activer la fonction Bluetooth sur votre smartphone/téléphone portable.
- 2 Recherchez l'appareil («KD-X56\*») à partir de votre smartphone/téléphone portable. Si un code PIN est requis, entrez le code PIN (« 0000 »).

### Déconnecter le périphérique

- Désactiver la fonction Bluetooth sur votre smartphone/téléphone portable.
- Mettre sur arrêt l'interrupteur d'allumage.

### À propos des smartphones compatibles avec le Profil d'accès au Répertoire téléphonique (PBAP)

Si votre smartphone prend en charge le service PBAP, vous pouvez afficher les éléments suivants lorsque le smartphone est connecté.

- Répertoire téléphonique
- Appels composés, appels reçus et appels en absence

# **Réception d'un appel**

| Pour                | Faire ceci                     |
|---------------------|--------------------------------|
| Répondre à un appel | Appuyez sur < <b>€. / ⊉</b> >. |

### Actions possibles pendant un appel

| Pour                                                              | Faire ceci                                                                                                    |
|-------------------------------------------------------------------|----------------------------------------------------------------------------------------------------|
| Finir un appel                                                    | Appuyez sur < <b>€. / ⊉</b> >.                                                                                                    |
| Régler le volume du<br>téléphone                                  | Tournez le bouton du volume.                                                                                                    |
| Commutation entre<br>le mode mains libres<br>et le mode téléphone | Appuyez sur < <b>Q</b> ⇒>.<br>Chaque fois que vous<br>appuyez sur le bouton,<br>«Transfert !» s'affiche et la<br>méthode de communication<br>commute entre le mode<br>mains libres et le mode<br>téléphone. |

# Passer un appel

1 Appuyez sur < ↓ / ♥> pour passer en mode Bluetooth.

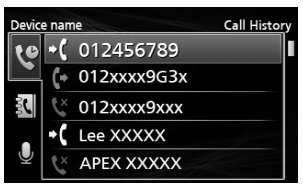

- 2 Appuyez sur <I◀◀>/<▶>I> pour sélectionner une méthode pour passer un appel ([ ♥ ] : à partir de l'historique des appels/[ ♥ ] : à partir du répertoire téléphonique).
- **3** Tournez le bouton du volume pour sélectionner la cible, puis appuyez sur le bouton pour passer un appel.

### Utilisation d'un appareil audio Bluetooth en lecture

- 1 Appuyez sur <Ů / ♣> pour afficher l'écran d'ACCUEIL.
- 2 Tournez le bouton du volume pour sélectionner [BT Audio], puis appuyez sur le bouton.

| Pour            | Faire ceci                            |
|-----------------|---------------------------------------|
| Lecture/pause   | Appuyez sur le bouton du volume.      |
| Sélectionner un | Appuyez sur <i◀◀>/&lt;▶►I&gt; à</i◀◀> |
| fichier         | plusieurs reprises.                   |
| Retour rapide/  | Appuyez et maintenez enfoncée la      |
| Avance rapide   | touche < <b>I≪⋖&gt;/&lt;►►I</b> >.    |

### 🔊 REMARQUE

 Certains indicateurs de fonctionnement et d'affichage peuvent différer en fonction de leur disponibilité sur l'appareil connecté.

### Sélectionner un contenu dans la liste

- 1 Appuyez sur <♀ ⇒> pour afficher l'écran de la LISTE.
- **2** Tournez le bouton du volume pour sélectionner un élément, puis appuyez sur le bouton.
  - Pour revenir au niveau précédent, appuyez sur

# Configuration

# Paramètres

- 1 Appuyez et maintenez enfoncée la touche <☆> pour afficher les paramètres.
- 2 Appuyez sur < I ← → >/< ► > > pour sélectionner la catégorie.
- **3** Tournez le bouton du volume pour sélectionner un élément (voir le tableau suivant), puis appuyez sur le bouton.
- 4 Répétez l'étape 3 jusqu'à ce que l'élément souhaité soit sélectionné/activé ou suivez les instructions indiquées sur l'élément sélectionné.
- 5 Appuyez sur <Q ↔>.

Paramètres audio 🚺

 Fader
 R12 — F12 (00) : Règle la balance de sortie des enceintes avant et arrière.

 Balance
 L12 — R12 (00) : Règle la balance de sortie des enceintes gauche et droite.

### Paramètres généraux 🔅

| Веер           | <b>ON/OFF :</b> Active ou désactive la tonalité des touches. Le choix par défaut est "ON".                                                  |
|----------------|----------------------------------------------------------------------------------------------------|
| Date/Clock     | Règle l'heure et la date. (p.17)                                                                                                    |
| Language       | Sélectionne la langue du texte utilisé<br>pour les informations sur l'écran.                                                                |
| Time<br>Format | 12h/24h : Sélectionne le format du temps La valeur par défaut est «24h»                                                                     |
| Wallpaper      | Black/Blue : Sélectionne l'image du fond d'écran.                                                                                           |
| Demo           | Permet de paramétrer le mode de<br>démonstration. Le choix par défaut est<br>"ON".                                                          |
| Initialize     | Sélectionnez <b>[Initialize]</b> puis<br>sélectionnez <b>[Yes]</b> pour définir tous les<br>paramètres aux réglages initiaux par<br>défaut. |

# Paramètres Bluetooth 🖇

| Sync        | ON/OFF : Active ou désactive la      |  |
|-------------|--------------------------------------|--|
| Phonebook   | synchronisation du répertoire du     |  |
|             | smartphone connecté avec l'appareil. |  |
| BT          | Affiche les informations sur le      |  |
| Information | périphérique Bluetooth connecté      |  |
|             | (le nom du périphérique, le nom du   |  |
|             | téléphone et l'adresse MAC).         |  |

# Paramètres du son

- 1 Appuyez sur <
- 2 Tournez le bouton du volume pour sélectionner un élément (voir le tableau suivant), puis appuyez sur le bouton.
- 3 Répétez l'étape 2 jusqu'à ce que l'élément souhaité soit sélectionné/activé ou suivez les instructions indiquées sur l'élément sélectionné.

### 4 Appuyez sur <Q >>.

| Graphic<br>Equalizer | <ul> <li>Sélectionne un égaliseur préréglé<br/>adapté au genre de musique.</li> <li>Flat / DRVN / Hard Rock / Hip Hop / Jazz<br/>/ Pop/ R &amp; B / User / Classical</li> <li>Sélectionnez [User] pour utiliser les<br/>paramètres effectués</li> <li>1) Appuyez sur le bouton du volume<br/>pour sélectionner la fréquence.</li> <li>2) Tournez le bouton du volume pour<br/>régler le niveau.</li> <li>3) Appuyez sur <q \$="">&gt;.</q></li> </ul> |
|----------------------|----------------------------------------------------------------------------------------------------|
| Loudness             | Définit les niveaux d'amplification des<br>graves et des aigus.<br>« ON », « OFF » (par défaut)                                                                                                    |
| X'over               | <ul> <li>Vous pouvez définir la fréquence de croisement des enceintes.</li> <li>1) Appuyez sur <i◄◄>/&lt;►►&gt;&gt; pour sélectionner l'enceinte.</i◄◄></li> <li>2) Appuyez sur le bouton du volume pour sélectionner l'élément.</li> <li>3) Tournez le bouton du volume pour régler la valeur.</li> <li>4) Appuyez sur <q ⇒="">.</q></li> </ul>                                                                                                    |
| Delay                | <ul> <li>Réglez le délai de temporisation du son de sorte que les sons émis par les différentes enceintes arrivent à l'auditeur assis sur le siège sélectionné en même temps.</li> <li>1) Appuyez sur <i→→>/&lt;→&gt;I&gt; pour sélectionner l'enceinte.</i→→></li> <li>2) Tournez le bouton du volume pour régler la valeur.</li> </ul>                                                                                                    |

# **Avant l'installation**

Avant d'installer cet appareil, veuillez prendre les mesures de précaution suivantes.

### ▲ AVERTISSEMENTS

- Si vous branchez le câble d'allumage (rouge) et le câble de la batterie (jaune) au châssis de la voiture (masse), il peut y avoir un court-circuit entraînant, à son tour, un incendie. Il faut toujours brancher ces câbles à la source d'alimentation fonctionnant via le boîtier de fusibles.
- Ne débranchez pas le fusible du câble d'allumage (rouge) ni du câble de la batterie (jaune).
   L'alimentation électrique doit être connectée aux câbles via le fusible.

### **A**TTENTION

 Installez cet appareil dans la console du véhicule. Ne touchez pas les éléments métalliques de cet appareil pendant et juste après l'utilisation de l'appareil. Les éléments métalliques tels que le dissipateur thermique et le coffret sont très chauds.

#### 🔊 REMARQUE

- Le montage et le câblage de ce produit requièrent expérience et savoir-faire. Pour des questions de sécurité, les travaux de montage et de câblage doivent être effectués par des professionnels.
- Veillez à brancher l'appareil à une alimentation électrique négative de 12 Vcc avec mise à la terre.
- N'installez pas l'appareil dans un endroit directement exposé aux rayons du soleil, à une chaleur excessive ou à l'humidité. Évitez également les endroits trop poussiéreux ou susceptibles d'être éclaboussés par de l'eau.
- N'utilisez pas vos propres vis. N'utilisez que les vis fournies. L'utilisation de vis non appropriées risque d'endommager l'appareil.
- Si l'allumage de votre véhicule ne possède pas de position ACC, branchez les câbles d'allumage à une source d'alimentation que la clé de contact peut allumer ou éteindre. Si vous branchez le câble d'allumage à une source d'alimentation à tension constante comme les câbles de la batterie, il se peut que la batterie se décharge.
- Si la console est dotée d'un couvercle, veillez à installer l'appareil de sorte que la façade ne heurte pas le couvercle quand elle s'ouvre ou se ferme.
- Si le fusible saute, vérifiez d'abord que les câbles ne se touchent pas afin d'éviter tout court-circuit, puis remplacez l'ancien fusible par un nouveau fusible de même puissance.
- Isolez les câbles non connectés avec un ruban vinyl, ou tout autre matériau similaire. Pour éviter tout court-circuit, ne retirez pas les capuchons placés aux extrémités des câbles non connectés ou des bornes.

- Fixez les fils à l'aide de colliers et enroulez le ruban de vinyle autour des fils qui entre en contact avec les parties métalliques afin de protéger les fils et éviter tout court-circuit.
- Branchez correctement les câbles de l'enceinte aux bornes correspondantes. L'appareil peut subir des dommages ou ne plus fonctionner si vous partagez les fils ⊖ ou les mettez à la masse avec une partie métallique du véhicule.
- Si seulement deux enceintes sont branchées au système, branchez les connecteurs soit aux bornes de sortie avant soit aux bornes de sortie arrière (ne pas mélanger les bornes de sortie avant et arrière). Par exemple, si vous connectez le connecteur ⊕ de l'enceinte gauche à une borne de sortie avant, ne connectez pas le connecteur ⊖ à une borne de sortie arrière.
- Une fois l'appareil installé, vérifiez que les feux de freinage, les clignotants et les essuie-glace, etc. du véhicule fonctionnent correctement.
- L'angle de montage de l'appareil doit être inférieur ou égal à 30°.
- N'exercez pas de pression excessive sur la surface du panneau lors de l'installation de l'appareil dans le véhicule. Cela risque de rayer la surface, de l'endommager ou d'entraîner une défaillance.
- Il se peut que la réception soit mauvaise si des objets métalliques se trouvent à proximité de l'antenne Bluetooth.

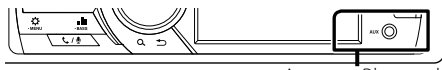

Antenne Bluetooth

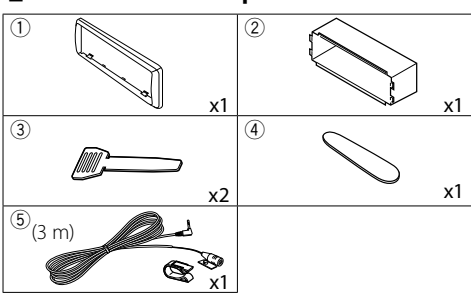

### Accessoires fournis pour l'installation

### Procédure d'installation

- Pour éviter les courts-circuits, retirez la clé de contact, puis débranchez la borne 
   ⊖ de la batterie.
- 2) Veillez à effectuer correctement les connexions des câbles d'entrée et de sortie pour chaque appareil.
- 3) Branchez le câble sur le faisceau de fils.
- Prenez le connecteur B sur le faisceau de fils, puis branchez-le au connecteur de l'enceinte dans votre véhicule.
- 5) Prenez le connecteur A sur le faisceau de fils, puis branchez-le à la prise d'alimentation externe de votre véhicule.
- 6) Branchez le connecteur du faisceau de fils sur l'appareil.
- 7) Installez l'appareil dans votre véhicule.
- 8) Reconnectez la borne  $\bigcirc$  de la batterie.
- 9) Appuyez sur le bouton réinitialiser.

# Installation de l'appareil

### Voitures non-japonaises

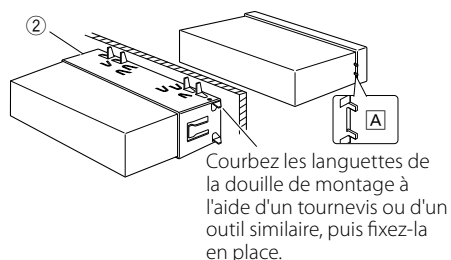

#### 🔊 REMARQUE

- Vérifiez que l'appareil est correctement en place.
   Si l'appareil n'est pas stable, cela peut occasionner un dysfonctionnement (le son peut par exemple sauter).
- Si l'ouverture du tableau de votre véhicule est trop petit pour placer l'appareil (A), découpez l'ouverture du tableau (les côtés supérieur et inférieur et les côtés droit et gauche).

### 🔳 Plaque de garniture

1) Fixez l'accessoire ① sur l'appareil.

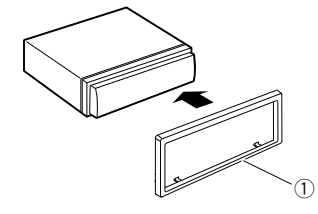

### 🖪 Microphone

- 1) Vérifiez la position d'installation du microphone (accessoire (5)).
- 2) Nettoyez la surface d'installation.
- Retirez le séparateur du microphone (accessoire (5)) et collez le microphone à l'emplacement indiqué ci-dessous.
- Branchez le câble du microphone sur l'appareil en le fixant à divers endroits à l'aide de ruban adhésif ou de toute autre méthode appropriée.
- 5) Réglez l'orientation du microphone (accessoire ⑤) en direction du conducteur.

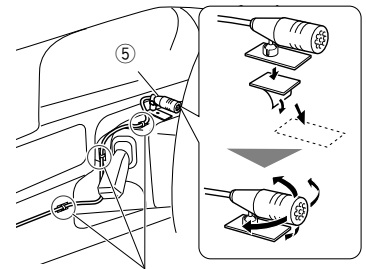

Fixez un câble avec du ruban spécialement prévu à cet effet.

#### NEMARQUE

Utilisez les attaches si nécessaire.

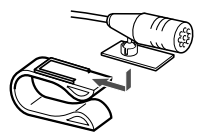

### 🔳 Retrait de la plaque de garniture

 Utilisez la clé d'extraction (accessoire ④) pour sortir les quatre languettes (deux sur la partie supérieure, deux sur la partie inférieure) en effectuant un mouvement de levier.

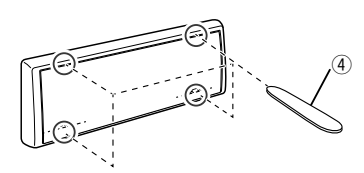

2) Tirer la plaque de garniture vers l'avant.

### 🔳 Retrait de l'appareil

- Retirez la plaque de garniture en vous référant à l' étape 1 dans "Retrait de la plaque de garniture".
- 2) Détachez la façade.

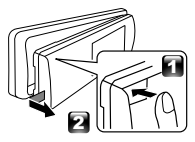

 Insérez les deux clés d'extraction (accessoire(3)) profondément dans les logements de chaque côté, comme illustré.

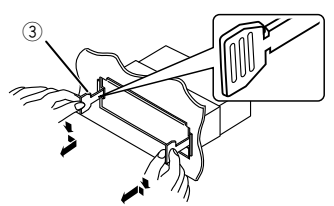

4) Abaissez l'outil d'extraction vers le bas et tirez l'appareil à mi-chemin tout en appuyant vers l'intérieur.

#### 🔊 REMARQUE

- Veillez à ne pas vous blesser avec les broches d'arrêt sur la clé d'extraction.
- 5) Tenez l'appareil des deux mains et faites-le sortir complètement en veillant à ne pas le laisser tomber.

### Guide de fonctionnement des connecteurs du faisceau de câbles

| Broche  | Couleur et fonction       |             |                |
|---------|---------------------------|-------------|----------------|
| A-4     | Jaune                     | Batterie    |                |
| A-5     | Bleu/Blanc <sup>[1]</sup> | Réglage de  | puissance      |
| A-7     | Rouge                     | Allumage (/ | ACC)           |
| A-8     | Noir                      | Brancheme   | ent à la terre |
|         |                           | (masse)     |                |
| B-1/B-2 | Violet (+)/Violet/        | Noir (–)    | Arrière droit  |
| B-3/B-4 | Gris (+)/Gris/Noir (–)    |             | Avant droit    |
| B-5/B-6 | Blanc (+)/Blanc/Noir (–)  |             | Avant gauche   |
| B-7/B-8 | Vert (+) / Vert/Noir (–)  |             | Arrière gauche |

Impédance d'enceinte : 4-8 Ω
 Max. 150 mA, 12 V

Max. 150 mA, 12

#### ATTENTION Avant de connecter les connecteurs ISO (disponibles dans le commerce) à l'unité, vérifier les conditions suivantes :

- Veillez à ce que l'affectation des broches du connecteur corresponde à l'appareil JVC.
- Prendre un avis supplémentaire pour le câble d'alimentation.
- Si les câbles d'alimentation et de contact ne correspondent pas, les changer en conséquence.
- Si le véhicule ne dispose pas d'un câble de démarrage, utiliser une interface disponible dans le commerce.

### Connexion des câbles sur les contacts électriques

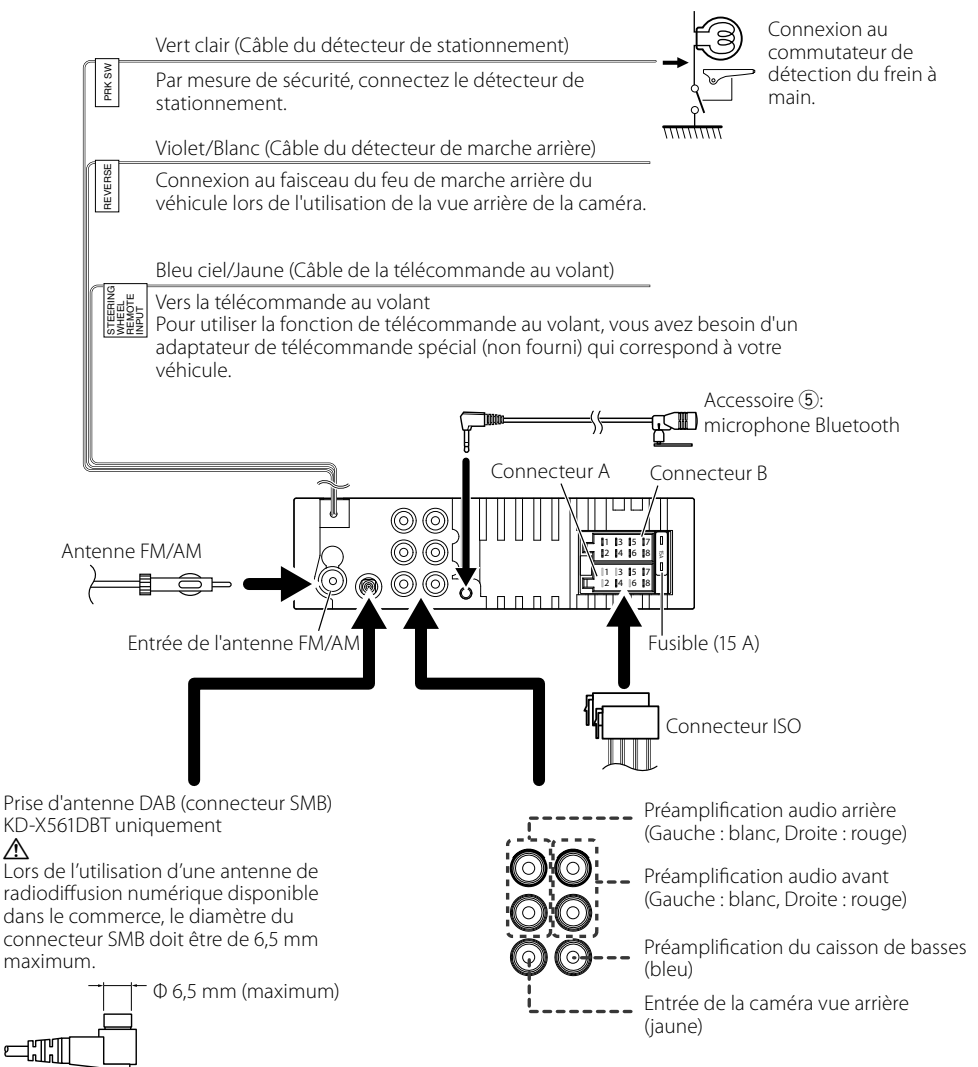

# Entretien

### 🔳 Nettoyage de l'appareil

Si la façade de l'appareil est tachée, essuyez-la avec un chiffon doux et sec, tel qu'un chiffon siliconé. Si la façade est très sale, essuyez-la avec un chiffon imbibé d'un produit de nettoyage neutre, puis essuyez-la à nouveau avec un chiffon doux et sec propre.

# ATTENTION

 La pulvérisation directe de produit de nettoyage sur l'appareil risque d'endommager les pièces mécaniques. Si vous nettoyez la façade avec un chiffon trop rugueux ou un liquide volatil, comme un solvant ou de l'alcool, vous risquez d'en rayer la surface ou d'effacer les caractères sérigraphiés.

### 🔳 Nettoyage du connecteur

Retirez la façade et nettoyez le connecteur délicatement avec un coton-tige. Faites attention à ne pas endommager le connecteur.

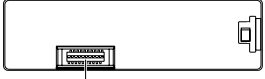

Connecteur (sur le verso de la façade)

# **Remarque pour les spécifications**

### Section Bluetooth

Fréquence

: 2,402 – 2,480 GHz

### Puissance de sortie

: + 8 dBm (AVE), classe de puissance 1

# 🔳 Général

Impédance d'enceinte

:4-8Ω

**Tension de fonctionnement** : batterie de voiture 12 V CC

# Copyrights

- La marque et les logos Bluetooth sont des marques déposées appartenant à Bluetooth SIG, Inc. et toute utilisation de ces marques par JVC KENWOOD Corporation est sous licence. Les autres marques déposées et appellations commerciales appartiennent à leurs propriétaires respectifs.
- Use of the Made for Apple badge means that an accessory has been designed to connect specifically to the Apple product(s) identified in the badge, and has been certified by the developer to meet Apple performance standards. Apple is not responsible for

the operation of this device or its compliance with safety and regulatory standards. Please note that the use of this accessory with an Apple product may affect wireless performance.

- Apple, iPhone, iPod, iPod touch, and Lightning are trademarks of Apple Inc., registered in the U.S. and other countries.
- Microsoft and Windows Media are either registered trademarks or trademarks of Microsoft Corporation in the United States and/or other countries.
- THIS PRODUCT IS LICENSED UNDER THE MPEG-4 VISUAL PATENT PORTFOLIO LICENSE FOR THE PERSONAL AND NON-COMMERCIAL USE OF A CONSUMER FOR (;) ENCODING VIDEO IN COMPLIANCE WITH THE MPEG-4 VISUAL STANDARD ("MPEG-4 VIDEO") AND/OR (ii) DECODING MPEG-4 VIDEO THAT WAS ENCODED BY A CONSUMER ENGAGED IN A PERSONAL AND NON-COMMERCIAL ACTIVITY AND/OR WAS OBTAINED FROM A VIDEO PROVIDER LICENSED BY MPEG LA TO PROVIDE MPEG-4 VIDEO. NO LICENSE IS GRANTED OR SHALL BE IMPLIED FOR ANY OTHER USE. ADDITIONAL INFORMATION INCLUDING THAT RELATING TO PROMOTIONAL, INTERNAL AND COMMERCIAL USES AND LICENSING MAY BE OBTAINED FROM MPEG LA, LLC. SEE HTTP://WWW.MPEGLA.COM.
- THIS PRODUCT IS LICENSED UNDER THE AVC PATENT PORTFOLIO LICENSE FOR THE PERSONAL USE OF A CONSUMER OR OTHER USES IN WHICH IT DOES NOT RECEIVE REMUNERATION TO (;)ENCODE VIDEO IN COMPLIANCE WITH THE AVC STANDARD ("AVC VIDEO") AND/OR (;j)DECODE AVC VIDEO THAT WAS ENCODED BY A CONSUMER ENGAGED IN A PERSONAL ACTIVITY AND/OR WAS OBTAINED FROM A VIDEO PROVIDER LICENSED TO PROVIDE AVC VIDEO. NO LICENSE IS GRANTED OR SHALL BE IMPLIED FOR ANY OTHER USE. ADDITIONAL INFORMATION MAY BE OBTAINED FROM MPEG LA, L.L.C. SEE HTTP://WWW.MPEGLA.COM
- libFLAC

Copyright (C) 2000-2009 Josh Coalson Copyright (C) 2011-2013 Xiph.Org Foundation

- Redistribution and use in source and binary forms, with or without modification, are permitted provided that the following conditions are met:
- Redistributions of source code must retain the above copyright notice, this list of conditions and the following disclaimer.
- Redistributions in binary form must reproduce the above copyright notice, this list of conditions and the following disclaimer in the documentation and/or other materials provided with the distribution.

Neither the name of the Xiph.org Foundation nor the names of its contributors may be used to

# À propos de cet appareil

endorse or promote products derived from this software without specific prior written permission. THIS SOFTWARE IS PROVIDED BY THE COPYRIGHT HOLDERS AND CONTRIBUTORS "AS IS" AND ANY EXPRESS OR IMPLIED WARRANTIES, INCLUDING, BUT NOT LIMITED TO, THE IMPLIED WARRANTIES OF MERCHANTABILITY AND FITNESS FOR A PARTICULAR PURPOSE ARE DISCLAIMED. IN NO EVENT SHALL THE FOUNDATION OR CONTRIBUTORS BE LIABLE FOR ANY DIRECT, INDIRECT, INCIDENTAL, SPECIAL, EXEMPLARY, OR CONSEQUENTIAL DAMAGES (INCLUDING, BUT NOT LIMITED TO, PROCUREMENT OF SUBSTITUTE GOODS OR SERVICES; LOSS OF USE, DATA, OR PROFITS: OR BUSINESS INTERRUPTION) HOWEVER CAUSED AND ON ANY THEORY OF LIABILITY, WHETHER IN CONTRACT, STRICT LIABILITY, OR TORT (INCLUDING NEGLIGENCE OR OTHERWISE) ARISING IN ANY WAY OUT OF THE USE OF THIS SOFTWARE, EVEN IF ADVISED OF THE POSSIBILITY OF SUCH DAMAGE.

libogg

Copyright (c) 2002, Xiph.org Foundation Redistribution and use in source and binary forms, with or without modification, are permitted provided that the following conditions are met:

- Redistributions of source code must retain the above copyright notice, this list of conditions and the following disclaimer.
- Redistributions in binary form must reproduce the above copyright notice, this list of conditions and the following disclaimer in the documentation and/or other materials provided with the distribution.
- Neither the name of the Xiph.org Foundation nor the names of its contributors may be used to endorse or promote products derived from this software without specific prior written permission. THIS SOFTWARE IS PROVIDED BY THE COPYRIGHT HOLDERS AND CONTRIBUTORS "AS IS" AND ANY EXPRESS OR IMPLIED WARRANTIES, INCLUDING, BUT NOT LIMITED TO. THE IMPLIED WARRANTIES OF MERCHANTABILITY AND FITNESS FOR A PARTICULAR PURPOSE ARE DISCLAIMED. IN NO EVENT SHALL THE FOUNDATION OR CONTRIBUTORS BE LIABLE FOR ANY DIRECT, INDIRECT, INCIDENTAL, SPECIAL, EXEMPLARY, OR CONSEQUENTIAL DAMAGES (INCLUDING, BUT NOT LIMITED TO, PROCUREMENT OF SUBSTITUTE GOODS OR SERVICES; LOSS OF USE, DATA, OR PROFITS; OR BUSINESS INTERRUPTION) HOWEVER CAUSED AND ON ANY THEORY OF LIABILITY, WHETHER IN CONTRACT, STRICT LIABILITY, OR TORT (INCLUDING NEGLIGENCE OR OTHERWISE) ARISING IN ANY WAY OUT OF THE USE OF THIS SOFTWARE, EVEN IF ADVISED OF THE POSSIBILITY OF SUCH DAMAGE.

### Informations sur l'élimination des anciens équipements électriques et électroniques et piles électriques (applicables dans les pays européens qui ont adopté des systèmes de collecte sélective)

Les produits et les batteries comprenant le symbole (poubelle barrée) ne peuvent pas être jetés parmi les déchets ménagers.

Les vieux appareils électriques et électroniques, ainsi que les batteries doivent être recyclés dans un complexe adapté au traitement de ces déchets et de leurs sous-produits.

Contactez vos autorités locales pour connaître le site de recyclage le plus proche.

Recycler de manière adaptée et jeter ses déchets au bon endroit aide à préserver les ressources tout en évitant les effets néfastes sur notre santé et l'environnement.

Avis : La marque "Pb" en dessous du symbole des piles indique que cette pile contient du plomb.

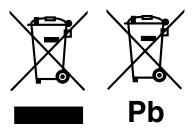

# Inhalt

| Vor Verwendung                            |    |
|-------------------------------------------|----|
| Hinweise zu diesem Handbuch               |    |
| Vorsichtsmaßnahmen                        |    |
| Erste Schritte                            |    |
| Grundeinstellungen                        |    |
| Uhreinstellungen                          | 31 |
| Grundlagen                                |    |
| Allgemeine Funktionen                     |    |
| Anbringen/Abnehmen der Frontblende        |    |
| Auswahl einer Quelle                      |    |
| USB/iPod                                  |    |
| Vorbereitung                              |    |
| Wiedergaberunktionen                      |    |
| Tuner/DAB                                 |    |
| Tuner-Grundfunktionen                     |    |
| DAB-Grundfunktionen                       |    |
| Tunerfunktionseinstellungen               |    |
| DAB-Funktionseinstellungen                |    |
| Externe Komponenten                       |    |
| Rückfahrkamera                            |    |
| Bluetooth®-Smartphone                     |    |
| Smartphone am Gerät anmelden              |    |
| Einen Anruf empfangen                     |    |
| Telefonanrufe tätigen                     |    |
| Wiedergabe mit einem Bluetooth-Audiogerät |    |
| Einrichtung                               |    |
| Einstellungen                             |    |
| Soundeinstellungen                        |    |
| Installation                              |    |
| Vor der Installation                      |    |
| Installation des Geräts                   |    |
| Wissenswertes über dieses Gerät           |    |
| Wartung                                   |    |
| Hinweis zu den Spezifikationen            |    |
| Urheberrechte                             |    |

# Hinweise zu diesem Handbuch

- Die in dieser Anleitung gezeigten Bedienelemente sind Beispiele, die zur Verdeutlichung der Funktionen dienen sollen. Aus diesem Grund kann es zu Abweichungen vom vorliegenden Panel kommen.
- Bei der Beschreibung von Bedienvorgängen verweisen eckige Klammern auf das Element, das Sie bedienen sollen.

[ ]: Anzeige des ausgewählten Elementes oder Menüs.

- < >: Bezeichnung der Tasten auf dem Panel.
- Anzeigesprache: Englisch wird zur Erklärung verwendet. Sie können die Anzeigesprache im [Language]-Menü wählen. Siehe Language (S.37).

# Vor Verwendung

# Vorsichtsmaßnahmen

# A WARNUNG

- Folgende Vorsichtsmaßnahmen beachten, um Brand oder Verletzungen zu vermeiden:
  - Kurzschlüsse verhindern. Niemals Metallgegenstände (z. B. Münzen oder Werkzeug) ins Gerät stecken oder darin belassen.
  - Verfolgen Sie die Anzeige des Geräts während der Fahrt nicht für längere Zeit.
  - Falls bei der Installation Probleme auftreten, nehmen Sie Kontakt mit Ihrem JVC-Händler auf.

### Vorsichtsmaßnahmen bei der Verwendung dieses Gerätes

- Falls Sie optionale Zusatzgeräte kaufen, wenden Sie sich an Ihren JVC-Händler, um sicherzustellen, dass sie mit Ihrem Modell kompatibel sind und in Ihrer Region verwendet werden können.
- Das Radio Data System bzw. Radio Broadcast Data System funktioniert nur in Regionen mit Sendern, die diese Dienste unterstützen.

### Schutz des Monitors

 Um den Monitor vor Beschädigungen zu schützen, sollten Sie Ihn nicht mit einem Kugelschreiber oder einem ähnlichen spitzen Gegenstand bedienen.

### 🔳 Gerät zurücksetzen

Falls das Gerät bzw. das angeschlossene Gerät nicht richtig funktioniert, Gerät zurücksetzen.

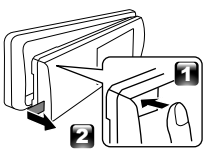

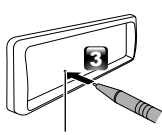

Reset-Taste

# Erste Schritte

# Grundeinstellungen

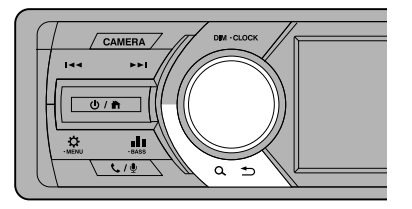

1 Stellen Sie den Zündschlüssel Ihres Autos auf "ACC".

Das Gerät ist eingeschaltet.

2 Drehen Sie den Lautstärkeregler, um das einzustellende Element auszuwählen (siehe nachstehende Tabelle), und drücken Sie dann den Knopf, um eine Auswahl zu treffen.

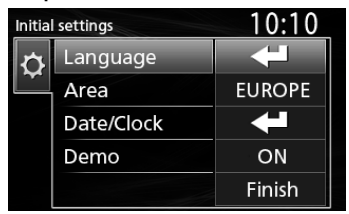

#### Language

Wählen Sie die für den Steuerungsbildschirm und die Einstellungselemente zu verwendende Sprache. Die Werkseinstellung ist "English" (Englisch).

#### Area

- EUROPE (Werkseinstellung): Für Europa, MW/UKW-Intervalle: 9 kHz/50 kHz.
- M.EAST: Für den Nahen Osten, MW/UKW-Intervalle: 9 kHz/50 kHz.

#### Date/Clock

Stellen Sie das Datum ein und dann die Uhrzeit. Stunde/Minute/Monat/Tag/Jahr

#### Demo

Zum Einstellen des Demonstrationsmodus. Werkseinstellung ist "ON".

3 Drehen Sie den Lautstärkeregler, um [Finish] auszuwählen, und drücken Sie dann den Knopf.

# Uhreinstellungen

Synchronisiert die Uhrzeit mit FM RDS Aktiviert [RDS Clock Sync] (RDS-Uhr synch.). Siehe "Tunerfunktionseinstellungen" (5.34).

### 🔳 Die Uhr manuell einstellen

#### 🕾 HINWEIS

- Deaktivieren Sie [RDS Clock Sync], bevor Sie die Uhrzeit einstellen. Siehe "Tunerfunktionseinstellungen" (S.34).
- 1 Halten Sie <♀> gedrückt, um die Einstellungen anzuzeigen.
- 2 Drücken Sie < ◄ < >/< ►► >, um [ 🏠 ] auszuwählen.
- **3** Drehen Sie den Lautstärkeregler, um [Time Format] auszuwählen, und drücken Sie dann den Knopf, um das Uhrzeitformat ([12h] oder [24h]) auszuwählen.

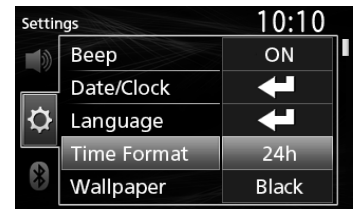

4 Drehen Sie den Lautstärkeregler, um [Date/ Clock] auszuwählen, und drücken Sie dann den Knopf.

Der Uhrbildschirm erscheint.

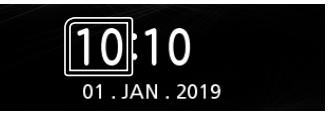

- 5 Drehen Sie den Lautstärkeregler, um die Stunde einzustellen, und drücken Sie dann den Knopf.
- 6 Drehen Sie den Lautstärkeregler, um die Minute einzustellen, und drücken Sie dann den Knopf.
- 7 Drehen Sie den Lautstärkeregler, um den Tag auszuwählen, und drücken Sie dann den Knopf.
- 8 Drehen Sie den Lautstärkeregler, um den Monat einzustellen, und drücken Sie dann den Knopf.
- 9 Drehen Sie den Lautstärkeregler, um das Jahr auszuwählen, und drücken Sie dann den Knopf.

10 Drücken Sie <Q ↔>.

# Grundlagen

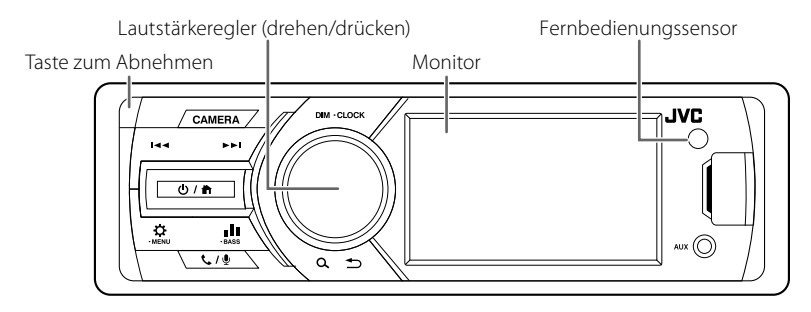

# **Allgemeine Funktionen**

- 🔳 Das Gerät einschalten
- 1 Drücken Sie <Ů / ♠>.
- 🔳 Das Gerät ausschalten
- 1 Halten Sie <Ů / ♠> gedrückt.

### Die Lautstärke einstellen

1 Drehen Sie den Lautstärkeregler.

### 🔳 Schaltet den Ton stumm

- Halten Sie den Lautstärkeregler gedrückt.
   Wird angezeigt, wenn die Stummschaltungsfunktion aktiv ist.
- Halten Sie die Taste erneut gedrückt oder stellen Sie die Lautstärke ein, um den Ton wiederherzustellen.

### 🔳 Die Uhr anzeigen

1 Halten Sie die <DIM>-Taste gedrückt.

### 🔳 Den Dimmer-Modus auswählen

1 Drücken Sie die <DIM>-Taste. Dimmer 1, Dimmer 2, Dimmer 3

# Anbringen/Abnehmen der Frontblende

#### Abnehmen

# Anbringen

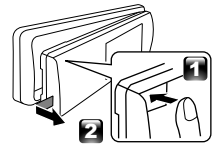

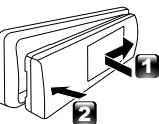

# Auswahl einer Quelle

- 1 Drücken Sie <Ů / ♪>, um den HOME-Bildschirm anzuzeigen. Der HOME-Bildschirm erscheint.
- 2 Drehen Sie den Lautstärkeregler, um die Quelle auszuwählen, und drücken Sie dann den Knopf.

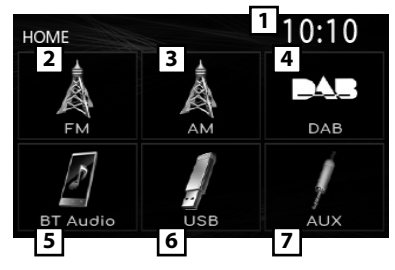

- 1 Uhranzeige
- 2 Schaltet auf den UKW-Empfang. (S.34)
- 3 Schaltet auf den MW-Empfang. (S.34)
- 4 Schaltet auf DAB um. **(S.34)** (nur KD-X561DBT)
- 5 Spielt den Bluetooth-Audioplayer ab. (S.36)

# 6 [USB]

Spielt Dateien auf einem USB-Gerät ab. (S.33)

### [iPod] 🎵

Spielt von einem iPod/iPhone ab. **(S.33)** • Wenn ein iPod/iPhone angeschlossen ist.

7 Wechselt zu einer externen Komponente, die an den AUX-Eingangsanschluss angeschlossen ist.

# Vorbereitung

- Anschluss eines USB-Geräts/iPods/ iPhones
- 1 Öffnen Sie die Abdeckung des vorderen Anschlusses.
- 2 Schließen Sie das USB-Gerät mit dem USB-Kabel (separat erhältlich) an.

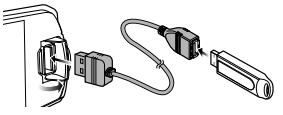

Schließen Sie den iPod/das iPhone mit dem KS-U62 (optionales Zubehör) an.

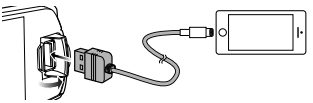

Das Gerät liest das Gerät und die Wiedergabe wird gestartet.

• Maximale USB-Stromversorgung: DC 5 V = 1 A

### Abtrennen des USB-Geräts/iPods/ iPhones

- 1 Drücken Sie <Ů / ♠>, um den HOME-Bildschirm anzuzeigen.
- 2 Drehen Sie den Lautstärkeregler, um eine andere Einstellung als [USB] und [iPod] auszuwählen, und drücken Sie dann den Knopf.
- **3** Trennen Sie das USB-Gerät/iPod/iPhone ab.

### Verwendbare USB-Geräte

Dieses Gerät kann MP3/WMA/AAC/WAV/FLAC/ OGG/MPEG1/MPEG2/MPEG4/H.264/MKV/JPEG/BMP/ PNG-Dateien wiedergeben, die auf einem USB-Massenspeichergerät gespeichert sind.

### Anschließbare iPods/iPhones

Die nachfolgend aufgeführten Modelle können an dieses Gerät angeschlossen werden.

Konzipiert für

- iPhone X
- iPhone SE
  iPhone 6s Plus
- iPhone 5s

• iPod touch (6. Generation)

- iPhone 8 Plus
  iPhone 8
- iPhone 6s
- iPhone 7 Plus
- iPhone 7
- iPhone 6 Plus
  iPhone 6

Wiedergabefunktionen

| Zweck            | Vorgang                                           |
|------------------|---------------------------------------------------|
| Wiedergabe/      | Drücken Sie den Lautstärkeregler.                 |
| Pause            |                                                   |
| Eine Datei       | Drücken Sie <Ⅰ◀◀>/<▶►I>                           |
| auswählen        | mehrmals.                                         |
| Schnellrücklauf/ | Halten Sie <i◀◀>/&lt;▶►I&gt;</i◀◀>                |
| Schnellvorlauf   | gedrückt.                                         |
|                  | <ul> <li>Videodateien: Jedes Mal, wenn</li> </ul> |
|                  | Sie die Taste drücken, ändert sich                |
|                  | die Suchgeschwindigkeit.                          |

### Auswahl eines Titels/Inhalts in einer Liste (durchsucht die Datei)

- 1 Drücken Sie <♀ ≦>, um den LISTEN-Bildschirm anzuzeigen.
- 2 Drücken Sie <|◄◀>/<►►I>, um auszuwählen, ob Sie nach Audiodateien []], Videodateien []] oder Bilddateien []] suchen möchten. (Nur USB)
- 3 Drehen Sie den Lautstärkeregler, um den gewünschten Ordner/die gewünschte Kategorie auszuwählen, und drücken Sie dann den Knopf.
  - Wählen Sie einen Ordner aus, um den Ordnerinhalt anzuzeigen.
  - Um zur vorherigen Ebene zurückzukehren, drücken Sie <Q ↔>.
- 4 Drehen Sie den Lautstärkeregler, um das gewünschte Element auszuwählen, und drücken Sie dann den Knopf. Startet Wiedergabe.

# Tuner/DAB

# **Tuner-Grundfunktionen**

- 1 Drücken Sie <Ů / ♠>, um den HOME-Bildschirm anzuzeigen.
- **2** Drehen Sie den Lautstärkeregler, um [FM] oder [AM] auszuwählen, und drücken Sie dann den Knopf.
- 3 Drücken Sie <|◀◀>/<►►|>, um automatisch nach einem Sender zu suchen.

"Auto Seek" (Automatische Suche) erscheint. (oder)

#### Halten Sie <I◀◀>/<►►I> wiederholt gedrückt, um manuell nach einem Sender zu suchen. "Manual Seek" (Manuelle Suche) erscheint.

#### 🕾 HINWEIS

• Um Sender zu speichern, führen Sie [Manual Store] oder [Auto Store] aus.

### Auswahl eines gespeicherten Senders

Sie können 15 UKW-Sender und 15 MW-Sender speichern.

- 2 Drehen Sie den Lautstärkeregler, um eine Voreinstellungsnummer auszuwählen, und drücken Sie dann den Knopf.
- 🔊 HINWEIS
- Drücken Sie zum Beenden <� ♪>.

# DAB-Grundfunktionen (KD-X561DBT)

- 1 Drücken Sie <Ů / ♠>, um den HOME-Bildschirm anzuzeigen.
- 2 Drehen Sie den Lautstärkeregler, um [DAB] auszuwählen, und drücken Sie dann den Knopf.
- 3 Drücken Sie <I◀◀>/<►►I>, um automatisch nach einem Ensemble zu suchen.

"Auto Seek" (Automatische Suche) erscheint. (oder)

Halten Sie <|◀◀>/<►►>> wiederholt gedrückt, um manuell nach einem Ensemble zu suchen. "Manual Seek" (Manuelle Suche) erscheint.

4 Halten Sie <I◄<>/<►►I> gedrückt, um einen Service (primär oder sekundär) auszuwählen, den Sie hören möchten.

#### 🕾 HINWEIS

• Um einen Service zu speichern, nutzen Sie [Favorite].

### Auswahl eines Service

- 1 Drücken Sie <♀ ≦>, um den LISTEN-Bildschirm anzuzeigen.
- 2 Drehen Sie den Lautstärkeregler, um einen Service auszuwählen, und drücken Sie dann den Knopf.

### Auswahl eines gespeicherten Service

Sie können bis zu 15 Services speichern

- 2 Drücken Sie <I◄◀>/<►►I>, um [ 📩 ] auszuwählen.
- **3** Drehen Sie den Lautstärkeregler, um einen Service auszuwählen, und drücken Sie dann den Knopf.

N HINWEIS

### • Drücken Sie zum Beenden <**♀ ≦>**.

### Tunerfunktionseinstellungen

- 1 Drücken Sie <☆>, um das Funktionsmenü anzuzeigen.
- 2 Drehen Sie den Lautstärkeregler, um das einzustellende Element auszuwählen (siehe nachstehende Tabelle), und drücken Sie dann den Knopf, um eine Auswahl zu treffen.

### 3 Drücken Sie <Q. ↔>.

| Manual<br>Store | Speichert einen Sender manuell.<br>Drehen Sie während der Wiedergabe<br>eines Senders, den Sie speichern<br>möchten, den Lautstärkeregler, um eine<br>Voreinstellungsnummer auszuwählen, und<br>drücken Sie dann den Knopf. |
|-----------------|----------------------------------------------------------------------------------------------------|
| Auto<br>Store   | Durchsucht das ausgewählte Band und<br>speichert die 15 Sender mit den stärksten<br>Signalen automatisch.<br>• "Auto Store" erscheint.                                                                                      |
| Local<br>Seek   | Stellt nur Sender mit ausreichender<br>Signalstärke ein.<br>"ON", "OFF" (Werkseinstellung)                                                                                                    |
| Area            | EUROPE (Werkseinstellung): Für Europa,<br>MW/UKW-Intervalle: 9 kHz/50 kHz.<br>M.EAST: Für den Nahen Osten, MW/UKW-<br>Intervalle: 9 kHz/50 kHz.                                                                             |
| Mono *1         | Legt fest, ob Stereo-Sendungen im Stereo-<br>oder Mono-Modus empfangen werden.<br>"ON", "OFF" (Werkseinstellung)                                                                                                    |
| RDS *1          | UKW-Radio Data System-Merkmale<br>"ON" (Werkseinstellung), "OFF"                                                                                                    |
| PTY *1*2        | Sucht einen Sender nach der Programmsparte.                                                                                                    |
| AF *1*2         | Bei schlechtem Empfang eines bestimmten<br>Radiosenders wird automatisch zu einem<br>Sender umgeschaltet, der dasselbe<br>Programm über dasselbe Radio-Data-<br>System-Netzwerk sendet.<br>"ON" (Werkseinstellung), "OFF"   |
| TA *1*2         | Wechselt automatisch zu den<br>Verkehrsnachrichten, sobald die<br>Verkehrsmeldung startet. (Die <b>TI</b> -Anzeige<br>leuchtet auf.)<br>ON" OFF" (Werkseinstellung)                                                         |

# Tuner/DAB

 RDS
 Synchronisiert die Radiodatensystem 

 Clock
 Sender-Zeitdaten und diese Geräteuhr.

 Sync \*1\*2
 ON" (Werkseinstellung), "OFF"

#### \*1 nur UKW

\*2 lst verfügbar, wenn [RDS] auf [ON] eingestellt ist.

# DAB-Funktionseinstellungen (KD-X561DBT)

- 1 Drücken Sie <☆>, um das Funktionsmenü anzuzeigen.
- 2 Drehen Sie den Lautstärkeregler, um das einzustellende Element auszuwählen (siehe nachstehende Tabelle), und drücken Sie dann den Knopf, um eine Auswahl zu treffen.
- 3 Drücken Sie <Q. ⇒> zum Verlassen.

| Scan Station       | Aktualisiert die DAB-Serviceliste.                                                                                                    |
|--------------------|----------------------------------------------------------------------------------------------------|
| Favorite           | Speichert einen Service.<br>Drehen Sie während der Wiedergabe<br>eines Service, den Sie speichern<br>möchten, den Lautstärkeregler, um eine<br>Voreinstellungsnummer auszuwählen,<br>und drücken Sie dann den Knopf.                                                    |
| Reset              | Wählen Sie [ <b>Reset</b> ] und dann [ <b>Yes</b> ]<br>aus, um die DAB-Einstellungen auf die<br>anfänglichen Standardeinstellungen<br>zu setzen.                                                                                                    |
| ТІ                 | Wechselt automatisch zu den<br>Verkehrsnachrichten, sobald die<br>Verkehrsmeldung startet.<br>"ON", "OFF" (Werkseinstellung)                                                                                                    |
| Setup              |                                                                                                    |
| Priority           | Falls der gleiche Dienst auch über das<br>Radiodatensystem angeboten wird,<br>wenn der Empfang eines über Digital-<br>Radio angebotenen Dienstes schlecht<br>geworden ist, wird automatisch auf<br>das Radiodatensystem umgeschaltet.<br>"ON", "OFF" (Werkseinstellung) |
| Related<br>Service | Wenn Sie "ON" auswählen, schaltet<br>das Gerät zu einem verwandten<br>Service (wenn vorhanden), wenn kein<br>DAB-Servicenetzwerk vorhanden ist.<br>"ON", "OFF" (Werkseinstellung)                                                                                       |
| Antenna<br>Power   | Schaltet die Stromversorgung für die<br>Digital-Radio-Antenne ein. Auf "ON"<br>einstellen, wenn die verwendete<br>Digital-Radio-Antenne mit einem<br>Antennenverstärker ausgestattet ist.<br>Werkseinstellung ist "ON".                                                 |
| PTY Search         | Sucht nach einem Programm nach der Programmsparte.                                                                                                    |
| Zoom DLS           | Zeigt den Bildschirm Textinformationen an.                                                                                                    |
| SERVICE            | Zeigt den Servicelisten-Bildschirm an.                                                                                                    |

# **Externe Komponenten**

# Rückfahrkamera

Um eine Rückfahrkamera nutzen zu können, ist die RÜCKWÄRTS-Kabelverbindung erforderlich. Zum Anschluss einer Rückfahrkamera. **(5.41)** 

### Anzeige des Bildes von der Rückfahrkamera

Der Rückansichtsbildschirm wird angezeigt, wenn Sie in den Rückwärtsgang (R) schalten.

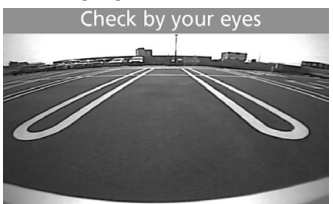

Manuelle Anzeige des Bildes von der Rückfahrkamera

1 Drücken Sie <KAMERA>.

# **Bluetooth®-Smartphone**

# Smartphone am Gerät anmelden

Sie können Ihr Bluetooth-Smartphone verwenden, wenn es mit diesem Gerät verbunden ist.

- Sie können das Gerät und die Einheit, die SSP (Secure Simple Pairing) nutzt, koppeln, was nur eine Bestätigung voraussetzt.
- Es kann jeweils nur ein Gerät angeschlossen werden.
- Wenn Sie ein neues Bluetooth-Gerät registrieren, trennen Sie das aktuell verbundene Bluetooth-Gerät ab und registrieren Sie dann das neue Gerät.
- 1 Schalten Sie die Bluetooth-Funktion an Ihrem Smartphone/Mobiltelefon ein.
- 2 Suchen Sie das Gerät ("KD-X56<sup>\*\*</sup>) von Ihrem Smartphone/Mobiltelefon aus.

Wenn die Eingabe eines PIN-Codes erforderlich ist, geben Sie den PIN-Code ("0000") ein.

### 🔳 Trennen des Geräts

- Schalten Sie die Bluetooth-Funktion auf Ihrem Smartphone/Mobiltelefon aus.
- Schalten Sie das Zündschloss aus.

### Über mit Phonebook Access Profile (PBAP) kompatible Smartphones

Wenn Ihr Smartphone PBAP unterstützt, können Sie die folgenden Elemente anzeigen, wenn das Smartphone angeschlossen ist.

- Telefonbuch
- Getätigte Anrufe, empfangene Anrufe und verpasste Anrufe

# Einen Anruf empfangen

| Zweck       | Vorgang                         |
|-------------|---------------------------------|
| Einen Anruf | Drücken Sie < <b>&amp; / </b> . |
| annehmen    |                                 |

### Bedienvorgänge während eines Anrufs

| Zweck                 | Vorgang                       |
|-----------------------|-------------------------------|
| Einen Anruf beenden   | Drücken Sie < <b>℄ / ⊉</b> >. |
| Die Telefonlautstärke | Drehen Sie den                |
| einstellen            | Lautstärkeregler.             |
| Zwischen dem          | Drücken Sie < <b>Q 与</b> >.   |
| Freisprechmodus       | Jedes Mal, wenn Sie           |
| und Telefonmodus      | die Taste drücken, wird       |
| umschalten            | "Transfer!" angezeigt und der |
|                       | Sprechmodus wird zwischen     |
|                       | dem Freisprechmodus und       |
|                       | Telefonmodus umgeschaltet     |

# Telefonanrufe tätigen

1 Drücken Sie < ↓ / ♥>, um zum Bluetooth-Modus zu gelangen.

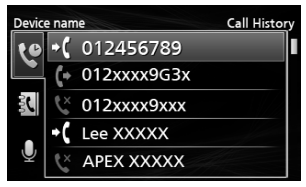

- 2 Drücken Sie <|◀◀>/<▶|>, um eine Anrufmethode auszuwählen ([ []] : aus dem Anrufverlauf/[ ]] : aus dem Telefonbuch).
- **3** Drehen Sie den Lautstärkeregler, um das Ziel auszuwählen, drücken Sie dann den Knopf, um einen Anruf zu tätigen.

# Wiedergabe mit einem Bluetooth-Audiogerät

- 1 Drücken Sie <Ů / ♠>, um den HOME-Bildschirm anzuzeigen.
- 2 Drehen Sie den Lautstärkeregler, um [BT Audio] auszuwählen, und drücken Sie dann den Knopf.

| Zweck            | Vorgang                            |
|------------------|------------------------------------|
| Wiedergabe/      | Drücken Sie den Lautstärkeregler.  |
| Pause            |                                    |
| Eine Datei       | Drücken Sie <i<<>&gt;I&gt;</i<<>   |
| auswählen        | mehrmals.                          |
| Schnellrücklauf/ | Halten Sie <i◀◀>/&lt;▶►I&gt;</i◀◀> |
| Schnellvorlauf   | gedrückt.                          |

#### 🕾 HINWEIS

 Die Funktionen und Anzeigen können je nach ihrer Verfügbarkeit auf dem angeschlossenen Gerät abweichen.

### 🔳 Einen Inhalt in einer Liste auswählen

- 2 Drehen Sie den Lautstärkeregler, um ein Element auszuwählen, und drücken Sie dann den Knopf.
  - Um zur vorherigen Ebene zurückzukehren, drücken Sie <Q ↔>.
# Einrichtung

# Einstellungen

- 1 Halten Sie <☆> gedrückt, um die Einstellungen anzuzeigen.
- 2 Drücken Sie <I◀◀>/<►►I>, um eine Kategorie auszuwählen.
- **3** Drehen Sie den Lautstärkeregler, um ein Element auszuwählen (siehe die folgende Tabelle), und drücken Sie dann den Knopf.
- 4 Wiederholen Sie den Schritt 3, bis das gewünschte Element ausgewählt/aktiviert ist oder befolgen Sie die Anweisungen des ausgewählten Elementes.

## 5 Drücken Sie <Q. ↔>.

Audioeinstellungen 🚺

| Fader   | R12 — F12 (00): Stellt die Lautstärke- |  |
|---------|----------------------------------------|--|
|         | Balance der vorderen und hinteren      |  |
|         | Lautsprecher ein.                      |  |
| Balance | L12 — R12 (00): Stellt die Lautstärke- |  |
|         | Balance der linken und rechten         |  |
|         | Lautsprecher ein.                      |  |

# Allgemeine Einstellungen 🗘

| -              |                                                                                                    |
|----------------|----------------------------------------------------------------------------------------------------|
| Beep           | <b>ON/OFF:</b> Aktiviert oder deaktiviert den<br>Tastendruckton. Werkseinstellung ist<br>"ON".                                                 |
| Date/Clock     | Stellt das Datum und die Uhrzeit ein. (S.31)                                                                                                   |
| Language       | Wählt die für die<br>Bildschirminformationen verwendete<br>Sprache aus.                                                                        |
| Time<br>Format | 12h/24h: Wählt das Zeitformat aus. Die Werkseinstellung ist "24h".                                                                             |
| Wallpaper      | Black/Blue: Wählt das Hintergrundbild aus.                                                                                                    |
| Demo           | Zum Einstellen des<br>Demonstrationsmodus.<br>Werkseinstellung ist "ON".                                                                       |
| Initialize     | Wählen Sie <b>[Initialize]</b> und dann <b>[Yes]</b><br>aus, um alle Einstellungen auf die<br>anfänglichen Standardeinstellungen zu<br>setzen. |
|                | setzen.                                                                                                    |

## Bluetooth-Einstellungen 🗱

| Sync              | ON/OFF: Aktiviert oder deaktiviert die                                                                                          |  |
|-------------------|----------------------------------------------------------------------------------------------------|--|
| Phonebook         | Synchronisierung des Telefonbuchs<br>im mit dem Gerät verbundenen<br>Smartphone.                                                |  |
| BT<br>Information | Zeigt die Informationen über das<br>angeschlossene Bluetooth-Gerät an<br>(Gerätename, Name des Smartphones<br>und Mac-Adresse). |  |

# Soundeinstellungen

- 1 Drücken Sie < >, um die Soundeinstellung anzuzeigen.
- 2 Drehen Sie den Lautstärkeregler, um ein Element auszuwählen (siehe die folgende Tabelle), und drücken Sie dann den Knopf.
- **3** Wiederholen Sie den Schritt 2, bis das gewünschte Element ausgewählt/aktiviert ist oder befolgen Sie die Anweisungen des ausgewählten Elementes.

## 4 Drücken Sie <Q. ↔>.

| Graphic<br>Equalizer | <ul> <li>Wählt einen voreingestellten Equalizer<br/>aus, der für das Musikgenre geeignet ist.</li> <li>Flat / DRVN / Hard Rock / Hip Hop / Jazz<br/>/ Pop/ R &amp; B / User / Classical</li> <li>Wählen Sie [User] aus, um die<br/>gemachten Einstellungen<br/>anzuwenden</li> <li>1) Drücken Sie den Lautstärkeregler, um<br/>die Frequenz auszuwählen.</li> <li>2) Drehen Sie den Lautstärkeregler, um<br/>den Pegel einzustellen.</li> <li>3) Drücken Sie <q ⇒="">.</q></li> </ul> |
|----------------------|----------------------------------------------------------------------------------------------------|
| Loudness             | Legt die Verstärkung der Tief- und<br>Hochtöne fest.<br>"ON", "OFF" (Werkseinstellung)                                                                                                    |
| X'over               | <ul> <li>Sie können die Übergangsfrequenz für die Lautsprecher einstellen.</li> <li>1) Drücken Sie <i◄◄>/&lt;►►I&gt;, um den Lautsprecher auszuwählen.</i◄◄></li> <li>2) Drücken Sie den Lautstärkeregler, um das Element auszuwählen.</li> <li>3) Drehen Sie den Lautstärkeregler, um den Wert einzustellen.</li> <li>4) Drücken Sie <q ⇒="">.</q></li> </ul>                                                                                                    |
| Delay                | <ul> <li>Stellen Sie die Verzögerungszeit für den Ton so ein, dass die Sounds der verschiedenen Lautsprecher den Hörer, der auf dem ausgewählten Sitz sitzt, gleichzeitig erreichen.</li> <li>1) Drücken Sie <i◄◄>/&lt;►►I&gt;, um den Lautsprecher auszuwählen.</i◄◄></li> <li>2) Drehen Sie den Lautstärkeregler, um den Wert einzustellen.</li> <li>3) Drücken Sie <q ⇒="">.</q></li> </ul>                                                                                        |

# Vor der Installation

Vor der Installation dieses Geräts beachten Sie bitte die folgenden Vorsichtsmaßnahmen.

### **A**WARNHINWEISE

- Verbinden Sie Zünddraht (rot) und Batteriekabel (gelb) mit dem Fahrzeugchassis (Erde), so könnte dies zu einem Kurzschluss führen, der ein Feuer entzündet. Schließen Sie diese Drähte nur an eine Stromquelle an, die durch den Sicherungskasten geführt wird.
- Zündkabel (rot) und Batteriekabel (gelb) dürfen nie ohne Einbindung einer Sicherung installiert werden.
   Zwischen Stromversorgung und Kabel muss immer eine Sicherung installiert sein.

## **A**ACHTUNG

• Montieren Sie dieses Gerät in der Konsole Ihres Fahrzeugs.

Berühren Sie die Metallteile des Geräts während oder kurz nach der Benutzung nicht. Metallteile wie der Kühlkörper und das Gehäuse werden heiß.

#### 🕾 HINWEIS

- Die Montage sowie die Verkabelung dieses Gerätes macht besondere Fähigkeiten und Erfahrung erforderlich. Überlassen Sie die Montage- und Verkabelungsarbeiten aus Sicherheitsgründen ausgewiesenem Fachpersonal.
- Betreiben Sie das Gerät ausschließlich mit 12-Volt-Gleichstrom und negativer Masseverbindung.
- Setzen Sie weder die Frontblende noch deren Etui direktem Sonnenlicht, extremer Wärme oder Luftfeuchtigkeit aus. Schützen Sie diese Teile außerdem vor Staub und Spritzwasser.
- Verwenden Sie für den Einbau ausschließlich die mitgelieferten Schrauben. Verwenden Sie ausschließlich die mitgelieferten Schrauben. Falsche Schrauben können das Gerät beschädigen.
- Wenn die Zündung Ihres Fahrzeuges keine ACC-Stellung hat, dann schließen Sie die Zündkabel an eine Stromquelle an, die mit dem Zündschlüssel ein- und ausgeschaltet werden kann. Wenn Sie das Zündkabel an eine Stromquelle mit konstanten Stromversorgung anschließen, wie z. B. Batteriekabel, kann dies die Batterie entleeren.
- Hat die Konsole eine Klappe, dann stellen Sie bei der Installation des Gerätes sicher, dass das Frontpanel beim Öffnen und Schließen nicht gegen die Klappe stößt.
- Wenn die Sicherung durchbrennt, überprüfen Sie zuerst, dass die Drähte sich nicht berühren und einen Kurzschluss verursachen. Ersetzen Sie dann die durchgebrannte Sicherung durch eine neue Sicherung mit den gleichen Nenngrößen.

- Isolieren Sie nicht angeschlossene Kabel mit Vinylband oder ähnlichem Material. Entfernen Sie nicht die Kappen von den Enden nicht angeschlossener Kabel und Anschlüsse, damit keine Kurzschlüsse entstehen.
- Sichern Sie die Leitungen mit Kabelklemmen und umwickeln Sie die Drähte mit Vinylband, die in Kontakt mit Metallteilen kommen, um die Kabel zu schützen und Kurzschlüsse zu verhindern.
- Schließen Sie beide Pole der Lautsprecher an den Lautsprecherausgängen am Gerät an. Das Gerät kann beschädigt werden oder den Dienst versagen, wenn Sie die ⊖-Leiter zusammenführen oder über Metallteile des Fahrzeugs erden.
- Sind nur zwei Lautsprecher an das System angeschlossen, nutzen Sie die Anschlüsse entweder an den beiden vorderen oder an den beiden hinteren Ausgangsklemmen (nicht 1x vorne und 1x hinten anschließen). Wenn Sie zum Beispiel den ⊕-Stecker des linken Lautsprechers an eine Ausgangsbuchse für vorne anschließen, darf der ⊖-Stecker nicht an eine Ausgangsbuchse für hinten angeschlossen werden.
- Überprüfen Sie nach der Montage des Geräts, ob die Bremslichter, Blinker, Scheibenwischer usw. ordnungsgemäß funktionieren.
- Das Gerät so anbringen, dass der Montagewinkel 30 ° oder weniger beträgt.
- Bei der Installation des Gerätes im Fahrzeug dürfen Sie nicht zu sehr auf die Paneloberfläche drücken.
   Ansonsten könnte es zu Kratzern, Beschädigungen oder Fehlfunktionen kommen.
- Die Empfangsqualität wird u. U. durch metallische Gegenstände in der Nähe der Bluetooth-Antenne beeinträchtigt.

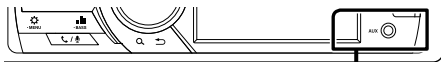

Bluetooth-Antenne

## Für die Installation mitgeliefertes Zubehör

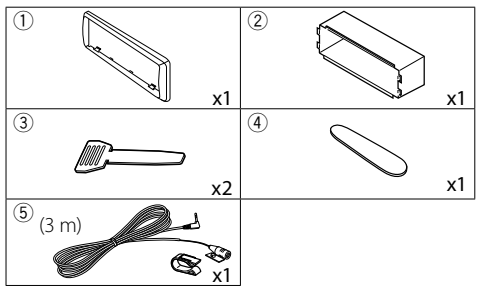

## Installationsvorgang

- Um einem Kurzschluss vorzubeugen, ziehen Sie bitte den Schlüssel aus dem Zündschloss und trennen Sie die ⊖-Klemme der Batterie ab.
- 2) Schließen Sie die Eingangs- und Ausgangskabel jedes Gerätes richtig an.
- 3) Schließen Sie alle Kabel am Kabelbaum an.
- Schließen Sie den Steckverbinder B des Kabelbaums am Lautsprecheranschluss Ihres Fahrzeugs an.
- 5) Schließen Sie den Steckverbinder A des Kabelbaums am externen Stromanschluss Ihres Fahrzeugs an.
- 6) Schließen Sie den Kabelbaumanschluss am Gerät an.
- 7) Bauen Sie das Autoradio in Ihrem Fahrzeug ein.
- Schließen Sie die ⊖-Klemme der Batterie wieder an.
- 9) Drücken Sie die Reset-Taste.

# Installation des Geräts

## Nichtjapanische Autos

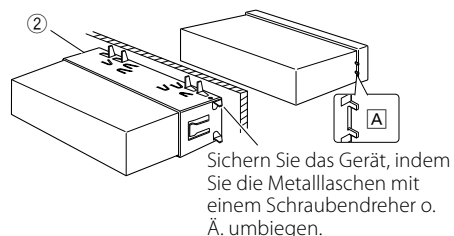

#### 🕾 HINWEIS

- Stellen Sie sicher, dass das Gerät fest sitzt. Falls das Gerät nicht fest sitzt, können Fehlfunktionen (beispielsweise Sprünge bei der Wiedergabe) auftreten.
- Wenn die Panelöffnung Ihres Fahrzeugs zu klein ist, dass das Gerät (A) hineinpasst, beschneiden Sie die Panelöffnung (deren obere und untere und rechte und linke Seiten).

## 🔳 Ziertafel

1) Bringen Sie das Zubehör ① am Gerät an.

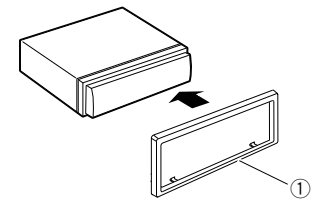

## 🔳 Mikrofoneinheit

- 1) Überprüfen Sie die Einbauposition des Mikrofons (Zubehör (5)).
- 2) Säubern Sie die Installationsfläche.
- Entfernen Sie die Schutzfolie vom Mikrofon (Zubehör (5)) und kleben Sie das Mikrofon an die unten gezeigte Stelle.
- Verlegen Sie das Mikrofonkabel bis zum Gerät und befestigen Sie es an mehreren Punkten mit Klebeband oder Ähnlichem.
- 5) Richten Sie die Richtung des Mikrofons (Zubehör (5)) auf den Fahrer aus.

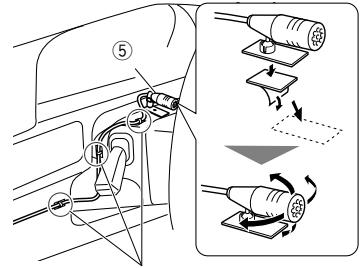

Befestigen Sie das Kabel mit handelsüblichem Klebeband.

### 🕾 HINWEIS

• Verwenden Sie bei Bedarf die Clips.

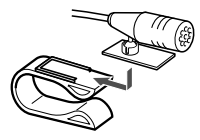

## 🔳 Entfernen der Ziertafel

 Verwenden Sie den Entnahmeschlüssel (Zubehör ④), um die vier Laschen auszuhebeln (zwei am oberen Teil, zwei am unteren Teil).

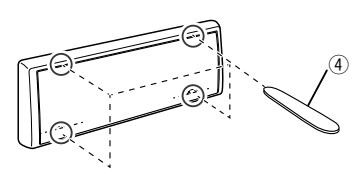

2) Ziehen Sie die Zierplatte nach vorn.

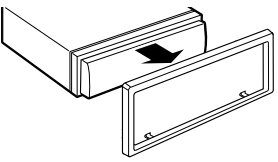

## 🔳 Ausbau des Geräts

- 1) Entfernen Sie wie unter Schritt 1 von "Entfernen der Ziertafel" beschrieben die Ziertafel.
- 2) Nehmen Sie die Frontblende ab.

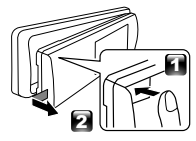

 Schieben Sie die beiden Entnahmewerkzeuge (Zubehör③) wie gezeigt tief in die Schlitze zu beiden Seiten.

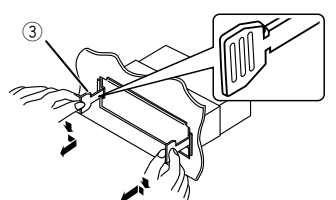

 Schieben Sie das Entnahmewerkzeug nach unten und ziehen Sie das Gerät zur Hälfte heraus, während es nach innen gedrückt wird.

#### 🕾 HINWEIS

- Gehen Sie vorsichtig vor, um sich nicht an den Vorsprüngen des Entnahmwerkzeugs zu verletzen.
- 5) Umfassen Sie das Gerät mit beiden Händen und ziehen Sie es vorsichtig heraus, damit es nicht herunterfällt.

## Funktionsanleitung f ür den Kabelbaumanschluss

| Stift   | Farbe und Funktion                      |            |                 |
|---------|-----------------------------------------|------------|-----------------|
| A-4     | Gelb                                    | Batterie   |                 |
| A-5     | Blau/Weiß [1]                           | Stromsteue | rung            |
| A-7     | Rot                                     | Zündung (A | ACC)            |
| A-8     | Black                                   | Erdungsans | schluss (Masse) |
| B-1/B-2 | Lila (+)/Lila/Schwarz (–) Hinten rechts |            |                 |
| B-3/B-4 | Grau (+)/Grau/Schwarz (–) Vorne rechts  |            |                 |
| B-5/B-6 | Weiß (+)/Weiß/Schwarz (–) Vorne links   |            |                 |
| B-7/B-8 | Grün (+)/Grün/Schwarz (–) Hinten links  |            |                 |

Lautsprecherimpedanz: 4-8 Ω

<sup>[1]</sup> Max. 150 mA, 12 V

## ACHTUNG

Überprüfen Sie die folgende Bedingung, bevor Sie die handelsüblichen ISO-Stecker an das Gerät anschließen:

- Überprüfen Sie, ob die Stiftbelegung des Steckers mit dem JVC-Gerät übereinstimmt.
- Achten Sie besonders auf das Stromkabel.
- Wenn das Batteriekabel und das Zündkabel nicht übereinstimmen, tauschen Sie sie entsprechend aus.
- Verwenden Sie eine handelsübliche Schnittstelle, wenn Ihr Auto über kein Zündkabel verfügt.

### 🔳 Anschließen der Kabel an die Anschlüsse

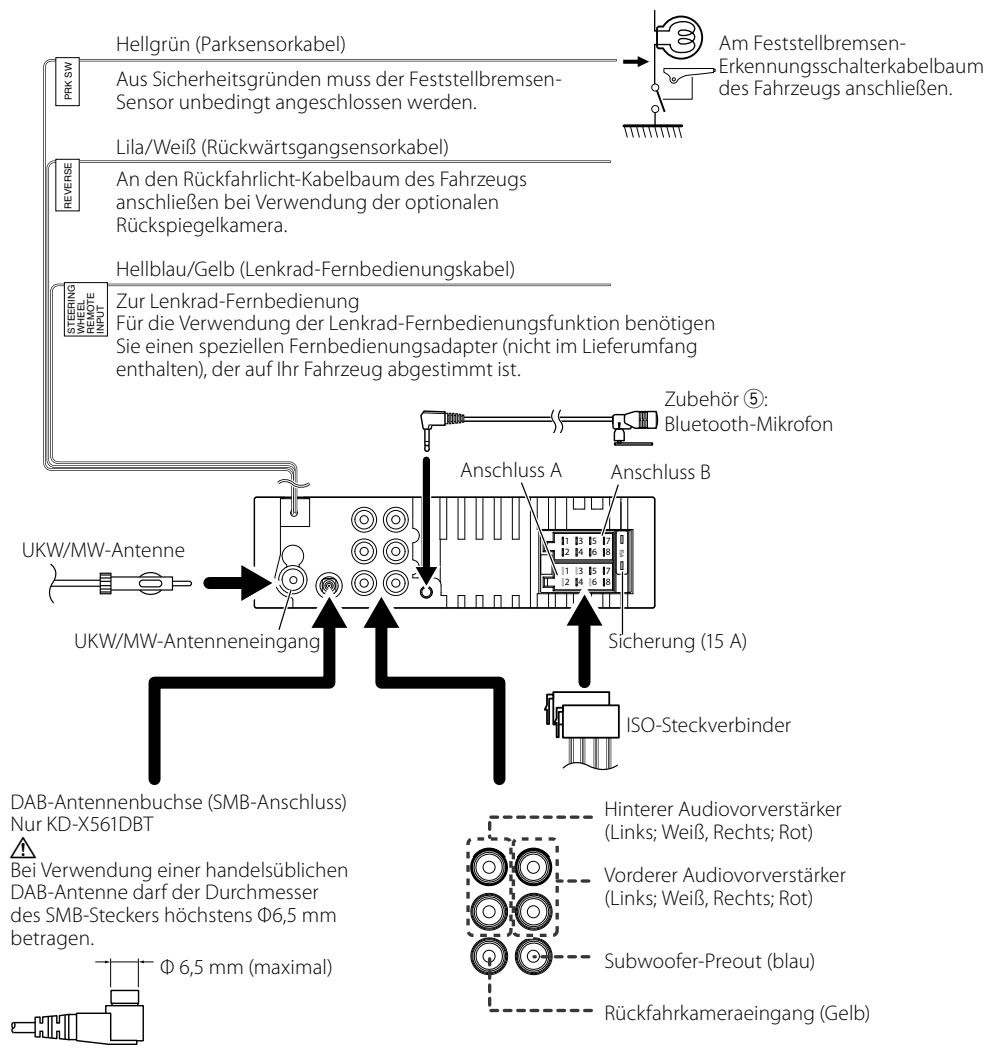

# Wissenswertes über dieses Gerät

## Wartung

## 🔳 Gerät reinigen

Ist das Frontpanel des Geräts verschmutzt, reinigen Sie es mit einem weichen, trockenen Tuch, z. B. mit einem Silikontuch. Ist das Frontpanel stark verschmutzt, entfernen Sie den Schmutz mit einem angefeuchteten Tuch (mit neutralem Reinigungsmittel) und wischen Sie es anschließend wieder mit einem weichen trockenen Tuch ab.

# ACHTUNG

 Kein Reinigungsmittel direkt auf das Gerät sprühen. Dies könnte die mechanischen Bauteile beschädigen. Das Frontpanel nicht mit einem harten Tuch oder Lösungsmitteln wie z. B. Verdünner oder Alkohol reinigen. Dies könnte die Oberfläche zerkratzen oder Aufdrucke ablösen.

## 🖪 Den Anschluss reinigen

Nehmen Sie die Frontblende ab und reinigen Sie den Anschluss vorsichtig mit einem Wattestäbchen. Achten Sie darauf, den Anschluss nicht zu beschädigen.

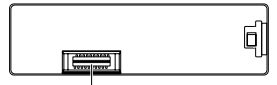

Anschluss (an der Rückseite der Frontblende)

# Hinweis zu den Spezifikationen

## Bluetoothbereich

#### Frequenz

: 2,402 – 2,480 GHz

#### Ausgangsleistung

: +8 dBm (DURCHSCHN.), Leistungsklasse 1

## 🖬 Allgem.

Lautsprecherimpedanz

:4-8Ω

### Betriebsspannung

: 12-V-Gleichstrom-Autobatterie

# Urheberrechte

- Die Wortmarke Bluetooth und die Logos sind registrierte Warenzeichen im Eigentum der Bluetooth SIG, Inc. und jede Verwendung dieser Marken durch die JVC KENWOOD Corporation erfolgt unter Lizenz. Andere Warenzeichen und Handelsmarken sind Eigentum der jeweiligen Inhaber.
- Use of the Made for Apple badge means that an accessory has been designed to connect specifically

to the Apple product(s) identified in the badge, and has been certified by the developer to meet Apple performance standards. Apple is not responsible for the operation of this device or its compliance with safety and regulatory standards. Please note that the use of this accessory with an Apple product may affect wireless performance.

- Apple, iPhone, iPod, iPod touch, and Lightning are trademarks of Apple Inc., registered in the U.S. and other countries.
- Microsoft and Windows Media are either registered trademarks or trademarks of Microsoft Corporation in the United States and/or other countries.
- THIS PRODUCT IS LICENSED UNDER THE MPEG-4 VISUAL PATENT PORTFOLIO LICENSE FOR THE PERSONAL AND NON-COMMERCIAL USE OF A CONSUMER FOR (;) ENCODING VIDEO IN COMPLIANCE WITH THE MPEG-4 VISUAL STANDARD ("MPEG-4 VIDEO") AND/OR (ii) DECODING MPEG-4 VIDEO THAT WAS ENCODED BY A CONSUMER ENGAGED IN A PERSONAL AND NON-COMMERCIAL ACTIVITY AND/OR WAS OBTAINED FROM A VIDEO PROVIDER LICENSED BY MPEG LA TO PROVIDE MPEG-4 VIDEO. NO LICENSE IS GRANTED OR SHALL BE IMPLIED FOR ANY OTHER USE. ADDITIONAL INFORMATION INCLUDING THAT RELATING TO PROMOTIONAL, INTERNAL AND COMMERCIAL USES AND LICENSING MAY BE OBTAINED FROM MPEG LA, LLC. SEE HTTP://WWW.MPEGLA.COM.
- THIS PRODUCT IS LICENSED UNDER THE AVC PATENT PORTFOLIO LICENSE FOR THE PERSONAL USE OF A CONSUMER OR OTHER USES IN WHICH IT DOES NOT RECEIVE REMUNERATION TO (;)ENCODE VIDEO IN COMPLIANCE WITH THE AVC STANDARD ("AVC VIDEO") AND/OR (;j)DECODE AVC VIDEO THAT WAS ENCODED BY A CONSUMER ENGAGED IN A PERSONAL ACTIVITY AND/OR WAS OBTAINED FROM A VIDEO PROVIDER LICENSED TO PROVIDE AVC VIDEO. NO LICENSE IS GRANTED OR SHALL BE IMPLIED FOR ANY OTHER USE. ADDITIONAL INFORMATION MAY BE OBTAINED FROM MPEG LA, L.L.C. SEE HTTP://WWW.MPEGLA.COM
- libFLAC Copyright (C) 2000-2009 Josh Coalson Copyright (C) 2011-2013 Xiph.Org Foundation
  - Redistribution and use in source and binary forms, with or without modification, are permitted provided that the following conditions are met:
  - Redistributions of source code must retain the above copyright notice, this list of conditions and the following disclaimer.
  - Redistributions in binary form must reproduce the above copyright notice, this list of conditions and the following disclaimer in the documentation and/or other materials provided with the distribution.

# Wissenswertes über dieses Gerät

Neither the name of the Xiph.org Foundation nor the names of its contributors may be used to endorse or promote products derived from this software without specific prior written permission. THIS SOFTWARE IS PROVIDED BY THE COPYRIGHT HOLDERS AND CONTRIBUTORS "AS IS" AND ANY EXPRESS OR IMPLIED WARRANTIES, INCLUDING, BUT NOT LIMITED TO. THE IMPLIED WARRANTIES OF MERCHANTABILITY AND FITNESS FOR A PARTICULAR PURPOSE ARE DISCLAIMED. IN NO EVENT SHALL THE FOUNDATION OR CONTRIBUTORS BE LIABLE FOR ANY DIRECT, INDIRECT, INCIDENTAL, SPECIAL, EXEMPLARY, OR CONSEQUENTIAL DAMAGES (INCLUDING, BUT NOT LIMITED TO, PROCUREMENT OF SUBSTITUTE GOODS OR SERVICES; LOSS OF USE, DATA, OR PROFITS; OR BUSINESS INTERRUPTION) HOWEVER CAUSED AND ON ANY THEORY OF LIABILITY, WHETHER IN CONTRACT, STRICT LIABILITY, OR TORT (INCLUDING NEGLIGENCE OR OTHERWISE) ARISING IN ANY WAY OUT OF THE USE OF THIS SOFTWARE, EVEN IF ADVISED OF THE POSSIBILITY OF SUCH DAMAGE.

#### libogg

Copyright (c) 2002, Xiph.org Foundation Redistribution and use in source and binary forms, with or without modification, are permitted provided that the following conditions are met:

- Redistributions of source code must retain the above copyright notice, this list of conditions and the following disclaimer.
- Redistributions in binary form must reproduce the above copyright notice, this list of conditions and the following disclaimer in the documentation and/or other materials provided with the distribution.
- Neither the name of the Xiph.org Foundation nor the names of its contributors may be used to endorse or promote products derived from this software without specific prior written permission.

THIS SOFTWARE IS PROVIDED BY THE COPYRIGHT HOLDERS AND CONTRIBUTORS "AS IS" AND ANY EXPRESS OR IMPLIED WARRANTIES, INCLUDING. BUT NOT LIMITED TO, THE IMPLIED WARRANTIES OF MERCHANTABILITY AND FITNESS FOR A PARTICULAR PURPOSE ARE DISCLAIMED. IN NO EVENT SHALL THE FOUNDATION OR CONTRIBUTORS BE LIABLE FOR ANY DIRECT, INDIRECT, INCIDENTAL, SPECIAL, EXEMPLARY, OR CONSEQUENTIAL DAMAGES (INCLUDING, BUT NOT LIMITED TO, PROCUREMENT OF SUBSTITUTE GOODS OR SERVICES: LOSS OF USE. DATA, OR PROFITS; OR BUSINESS INTERRUPTION) HOWEVER CAUSED AND ON ANY THEORY OF LIABILITY, WHETHER IN CONTRACT, STRICT LIABILITY, OR TORT (INCLUDING NEGLIGENCE OR OTHERWISE) ARISING IN ANY WAY OUT OF THE USE OF THIS

SOFTWARE, EVEN IF ADVISED OF THE POSSIBILITY OF SUCH DAMAGE.

### Entsorgung von gebrauchten elektrischen und elektronischen Geräten und Batterien (anzuwenden in EU-Ländern mit einem separaten Sammelsystem für solche Geräte)

Das Symbol (durchgestrichene Mülltonne) auf dem Produkt oder seiner Verpackung weist darauf hin, dass dieses Produkt nicht als normaler Haushaltsabfall behandelt werden darf.

Alte elektrische und elektronische Geräte müssen in einer Anlage recycelt werden, die für den Umgang mit diesen Artikeln und dem Begleitabfall geeignet sind. Unsachgemäße oder falsche Entsorgung gefährden Umwelt und Gesundheit.

Weitere Informationen über das Recycling dieses Produktes erhalten Sie von Ihrer Gemeinde oder den kommunalen Entsorgungsbetrieben.

Hinweis: Das Zeichen "Pb" unter dem Symbol für Batterien zeigt an, dass diese Batterie Blei enthält.

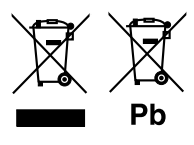

# Inhoud

| Voor ingebruikname                             | 44 |
|------------------------------------------------|----|
| De handleiding gebruiken                       |    |
| Voorzorgsmaatregelen                           |    |
| Aan de Slag                                    | 45 |
| Initiële instellingen                          | 45 |
| Klokinstellingen                               | 45 |
| Basisinstellingen                              | 46 |
| Basisbediening                                 |    |
| Het bevestigen/losmaken van het voorpaneel     |    |
| Selecteer een bron                             |    |
| USB/iPod                                       | 47 |
| Voorbereiding                                  |    |
| Weergaveopties                                 |    |
| Tuner/DAB                                      | 48 |
| Basisbediening van de tuner                    |    |
| DAB Basisbediening                             |    |
| Functie-instellingen van de tuner              |    |
| DAB functie-instellingen                       |    |
| Externe Componenten                            | 49 |
| Achteruitzichtcamera                           |    |
| Bluetooth <sup>®</sup> -smartphone             | 50 |
| Registreer uw mobiele telefoon bij het toestel |    |
| Een telefoongesprek ontvangen                  |    |
| Voer een telefoongesprek uit                   |    |
| Bluetooth-audioapparaat afspelen               |    |
| Setup                                          | 51 |
| Instellingen                                   | 51 |
| Geluidsinstellingen                            | 51 |
| Installatie                                    | 52 |
| Vóór de installatie                            |    |
| De unit installeren                            |    |
| Informatie over dit toestel                    | 56 |
| Onderhoud                                      |    |
| Opmerking voor specificaties                   |    |
| Auteursrechten                                 |    |
|                                                |    |

# De handleiding gebruiken

- De panelen die in deze handleiding worden weergegeven, zijn voorbeelden om een duidelijke uitleg van de werking te kunnen geven. Om die reden kunnen de panelen afwijken van de werkelijke panelen.
- Tijdens bedieningsprocedures geeft de vorm van de haken aan welke toets of knop u moet bedienen.
  - [ ]: geeft de geselecteerde items of het menu aan. < >: geeft de naam van de paneelknoppen aan.
- Displaytaal: Voor de uitleg wordt Engels gebruikt. U kunt een displaytaal kiezen uit het [Language]menu, Zie Language (P.51).

# Voor ingebruikname

## Voorzorgsmaatregelen

## AWAARSCHUWING

- Neem de volgende voorzorgsmaatregelen om persoonlijk letsel of brand te voorkomen:
  - Om kortsluiting te voorkomen plaats u nooit metalen voorwerpen (zoals munten of metalen gereedschappen) in het toestel of laat u deze in het toestel achter.
  - Kijk niet naar het scherm of richt uw ogen niet op het scherm als u langere tijd aan het rijden bent.
  - Raadpleeg uw JVC-dealer als u tijdens de installatie problemen ondervindt.

## Voorzorgsmaatregelen voor het gebruik van het toestel

- Neem wanneer u optionele toebehoren aanschaft contact op met uw JVC-dealer om te controleren of deze optionele toebehoren met uw model en in uw regio functioneren.
- De functie Radio Data System of Radio Broadcast Data System werkt niet als deze functie niet wordt ondersteund door een te ontvangen radiostation.

## De monitor beschermen

• Om te voorkomen dat de monitor beschadigd raakt, mag u de monitor niet bedienen met een balpen of een soortgelijk hulpmiddel met scherpe punt.

## 🔳 Uw toestel resetten

Als het toestel of het aangesloten toestel niet naar behoren werkt, moet het toestel worden gereset.

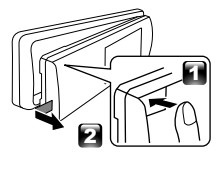

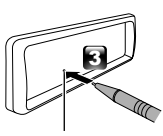

Resetknop

# Aan de Slag

# Initiële instellingen

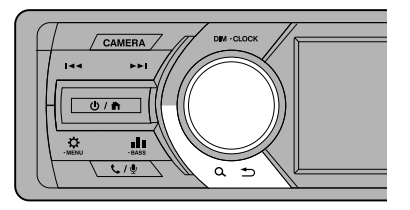

1 Draai de contactsleutel van uw auto in de stand ACC.

Het toestel wordt ingeschakeld.

2 Draai aan de volumeknop om het in te stellen item te selecteren (zie onderstaande tabel) en druk de knop vervolgens in om een selectie te maken.

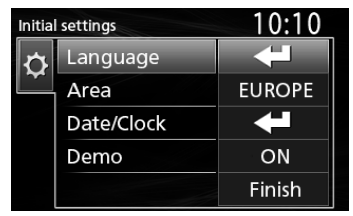

#### Language

Selecteer de taal die wordt gebruikt voor het regelscherm en de in te stellen opties. De standaardinstelling is "English" (Engels).

#### Area

- EUROPE (Standaard): Voor Europa, AM/FMintervallen: 9 kHz/50 kHz.
- M.EAST: Voor het Midden-Oosten, AM/FMintervallen: 9 kHz/50 kHz.

#### Date/Clock

Pas de datum aan en pas vervolgens de tijd aan. Uren/minuten/maand/dag/jaar

#### Demo

Stel de demonstratiemodus in. De standaardinstelling is "ON".

# **3** Draai aan de volumeknop om [Finish] te selecteren en druk de knop vervolgens in.

## Klokinstellingen

Synchroniseren van de kloktijd met FM RDS

Activeer [**RDS Clock Sync**] (RDS Kloksynchronisatie). Zie "Functie-instellingen van de tuner" (**P.48**).

### De klok handmatig aanpassen

#### Solution Opmerking

- Deactiveer [RDS Clock Sync] voordat u de klok aanpast. Zie "Functie-instellingen van de tuner" (P.48).
- 1 Houd < >> om de instellingen weer te geven.
- 2 Druk op < I ◄ ◄ > / < ►► I > om [ 🔯 ] te selecteren.
- **3** Draai de volumeknop om [Time Format] te selecteren en druk vervolgens op de knop om de tijdweergave ([12h] of [24h]) te selecteren.

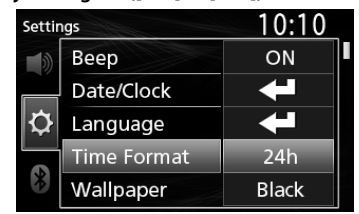

4 Draai aan de volumeknop om [Date/Clock] te selecteren en druk vervolgens op de knop. Klokscherm verschiint.

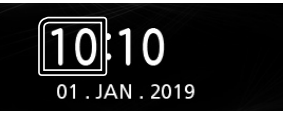

- **5** Draai aan de volumeknop om het uur in te stellen en druk vervolgens op de knop.
- **6** Draai de volumeknop om de minuten in te stellen en druk vervolgens op de knop.
- 7 Draai aan de volumeknop om de dag in te stellen en druk vervolgens op de knop.
- 8 Draai aan de volumeknop om de maand in te stellen en druk vervolgens op de knop.
- **9** Draai aan de volumeknop om het jaar in te stellen en druk vervolgens op de knop.

10 Druk op < ♥ ♪>.

# Basisinstellingen

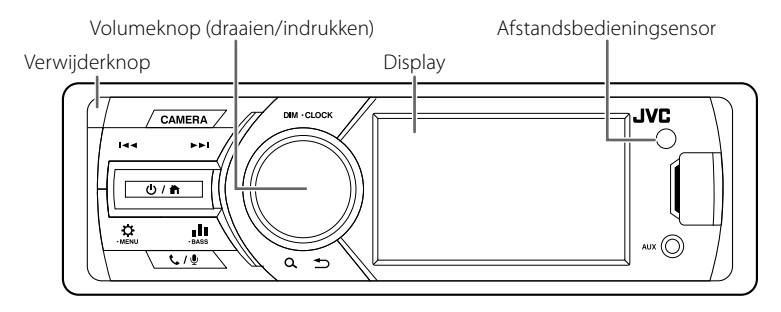

# Basisbediening

## 🔳 Het inschakelen van de stroom

1 Druk op <Ů / ♠>.

## 🔳 Uitschakelen van de stroom

1 Houd <Ů / ♠> ingedrukt.

### 🔳 Instellen van het volume

1 Draai aan de volumeknop.

## 🔳 Dempt het geluid

- Houd de volumeknop ingedrukt.
   ▲× verschijnt wanneer de dempingsfunctie actief is.
- Om het geluid te herstellen, houdt u de knop nogmaals ingedrukt of stelt u het volume in.

### De klok weergeven

**1** Houd de <DIM>-knop ingedrukt.

## Selecteer de dimmerstand

1 Druk op de <DIM>-knop. Dimmer 1, Dimmer 2, Dimmer 3

# Het bevestigen/losmaken van het voorpaneel

#### Losmaken

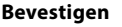

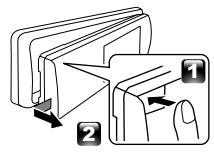

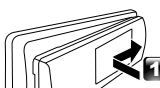

# Selecteer een bron

1 Druk op <♡ / ♠> om het HOME-scherm weer te geven.

START-scherm verschijnt.

2 Draai aan de volumeknop om de bron te selecteren en druk vervolgens op de knop.

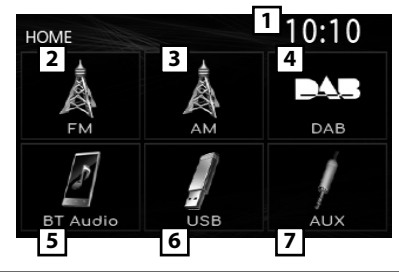

- 1 Klokweergave
- 2 Schakelt naar de uitzending van de FM-tuner. (P.48)

# 3 Schakelt naar de uitzending van de AM-tuner.

(P.48)

- 4 Schakelt over naar de DAB-uitzending. (P.48) (alleen KD-X561DBT)
- 5 Afspelen van een Bluetooth audiospeler. (P.50)

# 6 [USB]

Speelt bestanden op een USB-apparaat af. (P.47)

## [iPod] 🎵

Speelt een iPod/iPhone af. (P.47)

- Wanneer de iPod/iPhone is verbonden.
- Schakelt naar een extern component dat is aangesloten op de AUX-ingangsaansluiting.

# Voorbereiding

### Een USB-apparaat/iPod/iPhone aansluiten

- 1 Open het klepje.
- 2 Sluit het USB-apparaat via de USB-kabel aan (afzonderlijk verkocht).

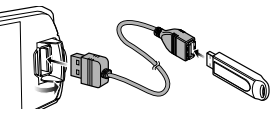

#### Sluit de iPod/iPhone aan met gebruik van de KS-U62 (optionele accessoire).

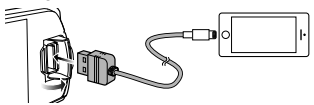

Het toestel leest de disk en het afspelen begint. Maximale voedingsstroom USB: DC 5 V = 1 A

### Het loskoppelen van het USB-apparaat/ iPod/iPhone

- te geven.
- 2 Draai aan de volumeknop om iets ander dan [USB] en [iPod] te selecteren en druk vervolgens op de knop.
- **3** Koppel het USB-apparaat/iPod/iPhone los.

## Bruikbaar USB-apparaat

Dit apparaat kan MP3/WMA/AAC/WAV/FLAC/OGG/ MPEG1/MPEG2/MPEG4/H.264/MKV/JPEG/BMP/PNGbestanden afspelen die zijn opgeslagen op een USB-apparaat voor massaopslag.

## Aansluitbare iPod/iPhone

De volgende modellen kunnen op dit toestel worden aangesloten.

Gemaakt voor

- iPhone X
- iPhone SF iPhone 8 Plus • iPhone 6s Plus
- iPhone 8

• iPhone 7

• iPhone 6s iPhone 6 Plus iPhone 5s

• iPod touch (6e

generatie)

- iPhone 7 Plus
  - iPhone 6

# Weergaveopties

| Doe dit                                       |
|-----------------------------------------------|
| Druk op de volumeknop.                        |
|                                               |
| Druk herhaaldelijk op                         |
| < <b> 44</b> >/< <b>▶1</b> >.                 |
| Houd <i◀◀>/&lt;▶►I&gt; ingedrukt.</i◀◀>       |
| <ul> <li>Videobestanden: Elke keer</li> </ul> |
| dat u op de knop drukt, zal de                |
|                                               |

## Een nummer/inhoud uit een lijst selecteren (zoekt bestand)

- te aeven.
- 2 Druk op < < < >> > om te selecteren of u wilt zoeken op audiobestanden [ 🗾 ], videobestanden [ 📻 ] of fotobestanden [ 🥅 ]. (Alleen USB)
- 3 Draai de volumeknop om de gewenste map/ categorie te selecteren en druk vervolgens op de knop.
  - Wanneer u een map selecteert, wordt de inhoud ervan weergegeven.
  - Om naar de vorige laag terug te keren, drukt u op <**Q ⊅**>.
- 4 Draai aan de volumeknop om het gewenste item te selecteren en druk vervolgens op de knop.

Het afspelen begint.

# Tuner/DAB

# Basisbediening van de tuner

- 1 Druk op <Ů / ♠> om het HOME-scherm weer te geven.
- 2 Draai aan de volumeknop om [FM] of [AM] te selecteren en druk vervolgens op de knop.
- 3 Druk op <I◀◀>/<►►I> om automatisch naar een zender te zoeken.

"Auto Seek" (Automatisch Zoeken) verschijnt. (of)

## Houd < < >>/< >> herhaaldelijk ingedrukt om handmatig naar een zender te zoeken.

"Manual Seek" (Handmatig Zoeken) verschijnt.

- OPMERKING
- Om zenders op te slaan, voert u [Manual Store] of
   [Auto Store] uit.

## Selecteer een opgeslagen zender

U kunt 15 zenders voor FM en 15 zenders voor AM instellen.

- 2 Draai aan de volumeknop om een voorkeuzenummer te selecteren en druk vervolgens op de knop.
- 🔊 OPMERKING
- Om af te sluiten, drukt u op <Q ⇒>.

# DAB Basisbediening (KD-X561DBT)

- 1 Druk op <Ů / ♠> om het HOME-scherm weer te geven.
- 2 Draai aan de volumeknop om [DAB] te selecteren en druk de knop vervolgens in.
- 3 Druk op <|◀◀>/<►►|> om automatisch naar een ensemble te zoeken.

"Auto Seek" (Automatisch Zoeken) verschijnt. (of)

Houd <| **◄** >/ **< >** |> herhaaldelijk ingedrukt om handmatig naar een ensemble te zoeken. "Manual Seek" (Handmatig Zoeken) verschijnt.

4 Houd <I◄◀>/<►►I> ingedrukt en selecteer een service (primaire of secundaire) om naar te luisteren.

#### 🔊 OPMERKING

Om een service op te slaan, voer [Favorite] uit.

### Selecteer een service

1 Druk op <Q. ⇒> om het LIJST-scherm weer te geven.

2 Draai aan de volumeknop om een service te selecteren en druk vervolgens op de knop.

### Selecteer een opgeslagen service

U kunt maximaal 15 services opslaan

- 2 Druk op < I ← → >/< ► → I> om [ 🔭 ] te selecteren.
- **3** Draai aan de volumeknop om een service te selecteren en druk vervolgens op de knop.

Somerking

Om af te sluiten, drukt u op <Q ≤>.

## Functie-instellingen van de tuner

- 1 Druk op < 🗘 > om het functiemenu weer te geven.
- 2 Draai aan de volumeknop om het in te stellen item te selecteren (zie onderstaande tabel) en druk de knop vervolgens in om een selectie te maken.

#### 3 Druk op <Q. ↔>.

| Manual<br>Store | Slaat een zender handmatig op.<br>Druk tijdens het beluisteren van een zender<br>die u wilt opslaan aan de volumeknop om<br>een voorkeuzenummer te selectere en druk<br>vervolgens op de knop.      |
|-----------------|----------------------------------------------------------------------------------------------------|
| Auto<br>Store   | Zoekt automatisch naar de 15 zenders met<br>het sterkste signaal voor de geselecteerde<br>bandbreedte, en slaat deze op.<br>• "Auto Store" verschijnt.                                              |
| Local<br>Seek   | Stemt alleen af op de zenders met<br>voldoende signaalsterkte.<br>"ON", "OFF" (Standaard)                                                                                                    |
| Area            | EUROPE (Standaard): Voor Europa, AM/<br>FM-intervallen: 9 kHz/50 kHz.<br>M.EAST: Voor het Midden-Oosten, AM/FM-<br>intervallen: 9 kHz/50 kHz.                                                       |
| Mono *1         | Bepaalt of stereo-uitzendingen in mono of<br>stereo worden ontvangen.<br>"ON", "OFF" (Standaard)                                                                                                    |
| RDS *1          | Kenmerken van FM Radio Data System<br>"ON" (Standaard), "OFF"                                                                                                    |
| PTY *1*2        | Zoekt een programma op programmatype.                                                                                                    |
| AF *1*2         | Wanneer de ontvangstkwaliteit slecht is,<br>wordt automatisch overgeschakeld op de<br>zender die hetzelfde programma uitzendt<br>in hetzelfde Radio Data System-netwerk.<br>"ON" (Standaard), "OFF" |
| TA *1*2         | Schakelt automatisch naar de<br>verkeersinformatie wanneer er een<br>verkeersbericht wordt uitgezonden. ( <b>TI</b><br>indicator gaat branden.)<br>"ON", "OFF" (Standaard)                          |

# Tuner/DAB

| RDS       | Het synchroniseren van de tijdgegevens    |  |
|-----------|-------------------------------------------|--|
| Clock     | van de zender van het Radio-datasysteem   |  |
| Sync *1*2 | <sup>2</sup> en de klok van deze eenheid. |  |
|           | "ON" (Standaard), "OFF"                   |  |

\*1 Alleen FM

\*2 Beschikbaar wanneer [RDS] is ingesteld op [ON].

## DAB functie-instellingen (KD-X561DBT)

- 1 Druk op < >> om het functiemenu weer te geven.
- 2 Draai aan de volumeknop om het in te stellen item te selecteren (zie onderstaande tabel) en druk de knop vervolgens in om een selectie te maken.

| Scan Station       | Werkt de DAB-servicelijst bij.                                                                                                    |
|--------------------|----------------------------------------------------------------------------------------------------|
| Favorite           | Slaat een service op.<br>Draai tijdens het beluisteren van<br>een service die u wilt opslaan<br>aan de volumeknop om een<br>voorkeuzenummer te selecteren en<br>druk vervolgens op de knop.                                                |
| Reset              | Raak [ <b>Reset</b> ] aan en raak vervolgens<br>[ <b>Yes</b> ] aan om alle instellingen terug<br>te zetten naar de oorspronkelijke<br>standaardinstellingen.                                                                               |
| ті                 | Schakelt automatisch naar de<br>verkeersinformatie wanneer er een<br>verkeersbericht wordt uitgezonden.<br>"ON", "OFF" (Standaard)                                                                                                    |
| Setup              |                                                                                                    |
| Priority           | Als de ontvangst van een door<br>digitale radio geleverde dienst slecht<br>wordt en dezelfde dienst door een<br>Radio Data System wordt geleverd,<br>wordt er automatisch geschakeld naar<br>Radio Data System.<br>"ON", "OFF" (Standaard) |
| Related<br>Service | Wanneer u AAN selecteert, schakelt de<br>unit over naar een gerelateerde service<br>(indien deze bestaat) wanneer een<br>DAB-servicenetwerk niet beschikbaar is.<br>"ON", "OFF" (Standaard)                                                |
| Antenna<br>Power   | Stelt de voeding in op de antenne<br>voor digitale radio. Stel deze optie in<br>op "ON" als de antenne voor digitale<br>radio is uitgerust met een versterker.<br>De standaardinstelling is "ON".                                          |
| PTY Search         | Zoekt een programma op<br>programmatype.                                                                                                    |
| Zoom DLS           | Het scherm Dynamische Label<br>Segment weergeven.                                                                                                    |
| SERVICE            | Geeft het Servicelijst-scherm weer.                                                                                                    |

# **Externe Componenten**

# Achteruitzichtcamera

Om een achteruitkijkcamera te gebruiken, is de OMGEKEERD geleide koppeling nodig. Om een achteruitkijkcamera aan te sluiten. **(P.55)** 

### Het beeld van de achteruitkijkcamera weergeven

Het achteruitkijk-scherm wordt weergegeven wanneer u de versnelling schakelt naar de achteruitpositie (R).

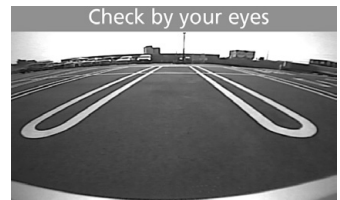

Om het beeld van de achteruitzichtcamera handmatig weer te geven

1 Druk op <CAMERA>.

# Bluetooth®-smartphone

## Registreer uw mobiele telefoon bij het toestel

# U kunt uw Bluetooth-smartphone gebruiken als deze aan dit toestel is gekoppeld.

- U kunt het apparaat en de eenheid koppelen met behulp van SSP (Secure Simple Pairing) wat alleen een bevestiging vereist.
- Er kan slechts één apparaat tegelijkertijd verbonden zijn.
- Wanneer u een nieuw Bluetooth-apparaat registreert, ontkoppelt u het Bluetooth-apparaat dat op dat moment is aangesloten en registreert u daarna het nieuwe apparaat.
- 1 Zet de Bluetooth-functie op uw smartphone/ mobiele telefoon aan.
- 2 Zoek het apparaat ("KD-X56\*") vanaf uw smartphone/mobiele telefoon.

Als er een PIN-code is vereist, voert u de pincode ("0000") in.

## 🔳 Het apparaat ontkoppelen

- Zet de Bluetooth-functie op uw smartphone/ mobiele telefoon uit.
- · Zet het contactslot uit.
- Over mobiele telefoons die compatibel zijn met Phone book Access Profile (PBAP)

Als uw telefoon PBAP ondersteunt, kunt u de volgende items weergeven wanneer de smartphone is aangesloten.

- Telefoonboek
- Uitgaande oproepen, ontvangen oproepen en gemiste oproepen

# Een telefoongesprek ontvangen

Naar Een oproep beantwoorden Doe dit Druk op <**\$** / **\$**>.

## Bediening tijdens een telefoongesprek

| Naar                     | Doe dit                         |
|--------------------------|---------------------------------|
| Een oproep<br>beëindigen | Druk op < <b>\$ / ₽</b> >.      |
| Het volume               | Draai aan de volumeknop.        |
| van de telefoon          |                                 |
| aanpassen                |                                 |
| Schakelen tussen         | Druk op < <b>Q ₅&gt;</b> .      |
| de standen               | Bij elke druk op de toets,      |
| handsfree en             | verschijnt "Transfer!" en wordt |
| telefoon                 | de spraakmethode geschakeld     |
|                          | tussen de standen handsfree en  |
|                          | telefoon.                       |

# Voer een telefoongesprek uit

1 Druk op < ✓ / ♥> om Bluetooth in te schakelen.

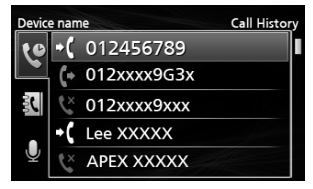

- 2 Druk op <I◄<>/<►►I> om een methode te selecteren om te bellen ([ ]: uit de oproepgeschiedenis/[]]: uit het telefoonboek).
- **3** Draai aan de volumeknop om het doel te selecteren en druk vervolgens op de knop om te bellen.

## Bluetooth-audioapparaat afspelen

- 1 Druk op <Ů / ♠> om het HOME-scherm weer te geven.
- 2 Draai aan de volumeknop om [BT Audio] te selecteren en druk vervolgens op de knop.

| Naar            | Doe dit                                 |
|-----------------|-----------------------------------------|
| Afspelen/       | Druk op de volumeknop.                  |
| pauzeren        |                                         |
| Selecteer een   | Druk herhaaldelijk op                   |
| bestand         | <  <b>44</b> >/< <b>&gt;</b>  >.        |
| Snel achteruit/ | Houd <i◀◀>/&lt;▶►I&gt; ingedrukt.</i◀◀> |
| Snel vooruit    |                                         |

#### OPMERKING

 Aanduidingen in het display en hun beschikbaarheid kan verschillen afhankelijk van het aangesloten toestel.

## 🔳 Selecteren van inhoud in een lijst

- 2 Draai aan de volumeknop om een item te selecteren en druk vervolgens op de knop.

# Setup

# Instellingen

- 1 Houd < > om de instellingen weer te geven.
- 2 Druk op < I ← → >/ < ► → > om de categorie te selecteren.
- **3** Draai aan de volumeknop om een item te selecteren (zie de volgende tabel) en druk vervolgens op de knop.
- 4 Herhaal stap 3 tot het gewenste item is geselecteerd/ingeschakeld of volg de instructies die op het geselecteerde item staan vermeld.

## 5 Druk op <Q. ↔>.

## Audio-instellingen 🚺

|         | -                                   |
|---------|-------------------------------------|
| Fader   | R12 — F12 (00): Hiermee stelt u de  |
|         | balans van de luidsprekers voor en  |
|         | achter in.                          |
| Balance | L12 — R12 (00): Hiermee stelt u de  |
|         | balans van de luidsprekers links en |
|         | rechts in.                          |
|         |                                     |

## Algemene instellingen 🗘

| Beep                                         | ON/OFF: Schakelt het toetsgeluid in of     |  |
|----------------------------------------------|--------------------------------------------|--|
|                                              | uit. De standaardinstelling is "ON".       |  |
| Date/Clock                                   | te/Clock Stelt de datum en klok in. (P.45) |  |
| Language Selecteert de taal van de tekst die |                                            |  |
|                                              | gebruik voor de informatie op het          |  |
|                                              | beeldscherm.                               |  |
| Time 12h/24h: Selecteert tijdsformat.        |                                            |  |
| Format                                       | at Standaard is "24h".                     |  |
| Wallpaper Black/Blue: Selecteert de          |                                            |  |
|                                              | achtergrondafbeelding.                     |  |
| Demo                                         | Stel de demonstratiemodus in. De           |  |
|                                              | standaardinstelling is "ON".               |  |
| Initialize                                   | Selecteer [Initialize] en selecteer        |  |
|                                              | vervolgens [Yes] om alle instellingen      |  |
|                                              | terug te zetten naar de oorspronkelijke    |  |
|                                              | standaardinstellingen.                     |  |

## Bluetooth-instellingen 🖇

| Sync<br>Phonebook | <b>ON/OFF:</b> Activeert of deactiveert de synchronisatie van het telefoonboek in de verbonden telefoon met het |
|-------------------|----------------------------------------------------------------------------------------------------|
|                   | apparaat.                                                                                                    |
| BT                | Geeft de gegevens weer van het                                                                                  |
| Information       | verbonden Bluetooth-apparaat                                                                                    |
|                   | (apparaatnaam, telefoonnaam en                                                                                  |
|                   | mac-adres).                                                                                                    |

# Geluidsinstellingen

- 1 Druk op < > om de geluidsinstelling weer te geven.
- 2 Draai aan de volumeknop om een item te selecteren (zie de volgende tabel) en druk vervolgens op de knop.
- **3** Herhaal stap 2 tot het gewenste item is geselecteerd/ingeschakeld of volg de instructies die op het geselecteerde item staan vermeld.

## 4 Druk op <Q ↔>.

| Graphic<br>Equalizer | <ul> <li>Selecteert een vooraf ingestelde<br/>equalizer die geschikt is voor het<br/>muziekgenre.</li> <li>Flat / DRVN / Hard Rock / Hip Hop / Jazz<br/>/ Pop/ R &amp; B / User / Classical</li> <li>Selecteer [User] om de gemaakte<br/>instellingen te gebruiken</li> <li>1) Druk op de volumeknop om de<br/>frequentie te selecteren.</li> <li>2) Draai aan de volumeknop om het<br/>niveau aan te passen.</li> <li>3) Druk op <q li="" ⇒.<=""> </q></li></ul> |
|----------------------|----------------------------------------------------------------------------------------------------|
| Loudness             | Stelt de hoeveelheid versterking in voor<br>de lage en de hoge tonen.<br>"ON", "OFF" (Standaard)                                                                                                    |
| X'over               | <ul> <li>U kunt de crossoverfrequentie van de luidsprekers instellen.</li> <li>1) Druk op om <i◄◀>/&lt;►►I&gt; om de luidspreker te selecteren.</i◄◀></li> <li>2) Druk op de volumeknop om het item te selecteren.</li> <li>3) Draai aan de volumeknop om de waarde aan te passen.</li> <li>4) Druk op <q ⇒="">.</q></li> </ul>                                                                                                    |
| Delay                | <ul> <li>Pas de vertragingstijd van het geluid aan zodat de geluiden van de verschillende luidsprekers gelijktijdig bij de gebruiker die op de geselecteerde stoel zit aankomen.</li> <li>1) Druk op om <i◄◄>/&lt;►►I&gt; om de luidspreker te selecteren.</i◄◄></li> <li>2) Draai aan de volumeknop om de waarde aan te passen.</li> <li>3) Druk op &lt;</li> <li>3) Druk op &lt;</li> </ul>                                                                     |

# Vóór de installatie

Neem vóór de installatie van dit toestel de volgende voorzorgsmaatregelen in acht.

### **A**WAARSCHUWINGEN

- Als u de ontstekingskabel (rood) en de accukabel (geel) op het chassis van de auto (massa) aansluit, kunt u kortsluiting veroorzaken waardoor brand kan ontstaan. Sluit deze kabels altijd aan op de voedingsbron die door de zekeringkast loopt.
- Verwijder niet de zekering van de ontstekingskabel (rood) en de accukabel (geel). De voeding moet zijn aangesloten op de kabels via de zekering.

## ALET OP

 Installeer dit toestel in de console van uw auto. Raak het metalen deel van dit toestel tijdens of na het gebruik niet aan. Metalen delen zoals de behuizing worden heet.

### 🔊 OPMERKING

- De montage en aansluiting van dit product vereist kennis en ervaring. Voor uw eigen veiligheid dient u de montage en aansluiting over te laten aan deskundigen.
- Zorg dat het toestel op een negatieve 12 Volt gelijkstroomvoeding is geaard.
- Installeer het toestel niet op plaatsen die aan direct zonlicht, overmatige hitte of vochtigheid blootstaan.
   Vermijd tevens zeer stoffige plaatsen of plaatsen waar het toestel nat zou kunnen worden.
- Gebruik geen eigen schroeven. Gebruik uitsluitend de bij het toestel geleverde schroeven. Het gebruik van verkeerde schroeven kan het toestel beschadigen.
- Als het contact van uw auto geen ACC-stand heeft, moet u de ontstekingskabel met een spanningsbron verbinden die gelijk met het contact van de auto wordt in- of uitgeschakeld. Als u de ontstekingskabel verbindt met een spanningsbron waar constant spanning op staat, zoals een accukabel, kan de accu leeglopen.
- Als de console een deksel heeft, moet u er bij de installatie van het toestel op letten dat het voorpaneel het deksel bij het openen en sluiten niet raakt.
- Als de zekering is doorgebrand, controleert u eerst of de kabels elkaar niet raken en zo een kortsluiting veroorzaken en vervangt u de zekering door een nieuwe met dezelfde stroomsterkte.
- Isoleer niet-aangesloten kabels met isolatieband of ander geschikt materiaal. Voorkom kortsluiting door de kapjes op het uiteinde van de niet-aangesloten kabels of aansluitingen niet te verwijderen.

- Zet de bedrading met behulp van de kabelklemmen en wikkel de vinyltape rond de draden die in contact komt met de metalen delen en om te voorkomen dat de draden om kortsluiting te voorkomen.
- Sluit de luidsprekerkabels correct aan op de corresponderende aansluitingen. Het toestel kan beschadigd raken of niet langer werken als u de —draden deelt of deze aardt met een metalen onderdeel van het voertuig.
- Indien er maar twee luidsprekers op het systeem worden aangesloten, moeten de connectors óf op de beide voorste uitgangen óf op de beide achterste uitgangen worden aangesloten (verwissel voor en achter niet). Indien u bijvoorbeeld de ⊕ connector van de linker luidspreker op een voorste uitgang aansluit, mag u de ⊖ connector niet op een achterste uitgang aansluiten.
- Controleer na het installeren van het toestel of de remlichten, richtingaanwijzers, ruitenwissers etc. van de auto correct functioneren.
- Installeer het toestel zodanig dat een maximale hoek van 30° wordt bereikt.
- Duw niet te hard op het paneeloppervlak tijdens de installatie van het toestel in het voertuig. Dit kan leiden tot krassen, schade of het niet meer goed functioneren.
- De ontvangst wordt mogelijk slechter wanneer zich metalen voorwerpen in de buurt van de Bluetoothantenne bevinden.

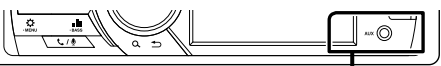

Bluetooth-antenne

## Meegeleverde accessoires voor installatie

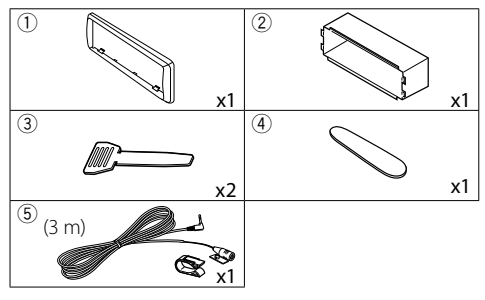

## Installatieprocedure

- Voorkom kortsluiting door de sleutel uit het contactslot te verwijderen en de ⊖ aansluiting van de accu los te koppelen.
- 2) Verbind de juiste in- en uitgangskabels van elk toestel.
- 3) Sluit de kabel op de bedradingsbundel aan.
- Neem connector B op de bedradingsbundel en sluit deze aan op de luidsprekerconnector van uw auto.
- 5) Neem connector A op de bedradingsbundel en sluit deze aan op de externe spanningsconnector op uw auto.
- 6) Sluit de connector van de bedradingsbundel op het toestel aan.
- 7) Installeer het toestel in uw auto.
- 8) Sluit de \ominus-pool van de batterij weer aan.
- 9) Druk op de resetknop.

# De unit installeren

## Niet-Japanse auto's

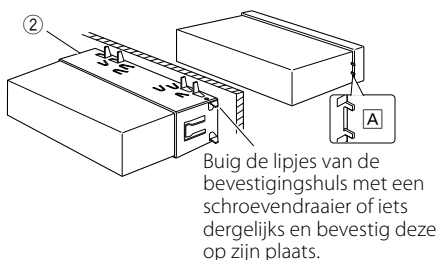

#### Somerking

- Zorg ervoor dat het toestel stevig op zijn plaats zit. Als het toestel instabiel is, kan het slecht functioneren (het geluid kan bijvoorbeeld overslaan).
- Als de paneelopening van uw voertuig te klein is voor het apparaat (A), verklein dan de (onderen bovenzijde en rechter- en linkerzijde) de paneelopening.

## 🔳 Sierplaat

1) Bevestig de accessoire ① aan het toestel.

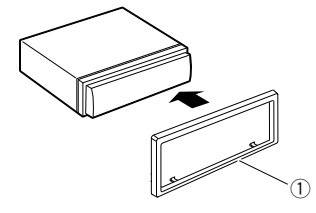

## 🔳 De microfoon

- 1) Controleer de installatiepositie van de microfoon (accessoire ⑤).
- 2) Reinig het installatieoppervlak.
- Verwijder de beschermstrook van de microfoon (accessoire (5)) en plak de microfoon op de plek die hieronder wordt getoond.
- Leid de microfoonkabel tot aan de handsfreekit en zet de kabel op verschillende plaatsen vast met tape of vergelijkbaar materiaal.
- 5) Verstel de microfoon (accessoire (5)) in de richting van de bestuurder.

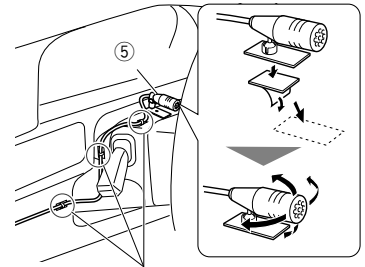

Bevestig de kabel met in de handel verkrijgbare tape.

#### Source Stress Contract Contract Contrac

• Gebruik indien nodig de klemmen.

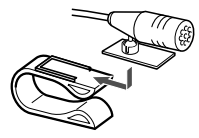

## 🔳 Verwijderen van de afwerkingsplaat

 Gebruik de extractiesleutel (accessoire ④) om de vier lipjes los te wippen (twee aan de bovenzijde, twee aan de onderzijde).

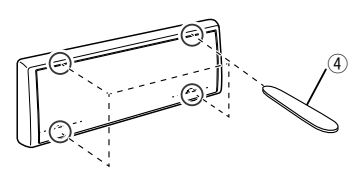

2) Trek de afwerkingsplaat naar voren.

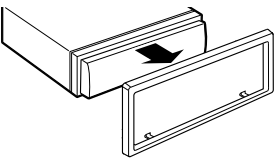

## Verwijderen van het apparaat

- 1) Zie stap 1 in "Het inbouwframe verwijderen" voor het verwijderen van het inbouwframe.
- 2) Het voorpaneel verwijderd.

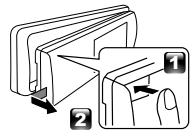

 Steek de twee uitbouwsleutels (accessoire(3)) diep in de openingen aan beide kanten, zoals wordt getoond.

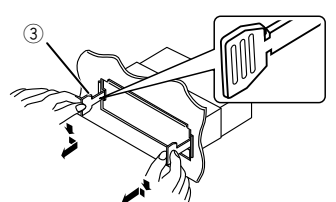

 Beweeg het gereedschap naar beneden richting de onderzijde en trek het apparaat halverwege naar buiten terwijl u tegen de binnenkant duwt.

#### OPMERKING

- Wees voorzichtig om verwonding door de klempennen op de uitbouwsleutel te vermijden.
- 5) Trek het toestel met uw handen geheel naar voren en let op dat u het toestel niet laat vallen.

## Kabelboomstekker functiegids

| Pen      | Kleur en functie                         |            |               |
|----------|------------------------------------------|------------|---------------|
| A-4      | Geel                                     | Accu       |               |
| A-5      | Blauw/wit [1]                            | Spanningsr | egeling       |
| A-7      | Rood                                     | Ontsteking | (ACC)         |
| A-8      | Zwart Aardaansluiting (massa)            |            | iting (massa) |
| B-1/B-2  | Paars (+) / Paars/Zwart (–)              |            | Rechts achter |
| B-3/B-4  | Grijs (+) / Grijs/Zwart (–)              |            | Rechts voor   |
| B-5/ B-6 | Wit (+) / Wit/Zwart (–) Links voor       |            |               |
| B-7/ B-8 | Groen (+) / Groen/Zwart (–) Links achter |            |               |

Luidsprekerimpedantie: 4-8 Ω

<sup>[1]</sup> Max. 150 mA, 12 V

## A VOORZICHTIG

Controleer de volgende toestand, voordat u de vrij verkrijgbare ISO-aansluitingen aansluit aan het apparaat:

- Wees ervan verzekerd dat de pinbezetting van de aansluiting past op het JVC-apparaat.
- Let extra op de stroomkabel.
- In het geval dat de batterijkabel en de ontstekingskabel niet overeenkomen, wissel ze dan.
- In het geval dat de auto geen ontstekingskabel heeft, gebruik dan een vrij verkrijgbare interface.

## Verbinden van kabels met aansluitingen

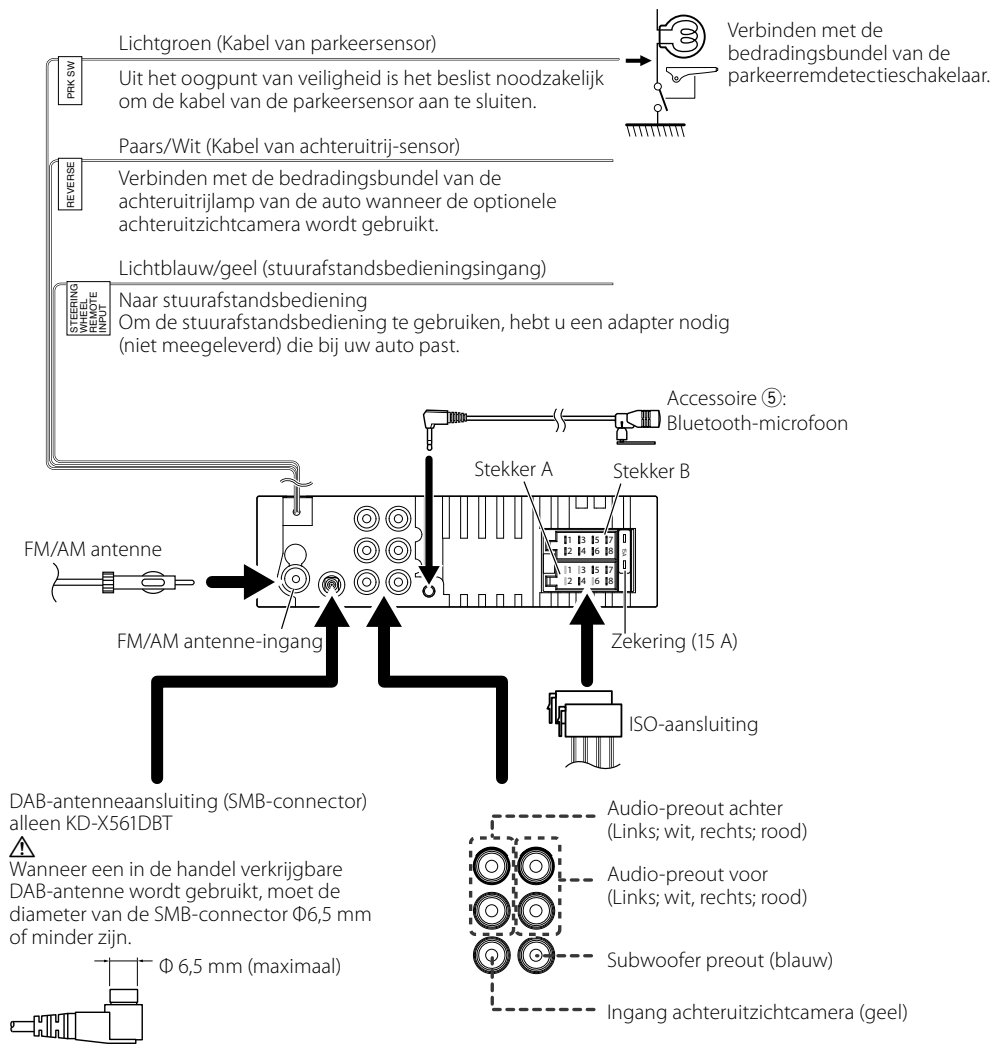

# Onderhoud

## 🖪 Het toestel reinigen

Als er vlekken op het voorpaneel van dit toestel zitten, veeg deze er dan met een droge, zachte doek, zoals een siliconendoekje, van af. Als er hardnekkige vlekken op het voorpaneel zitten, veeg deze er dan eerst met een met neutraal reinigingsmiddel bevochtigde doek en vervolgens met een schone, zachte, droge doek van af.

# 🕂 VOORZICHTIG

 Als u reinigingsspray rechtstreeks op het toestel spuit, kunnen de mechanische onderdelen ervan beschadigd raken. Als u het voorpaneel met een harde doek of met een vluchtige vloeistof zoals thinner of alcohol afveegt, kunnen er krassen ontstaan of wordt opgedrukte tekst gewist.

## 🔳 De stekker reinigen

Verwijder het voorpaneel en reinig de stekker voorzichtig met een wattenstaafje. Zorg ervoor dat u de stekker niet beschadigt.

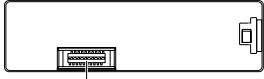

Stekker (aan de achterkant van het voorpaneel)

# **Opmerking voor specificaties**

## Bluetooth-gedeelte

#### Frequentie : 2,402 – 2,480 GHz

Uitgangsvermogen : +8 dBm (AVE), Power Class1

## 🔳 Algemeen

Luidsprekerimpedantie :  $4 - 8 \Omega$ 

#### Bedrijfsspanning : 12 V DC autoaccu

# Auteursrechten

- Het Bluetooth-woordmerk en de Bluetooth-logo's zijn het eigendom van Bluetooth SIG, Inc. en elk gebruik van dergelijke merken door JVC KENWOOD Corporation vindt plaats onder licentie. Andere handelsmerken en handelsnamen zijn het eigendom van hun respectievelijke houders.
- Use of the Made for Apple badge means that an accessory has been designed to connect specifically to the Apple product(s) identified in the badge, and has been certified by the developer to meet Apple

performance standards. Apple is not responsible for the operation of this device or its compliance with safety and regulatory standards. Please note that the use of this accessory with an Apple product may affect wireless performance.

- Apple, iPhone, iPod, iPod touch, and Lightning are trademarks of Apple Inc., registered in the U.S. and other countries.
- Microsoft and Windows Media are either registered trademarks or trademarks of Microsoft Corporation in the United States and/or other countries.
- THIS PRODUCT IS LICENSED UNDER THE MPEG-4 VISUAL PATENT PORTFOLIO LICENSE FOR THE PERSONAL AND NON-COMMERCIAL USE OF A CONSUMER FOR (;) ENCODING VIDEO IN COMPLIANCE WITH THE MPEG-4 VISUAL STANDARD ("MPEG-4 VIDEO") AND/OR (ii) DECODING MPEG-4 VIDEO THAT WAS ENCODED BY A CONSUMER ENGAGED IN A PERSONAL AND NON-COMMERCIAL ACTIVITY AND/OR WAS OBTAINED FROM A VIDEO PROVIDER LICENSED BY MPEG LA TO PROVIDE MPEG-4 VIDEO. NO LICENSE IS GRANTED OR SHALL BE IMPLIED FOR ANY OTHER USE. ADDITIONAL INFORMATION INCLUDING THAT RELATING TO PROMOTIONAL, INTERNAL AND COMMERCIAL USES AND LICENSING MAY BE OBTAINED FROM MPEG LA, LLC. SEE HTTP://WWW.MPEGLA.COM.
- THIS PRODUCT IS LICENSED UNDER THE AVC PATENT PORTFOLIO LICENSE FOR THE PERSONAL USE OF A CONSUMER OR OTHER USES IN WHICH IT DOES NOT RECEIVE REMUNERATION TO (;)ENCODE VIDEO IN COMPLIANCE WITH THE AVC STANDARD ("AVC VIDEO") AND/OR (;)DECODE AVC VIDEO THAT WAS ENCODED BY A CONSUMER ENGAGED IN A PERSONAL ACTIVITY AND/OR WAS OBTAINED FROM A VIDEO PROVIDER LICENSED TO PROVIDE AVC VIDEO. NO LICENSE IS GRANTED OR SHALL BE IMPLIED FOR ANY OTHER USE. ADDITIONAL INFORMATION MAY BE OBTAINED FROM MPEG LA, L.L.C. SEE HTTP://WWW.MPEGLA.COM
- libFLAC

Copyright (C) 2000-2009 Josh Coalson Copyright (C) 2011-2013 Xiph.Org Foundation

- Redistribution and use in source and binary forms, with or without modification, are permitted provided that the following conditions are met:
- Redistributions of source code must retain the above copyright notice, this list of conditions and the following disclaimer.
- Redistributions in binary form must reproduce the above copyright notice, this list of conditions and the following disclaimer in the documentation and/or other materials provided with the distribution.

Neither the name of the Xiph.org Foundation

# Informatie over dit toestel

nor the names of its contributors may be used to endorse or promote products derived from this software without specific prior written permission. THIS SOFTWARE IS PROVIDED BY THE COPYRIGHT HOLDERS AND CONTRIBUTORS "AS IS" AND ANY EXPRESS OR IMPLIED WARRANTIES, INCLUDING, BUT NOT LIMITED TO, THE IMPLIED WARRANTIES OF MERCHANTABILITY AND FITNESS FOR A PARTICULAR PURPOSE ARE DISCLAIMED. IN NO EVENT SHALL THE FOUNDATION OR CONTRIBUTORS BE LIABLE FOR ANY DIRECT, INDIRECT, INCIDENTAL, SPECIAL, EXEMPLARY, OR CONSEQUENTIAL DAMAGES (INCLUDING, BUT NOT LIMITED TO, PROCUREMENT OF SUBSTITUTE GOODS OR SERVICES: LOSS OF USE. DATA, OR PROFITS; OR BUSINESS INTERRUPTION) HOWEVER CAUSED AND ON ANY THEORY OF LIABILITY, WHETHER IN CONTRACT, STRICT LIABILITY, OR TORT (INCLUDING NEGLIGENCE OR OTHERWISE) ARISING IN ANY WAY OUT OF THE USE OF THIS SOFTWARE, EVEN IF ADVISED OF THE POSSIBILITY OF SUCH DAMAGE.

libogg

Copyright (c) 2002, Xiph.org Foundation Redistribution and use in source and binary forms, with or without modification, are permitted provided that the following conditions are met:

- Redistributions of source code must retain the above copyright notice, this list of conditions and the following disclaimer.
- Redistributions in binary form must reproduce the above copyright notice, this list of conditions and the following disclaimer in the documentation and/or other materials provided with the distribution.
- Neither the name of the Xiph.org Foundation nor the names of its contributors may be used to endorse or promote products derived from this software without specific prior written permission. THIS SOFTWARE IS PROVIDED BY THE COPYRIGHT HOLDERS AND CONTRIBUTORS "AS IS" AND ANY EXPRESS OR IMPLIED WARRANTIES, INCLUDING, BUT NOT LIMITED TO, THE IMPLIED WARRANTIES OF MERCHANTABILITY AND FITNESS FOR A PARTICULAR PURPOSE ARE DISCLAIMED. IN NO EVENT SHALL THE FOUNDATION OR CONTRIBUTORS BE LIABLE FOR ANY DIRECT, INDIRECT, INCIDENTAL, SPECIAL, EXEMPLARY, OR CONSEQUENTIAL DAMAGES (INCLUDING, BUT NOT LIMITED TO, PROCUREMENT OF SUBSTITUTE GOODS OR SERVICES; LOSS OF USE, DATA, OR PROFITS: OR BUSINESS INTERRUPTION) HOWEVER CAUSED AND ON ANY THEORY OF LIABILITY, WHETHER IN CONTRACT, STRICT LIABILITY, OR TORT (INCLUDING NEGLIGENCE OR OTHERWISE) ARISING IN ANY WAY OUT OF THE USE OF THIS SOFTWARE, EVEN IF ADVISED OF THE POSSIBILITY OF SUCH DAMAGE.

### Informatie over het weggooien van gebruikte elektrische en elektronische apparatuur en batterijen (voor EU-landen die gescheiden vuilverwerkingssystemen gebruiken)

Producten en batterijen met dit symbool (doorkruiste vuilnisbak) kunnen niet als gewoon huisvuil worden weggegooid.

Oude elektrische en elektronische apparaten en batterijen moeten worden gerecycled door een hiervoor geschikte faciliteit.

Raadpleeg de lokale betreffende instantie voor details aangaande een geschikte recycle-faciliteit in uw buurt.

Het juist recyclen en weggooien van vuil helpt bronnen te besparen en vermindert een schadelijke invloed op uw gezondheid en het milieu.

Opmerking: De "Pb"-markering onder het symbool voor batterijen geeft aan dat de batterij lood bevat.

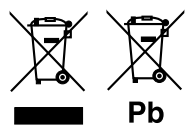

# Indice

| Prima dell'uso                                                                                                    | 58                                                                         |
|----------------------------------------------------------------------------------------------------|----------------------------------------------------------------------------|
| Come utilizzare questo manuale                                                                                                    |                                                                            |
| Precauzioni                                                                                                    |                                                                            |
| Deripiziore                                                                                                    |                                                                            |
|                                                                                                    |                                                                            |
|                                                                                                    |                                                                            |
|                                                                                                    |                                                                            |
| Di base                                                                                                    | 60                                                                         |
| Operazioni comuni                                                                                                    | 60                                                                         |
| Come montare/staccare il frontalino                                                                                                    | 60                                                                         |
| Selezionare una sorgente                                                                                                    | 60                                                                         |
| USB/iPod                                                                                                    | 61                                                                         |
| Preparazione                                                                                                    | 61                                                                         |
| Operazioni di riproduzione                                                                                                    | 61                                                                         |
| Sintonizzatore/DAB                                                                                                    | 62                                                                         |
| Operazioni di base del sintonizzatore                                                                                                    | 62                                                                         |
| Funzionamento di base DAB                                                                                                    | 62                                                                         |
| Impostazioni della funzione sintonizzatore                                                                                                    | 62                                                                         |
| Impostazioni della funzione DAB                                                                                                    | 63                                                                         |
|                                                                                                    |                                                                            |
| Componenti esterni                                                                                                    | 63                                                                         |
| Componenti esterni<br>Telecamera a retrovisione                                                                                                    | <b>63</b>                                                                  |
| Componenti esterni<br>Telecamera a retrovisione<br>Smartphone Bluetooth®                                                                                                    | 63<br>                                                                     |
| Componenti esterni                                                                                                    | 63<br>                                                                     |
| Componenti esterni<br>Telecamera a retrovisione<br>Smartphone Bluetooth <sup>®</sup><br>Registrare il proprio smartphone sull'unità<br>Ricevere una chiamata                                                                                                    |                                                                            |
| Componenti esterni<br>Telecamera a retrovisione<br>Smartphone Bluetooth <sup>®</sup><br>Registrare il proprio smartphone sull'unità<br>Ricevere una chiamata<br>Effettuare una telefonata                                                                                                    | 63<br>64<br>64<br>64<br>64                                                 |
| Componenti esterni<br>Telecamera a retrovisione<br>Smartphone Bluetooth®<br>Registrare il proprio smartphone sull'unità<br>Ricevere una chiamata<br>Effettuare una telefonata<br>Riproduzione del dispositivo audio Bluetooth                                                                                                    | 63<br>63<br>64<br>64<br>64<br>64<br>64<br>64                               |
| Componenti esterni<br>Telecamera a retrovisione<br>Smartphone Bluetooth®<br>Registrare il proprio smartphone sull'unità<br>Ricevere una chiamata<br>Effettuare una telefonata<br>Riproduzione del dispositivo audio Bluetooth<br>Configurazione                                                                                                    | 63<br>63<br>64<br>64<br>64<br>64<br>64<br>64<br>64<br>64<br>65             |
| Componenti esterni<br>Telecamera a retrovisione<br>Smartphone Bluetooth®<br>Registrare il proprio smartphone sull'unità<br>Ricevere una chiamata<br>Effettuare una telefonata<br>Riproduzione del dispositivo audio Bluetooth<br>Configurazione<br>Impostazioni                                                                                                    | 63<br>63<br>64<br>64<br>64<br>64<br>64<br>64<br>64<br>65<br>65             |
| Componenti esterni<br>Telecamera a retrovisione<br>Smartphone Bluetooth®<br>Registrare il proprio smartphone sull'unità<br>Ricevere una chiamata<br>Effettuare una telefonata<br>Riproduzione del dispositivo audio Bluetooth<br>Configurazione<br>Impostazioni<br>Impostazioni audio                                                                                                    | 63<br>63<br>64<br>64<br>64<br>64<br>64<br>64<br>65<br>65<br>65             |
| Componenti esterni<br>Telecamera a retrovisione<br>Smartphone Bluetooth®<br>Registrare il proprio smartphone sull'unità<br>Ricevere una chiamata<br>Effettuare una telefonata<br>Riproduzione del dispositivo audio Bluetooth<br>Configurazione<br>Impostazioni<br>Impostazioni audio<br>Installazione                                                                                         | 63<br>63<br>64<br>64<br>64<br>64<br>64<br>64<br>65<br>65<br>65<br>65<br>65 |
| Componenti esterni<br>Telecamera a retrovisione<br>Smartphone Bluetooth®<br>Registrare il proprio smartphone sull'unità<br>Ricevere una chiamata<br>Effettuare una telefonata<br>Riproduzione del dispositivo audio Bluetooth<br>Configurazione<br>Impostazioni<br>Impostazioni audio<br>Installazione<br>Prima dell'installazione                                                             | 63<br>64<br>64<br>64<br>64<br>65<br>65<br>66<br>66                         |
| Componenti esterni<br>Telecamera a retrovisione<br>Smartphone Bluetooth®<br>Registrare il proprio smartphone sull'unità<br>Ricevere una chiamata<br>Effettuare una telefonata<br>Riproduzione del dispositivo audio Bluetooth<br>Configurazione<br>Impostazioni<br>Impostazioni audio<br>Installazione<br>Prima dell'installazione<br>Installazione del'unità                                  |                                                                            |
| Componenti esterni                                                                                                    |                                                                            |
| Componenti esterni<br>Telecamera a retrovisione<br>Smartphone Bluetooth®<br>Registrare il proprio smartphone sull'unità<br>Ricevere una chiamata<br>Effettuare una telefonata<br>Riproduzione del dispositivo audio Bluetooth<br>Configurazione<br>Impostazioni audio<br>Installazione<br>Prima dell'installazione<br>Installazione dell'unità<br>Informazioni su questa unità<br>Manutenzione |                                                                            |
| Componenti esterni<br>Telecamera a retrovisione                                                                                                    |                                                                            |
| Componenti esterni                                                                                                    |                                                                            |

## Come utilizzare questo manuale

- Le immagini dei pannelli riportate in questa guida sono esempi utilizzati per spiegare in modo chiaro il funzionamento. Per questo motivo, possono differire dagli effettivi pannelli.
- Nelle procedure operative, il tipo di parentesi indica la voce che si deve controllare.
  - [ ]: indica le voci o il menu selezionati.
  - < >: indica il nome dei pulsanti del pannello.
- Lingua del display: a scopo illustrativo si fa uso della lingua inglese. È possibile selezionare la lingua di visualizzazione dal menu [Language]. Vedere

#### Language (P.65).

# Prima dell'uso

## Precauzioni

## **AVVERTENZA**

## Per prevenire lesioni o incendi, adottare le seguenti precauzioni:

- Per prevenire cortocircuiti, non mettere né lasciare mai oggetti metallici (quali monete o attrezzi di metallo) all'interno dell'unità.
- Non fissare a lungo il display dell'unità durante la guida.
- Se si verificano problemi durante l'installazione, consultare il rivenditore JVC.

## 🔳 Precauzioni per l'uso di questa unità

- Quando si acquistano accessori opzionali, verificare con il rivenditore JVC che siano compatibili con il proprio modello e che siano utilizzabili nel proprio Paese.
- Le funzioni Radio Data System o Radio Broadcast Data System non funzionano se tale servizio non è fornito dalle emittenti.

## Protezione del monitor

• Per evitare che il monitor si danneggi, non toccarlo con una penna a sfera o oggetti simili appuntiti.

## 🔳 Reset dell'unità

Se l'unità o l'unità collegata non funziona correttamente, eseguirne il ripristino.

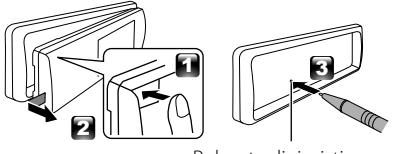

Pulsante di ripristino

# Per iniziare

# Impostazioni iniziali

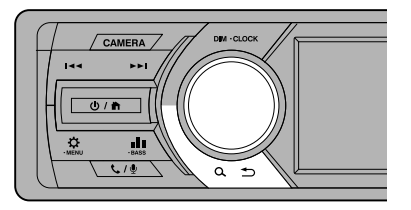

1 Ruotare la chiave di accensione dell'automobile in posizione ACC.

L'unità si accende.

2 Ruotare la manopola del volume per selezionare la voce da impostare (vedere la tabella sotto), quindi premere la manopola per effettuare una selezione.

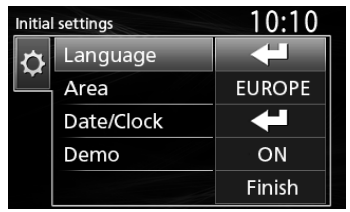

#### Language

Seleziona la lingua utilizzata per la schermata di controllo e le voci di impostazione. La lingua predefinita è "English" (Inglese).

#### Area

- EUROPE (predefinito): per l'Europa, intervalli AM/ FM: 9 kHz/50 kHz.
- M.EAST: per il Medio Oriente, intervalli AM/FM: 9 kHz/50 kHz.

#### Date/Clock

Regolare la data, quindi regolare l'ora. Ore/Minuti/Mese/Giorno/Anno

#### Demo

Impostare il modo dimostrativo. L'impostazione predefinita è "ON".

**3** Ruotare la manopola del volume per selezionare [Finish], quindi premere la manopola.

# Impostazioni orologio

### Sincronizzazione dell'orologio con FM RDS

Attivare [RDS Clock Sync] (Sinc. orologio RDS). Vedere "Impostazioni della funzione sintonizzatore" (**P.62**).

## Regolazione manuale dell'orologio

#### 🔊 NOTA

- Disattivare [RDS Clock Sync] prima di regolare l'orologio. Vedere "Impostazioni della funzione sintonizzatore" (P.62).
- 1 Premere e tenere premuto < > per visualizzare le impostazioni.
- 2 Premere < I ◄ ◄ >/< ►► I> per selezionare [ 🗿 ].
- **3** Ruotare la manopola del volume per selezionare [Time Format], quindi premere la manopola per selezionare il formato dell'ora ([12h] o [24h]).

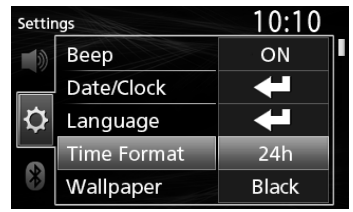

4 Ruotare la manopola del volume per selezionare [Date/Clock], quindi premere la manopola.

Compare la schermata Orologio.

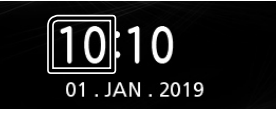

- **5** Ruotare la manopola del volume per regolare l'ora, quindi premere la manopola.
- 6 Ruotare la manopola del volume per regolare i minuti, quindi premere la manopola.
- 7 Ruotare la manopola del volume per regolare il giorno, quindi premere la manopola.
- 8 Ruotare la manopola del volume per regolare il mese, quindi premere la manopola.
- **9** Ruotare la manopola del volume per regolare l'anno, quindi premere la manopola.

# Di base

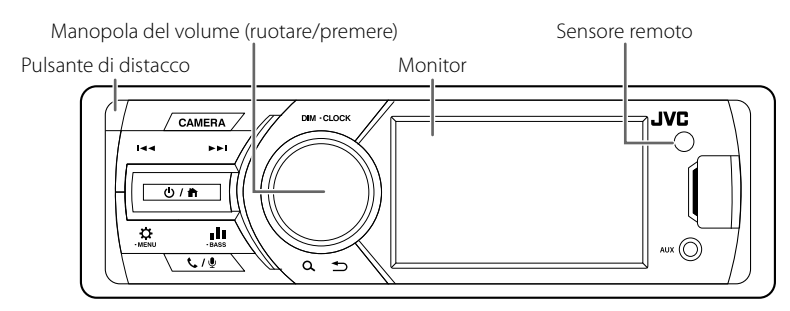

# Operazioni comuni

## Accensione

1 Premere <Ů / ♠>.

### Spegnimento

1 Premere e tenere premuto <Ů / ♠>.

## Regolazione del volume

1 Ruotare la manopola del volume.

## 🔳 Silenzia il suono

1 Premere e tenere premuta la manopola del volume.

compare quando la funzione muto è attiva.

 Per ripristinare l'audio, premere e tenere premuto nuovamente o regolare il volume.

## 🖬 Visualizzare l'orologio

- 1 Premere e tenere premuto il pulsante <DIM>.
- Selezionare la modalità di attenuazione della luminosità
- 1 Premere il pulsante <DIM>. Dimmer 1, Dimmer 2, Dimmer 3

## Come montare/staccare il frontalino

#### Staccare

#### Montare

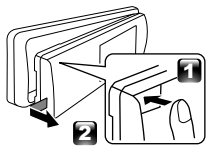

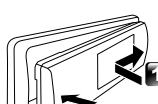

# Selezionare una sorgente

- 1 Premere <<sup>(</sup>) / ↑> per visualizzare la schermata HOME. Compare la schermata HOME.
- 2 Ruotare la manopola del volume per selezionare la sorgente, quindi premere la manopola.

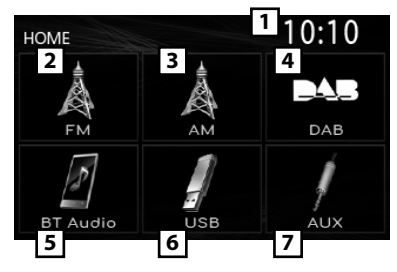

- 1 Display orologio
- 2 Passa alla trasmissione sintonizzatore FM. (P.62)

#### 3 Passa alla trasmissione sintonizzatore AM. (P.62)

- 4 Passa alla trasmissione DAB. (P.62) (Solo KD-X561DBT)
- 5 Riproduce un lettore audio Bluetooth. (P.64)

## 6 [USB]

Riproduce i file contenuti in un dispositivo USB. (P.61)

## [iPod] 🎵

Riproduce un iPod/iPhone. **(P.61)** 

• Quando un iPod/iPhone è connesso.

7 Passa a un componente esterno connesso al terminale di ingresso AUX.

# USB/iPod

## Preparazione

### Collegamento di un dispositivo USB/ iPod/iPhone

- 1 Aprire il coperchio della porta anteriore.
- 2 Collegare il dispositivo USB con l'apposito cavo (venduto separatamente).

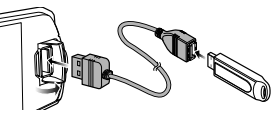

# Connettere l'iPod/iPhone usando il KS-U62 (accessorio opzionale).

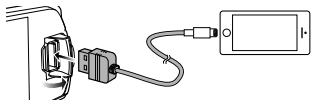

L'Unità legge il dispositivo e inizia la riproduzione. • Corrente di alimentazione massima USB: CC 5 V = 1 A

- Per scollegare il dispositivo USB/iPod/ iPhone
- 1 Premere <Ů / ♣> per visualizzare la schermata HOME.
- 2 Ruotare la manopola del volume per selezionare una voce diversa da [USB] e [iPod], quindi premere la manopola.
- **3** Scollegare il dispositivo USB/iPod/iPhone.

## 🔳 Dispositivi USB utilizzabili

Questa unità può riprodurre file MP3/WMA/AAC/ WAV/FLAC/OGG/MPEG1/MPEG2/MPEG4/H.264/ MKV/JPEG/BMP/PNG memorizzati in un dispositivo di archiviazione di massa USB.

## 🖬 iPod/iPhone collegabili

A quest'unità è possibile collegare i seguenti modelli.

#### Per

- iPhone X
- iPhone 8 Plus
- iPhone 8
  iPhone 7 Plus
  iPhone 7
- iPhone 6s Plus
  iPhone 6s

iPhone SF

- iPhone 5s
   iPod touch (6<sup>a</sup> generazione)
- one 6s g
- iPhone 6 Plus
- iPhone 6

Operazioni di riproduzione

| Per             | Fare questo                                       |
|-----------------|---------------------------------------------------|
| Riprodurre/     | Premere la manopola del volume.                   |
| mettere in      |                                                   |
| pausa           |                                                   |
| Selezionare un  | Premere <i◀◀>/&lt;▶►I&gt;</i◀◀>                   |
| file            | ripetutamente.                                    |
| Ritorno rapido/ | Premere e tenere premuto                          |
| Avanzamento     | < 44>/<>>!>.                                      |
| rapido          | <ul> <li>File video: ogni volta che si</li> </ul> |
|                 | preme il pulsante, la velocità                    |
|                 | della ricerca cambia.                             |

- Selezione di un brano/contenuto da un elenco (ricerca i file)
- 2 Premere <| ◄◄ >/< ►► |> per selezionare se cercare in base ai file audio [ ], ai file video [ ] o ai file di immagine [ ], (solo USB)
- 3 Ruotare la manopola del volume per selezionare la cartella/categoria desiderata, quindi premere la manopola.
  - Quando si seleziona una cartella, viene visualizzato il relativo contenuto.
  - Per tornare al livello precedente, premere
     <Q ↔>.
- 4 Ruotare la manopola del volume per selezionare la voce desiderata, quindi premere la manopola.

Inizia la riproduzione.

# Sintonizzatore/DAB

# Operazioni di base del sintonizzatore

- 1 Premere <Ů / ♠> per visualizzare la schermata HOME.
- 2 Ruotare la manopola del volume per selezionare [FM] o [AM], quindi premere la manopola.
- 3 Premere <I◄◀>/<►►I> per cercare automaticamente una stazione.

Appare "Auto Seek" (ricerca automatica). (o)

#### Premere e tenere premuto <\<>>>> ripetutamente per cercare manualmente una stazione.

Appare "Manual Seek" (ricerca manuale).

### 🔊 Nota

Per memorizzare le stazioni, eseguire [Manual Store] o [Auto Store].

### Selezionare una stazione memorizzata

È possibile preselezionare 15 stazioni FM e 15 stazioni AM.

- Premere <Q →> per visualizzare la schermata ELENCO.
- 2 Ruotare la manopola del volume per selezionare un numero preimpostato, quindi premere la manopola.
- 🔊 NOTA
- Per uscire, premere <Q ↔>.

## Funzionamento di base DAB (KD-X561DBT)

- 1 Premere <<sup>(</sup>) / <sup>↑</sup> > per visualizzare la schermata HOME.
- 2 Ruotare la manopola del volume per selezionare [DAB], quindi premere la manopola.
- 3 Premere <| → → /< → → > per cercare automaticamente un gruppo. Appare "Auto Seek" (ricerca automatica).

(o)

Premere e tenere premuto < < < >/< >/< >> ripetutamente per cercare manualmente un gruppo.

Appare "Manual Seek" (ricerca manuale).

4 Premere e tenere premuto <|◀◀>/<▶►|>, selezionare un servizio (primario o secondario) da ascoltare.

### 🔊 Nota

· Per memorizzare il servizio, eseguire [Favorite].

### Selezionare un servizio

- 2 Ruotare la manopola del volume per selezionare un servizio, quindi premere la manopola.

### 🔳 Selezionare un servizio memorizzato

È possibile memorizzare fino a 15 servizi

- 2 Premere < I<<>>/<►►I> per selezionare [ ★].
- **3** Ruotare la manopola del volume per selezionare un servizio, quindi premere la manopola.

🔊 NOTA

Per uscire, premere <Q ↔>.

# Impostazioni della funzione sintonizzatore

- 1 Premere <☆> per visualizzare il menu delle funzioni.
- 2 Ruotare la manopola del volume per selezionare la voce da impostare (vedere la tabella sotto), quindi premere la manopola per effettuare una selezione.

### 3 Premere <Q. ↔>.

| Manual<br>Store | Memorizza una stazione manualmente.<br>Durante l'ascolto di una stazione che si<br>desidera memorizzare, ruotare la manopola<br>del volume per selezionare un numero<br>preimpostato, quindi premere la manopola. |
|-----------------|----------------------------------------------------------------------------------------------------|
| Auto<br>Store   | Cerca automaticamente e memorizza le 15<br>stazioni con i segnali più forti per la banda<br>selezionata.<br>• Appare "Auto Store".                                                                                |
| Local<br>Seek   | Si sintonizza solo sulle stazioni con segnale<br>sufficientemente forte.<br>"ON", "OFF" (predefinito)                                                                                                    |
| Area            | EUROPE (predefinito): per l'Europa,<br>intervalli AM/FM: 9 kHz/50 kHz.<br>M.EAST: per il Medio Oriente, intervalli AM/<br>FM: 9 kHz/50 kHz.                                                                       |
| Mono *1         | Determina se ricevere trasmissioni stereo<br>nella modalità stereo o in quella mono.<br>"ON", "OFF" (predefinito)                                                                                                 |
| RDS *1          | Funzioni del Radio Data System FM<br>"ON", "OFF" (predefinito)                                                                                                    |
| PTY *1*2        | Ricerca un programma in base al tipo di programma.                                                                                                    |
| AF *1*2         | Quando il segnale trasmesso dalla stazione è<br>debole, passa automaticamente alla stazione<br>che trasmette lo stesso programma sulla<br>stessa rete Radio Data System.<br>"ON" (Predefinito), "OFF"             |
| TA *1*2         | Passa automaticamente alle informazioni<br>sul traffico quando inizia la trasmissione di<br>un bollettino sul traffico. (L'indicatore <b>TI</b> si<br>accende.)<br>"ON", "OFF" (predefinito)                      |

62

# Sintonizzatore/DAB

| RDS   | Sincronizzazione dei dati orario stazione    |
|-------|----------------------------------------------|
| Clock | Sistema dati radio e dell'orologio di questa |
| Sync  | unità.                                       |
| *1*2  | "ON" (Predefinito), "OFF"                    |

\*1 Solo FM

\*2 Disponibile quando [RDS] è impostato su [ON].

## Impostazioni della funzione DAB (KD-X561DBT)

- 1 Premere <☆> per visualizzare il menu delle funzioni.
- 2 Ruotare la manopola del volume per selezionare la voce da impostare (vedere la tabella sotto), quindi premere la manopola per effettuare una selezione.
- **3** Premere <Q. **⇒**> per uscire.

Scan Station Aggiornare l'elenco dei servizi DAB.

| _ | can station        | riggiornare referice der servizi Brib.                                                                                                    |
|---|--------------------|----------------------------------------------------------------------------------------------------|
|   | avorite            | Memorizza un servizio.<br>Durante l'ascolto di un servizio che<br>si desidera memorizzare, ruotare la<br>manopola del volume per selezionare<br>un numero preimpostato, quindi<br>premere la manopola.                                           |
| H | leset              | Selezionare [ <b>Keset</b> ], quindi selezionare<br>[ <b>Yes</b> ] per impostare le impostazioni<br>DAB alle impostazioni iniziali<br>predefinite.                                                                                               |
| Т | 1                  | Passa automaticamente alle<br>informazioni sul traffico quando inizia la<br>trasmissione di un bollettino sul traffico.<br>"ON", "OFF" (predefinito)                                                                                             |
| S | etup               |                                                                                                    |
|   | Priority           | Se lo stesso servizio viene fornito anche<br>dalla rete Radio Data System, qualora<br>la ricezione della radio digitale dovesse<br>affievolirsi, questo automaticamente<br>commuta alla funzione Radio Data System.<br>"ON", "OFF" (predefinito) |
|   | Related<br>Service | Quando si seleziona ON, l'unità passa<br>a un'etichetta servizio correlata (se<br>presente) quando una rete etichetta<br>servizio DAB non è disponibile.<br>"ON", "OFF" (predefinito)                                                            |
|   | Antenna<br>Power   | Imposta l'alimentazione di corrente<br>all'antenna della radio digitale.<br>Impostare su "ON" quando l'antenna<br>della radio digitale in uso è dotata di un<br>amplificatore.<br>L'impostazione predefinita è "ON".                             |
| P | TY Search          | Ricerca un programma in base al tipo di programma.                                                                                                    |
| Z | oom DLS            | Visualizzare la schermata segmento<br>Dynamic Label (Etichetta dinamica).                                                                                                    |
| S | ERVICE             | Visualizza la schermata dell'elenco servizi.                                                                                                    |
|   |                    |                                                                                                    |

# Componenti esterni

## **Telecamera a retrovisione**

Per utilizzare una telecamera a retrovisione, è necessaria una connessione del cavo REVERSE. Per collegare una telecamera a retrovisione. (*P.69*)

### Visualizzazione dell'immagine dalla telecamera a retrovisione

La schermata a retrovisione viene visualizzata quando si innesta la retromarcia (R).

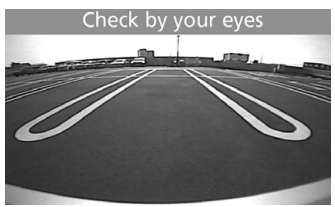

- Per visualizzare l'immagine dalla telecamera a retrovisione manualmente
- 1 Premere <TELECAMERA>.

# Registrare il proprio smartphone sull'unità.

#### È possibile utilizzare il proprio smartphone Bluetooth se è abbinato a quest'unità.

- È possibile accoppiare il dispositivo e l'unità utilizzando SSP (Secure Simple Pairing) che necessita solo di conferma.
- È possibile registrare un dispositivo per volta.
- Quando si registra un nuovo dispositivo Bluetooth, disconnettere il dispositivo Bluetooth attualmente connesso e registrare il dispositivo nuovo.
- **1** Attivare la funzione Bluetooth sul proprio smartphone/telefono cellulare.
- 2 Ricercare l'unità ("KD-X56\*") dal proprio smartphone/telefono cellulare.

Se viene richiesto un codice PIN, immettere il codice PIN ("0000").

## Disconnessione del dispositivo

- Disattivare la funzione Bluetooth sul proprio smartphone/telefono cellulare.
- Spegnere l'interruttore di accensione.

## Informazioni sugli smartphone compatibili con il profilo di accesso alla rubrica (PBAP)

Se lo smartphone supporta PBAP, è possibile visualizzare le seguenti voci quando lo smartphone è collegato.

- Rubrica telefonica
- Chiamate effettuate, chiamate ricevute e chiamate perse

## **Ricevere una chiamata**

| Per              | Fare questo                   |
|------------------|-------------------------------|
| Rispondere a una | Premere < <b>&amp; / ᠑</b> >. |
| chiamata         |                               |

## 🔳 Operazioni durante una chiamata

| Per                 | Fare questo                    |
|---------------------|--------------------------------|
| Terminare una       | Premere < <b>&amp; / ᢩ</b> 9>. |
| chiamata            |                                |
| Regolare il volume  | Ruotare la manopola del        |
| del telefono        | volume.                        |
| Commutare tra       | Premere < <b>Q 5</b> >.        |
| modalità vivavoce e | Ogni volta che si preme il     |
| modalità telefono   | pulsante, viene visualizzato   |
|                     | "Transfer!" e il metodo        |
|                     | di comunicazione viene         |
|                     | commutato tra modalità         |
|                     | vivavoce e modalità telefono.  |

# Effettuare una telefonata

1 Premere < ✓ / ♥> per entrare in modalità Bluetooth.

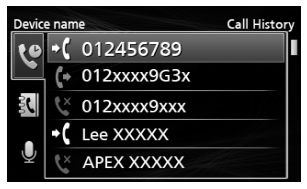

- 2 Premere <|◀◀>/<▶>> per selezionare un metodo per effettuare una chiamata ([ ♥️]: dalla cronologia delle chiamate/[ ♥]]: dalla rubrica telefonica).
- 3 Ruotare la manopola del volume per selezionare la destinazione, quindi premere la manopola per effettuare una chiamata.

## Riproduzione del dispositivo audio Bluetooth

- 1 Premere <<sup>(</sup>) / <sup>↑</sup> > per visualizzare la schermata HOME.
- 2 Ruotare la manopola del volume per selezionare [BT Audio], quindi premere la manopola.

| Per             | Fare questo                             |  |
|-----------------|-----------------------------------------|--|
| Riprodurre/     | Premere la manopola del volume.         |  |
| mettere in      |                                         |  |
| pausa           |                                         |  |
| Selezionare un  | Premere <i=<>/&lt;&gt;&gt;I&gt;</i=<>   |  |
| file            | ripetutamente.                          |  |
| Ritorno rapido/ | Premere e tenere premuto                |  |
| Avanzamento     | <i<b>44&gt;/&lt;<b>&gt;</b>1&gt;.</i<b> |  |
| rapido          |                                         |  |

### 🔊 NOTA

- Le operazioni e le indicazioni del display possono variare in base alla disponibilità sul dispositivo collegato.
- Selezione di un contenuto in un elenco
- Premere <Q →> per visualizzare la schermata ELENCO.
- 2 Ruotare la manopola del volume per selezionare una voce, quindi premere la manopola.
  - Per tornare al livello precedente, premere  $< \mathbf{Q}$

# Configurazione

## Impostazioni

- 1 Premere e tenere premuto < > per visualizzare le impostazioni.
- 2 Premere < I ← >/< ► > > per selezionare la categoria.
- **3** Ruotare la manopola del volume per selezionare una voce (vedere la tabella seguente), quindi premere la manopola.
- 4 Ripetere il passaggio 3 fino a quando la voce desiderata non è stata selezionata/attivata o seguire le istruzioni indicate sulla voce selezionata.

## 5 Premere <Q. ↔>.

Impostazioni audio 🚺

| Fader   | R12 — F12 (00): regola il bilanciament<br>di uscita dell'altoparlante anteriore e c |  |  |
|---------|-------------------------------------------------------------------------------------|--|--|
|         | quello posteriore.                                                                  |  |  |
| Balance | L12 — R12 (00): regola il bilanciamento                                             |  |  |
|         | di uscita dell'altoparlante sinistro e di                                           |  |  |
|         | quello destro.                                                                      |  |  |

## Impostazioni generali 🗘

| Beep       | ON/OFF: attiva o disattiva il tono di      |  |  |
|------------|--------------------------------------------|--|--|
|            | pressione dei tasti. L'impostazione        |  |  |
|            | predefinita è "ON".                        |  |  |
| Date/Clock | Regola la data e l'orologio. <b>(P.59)</b> |  |  |
| Language   | Seleziona la lingua del testo utilizzato   |  |  |
|            | per le informazioni sullo schermo.         |  |  |
| Time       | 12h/24h: Seleziona il formato orario.      |  |  |
| Format     | L'impostazione predefinita è "24h".        |  |  |
| Wallpaper  | Black/Blue: seleziona l'immagine di        |  |  |
|            | sfondo.                                    |  |  |
| Demo       | Impostare il modo dimostrativo.            |  |  |
|            | L'impostazione predefinita è "ON".         |  |  |
| Initialize | Selezionare [Initialize] e quindi          |  |  |
|            | selezionare [Yes] per impostare tutte le   |  |  |
|            | impostazioni alle impostazioni iniziali    |  |  |
|            | predefinite.                               |  |  |
|            |                                            |  |  |

## Impostazioni Bluetooth 🖇

| Sync        | ON/OFF: attiva o disattiva la          |  |  |  |  |
|-------------|----------------------------------------|--|--|--|--|
| Phonebook   | sincronizzazione della rubrica         |  |  |  |  |
|             | telefonica nello smartphone connesso   |  |  |  |  |
|             | con l'unità.                           |  |  |  |  |
| BT          | Visualizza le informazioni relative al |  |  |  |  |
| Information | dispositivo Bluetooth collegato (nome  |  |  |  |  |
|             | dispositivo, nome telefono e indirizzo |  |  |  |  |
|             | mac).                                  |  |  |  |  |

# Impostazioni audio

- 1 Premere <■ > per visualizzare l'impostazione audio.
- 2 Ruotare la manopola del volume per selezionare una voce (vedere la tabella seguente), quindi premere la manopola.
- 3 Ripetere il passaggio 2 fino a quando la voce desiderata non è stata selezionata/attivata o seguire le istruzioni indicate sulla voce selezionata.

## 4 Premere <Q. ↔>.

| Graphic<br>Equalizer | <ul> <li>Seleziona un equalizzatore preimpostato adatto al genere musicale.</li> <li>Flat / DRVN / Hard Rock / Hip Hop / Jazz / Pop/ R &amp; B / User / Classical</li> <li>Selezionare [User] per usare le impostazioni effettuate</li> <li>1) Premere la manopola del volume per selezionare la frequenza.</li> <li>2) Ruotare la manopola del volume per regolare il livello.</li> <li>3) Premere <q ⇒="">.</q></li> </ul> |
|----------------------|----------------------------------------------------------------------------------------------------|
| Loudness             | Imposta la quantità di amplificazione<br>dei toni bassi e alti.<br>"ON", "OFF" (predefinito)                                                                                                    |
| X'over               | <ul> <li>È possibile impostare la frequenza crossover degli altoparlanti.</li> <li>1) Premere <i◄◄>/&lt;►&gt;I&gt; per selezionare l'altoparlante.</i◄◄></li> <li>2) Premere la manopola del volume per selezionare la voce.</li> <li>3) Ruotare la manopola del volume per regolare il valore.</li> <li>4) Premere <q ⇒="">.</q></li> </ul>                                                                                 |
| Delay                | <ul> <li>Regolare il tempo di ritardo dell'audio in modo che i suoni da altoparlanti diversi arrivino all'ascoltatore seduto sul sedile selezionato allo stesso tempo.</li> <li>1) Premere <i◄< <►i=""> per selezionare l'altoparlante.</i◄<></li> <li>2) Ruotare la manopola del volume per regolare il valore.</li> <li>3) Premoro <q <="" li=""> </q></li></ul>                                                           |

# Prima dell'installazione

Prima dell'installazione di quest'unità, osservare le seguenti precauzioni.

## AVVERTENZE

- Se si collega il cavo di accensione (rosso) e il cavo della batteria (giallo) al telaio della vettura (massa), si potrebbe provocare un cortocircuito, dal quale potrebbe scaturire un incendio. Collegare sempre questi cavi all'alimentazione passante per la scatola fusibili.
- Non escludere il fusibile dal cavo di accensione (rosso) e dal cavo della batteria (giallo).
   L'alimentazione deve essere collegata ai cavi tramite il fusibile.

## **A**ATTENZIONE

 Installare quest'unità nella console del veicolo. Durante e immediatamente dopo l'uso dell'unità non toccare la parte metallica dell'unità stessa, poiché la temperatura delle parti metalliche, come ad esempio il termodispersore e il contenitore, può diventare molto alta.

## 🔊 NOTA

- Il montaggio e i collegamenti elettrici di questo prodotto richiedono competenza ed esperienza. Per garantire la massima sicurezza, affidare il montaggio e i collegamenti elettrici a tecnici qualificati.
- Collegare l'unità a massa ad un'alimentazione negativa a 12 V c.c.
- Non installare l'unità in un punto esposto alla luce solare diretta o a calore o umidità eccessivi. Evitare anche luoghi troppo polverosi o esposti a possibili spruzzi d'acqua.
- Non usare viti di tipo diverso; utilizzare soltanto quelle fornite in dotazione. L'uso di viti non idonee, potrebbe danneggiare l'unità.
- Se l'accensione della vettura non prevede la posizione ACC, collegare i cavi dell'accensione ad un alimentazione commutabile mediante la chiave di accensione. Se si collega il cavo di accensione ad un'alimentazione a tensione costante, come i cavi della batteria, la batteria potrebbe scaricarsi.
- Se la console ha un coperchio, installare l'unità in modo che il frontalino non urti contro il coperchio durante l'apertura e la chiusura.
- In caso di intervento del fusibile, verificare prima se l'eventuale contatto dei cavi ha provocato un cortocircuito e quindi sostituire il fusibile con uno di capacità identica.
- Isolare i cavi scollegati con nastro vinilico o un materiale simile. Per evitare cortocircuiti, non rimuovere i cappucci alle estremità dei cavi scollegati o dei terminali.

- Assicurare i cavi con dei morsetti e avvolgere del nastro vinilico attorno ai cavi che entrano in contatto con le parti in metallo per proteggerli e per evitare un corto circuito.

- Dopo l'installazione dell'unità, controllare il corretto funzionamento di luci di arresto, lampeggiatori, tergicristalli, ecc.
- Montare l'unità con un'angolazione non superiore a 30°.
- Non premere con decisione sulla superficie del pannello durante l'installazione dell'unità sul veicolo, onde evitare possibili deformazioni, danni o anomalie.
- La presenza di oggetti metallici in prossimità dell'antenna Bluetooth può compromettere l'efficacia della ricezione.

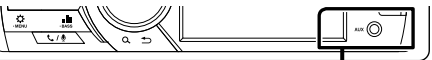

Unità antenna Bluetooth

## 🔳 Accessori in dotazione per l'installazione

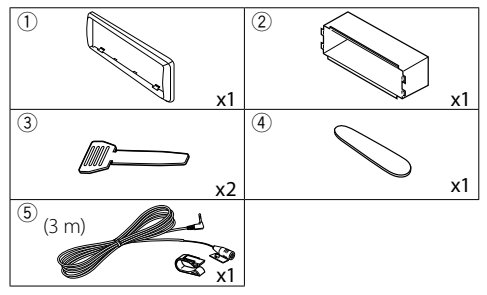

## 🖪 Procedura di installazione

- Per evitare cortocircuiti, estrarre la chiave dall'accensione e scollegare il ⊖ morsetto della batteria.
- 2) Effettuare le corrette connessioni dei cavi in ingresso e in uscita da ciascuna unità.
- 3) Collegare il cavo al cablaggio.
- 4) Prendere il connettore B dal cablaggio e collegarlo al connettore dell'altoparlante sul veicolo.
- 5) Prendere il connettore A dal cablaggio e collegarlo al connettore dell'alimentazione esterna sul veicolo.
- 6) Collegare il connettore del cablaggio all'unità.
- 7) Installare l'unità sul veicolo.
- 8) Ricollegare il terminale  $\bigcirc$  della batteria.
- 9) Premere il pulsante di ripristino.

# Installazione dell'unità

## Autovetture non giapponesi

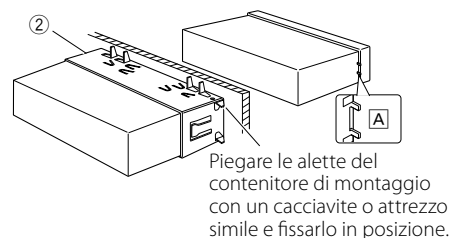

## 🔊 NOTA

- Verificare che l'unità sia saldamente installata in posizione. Se l'unità è instabile potrebbe non funzionare correttamente (ad esempio potrebbero verificarsi "salti" in fase di riproduzione).
- Se l'apertura del pannello del veicolo è troppo piccola per montare l'unità (A), ritagliare l'apertura del pannello (i lati superiore e inferiore e i lati destro e sinistro dell'apertura).

## 🔳 Piastra di taglio

1) Fissare l'accessorio 1 all'unità.

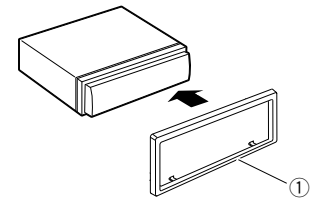

# 🔳 Microfono

- 1) Controllare la posizione di installazione del microfono (accessorio (5)).
- 2) Pulire la superficie di installazione.
- Rimuovere il separatore del microfono (accessorio (5)) e attaccare il microfono nel punto mostrato di seguito.
- Collegare il cavo del microfono fino all'unità, fissandolo in vari punti con nastro adesivo o altri metodi di fissaggio.
- 5) Regolare la direzione del microfono (accessorio (5)) rispetto al guidatore.

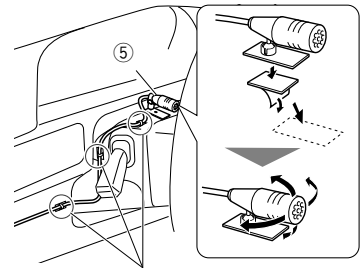

Fissare un cavo con un nastro normalmente reperibile in commercio.

## 🔊 Nota

• Utilizzare i clip se necessario.

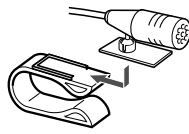

## 🖪 Rimozione della piastra di taglio

 Utilizzare la chiave di estrazione (accessorio ④) per estrarre le quattro linguette (due sulla parte superiore, due su quella inferiore).

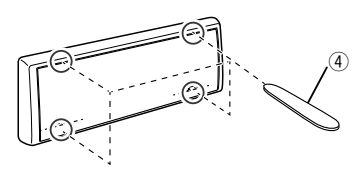

2) Tirare la piastra da taglio in avanti.

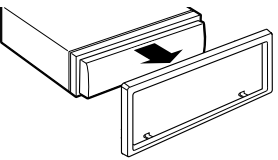

## 🔳 Rimozione dell'unità

- 1) Rimuovere la piastra di taglio facendo riferimento alpassaggio 1 in "Rimuovere la piastra di taglio".
- 2) Rimuovere il frontalino.

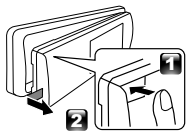

 Inserire le due chiavi di estrazione (accessorio<sup>3</sup>) in profondità nelle fessure su ognuno dei lati, come mostrato in figura.

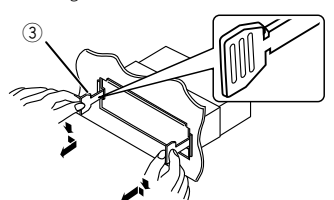

 Abbassare l'attrezzo di rimozione verso il fondo e tirare parzialmente all'esterno l'unità premendo verso l'interno.

### 🔊 Nota

- Fare attenzione a non ferirsi con i dadi di blocco sulla chiave di estrazione.
- 5) Estrarre completamente l'unità senza farla cadere.

# Guida alle funzioni dei connettori di cablaggio

| Contatto | Colori e funz              | ioni                  |                        |
|----------|----------------------------|-----------------------|------------------------|
| A-4      | Giallo                     | Batteria              |                        |
| A-5      | Blu/Bianco 🛯 Comando al    |                       | imentazione            |
| A-7      | Rosso                      | Accensione (ACC)      |                        |
| A-8      | Nero                       | Collegamen<br>(massa) | to a terra             |
| B-1/B-2  | Viola (+)/Viola/Nero (–)   |                       | Posteriore<br>destro   |
| B-3/B-4  | Grigio (+)/Grigio/Nero (–) |                       | Anteriore<br>destro    |
| B-5/B-6  | Bianco (+)/Bianco/Nero (–) |                       | Anteriore<br>sinistro  |
| B-7/B-8  | Verde (+) / verde/nero (–) |                       | Posteriore<br>sinistro |

Impedenza altoparlante: 4-8 Ω

<sup>[1]</sup> Max. 150 mA, 12 V

# ATTENZIONE

# Prima di collegare i connettori ISO disponibili in commercio all'unità, controllare quanto segue:

- Assicurarsi che l'assegnazione del pin del connettore corrisponda all'unità JVC.
- Prestare molta attenzione al cavo di alimentazione.
- Nel caso in cui il cavo della batteria e il cavo di accensione non corrispondano, cambiarli.
- Nel caso in cui la macchina non disponga di un cavo di accensione, utilizzare un'interfaccia disponibile in commercio.

## 🔳 Collegare i fili ai terminali

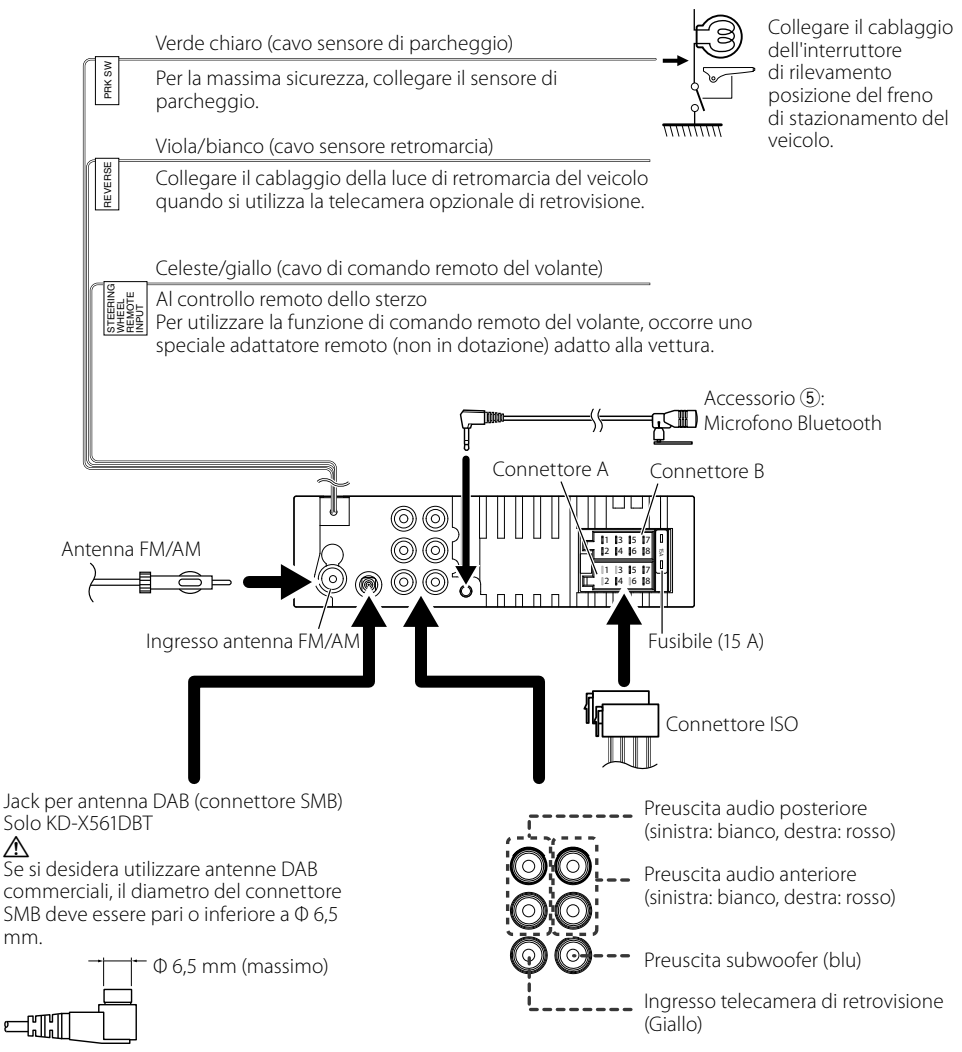

# Informazioni su questa unità

# Manutenzione

## 🔳 Pulizia dell'unità

Se il frontalino di questa unità è macchiato, pulirlo con un panno morbido asciutto come ad esempio un panno al silicone. Se il frontalino è molto macchiato, rimuovere la macchia con un panno imbevuto di un detergente neutro, quindi ripulirlo con un panno morbido pulito e asciutto.

# ▲ ATTENZIONE

 Applicare detergenti spray direttamente sull'unità può danneggiare i componenti meccanici. Pulendo il frontalino con un panno non morbido o usando un liquido volatile come diluente o alcol si rischia di graffiare la superficie o di cancellare le serigrafie.

## Pulizia del connettore

Rimuovere il frontalino e pulire delicatamente il connettore con un bastoncino cotonato. Fare attenzione a non danneggiare il connettore.

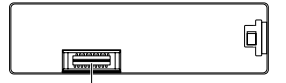

Connettore (sul lato posteriore del frontalino)

# Nota per le specifiche

## Sezione Bluetooth

#### Frequenza

: 2,402 – 2,480 GHz

### Potenza di uscita

: +8 dBm (AVE), Classe di potenza 1

## 🔳 Gen.

Impedenza altoparlante :  $4 - 8 \Omega$ 

## Tensione di esercizio

: batteria auto da 12 V CC

# Copyright

- Il marchio e i loghi Bluetooth sono marchi di fabbrica registrati di proprietà di Bluetooth SIG, Inc. L'uso di tali marchi da parte di JVC KENWOOD Corporation è soggetto a licenza. Gli altri marchi e nomi commerciali sono di proprietà dei rispettivi proprietari.
- Use of the Made for Apple badge means that an accessory has been designed to connect specifically to the Apple product(s) identified in the badge, and has been certified by the developer to meet Apple performance standards. Apple is not responsible for the operation of this device or its compliance with

safety and regulatory standards. Please note that the use of this accessory with an Apple product may affect wireless performance.

- Apple, iPhone, iPod, iPod touch, and Lightning are trademarks of Apple Inc., registered in the U.S. and other countries.
- Microsoft and Windows Media are either registered trademarks or trademarks of Microsoft Corporation in the United States and/or other countries.
- THIS PRODUCT IS LICENSED UNDER THE MPEG-**4 VISUAL PATENT PORTFOLIO LICENSE FOR** THE PERSONAL AND NON-COMMERCIAL USE OF A CONSUMER FOR (;) ENCODING VIDEO IN COMPLIANCE WITH THE MPEG-4 VISUAL STANDARD ("MPEG-4 VIDEO") AND/OR (ii) DECODING MPEG-4 VIDEO THAT WAS ENCODED BY A CONSUMER ENGAGED IN A PERSONAL AND NON-COMMERCIAL ACTIVITY AND/OR WAS OBTAINED FROM A VIDEO PROVIDER LICENSED BY MPEG LA TO PROVIDE MPEG-4 VIDEO. NO LICENSE IS GRANTED OR SHALL BE IMPLIED FOR ANY OTHER USE. ADDITIONAL INFORMATION INCLUDING THAT RELATING TO PROMOTIONAL, INTERNAL AND COMMERCIAL USES AND LICENSING MAY BE OBTAINED FROM MPEG LA, LLC. SEE HTTP://WWW.MPEGLA.COM.
- THIS PRODUCT IS LICENSED UNDER THE AVC PATENT PORTFOLIO LICENSE FOR THE PERSONAL USE OF A CONSUMER OR OTHER USES IN WHICH IT DOES NOT RECEIVE REMUNERATION TO (;)ENCODE VIDEO IN COMPLIANCE WITH THE AVC STANDARD ("AVC VIDEO") AND/OR (;;)DECODE AVC VIDEO THAT WAS ENCODED BY A CONSUMER ENGAGED IN A PERSONAL ACTIVITY AND/OR WAS OBTAINED FROM A VIDEO PROVIDER LICENSED TO PROVIDE AVC VIDEO. NO LICENSE IS GRANTED OR SHALL BE IMPLIED FOR ANY OTHER USE. ADDITIONAL INFORMATION MAY BE OBTAINED FROM MPEG LA, LLC. SEE HTTP://WWW.MPEGLA.COM

Copyright (C) 2000-2009 Josh Coalson Copyright (C) 2011-2013 Xiph.Org Foundation

- Redistribution and use in source and binary forms, with or without modification, are permitted provided that the following conditions are met:
- Redistributions of source code must retain the above copyright notice, this list of conditions and the following disclaimer.
- Redistributions in binary form must reproduce the above copyright notice, this list of conditions and the following disclaimer in the documentation and/or other materials provided with the distribution.

Neither the name of the Xiph.org Foundation nor the names of its contributors may be used to endorse or promote products derived from this

# Informazioni su questa unità

software without specific prior written permission. THIS SOFTWARE IS PROVIDED BY THE COPYRIGHT HOLDERS AND CONTRIBUTORS "AS IS" AND ANY EXPRESS OR IMPLIED WARRANTIES, INCLUDING. BUT NOT LIMITED TO. THE IMPLIED WARRANTIES OF MERCHANTABILITY AND FITNESS FOR A PARTICULAR PURPOSE ARE DISCLAIMED. IN NO EVENT SHALL THE FOUNDATION OR CONTRIBUTORS BE LIABLE FOR ANY DIRECT, INDIRECT, INCIDENTAL, SPECIAL, EXEMPLARY, OR CONSEQUENTIAL DAMAGES (INCLUDING, BUT NOT LIMITED TO, PROCUREMENT OF SUBSTITUTE GOODS OR SERVICES; LOSS OF USE, DATA, OR PROFITS; OR BUSINESS INTERRUPTION) HOWEVER CAUSED AND ON ANY THEORY OF LIABILITY, WHETHER IN CONTRACT, STRICT LIABILITY, OR TORT (INCLUDING NEGLIGENCE OR OTHERWISE) ARISING IN ANY WAY OUT OF THE USE OF THIS SOFTWARE, EVEN IF ADVISED OF THE POSSIBILITY OF SUCH DAMAGE.

libogg

Copyright (c) 2002, Xiph.org Foundation Redistribution and use in source and binary forms, with or without modification, are permitted provided that the following conditions are met:

- Redistributions of source code must retain the above copyright notice, this list of conditions and the following disclaimer.
- Redistributions in binary form must reproduce the above copyright notice, this list of conditions and the following disclaimer in the documentation and/or other materials provided with the distribution.
- Neither the name of the Xiph.org Foundation nor the names of its contributors may be used to endorse or promote products derived from this software without specific prior written permission.

THIS SOFTWARE IS PROVIDED BY THE COPYRIGHT HOLDERS AND CONTRIBUTORS ``AS IS" AND ANY EXPRESS OR IMPLIED WARRANTIES, INCLUDING, BUT NOT LIMITED TO, THE IMPLIED WARRANTIES OF MERCHANTABILITY AND FITNESS FOR A PARTICULAR PURPOSE ARE DISCLAIMED. IN NO EVENT SHALL THE FOUNDATION OR CONTRIBUTORS BE LIABLE FOR ANY DIRECT, INDIRECT, INCIDENTAL, SPECIAL, EXEMPLARY, OR CONSEQUENTIAL DAMAGES (INCLUDING, BUT NOT LIMITED TO, PROCUREMENT OF SUBSTITUTE GOODS OR SERVICES: LOSS OF USE. DATA, OR PROFITS; OR BUSINESS INTERRUPTION) HOWEVER CAUSED AND ON ANY THEORY OF LIABILITY, WHETHER IN CONTRACT, STRICT LIABILITY, OR TORT (INCLUDING NEGLIGENCE OR OTHERWISE) ARISING IN ANY WAY OUT OF THE USE OF THIS SOFTWARE, EVEN IF ADVISED OF THE POSSIBILITY OF SUCH DAMAGE.

### Informazioni sullo smaltimento delle vecchie apparecchiature elettriche ed elettroniche e delle batterie (valide per i Paesi europei che hanno adottato sistemi di raccolta differenziata)

l prodotti e le batterie recanti il simbolo di un cassonetto della spazzatura su ruote barrato non possono essere smaltiti insieme ai normali rifiuti di casa.

I vecchi prodotti elettrici ed elettronici e le batterie devono essere riciclati presso una apposita struttura in grado di trattare questi prodotti e di smaltirne i componenti.

Per i dettagli sulla posizione della struttura di riciclaggio più vicina, contattare l'autorità locale. Se eseguiti correttamente, l'eliminazione e il riciclaggio di questi prodotti aiutano a conservare le risorse e a prevenire gli effetti nocivi sulla salute e sull'ambiente.

Attenzione: La sigla "Pb" che appare sotto il simbolo delle batterie indica che contengono piombo.

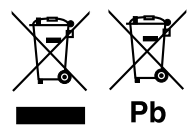

# Contenido

| Antes de la utilización<br>Cómo leer este manual | <b>72</b> |
|--------------------------------------------------|-----------|
| Precauciones                                     |           |
|                                                  | /3        |
| Ajustes iniciales                                |           |
| Ajustes dei reioj                                |           |
| Conceptos basicos                                | /4        |
| Funciones habituales                             |           |
| Como acopiar/desacopiar el panel frontal         |           |
| Seleccionar una fuente                           |           |
| USB/IPod                                         | /5        |
| Preparativos                                     |           |
| Operaciones de reproduccion                      |           |
| Sintonizador/DAB                                 | 76        |
| Funcionamiento básico del sintonizador           | 76        |
| Funcionamiento básico de DAB                     |           |
| Ajustes de la función del sintonizador           |           |
| Ajustes de la función DAB                        |           |
| Componentes externos                             | 77        |
| Cámara de visión trasera                         | 77        |
| Teléfono inteligente con Bluetooth®              | 78        |
| Registre su teléfono inteligente en la unidad    |           |
| Reciba una llamada                               |           |
| Realice una llamada telefónica                   |           |
| Reproducir dispositivos de audio Bluetooth       |           |
| Configuración                                    | 79        |
| Ajustes                                          |           |
| Ajustes de sonido                                | 79        |
| Instalación                                      | 80        |
| Antes de la instalación                          |           |
| Instalación de la unidad                         | 81        |
| Acerca de esta unidad                            | 84        |
| Mantenimiento                                    |           |
| Nota para especificaciones                       |           |
| Derechos de autor                                |           |
|                                                  |           |

# Cómo leer este manual

- Los paneles que se incluyen en este manual son ejemplos utilizados para ofrecer explicaciones de las distintas operaciones. Por esta razón, pueden diferir de los paneles que se visualizan en realidad.
- En los procedimientos operativos, las llaves indican el elemento que debe emplear.
- [ ]: Indica el menú o los elementos seleccionados.
- Idioma de visualización: En este manual, se utiliza el inglés para las explicaciones. Puede seleccionar el idioma de visualización desde el menú [Language]. Consulte Lanauaae (P.79).

# Antes de la utilización

# Precauciones

# ADVERTENCIA

## Para evitar lesiones o incendios, tome las precauciones siguientes:

- Para evitar un cortocircuito, nunca coloque ni deje objetos metálicos (como monedas o herramientas metálicas) dentro de la unidad.
- No mire fijamente la pantalla de la unidad mientras está conduciendo durante un periodo prolongado de tiempo.
- Si tiene problemas durante la instalación, consulte con su distribuidor JVC.

# 🔳 Precauciones para el uso de esta unidad

- Cuando compre accesorios opcionales, pregunte a su distribuidor JVC si dichos accesorios son compatibles con su modelo y en su región.
- La función Radio Data System o Radio Broadcast Data System no funcionará en lugares donde no existan emisoras compatibles con este servicio.

# 🔳 Cómo proteger el monitor

• Para proteger el monitor de posibles daños, no lo utilice con un bolígrafo con punta de bola o una herramienta similar con una punta afilada.

# 🔳 Cómo reiniciar la unidad

Si la unidad o la unidad conectada no funcionan correctamente, reiníciela.

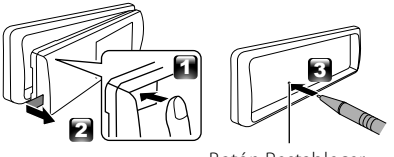

Botón Restablecer
# Inicio

## **Ajustes iniciales**

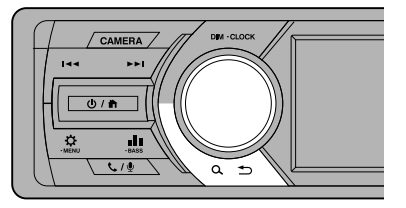

1 Coloque la llave de encendido del coche en la posición ACC.

La unidad se pone en marcha.

2 Gire el mando del volumen para seleccionar el elemento que se va a ajustar (véase la tabla siguiente) y, a continuación, pulse el mando para realizar una selección.

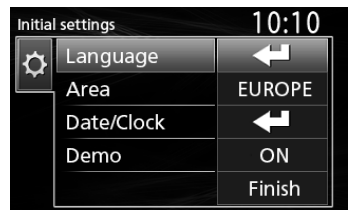

### Language

Seleccione el idioma utilizado para la pantalla de control y los elementos de configuración. El idioma predeterminado es "English" (inglés).

### Area

- EUROPE (predeterminada): Intervalos AM/FM para Europa: 9 kHz/50 kHz.
- M.EAST: Intervalos AM/FM para Oriente Medio: 9 kHz/50 kHz.

### Date/Clock

Ajuste la fecha y, a continuación, ajuste la hora. Hora/minuto/mes/día/año

### Demo

Configure el modo de demostración. La opción predeterminada es "ON".

# **3** Gire el mando del volumen para seleccionar [Finish] y, a continuación, pulse el mando.

## Ajustes del reloj

### Sincronización de la hora del reloj con FM RDS

Activa [**RDS Clock Sync**] (Sinc. del reloj RDS]. Consulte "Ajustes de la función del sintonizador" (**P.76**).

## 🔳 Ajuste del reloj manualmente

### 🔊 NOTA

- Desactive [RDS Clock Sync] antes de ajustar el reloj. Consulte "Ajustes de la función del sintonizador" (P.76).
- 1 Mantenga < >> pulsado para visualizar los ajustes.
- 2 Pulse <I◄◀>/<►►I> para seleccionar [ 🏠 ].
- **3** Gire el mando del volumen para seleccionar [Time Format] y, a continuación, pulse el mando para seleccionar el formato de la hora ([12h] o [24h]).

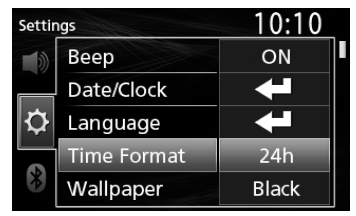

**4** Gire el mando del volumen para seleccionar [Date/Clock] y, a continuación, pulse el mando. Aparece la pantalla del reloj.

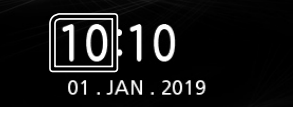

- **5** Gire el mando del volumen para ajustar la hora y, a continuación, pulse el mando.
- **6** Gire el mando del volumen para ajustar los minutos y, a continuación, pulse el mando.
- 7 Gire el mando del volumen para ajustar el día y, a continuación, pulse el mando.
- 8 Gire el mando del volumen para ajustar el mes y, a continuación, pulse el mando.
- **9** Gire el mando del volumen para ajustar el año y, a continuación, pulse el mando.

10 Pulse < ♥ ♪>.

# **Conceptos básicos**

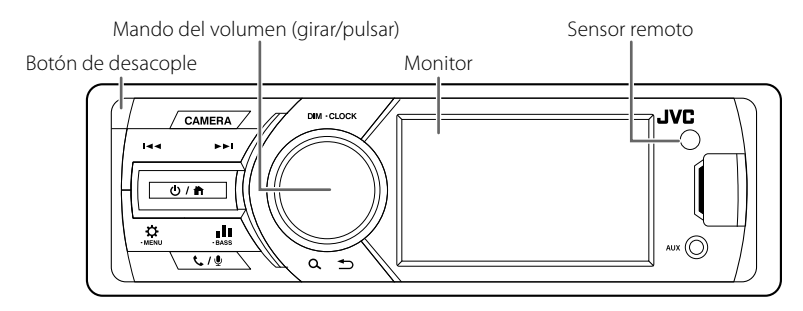

## **Funciones habituales**

## 🔳 Encendido

1 Pulse <Ů / ♠>.

## 🔳 Apagado

1 Mantener <Ů / ♠> pulsado.

### 🔳 Ajuste del volumen

1 Gire el mando del volumen.

### 🔳 Silencia el sonido

- Para restaurar el sonido, mantenga pulsado de nuevo o ajuste el volumen.

## 🔳 Mostrar el reloj

1 Mantenga el botón <DIM> pulsado.

## Seleccionar el modo de atenuación

1 Pulse el botón <DIM>. Atenuación 1, Atenuación 2, Atenuación 3

## Cómo acoplar/desacoplar el panel frontal

### Desacoplar

### Acoplar

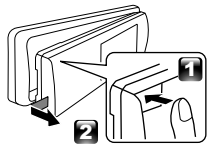

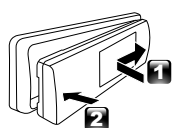

## Seleccionar una fuente

- 1 Pulse <<sup>(U)</sup> / <sup>↑</sup>> para visualizar la pantalla HOME (inicio). Aparece la pantalla HOME (inicio).
- 2 Gire el mando del volumen para seleccionar la fuente y, a continuación, pulse el mando.

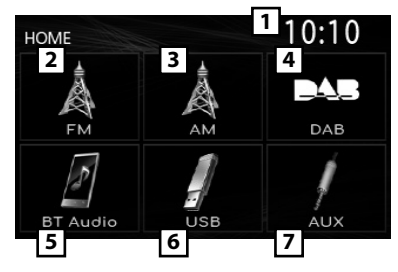

- 1 Pantalla del reloj
- Cambia a la emisión del sintonizador de FM. (P.76)
- 3 Cambia a la emisión del sintonizador de AM. (P.76)
- 4 Cambia a la emisión DAB. (P.76) (KD-X561DBT solo)
- 5 Reproduce un reproductor de audio Bluetooth.
- (P.78)

## 6 [USB]

Reproduce archivos en un dispositivo USB. (P.75)

## [iPod] 🎵

Reproduce un iPod/iPhone. (P.75)

- Cuando está conectado un iPod/iPhone.
- [7] Cambia a un componente externo conectado al terminal de entrada AUX.

# USB/iPod

## Preparativos

- Conexión de un dispositivo USB/iPod/ iPhone
- 1 Abra la cubierta del puerto de la parte frontal.
- 2 Conecte el dispositivo USB con el cable USB (vendido por separado).

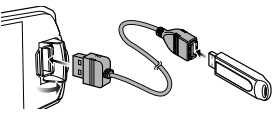

## Conecte el iPod/iPhone mediante el KS-U62 (accesorio opcional).

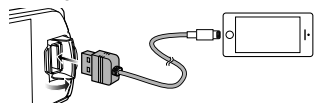

La unidad lee el dispositivo y se inicia la reproducción.

- Corriente de alimentación máxima del USB: CC 5 V = 1 A
- Para desconectar el dispositivo USB/ iPod/iPhone
- 1 Pulse <Ů / ♠> para visualizar la pantalla HOME (inicio).
- **2** Gire el mando del volumen para seleccionar una fuente diferente a [USB] y [iPod] y, a continuación, pulse el mando.
- 3 Desconecte el dispositivo USB/iPod/iPhone.

### Dispositivos USB que pueden utilizarse

Esta unidad puede reproducir archivos MP3/ WMA/AAC/WAV/FLAC/OGG/MPEG1/MPEG2/ MPEG4/H.264/MKV/JPEG/BMP/PNG guardados en un dispositivo de clase de almacenamiento masivo USB.

### 🔳 iPod/iPhone que pueden conectarse

Los siguientes modelos pueden conectarse a esta unidad.

Fabricados para

- iPhone X
- iPhone SE
  iPhone 6s Plus
- iPhone 8 PlusiPhone 8
- iPhone 6s
  iPhone 6 Plus
- iPhone 5s
  iPod touch (6.ª
- generación)
- iPhone 7 Plus
- iPhone 7
- iPhone 6

Operaciones de reproducción

| Para           | Hacer esto                                      |  |
|----------------|-------------------------------------------------|--|
| Reproducir/    | Pulse el mando del volumen.                     |  |
| pausar         |                                                 |  |
| Seleccionar un | Pulse <i◀◀>/&lt;►►I&gt; varias veces.</i◀◀>     |  |
| archivo        |                                                 |  |
| Retroceso      | Mantenga <i◀◀>/&lt;▶►I&gt;</i◀◀>                |  |
| rápido/avance  | pulsado.                                        |  |
| rápido         | <ul> <li>Archivos de vídeo: Cada vez</li> </ul> |  |
|                | que pulse el botón, cambia la                   |  |
|                | velocidad de búsqueda.                          |  |

- Selección de una pista/contenido en una lista (búsqueda de archivo)
- 2 Pulse <|◄<>/<►►I> para seleccionar si buscará por archivos de audio [ ]], archivos de vídeo [ ]] o archivos de imagen [ ]]. (solo USB)
- **3** Gire el mando del volumen para seleccionar la carpeta/categoría deseada y, a continuación, pulse el mando.
  - Cuando selecciona una carpeta, se muestran sus contenidos.
  - Para regresar al nivel anterior, pulse <Q ≤>.
- 4 Gire el mando del volumen para seleccionar el elemento deseado y, a continuación, pulse el mando.

La reproducción se inicia.

• Para regresar al **4 Gire el mando de** 

# Sintonizador/DAB

# Funcionamiento básico del sintonizador

- 1 Pulse <Ů / ♠> para visualizar la pantalla HOME (inicio).
- 2 Gire el mando del volumen para seleccionar [FM] o [AM] y, a continuación, pulse el mando.
- 3 Pulse <I◄◀>/<►►I> para buscar una emisora automáticamente.

Aparece "Auto Seek" (buscar automáticamente). (o)

#### Mantenga pulsado el botón <|◀◀>/<▶►)> varias veces para buscar manualmente una emisora.

Aparece "Manual Seek" (buscar manualmente).

- 🔊 Nota
- Para memorizar emisoras, ejecute [Manual Store] o
  [Auto Store].

## 🔳 Seleccionar una estación memorizada

Puede programar 15 emisoras para FM y 15 emisoras para AM.

- 2 Gire el mando del volumen para seleccionar un número programado y, a continuación, pulse el mando.

🔊 NOTA

## Funcionamiento básico de DAB (KD-X561DBT)

- 1 Pulse <Ů / ♠> para visualizar la pantalla HOME (inicio).
- **2** Gire el mando del volumen para seleccionar [DAB] y, a continuación, pulse el mando.
- 3 Pulse < I ← → >/< ► > > para buscar un conjunto automáticamente.

Aparece "Auto Seek" (buscar automáticamente). (o)

### Mantenga pulsado el botón <i◄◀>/<►►i> varias veces para buscar manualmente un conjunto.

Aparece "Manual Seek" (buscar manualmente).

4 Mantenga pulsado el botón < I ← >/< ► > > seleccione un servicio (bien principal o secundario) a escuchar.

🔊 Nota

Para almacenar un servicio, realice [Favorite].

## Seleccione un servicio

- 1 Pulse < ♀ ◆ > para visualizar la pantalla LISTA.
- 2 Gire el mando del volumen para seleccionar un servicio y, a continuación, pulse el mando.
- Seleccione un servicio almacenado

Puede almacenar hasta 15 servicios

- 2 Pulse < ◄ >/<►>> para seleccionar [ 📩 ].
- **3** Gire el mando del volumen para seleccionar un servicio y, a continuación, pulse el mando.

🔊 Nota

Para salir, pulse <Q ≤>.

# Ajustes de la función del sintonizador

- 1 Pulse < > para visualizar el menú de funciones.
- 2 Gire el mando del volumen para seleccionar el elemento que se va a ajustar (véase la tabla siguiente) y, a continuación, pulse el mando para realizar una selección.

### 3 Pulse <Q. ↔>.

| Manual<br>Store | Guarda una emisora manualmente.<br>Mientras escucha una emisora que desea<br>almacenar, gire el mando del volumen para<br>seleccionar un número programado y, a<br>continuación, pulse el mando.                  |  |  |
|-----------------|----------------------------------------------------------------------------------------------------|--|--|
| Auto<br>Store   | Busca y guarda automáticamente las 15<br>emisoras con las señales más fuertes de la<br>banda seleccionada.<br>• Aparece "Auto Store".                                                                             |  |  |
| Local<br>Seek   | Sintoniza solo las emisoras con una fuerza<br>de señal suficiente.<br>"ON", "OFF" (predeterminado)                                                                                                    |  |  |
| Area            | <ul> <li>EUROPE (predeterminada): Intervalos AM/<br/>FM para Europa: 9 kHz/50 kHz.</li> <li>M.EAST: Intervalos AM/FM para Oriente<br/>Medio: 9 kHz/50 kHz.</li> </ul>                                             |  |  |
| Mono *1         | Determina si se van a recibir emisoras estéreo<br>en el modo estéreo o en el monoaural.<br>"ON", "OFF" (predeterminado)                                                                                           |  |  |
| RDS *1          | Características del sistema de radiodifusión<br>de datos FM<br>"ON" (Predeterminado), "OFF"                                                                                                    |  |  |
| PTY *1*2        | Busca un programa por tipo de programa.                                                                                                    |  |  |
| AF *1*2         | Si la recepción de una emisora es deficiente,<br>se cambia automáticamente a la emisora que<br>esté emitiendo el mismo programa a través<br>de la misma red de Radio Data System.<br>"ON" (Predeterminado), "OFF" |  |  |

## Sintonizador/DAB

| TA *1*2 | Cambia a la información de tráfico<br>automáticamente cuando empieza el boletín<br>de tráfico. (Se ilumina el indicador <b>TI</b> ).<br>"ON", "OFF" (predeterminado) |
|---------|----------------------------------------------------------------------------------------------------|
| RDS     | Sincronización mediante el Sistema de                                                                                                    |
| Clock   | datos de radio de los datos horarios de la                                                                                                    |
| Sync    | emisora y el reloj de esta unidad.                                                                                                    |
| *1*2    | "ON" (Predeterminado), "OFF"                                                                                                    |

\*1 Solo FM

\*2 Disponible cuando [RDS] está ajustado en [ON].

## Ajustes de la función DAB (KD-X561DBT)

- 1 Pulse < > para visualizar el menú de funciones.
- 2 Gire el mando del volumen para seleccionar el elemento que se va a ajustar (véase la tabla siguiente) y, a continuación, pulse el mando para realizar una selección.

| -          |                    |                                                                                                    |
|------------|--------------------|----------------------------------------------------------------------------------------------------|
| S          | can Station        | Actualiza la lista de servicio DAB.                                                                                                    |
| Favorite   |                    | Almacena un servicio.<br>Mientras escucha un servicio que desea<br>almacenar, gire el mando del volumen<br>para seleccionar un número programado<br>y, a continuación, pulse el mando.                         |
| Reset      |                    | Seleccione [ <b>Reset</b> ] y después seleccione<br>[ <b>Yes</b> ] para establecer los ajustes DAB en<br>los ajustes iniciales predeterminados.                                                                |
| ТІ         |                    | Cambia a la información de tráfico<br>automáticamente cuando empieza el<br>boletín de tráfico.<br>"ON", "OFF" (predeterminado)                                                                                 |
| S          | etup               |                                                                                                    |
|            | Priority           | Si se ofrece el mismo servicio por<br>sistema de datos de radio cuando la<br>recepción por radio digital empeora, se<br>cambia automáticamente a sistema de<br>datos de radio.<br>"ON", "OFF" (predeterminado) |
|            | Related<br>Service | Al seleccionar ON (encendido),<br>la unidad cambia a un servicio<br>relacionado (si existe) cuando una red<br>de servicio DAB no esté disponible.<br>"ON", "OFF" (predeterminado)                              |
|            | Antenna<br>Power   | Ajusta la alimentación de la antena<br>de radio digital. Seleccione "ON" si la<br>antena de radio digital que utiliza está<br>equipada con amplificador.<br>La opción predeterminada es "ON".                  |
| P          | TY Search          | Busca un programa por tipo de programa.                                                                                                    |
| Z          | oom DLS            | Visualizar la pantalla Dynamic Label<br>Segment (segmento de etiqueta dinámica).                                                                                                    |
| SERVICE Mu |                    | Muestra la pantalla Lista de servicios.                                                                                                    |
|            |                    |                                                                                                    |

# **Componentes externos**

## Cámara de visión trasera

Para usar una cámara de visión trasera, se requiere la conexión del cable de MARCHA ATRÁS. Para conectar una cámara de visión trasera. **(P.83)** 

### Visualización de la imagen desde la cámara de visión trasera

Se muestra la pantalla de visión trasera cuando cambia la palanca de cambios a la posición de marcha atrás (R).

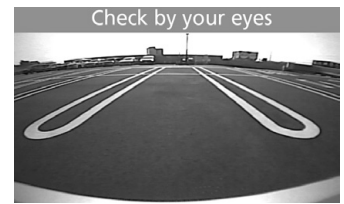

- Para visualizar manualmente la imagen desde la cámara de visión trasera
- 1 Pulse <CAMERA>.

# Teléfono inteligente con Bluetooth®

# Registre su teléfono inteligente en la unidad

Puede utilizar su teléfono inteligente Bluetooth cuando esté emparejado con esta unidad.

- Puede emparejar el dispositivo y la unidad usando SSP (Emparejamiento simple seguro) el cual solo requiere de confirmación.
- Solo puede conectarse un dispositivo a la vez.
- Cuando registre un nuevo dispositivo Bluetooth, desconecte el dispositivo Bluetooth conectado actualmente y, a continuación, registre el nuevo dispositivo.
- 1 Active la función Bluetooth en su teléfono inteligente/teléfono móvil.
- 2 Busque la unidad ("KD-X56\*") en su teléfono inteligente/móvil.

Si se requiere un código PIN, introduzca el código PIN ("0000").

## Desconexión del dispositivo

- Desactive la función Bluetooth en su teléfono inteligente/teléfono móvil.
- Apague el interruptor de encendido.

### Acerca de teléfonos inteligentes compatibles con el Perfil de acceso a la agenda telefónica (PBAP)

Si su teléfono inteligente es compatible con PBAP, podrá visualizar los siguientes elementos cuando el teléfono inteligente esté conectado.

- Agenda del teléfono
- Llamadas realizadas, llamadas recibidas y llamadas perdidas

## Reciba una llamada

| Para                     | Hacer esto              |  |
|--------------------------|-------------------------|--|
| Responder una<br>Ilamada | Pulse < <b>℄ / ⊉</b> >. |  |

## Operaciones durante una llamada

| Para                                                       | Hacer esto                                                                                                    |
|------------------------------------------------------------|----------------------------------------------------------------------------------------------------|
| Finalizar una llamada                                      | Pulse < <b>ᢏ / ⊉</b> >.                                                                                                    |
| Ajustar el volumen<br>del teléfono                         | Gire el mando del volumen.                                                                                                    |
| Cambio entre el<br>modo manos libres y<br>el modo teléfono | Pulse < C<br>Cada vez que pulse el botón,<br>"Transfer!" aparece y el<br>método de habla cambia<br>entre el modo manos libres y<br>el modo teléfono. |

## Realice una llamada telefónica

1 Pulse < ✓ / ♥> para entrar en el modo Bluetooth.

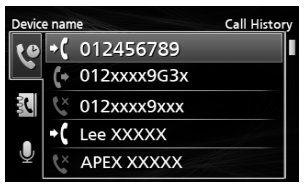

- 2 Pulse <|◄<>/<▶>> para seleccionar un método con el que realizar una llamada ([ ♥] ]: desde el historial de llamadas/[ ♥] ]: desde la lista de direcciones).
- **3** Gire el mando del volumen para seleccionar un destino y, a continuación, pulse el mando para realizar una llamada.

## Reproducir dispositivos de audio Bluetooth

- 1 Pulse <Ů / ♠> para visualizar la pantalla HOME (inicio).
- **2** Gire el mando del volumen para seleccionar [BT Audio] y, a continuación, pulse el mando.

| Para           | Hacer esto                                  |  |
|----------------|---------------------------------------------|--|
| Reproducir/    | Pulse el mando del volumen.                 |  |
| pausar         |                                             |  |
| Seleccionar un | Pulse <i◀◀>/&lt;►►I&gt; varias veces.</i◀◀> |  |
| archivo        |                                             |  |
| Retroceso      | Mantenga <i◀◀>/&lt;▶►I&gt;</i◀◀>            |  |
| rápido/avance  | pulsado.                                    |  |
| rápido         |                                             |  |

### 🔊 Nota

 Las operaciones y las indicaciones en pantalla pueden variar en función de su disponibilidad en el dispositivo conectado.

## 🔳 Seleccione un contenido en una lista

# 2 Gire el mando del volumen para seleccionar un elemento y, a continuación, pulse el mando.

Para regresar al nivel anterior, pulse <Q ⇒>.

# Configuración

## Ajustes

- 1 Mantenga <☆> pulsado para visualizar los ajustes.
- 2 Pulse <|◀◀>/<►►|> para seleccionar la categoría.
- **3** Gire el mando del volumen para seleccionar un elemento (véase la tabla siguiente) y, a continuación, pulse el mando.
- 4 Repita el paso 3 hasta que el elemento deseado se seleccione/active o siga las instrucciones indicadas en el elemento seleccionado.
- 5 Pulse <Q. ↔>.

## Ajustes de audio 🚺

| -                                       |                                           |  |
|-----------------------------------------|-------------------------------------------|--|
| Fader R12 — F12 (00): Ajusta el balance |                                           |  |
|                                         | salida de los altavoces delanteros y      |  |
|                                         | traseros.                                 |  |
| Balance                                 | L12 — R12 (00): Ajusta el balance de      |  |
|                                         | salida de los altavoces de la izquierda y |  |
|                                         | la derecha.                               |  |
|                                         |                                           |  |

## Ajustes generales 🗘

| Веер       | ON/OFF: Activa o desactiva el tono<br>de pulsación de las teclas. La opción<br>predeterminada es "ON".                                  |  |  |
|------------|----------------------------------------------------------------------------------------------------|--|--|
| Date/Clock | Ajusta la fecha y la hora. <b>(P.73)</b>                                                                                                |  |  |
| Language   | Selecciona el idioma del texto utilizado para la información en pantalla.                                                               |  |  |
| Time       | 12h/24h: Selecciona el formato de la                                                                                                    |  |  |
| Format     | hora. La opción predeterminada es "24h".                                                                                                |  |  |
| Wallpaper  | Black/Blue: Selecciona una imagen de fondo de pantalla.                                                                                 |  |  |
| Demo       | Configure el modo de demostración. La opción predeterminada es "ON".                                                                    |  |  |
| Initialize | Seleccione [Initialize] y después<br>seleccione [Yes] para establecer todos<br>los ajustes en los ajustes iniciales<br>predeterminados. |  |  |

## Ajustes de Bluetooth ጰ

| Sync        | ON/OFF: Activa o desactiva la         |  |
|-------------|---------------------------------------|--|
| Phonebook   | sincronización de la agenda en el     |  |
|             | teléfono inteligente conectado con la |  |
|             | unidad.                               |  |
| BT          | Muestra la información sobre el       |  |
| Information | dispositivo Bluetooth conectado       |  |
|             | (nombre del dispositivo, nombre del   |  |
|             | teléfono y dirección mac).            |  |

## Ajustes de sonido

- 1 Pulse <
- **2** Gire el mando del volumen para seleccionar un elemento (véase la tabla siguiente) y, a continuación, pulse el mando.
- **3** Repita el paso 2 hasta que el elemento deseado se seleccione/active o siga las instrucciones indicadas en el elemento seleccionado.

## **4** Pulse <**Q ≦**>.

| Graphic<br>Equalizer | <ul> <li>Selecciona un ecualizador predefinido adecuado al género musical.</li> <li>Flat / DRVN / Hard Rock / Hip Hop / Jazz / Pop/ R &amp; B / User / Classical</li> <li>Seleccione [User] para utilizar la configuración que se ha realizado</li> <li>1) Pulse el mando del volumen para seleccionar la frecuencia.</li> <li>2) Gire el mando del volumen para ajustar el nivel.</li> <li>3) Pulse <q ⇒="">.</q></li> </ul> |
|----------------------|----------------------------------------------------------------------------------------------------|
| Loudness             | Fija las cantidades de refuerzo de los<br>tonos altos y bajos.<br>"ON", "OFF" (predeterminado)                                                                                                    |
| X'over               | <ul> <li>Es posible ajustar la frecuencia de cruce de altavoces.</li> <li>1) Pulse <i◄◄>/&lt;►&gt;I&gt; para seleccionar el altavoz.</i◄◄></li> <li>2) Pulse el mando del volumen para seleccionar el elemento.</li> <li>3) Gire el mando del volumen para ajustar el valor.</li> <li>4) Pulse <q ▲="">&gt;.</q></li> </ul>                                                                                                   |
| Delay                | <ul> <li>Ajuste el tiempo de retardo del sonido de modo que el sonido de los diferentes altavoces llegue al mismo tiempo al oyente sentado en el asiento seleccionado.</li> <li>1) Pulse <i◄<>/&lt;►&gt;I&gt; para seleccionar el altavoz.</i◄<></li> <li>2) Gire el mando del volumen para ajustar el valor.</li> </ul>                                                                                                    |

## 

## Antes de la instalación

Antes de la instalación de esta unidad, tenga en cuenta las precauciones siguientes.

### ADVERTENCIAS

- Si conecta el cable de encendido (rojo) y el cable de la batería (amarillo) al chasis del automóvil (tierra), podría producir un cortocircuito y esto, a su vez, un incendio. Conecte siempre esos cables a la fuente de alimentación que pasa por la caja de fusibles.
- No corte el fusible del cable de ignición (rojo) y el cable de la batería (amarillo). El suministro de energía debe conectarse a los cables por medio del fusible.

### ▲ PRECAUCIÓN

 Instale esta unidad en la consola de su vehículo. No toque la parte metálica de esta unidad durante e inmediatamente después del uso de la unidad. Las partes metálicas, tales como el disipador de calor o la carcasa, pueden estar muy calientes.

### 🔊 NOTA

- La instalación y el cableado de este producto requieren habilidad y experiencia. Para mayor seguridad, deje el trabajo de montaje y cableado en manos de profesionales.
- Asegúrese de utilizar para la unidad una fuente de alimentación de 12 V CC con conexión a tierra negativa.
- No instale la unidad en un sitio expuesto a la luz directa del sol, o excesivamente húmedo o caluroso.
   Además deberá evitar sitios con mucho polvo o con posibilidad de salpicaduras de agua.
- No utilice sus propios tornillos. Utilice solo los tornillos suministrados. El uso de tornillos diferentes podría causar daños en la unidad.
- Si el encendido de su automóvil no está provisto de la posición ACC, conecte los cables de encendido a una fuente de alimentación que pueda conectarse y desconectarse con la llave de encendido. Si conecta el cable de encendido a una fuente de alimentación con un suministro de voltaje constante, como con los cables de la batería, la batería puede agotarse.
- Si la consola tiene una tapa, asegúrese de instalar la unidad de forma que el panel frontal no golpee la tapa al abrirse o cerrarse.
- Si se funden los fusibles, asegúrese primero de que los cables no están en contacto pues pueden ocasionar un cortocircuito, luego reemplace el fusible dañado por uno nuevo que tenga la misma potencia de servicio.
- Aísle los cables no conectados con una cinta de vinilo u otro material similar. Para evitar cortocircuitos, no retire las tapas de los extremos de los cables o terminales no conectados.

- Asegure los cables con las abrazaderas de cable y envuelva cinta de vinilo alrededor de los cables que entren en contacto con los elementos metálicos para proteger los cables y para evitar cortocircuitos.
- Conecte los cables de los altavoces a cada uno de los terminales correspondientes. La unidad se puede dañar o no funcionar si comparte los cables 
   ⊖ o los conecta a tierra a cualquier parte metálica del vehículo.
- Si se han conectado solamente dos altavoces al sistema, enchufe los conectores a ambos terminales de salida delanteros o a ambos terminales de salida traseros (es decir, no mezcle terminales delanteros y traseros). Por ejemplo, si conecta el conector ⊕ del altavoz izquierdo a un terminal de salida delantero, no conecte el conector ⊖ a un terminal de salida posterior.
- Después de instalar la unidad, compruebe que las luces de freno, las luces intermitentes, el limpiaparabrisas, etc. funcionan satisfactoriamente.
- Instale la unidad en un ángulo de 30° o menos.
- No presione con fuerza la superficie del panel al instalar la unidad en el vehículo. De lo contrario, pueden producirse marcas, daños o fallos.
- La recepción podría ser baja si existen objetos metálicos cerca de la antena Bluetooth.

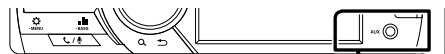

Unidad de antena Bluetooth

## Accesorios suministrados para la instalación

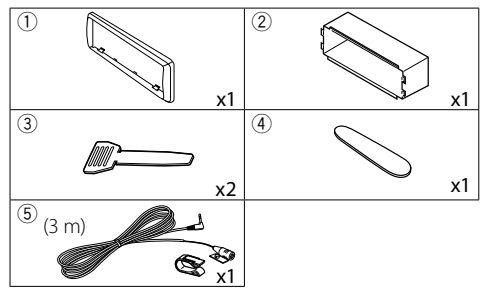

## Procedimiento de instalación

- Para evitar cortocircuitos, retire la llave del encendido y desconecte el terminal ⊖ de la batería.
- 2) Realice de forma adecuada las conexiones de cables de entrada y salida para cada unidad.
- 3) Conecte el cable al mazo de conductores.
- 4) Tome el conector B en el mazo de cables y conéctelo al conector de altavoz de su vehículo.
- Tome el conector A en el mazo de cables y conéctelo al conector de alimentación externa de su vehículo.
- 6) Conecte el mazo de cables a la unidad.
- 7) Instale la unidad en el automóvil.
- 8) Conecte nuevamente el terminal  $\bigcirc$  de la batería.
- 9) Pulse el botón Restablecer.

## Instalación de la unidad

### Coches no japoneses

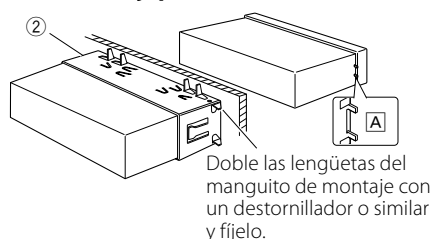

### 🔊 Nota

- Asegúrese de que la unidad esté firmemente instalada en su lugar. Si la unidad está en una posición inestable, es posible que no funcione correctamente (por ejemplo, el sonido puede interrumpirse).
- Si el panel de apertura de su vehículo es demasiado pequeño para que se ajuste a la unidad (A), recorte (las partes superior e inferior y los lados derecho e izquierdo) la abertura del panel.

## 🔳 Placa

1) Conecte el accesorio ① a la unidad.

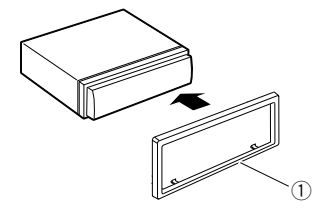

## Unidad de micrófono

- Compruebe la posición de instalación del micrófono (accesorio (5)).
- 2) Limpie la superficie de instalación.
- 3) Extraiga el separador del micrófono (accesorio ⑤) y fije el micrófono en la posición indicada más abajo.
- Conecte el cable del micrófono a la unidad de forma segura en varias posiciones mediante cinta u otro método.
- 5) Ajuste la dirección del micrófono (accesorio (5)) hacia el conductor.

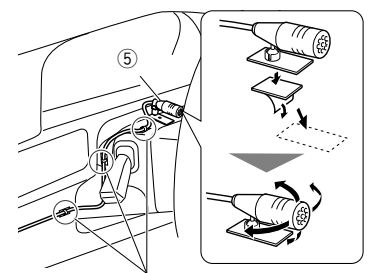

Fije un cable con una cinta adhesiva de uso comercial.

### 🔊 Nota

• Use los clips si es necesario.

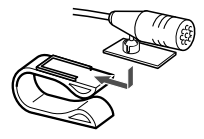

### 🔳 Retirada del marco

 Use la tecla de extracción (accesorio ④) para extraer las cuatro pestañas (dos en la parte superior, dos en la parte inferior).

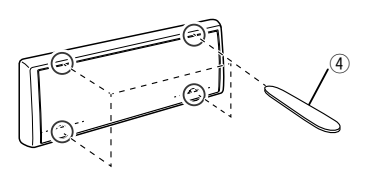

2) Tire de la placa hacia adelante.

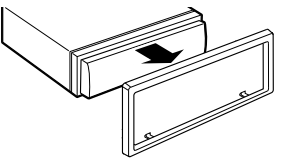

## 🔳 Desmontaje de la unidad

- 1) Retire el marco según las indicaciones del paso 1 de "Retirar el marco".
- 2) Retire el panel frontal.

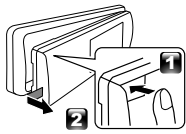

 Introduzca las dos llaves de extracción (accesorio<sup>3</sup>) profundamente en las ranuras de cada lado, tal y como se muestra.

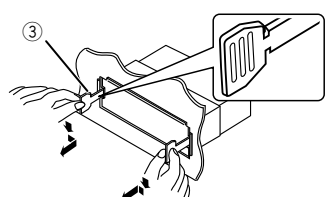

 Baje la herramienta de extracción hacia abajo y extraiga la unidad hasta la mitad mientras presiona hacia dentro.

### 🔊 Nota

- Tenga cuidado de no hacerse daño con los pasadores de bloqueo de la llave de extracción.
- 5) Termine de sacar la unidad con las manos, prestando atención para no dejarla caer.

### Guía de funciones de los conectores del mazo de cables

| Patilla  | Color y función                 |                          |                         |  |
|----------|---------------------------------|--------------------------|-------------------------|--|
| A-4      | Amarillo                        | Batería                  |                         |  |
| A-5      | Azul/Blanco [1]                 | Control de alime         | Control de alimentación |  |
| A-7      | Rojo                            | Encendido (ACC)          |                         |  |
| A-8      | Negro                           | Conexión a tierra (masa) |                         |  |
| B-1/B-2  | Púrpura (+) / Púrpura/Negro (–) |                          | Trasero                 |  |
|          |                                 |                          | derecho                 |  |
| B-3/B-4  | Gris (+) / Gris/Negro (–)       |                          | Delantero               |  |
|          |                                 |                          | derecho                 |  |
| B-5/ B-6 | Blanco (+) / Blanco/Negro (–)   |                          | Delantero               |  |
|          |                                 |                          | izquierdo               |  |
| B-7/ B-8 | Verde (+) / Verde/Negro (–)     |                          | Trasero                 |  |
|          |                                 |                          | izquierdo               |  |

Impedancia del altavoz: 4-8 Ω
 <sup>[1]</sup> Máx. 150 mA, 12 V

## A PRECAUCIÓN

### Antes conectar los conectores ISO disponibles comercialmente a la unidad, compruebe la siguiente condición:

- Asegúrese de que la asignación de clavijas del conector coincide con la unidad JVC.
- Tome precauciones extra con el cable de alimentación.
- In caso de que el cable de la batería y el cable de encendido no correspondan, entonces cámbielos según corresponda.
- En caso de que el coche no tenga un cable de encendido, use una interfaz disponible comercialmente.

## Conectar los cables a los terminales

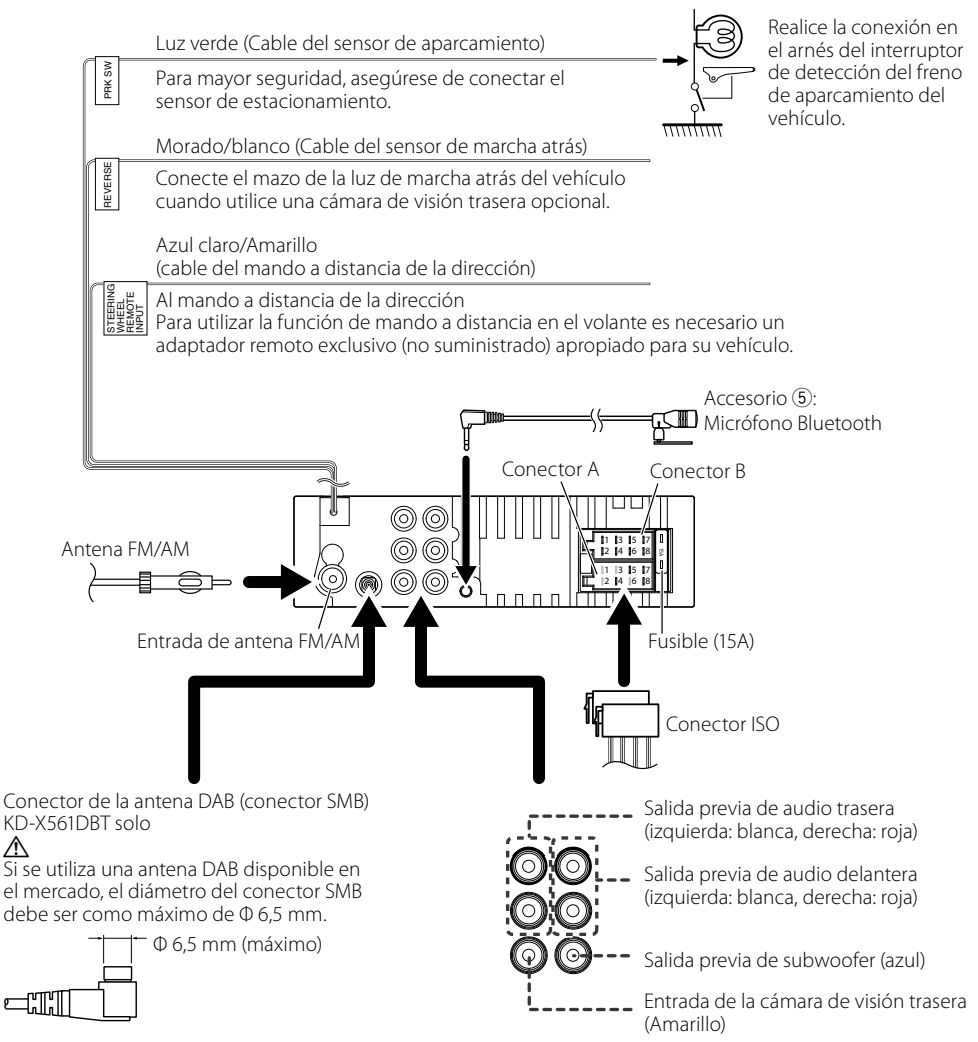

# Acerca de esta unidad

## Mantenimiento

## 🔳 Limpieza de la unidad

Si el panel frontal de esta unidad está manchado, límpielo con un paño suave y seco, como por ejemplo, un paño de silicona. Si el panel frontal está muy manchado, limpie la mancha con un paño humedecido con un producto de limpieza neutro y, a continuación, vuelva a limpiarlo con un paño suave, limpio y seco.

## A PRECAUCIÓN

 Aplicar un limpiador en espray directamente sobre la unidad, puede dañar sus componentes mecánicos.
 Limpiar el panel frontal con un paño áspero o con un líquido volátil, como un disolvente o alcohol, podría rayar la superficie o borrar las impresiones de la pantalla.

## Limpieza del conector

Desacople el panel frontal y limpie con suavidad el conector con un bastoncillo de algodón. Tenga cuidado de no dañar el conector.

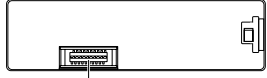

Conector (en el lado interior del panel frontal)

## Nota para especificaciones

## Sección de Bluetooth

## Frecuencia

: 2,402 – 2,480 GHz

## Potencia de salida

: +8 dBm (AVE), clase de potencia 1

## 🔳 General

Impedancia del altavoz :  $4 - 8 \Omega$ 

Voltaje de funcionamiento : Batería de coche de 12 V CC

## Derechos de autor

- La marca denominativa y los logos de Bluetooth son marcas registradas propiedad de Bluetooth SIG, Inc. y cualquier uso de dichas marcas por JVC KENWOOD Corporation está sujeto a los términos de licencia. El resto de marcas comerciales y nombres comerciales corresponden a sus respectivos propietarios.
- Use of the Made for Apple badge means that an accessory has been designed to connect specifically to the Apple product(s) identified in the badge, and has been certified by the developer to meet Apple

performance standards. Apple is not responsible for the operation of this device or its compliance with safety and regulatory standards. Please note that the use of this accessory with an Apple product may affect wireless performance.

- Apple, iPhone, iPod, iPod touch, and Lightning are trademarks of Apple Inc., registered in the U.S. and other countries.
- Microsoft and Windows Media are either registered trademarks or trademarks of Microsoft Corporation in the United States and/or other countries.
- THIS PRODUCT IS LICENSED UNDER THE MPEG-4 VISUAL PATENT PORTFOLIO LICENSE FOR THE PERSONAL AND NON-COMMERCIAL USE OF A CONSUMER FOR (;) ENCODING VIDEO IN COMPLIANCE WITH THE MPEG-4 VISUAL STANDARD ("MPEG-4 VIDEO") AND/OR (ii) DECODING MPEG-4 VIDEO THAT WAS ENCODED BY A CONSUMER ENGAGED IN A PERSONAL AND NON-COMMERCIAL ACTIVITY AND/OR WAS OBTAINED FROM A VIDEO PROVIDER LICENSED BY MPEG LA TO PROVIDE MPEG-4 VIDEO. NO LICENSE IS GRANTED OR SHALL BE IMPLIED FOR ANY OTHER USE. ADDITIONAL INFORMATION INCLUDING THAT RELATING TO PROMOTIONAL, INTERNAL AND COMMERCIAL USES AND LICENSING MAY BE OBTAINED FROM MPEG LA, LLC. SEE HTTP://WWW.MPEGLA.COM.
- THIS PRODUCT IS LICENSED UNDER THE AVC PATENT PORTFOLIO LICENSE FOR THE PERSONAL USE OF A CONSUMER OR OTHER USES IN WHICH IT DOES NOT RECEIVE REMUNERATION TO (;)ENCODE VIDEO IN COMPLIANCE WITH THE AVC STANDARD ("AVC VIDEO") AND/OR (;;)DECODE AVC VIDEO THAT WAS ENCODED BY A CONSUMER ENGAGED IN A PERSONAL ACTIVITY AND/OR WAS OBTAINED FROM A VIDEO PROVIDER LICENSED TO PROVIDE AVC VIDEO. NO LICENSE IS GRANTED OR SHALL BE IMPLIED FOR ANY OTHER USE. ADDITIONAL INFORMATION MAY BE OBTAINED FROM MPEG LA, L.L.C. SEE HTTP://WWW.MPEGLA.COM
- libFLAC

Copyright (C) 2000-2009 Josh Coalson Copyright (C) 2011-2013 Xiph.Org Foundation

- Redistribution and use in source and binary forms, with or without modification, are permitted provided that the following conditions are met:
- Redistributions of source code must retain the above copyright notice, this list of conditions and the following disclaimer.
- Redistributions in binary form must reproduce the above copyright notice, this list of conditions and the following disclaimer in the documentation and/or other materials provided with the distribution.

Neither the name of the Xiph.org Foundation

## Acerca de esta unidad

nor the names of its contributors may be used to endorse or promote products derived from this software without specific prior written permission. THIS SOFTWARE IS PROVIDED BY THE COPYRIGHT HOLDERS AND CONTRIBUTORS ``AS IS" AND ANY EXPRESS OR IMPLIED WARRANTIES, INCLUDING, BUT NOT LIMITED TO, THE IMPLIED WARRANTIES OF MERCHANTABILITY AND FITNESS FOR A PARTICULAR PURPOSE ARE DISCLAIMED. IN NO EVENT SHALL THE FOUNDATION OR CONTRIBUTORS BE LIABLE FOR ANY DIRECT, INDIRECT, INCIDENTAL, SPECIAL, EXEMPLARY, OR CONSEQUENTIAL DAMAGES (INCLUDING, BUT NOT LIMITED TO, PROCUREMENT OF SUBSTITUTE GOODS OR SERVICES: LOSS OF USE. DATA, OR PROFITS; OR BUSINESS INTERRUPTION) HOWEVER CAUSED AND ON ANY THEORY OF LIABILITY, WHETHER IN CONTRACT, STRICT LIABILITY, OR TORT (INCLUDING NEGLIGENCE OR OTHERWISE) ARISING IN ANY WAY OUT OF THE USE OF THIS SOFTWARE, EVEN IF ADVISED OF THE POSSIBILITY OF SUCH DAMAGE.

libogg

Copyright (c) 2002, Xiph.org Foundation Redistribution and use in source and binary forms, with or without modification, are permitted provided that the following conditions are met:

- Redistributions of source code must retain the above copyright notice, this list of conditions and the following disclaimer.
- Redistributions in binary form must reproduce the above copyright notice, this list of conditions and the following disclaimer in the documentation and/or other materials provided with the distribution.
- Neither the name of the Xiph.org Foundation nor the names of its contributors may be used to endorse or promote products derived from this software without specific prior written permission. THIS SOFTWARE IS PROVIDED BY THE COPYRIGHT HOLDERS AND CONTRIBUTORS "AS IS" AND ANY EXPRESS OR IMPLIED WARRANTIES, INCLUDING, BUT NOT LIMITED TO, THE IMPLIED WARRANTIES OF MERCHANTABILITY AND FITNESS FOR A PARTICULAR PURPOSE ARE DISCLAIMED. IN NO EVENT SHALL THE FOUNDATION OR CONTRIBUTORS BE LIABLE FOR ANY DIRECT, INDIRECT, INCIDENTAL, SPECIAL, EXEMPLARY, OR CONSEQUENTIAL DAMAGES (INCLUDING, BUT NOT LIMITED TO, PROCUREMENT OF SUBSTITUTE GOODS OR SERVICES; LOSS OF USE, DATA, OR PROFITS: OR BUSINESS INTERRUPTION) HOWEVER CAUSED AND ON ANY THEORY OF LIABILITY, WHETHER IN CONTRACT, STRICT LIABILITY, OR TORT (INCLUDING NEGLIGENCE OR OTHERWISE) ARISING IN ANY WAY OUT OF THE USE OF THIS SOFTWARE, EVEN IF ADVISED OF THE POSSIBILITY OF SUCH DAMAGE.

### Información acerca de la eliminación de equipos eléctricos, electrónicos y baterías al final de su vida útil (aplicable a los países de la UE que hayan adoptado sistemas independientes de recogida de residuos)

Los productos y las pilas con el símbolo (cubo de basura tachado) no podrán ser desechados como residuos domésticos.

Las pilas y los equipos eléctricos y electrónicos usados se deben reciclar en instalaciones que gestionen tales elementos y residuos.

Póngase en contacto con la autoridad local para obtener detalles acerca de una planta de reciclaje cercana.

Un reciclaje y tratamiento de residuos correcto ayudará a conservar los recursos a la vez que evitará efectos perjudiciales para nuestra salud y el medio ambiente.

Nota: El símbolo "Pb", debajo del símbolo de las pilas, indica que esta pila contiene plomo.

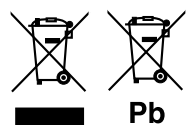

# Índice

| Antes de utilizar                            | 86 |
|----------------------------------------------|----|
| Como ler este manual                         | 86 |
| Precauções                                   | 86 |
| Primeiros Passos                             | 87 |
| Definições iniciais                          |    |
| Definições do Relógio                        |    |
| Básicos                                      |    |
| Operações comuns                             |    |
| Como instalar/desinstalar o painel frontal   |    |
| Selecionar uma fonte                         |    |
| USB/iPod                                     |    |
| Preparativos                                 |    |
| Operações de reprodução                      |    |
| Sintonizador/DAB                             | 90 |
| Operações básicas do sintonizador            |    |
| Operação básica do DAB                       |    |
| Configurações da função do sintonizador      |    |
| Configurações da função do DAB               | 91 |
| Componentes Externos                         |    |
| Câmara de vista traseira                     |    |
| Smartphone com Bluetooth®                    |    |
| Registe o seu smartphone na unidade          |    |
| Receber uma chamada                          |    |
| Fazer uma chamada                            |    |
| Reproduzir um dispositivo de áudio Bluetooth |    |
| Configuração                                 |    |
| Definições                                   |    |
| Definições de som                            |    |
| Instalação                                   |    |
| Antes da instalação                          |    |
| Instalar a unidade                           |    |
| Sobre esta unidade                           |    |
| Manutenção                                   |    |
| Nota para as especificações                  |    |
| Direitos de autor                            |    |
|                                              |    |

## Como ler este manual

- Os painéis mostrados neste manual são exemplos utilizados para dar explicações claras sobre as operações. Por esta razão, poderão ser diferentes dos painéis reais.
- Nos procedimentos de operação, os parênteses indicam o item que deve controlar.
  - [ ]: indica os itens ou menu selecionados.
  - < >: indica o nome de botões de painel.
- Idioma de exibição: O inglês é utilizado para o propósito de explicação. Pode selecionar um idioma de exibição a partir do menu [Language]. Veja

## Language (P.93).

# Antes de utilizar

## Precauções

## ADVERTÊNCIA

## Para evitar lesões ou um incêndio, tome as seguintes precauções:

- Para evitar um curto-circuito, nunca coloque ou deixe objetos metálicos (como moedas ou ferramentas) dentro da unidade.
- Não veja nem fixe os olhos no visor da unidade quando está a conduzir por longos períodos.
- Se aparecerem problemas durante a instalação, consulte o seu revendedor JVC.

## 🔳 Precauções de utilização desta unidade

- Quando comprar acessórios opcionais, confirme junto do representante JVC que eles funcionam com o seu modelo e na sua zona.
- A função Radio Data System (Sistema dados rádio) ou Radio Broadcast não funciona onde o serviço não é suportado por nenhuma estação de difusão.

## Proteger o monitor

 Para proteger o monitor de danos, não opere o monitor utilizando uma esferográfica ou um objeto semelhante com ponta afiada.

## 🔳 Como reiniciar a unidade

Se a unidade ou a unidade ligada não funcionar corretamente, reinicialize-a.

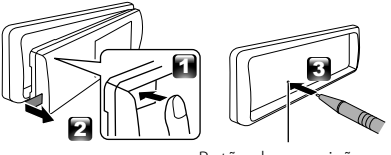

Botão de reposição

# **Primeiros Passos**

## Definições iniciais

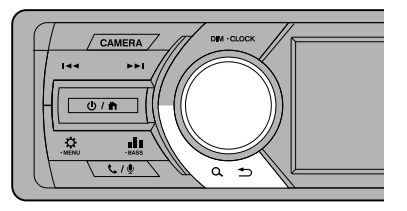

- Rode a chave de ignição do seu carro para ACC. A unidade está ligada.
- 2 Rode o botão do volume para escolher o item a ser definido (consulte a tabela abaixo) e, em seguida, prima o botão para fazer uma seleção.

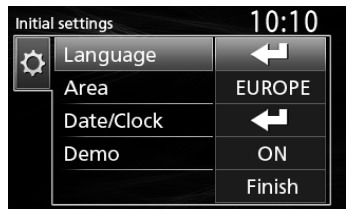

#### Language

Selecione o idioma utilizado para o ecrã de controlo e os itens de definição. A predefinição é "English" (Inglês).

### Area

- EUROPE (Predefinição): Para a Europa, intervalos AM/FM: 9 kHz/50 kHz.
- M.EAST: Para o Médio Oriente, intervalos AM/FM: 9 kHz/50 kHz.

### Date/Clock

Acerte a data e depois a hora. Hora/Minuto/Mês/Dia/Ano

### Demo

Defina o modo de demonstração. A predefinição é "ON".

**3** Rode o botão do volume para selecionar [Finish] e, em seguida, prima o botão.

## Definições do Relógio

### Sincronização da hora do relógio com o FM RDS

Ative [**RDS Clock Sync**] (Sincronização do Relógio RDS). Veja "Configurações da função do sintonizador" **(P.90)**.

### 🔳 Ajustar o relógio manualmente

#### 🔊 Nota

- Desative [RDS Clock Sync] antes de acertar o relógio. Veja "Configurações da função do sintonizador" (P.90).
- 1 Prima e mantenha premido <♀> para exibir as definições.
- 2 Prima < I ← → >/< ► > > para selecionar [ 🗿 ].
- **3** Rode o botão do volume para selecionar [Time Format] e, em seguida, prima o botão para selecionar o formato da hora ([12h] ou [24h]).

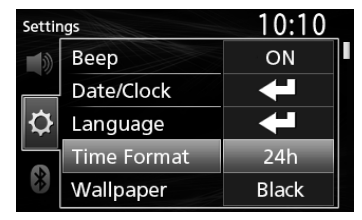

4 Rode o botão do volume para selecionar [Date/ Clock] e, em seguida, prima o botão.

É apresentado o ecrã Relógio.

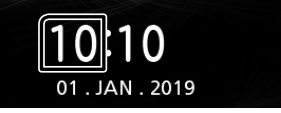

- 5 Rode o botão do volume para ajustar a hora e, em seguida, prima o botão.
- **6** Rode o botão do volume para ajustar os minutos e, em seguida, prima o botão.
- 7 Rode o botão do volume para ajustar o dia e, em seguida, prima o botão.
- 8 Rode o botão do volume para ajustar o mês e, em seguida, prima o botão.
- 9 Rode o botão do volume para acertar o ano e, em seguida, prima o botão.

10 Prima < Q. ♪>.

# Básicos

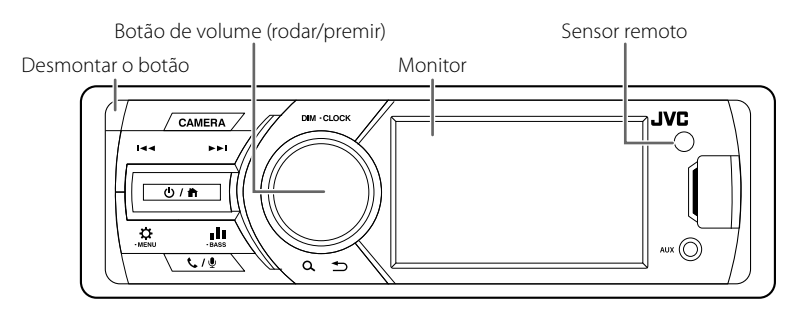

## **Operações comuns**

- 🔳 Ligar a alimentação
- 1 Prima <Ů / ♠>.
- 🔳 Desligar a alimentação
- 1 Prima e mantenha premido <Ů / ♠>.

### 🔳 Ajuste do volume

1 Rode o botão do volume.

### 🔳 Silencia o som

1 Prima e mantenha premido o botão do volume.

★ aparece quando a função sem som está ativa.

• Para restaurar o som, prima e mantenha premido novamente, ou ajuste o volume.

## 🔳 Exibir o relógio

- 1 Prima e mantenha premido o botão <DIM>.
- Selecione o modo de atenuação da luz
- 1 Prima o botão <DIM>. Atenuador 1, Atenuador 2, Atenuador 3

# Como instalar/desinstalar o painel frontal

### Desligar

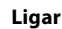

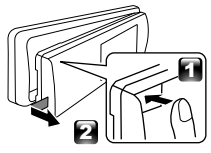

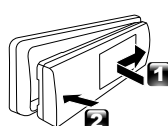

## Selecionar uma fonte

- 1 Prima < U / ♠> para exibir o ecrã INICIAL. Aparece o ecrã HOME (inicial).
- 2 Rode o botão do volume para selecionar a fonte e, em seguida, prima o botão.

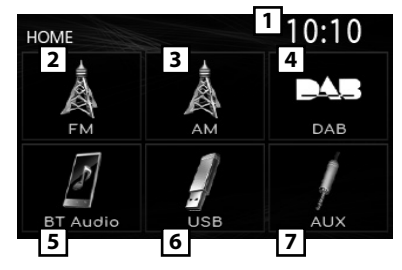

- 1 Mostrador de Relógio
- Muda para a emissão FM do sintonizador. (P.90)
- 3 Muda para a emissão AM do sintonizador. (P.90)
- Muda para a Transmissão DAB. (P.90) (Apenas KD-X561DBT)
- 5 Efetua a reprodução de um leitor de áudio Bluetooth. (**P.92**)

## 6 [USB]

Efetua a reprodução de ficheiros num dispositivo USB. (**P.89**)

## [iPod] 🎵

Efetua a reprodução de um iPod/iPhone. **(P.89)** • Quando está conectado um iPod/iPhone.

7 Muda para um componente externo conectado ao terminal de entrada AUX.

# **USB/iPod**

## **Preparativos**

### Ligar um dispositivo USB/iPod/iPhone

- 1 Abra a tampa da porta frontal.
- 2 Ligue o dispositivo USB com o cabo USB (vendido separadamente).

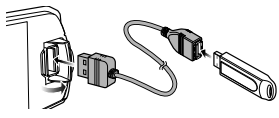

### Ligue o iPod/iPhone usando o KS-U62 (acessório opcional).

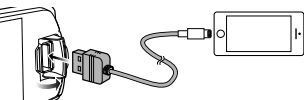

A unidade lê o dispositivo e inicia a reprodução.

 Corrente de fornecimento de energia máxima de USB: CC 5 V = 1 A

### Para desligar o dispositivo USB/iPod/ iPhone

- 1 Prima < 0 / 1> para exibir o ecrã INICIAL.
- 2 Rode o botão do volume para selecionar algo diferente de [USB] e [iPod] e, em seguida, prima o botão.
- **3** Desligue o dispositivo USB/iPod/iPhone.

### Compatibilidade com dispositivos USB

Esta unidade pode reproduzir ficheiros MP3/ WMA/AAC/WAV/FLAC/OGG/MPEG1/MPEG2/ MPEG4/H.264/MKV/JPEG/BMP/PNG armazenados num dispositivo USB de armazenamento em massa.

## Compatibilidade iPod/iPhone

Os seguintes modelos podem ser ligados a esta unidade.

• iPhone SE

Feito para

- iPhone X
- iPhone 8 Plus
- iPhone 8
- iPhone 7 Plus
- iPhone 7
- iPhone 6s iPhone 6 Plus
- iPhone 6
- iPhone 5s
- iPod touch (6.ª

- iPhone 6s Plus
  - geração)

Operações de reprodução

| Para          | Faça isto                           |
|---------------|-------------------------------------|
| Reproduzir/   | Prima o botão do volume.            |
| pausar        |                                     |
| Selecione um  | Prima <i<b>◀◀&gt;/&lt;▶►I&gt;</i<b> |
| ficheiro      | repetidamente.                      |
| Recuo rápido/ | Prima e mantenha premido            |
| Avanço rápido | <  <b>44</b> >/< <b>&gt;</b>  >.    |
|               | Ficheiros de vídeo: Cada vez que    |
|               | premir o botão, a velocidade de     |
|               | procura muda.                       |

- Selecionar uma faixa/conteúdo numa lista (Procurar o ficheiro)
- 1 Prima o botão <♀ ≦> para ver o ecrã LISTA.
- 2 Prima < < >>/< >> para selecionar se pretende procurar ficheiros de áudio [ 🚺 ], ficheiros de vídeo [ 📕 ] ou ficheiros de imagem [ 🕞 ]. (apenas USB)
- **3** Rode o botão do volume para selecionar a pasta/categoria pretendida e, em seguida, prima o botão.
  - Quando seleciona uma pasta, os seus conteúdos são apresentados.
  - · Para regressar à camada anterior, prima <**Q 5**>.
- 4 Rode o botão do volume para selecionar o item desejado e, em seguida, prima o botão.

Inicia-se a reprodução.

# Sintonizador/DAB

## Operações básicas do sintonizador

- 1 Prima <Ů / ♠> para exibir o ecrã INICIAL.
- 2 Rode o botão do volume para selecionar [FM] ou [AM] e, em seguida, prima o botão.
- 3 Prima < I ◄ ◄ >/< ►► I> para procurar automaticamente uma estação.

É apresentado "Auto Seek" (Procura Automática). (ou)

Prima e mantenha premido <I◀◀>/<▶►> repetidamente para procurar manualmente uma estação.

É apresentado "Manual Seek" (Procura Manual).

### 🔊 Nota

 Para armazenar estações, execute [Manual Store] ou [Auto Store].

## 🔳 Selecione uma estação armazenada

É possível predefinir 15 estações para FM e 15 estações para AM.

- 1 Prima o botão <♀ ≦> para ver o ecrã LISTA.
- 2 Rode o botão do volume para selecionar um número predefinido e, em seguida, prima o botão.

### 🔊 NOTA

• Para sair, prima <**♀ ≦>**.

## Operação básica do DAB (KD-X561DBT)

- 1 Prima < ♥ / ♠> para exibir o ecrã INICIAL.
- 2 Rode o botão do volume para selecionar [DAB] e, em seguida, prima o botão.
- 3 Prima <I◄◀>/<►►I> para procurar automaticamente um conjunto. É apresentado "Auto Seek" (Procura Automática).

(ou)

Prima e mantenha premido <I◀◀>/<►►I> repetidamente para procurar manualmente um conjunto.

É apresentado "Manual Seek" (Procura Manual).

4 Prima e mantenha premido <|◀◀>/<▶►|> selecione um serviço (primário ou secundário) para ouvir.

#### 🔊 NOTA

Para memorizar um serviço, execute [Favorite].

### 🔳 Selecione um serviço

- 1 Prima o botão <♀ ≦> para ver o ecrã LISTA.
- 2 Rode o botão do volume para selecionar um serviço e, em seguida, prima o botão.

## 🔳 Selecione um serviço memorizado

É possível memorizar até 15 serviços

- 1 Prima o botão <♀ ≦> para ver o ecrã LISTA.
- 2 Prima < ◄ >/< ► > > para selecionar [ 🔭 ].
- 3 Rode o botão do volume para selecionar um serviço e, em seguida, prima o botão.

🔊 Nota

• Para sair, prima <**Q ⁵⊃**>.

# Configurações da função do sintonizador

- 1 Prima o botão <☆> para exibir o menu de funções.
- 2 Rode o botão do volume para escolher o item a ser definido (consulte a tabela abaixo) e, em seguida, prima o botão para fazer uma seleção.

### **3** Prima < ♥ →>.

| Manual   | Armazena manualmente uma estação.            |
|----------|----------------------------------------------|
| Store    | Ao ouvir uma estação que queira              |
|          | memorizar, rode o botão do volume para       |
|          | selecionar um número predefinido e, em       |
|          | seguida, prima o botão,                      |
| Auto     | Automaticamente procura e armazena as        |
| Store    | 15 estações com os sinais mais fortes para a |
|          | banda selecionada                            |
|          | • É apresentado "Auto Store"                 |
|          | (Armazenamento Automático).                  |
| Local    | Sintoniza apenas nas estações com forca de   |
| Seek     | sinal suficiente.                            |
|          | "ON", "OFF" (Padrão)                         |
| Area     | EUROPE (Predefinição): Para a Europa,        |
|          | intervalos AM/FM: 9 kHz/50 kHz.              |
|          | M.EAST: Para o Médio Oriente, intervalos     |
|          | AM/FM: 9 kHz/50 kHz.                         |
| Mono *1  | Determina se receber emissões estéreo no     |
|          | modo estéreo ou no modo monaural.            |
|          | "ON", "OFF" (Padrão)                         |
| RDS *1   | Recursos de FM Radio Data System             |
|          | "ON" (Padrão), "OFF"                         |
| PTY *1*2 | Procura um programa por tipo.                |
| AF *1*2  | Quando a receção de uma estação é            |
|          | deficiente, muda automaticamente para        |
|          | a estação que está a transmitir o mesmo      |
|          | programa, na mesma rede Radio Data           |
|          | System (RDS).                                |
|          | "ON" (Padrão), "OFF"                         |
| TA *1*2  | Muda automaticamente para a informação       |
|          | de trânsito quando começa o boletim de       |
|          | trânsito. (O indicador <b>TI</b> acende-se.) |
|          | "ON", "OFF" (Padrão)                         |

## Sintonizador/DAB

| RDS   | Sincronizar a hora da estação do Sistema de |
|-------|---------------------------------------------|
| Clock | Dados de Rádio e o relógio desta unidade.   |
| Sync  | "ON" (Padrão), "OFF"                        |
| *1*2  |                                             |

\*1 Apenas FM

\*2 Disponível quando [RDS] é definido como [ON].

## Configurações da função do DAB (KD-X561DBT)

- 1 Prima o botão <☆> para exibir o menu de funções.
- 2 Rode o botão do volume para escolher o item a ser definido (consulte a tabela abaixo) e, em seguida, prima o botão para fazer uma seleção.
- **3** Prima < **Q →**> para sair.

| Scan Station | Atualiza a lista de serviços DAB.            |
|--------------|----------------------------------------------|
| Favorite     | Memoriza um serviço.                         |
|              | Ao ouvir um serviço que queira               |
|              | memorizar, rode o botão do volume            |
|              | para selecionar um número predefinido        |
|              | e, em seguida, prima o botão.                |
| Reset        | Selecione [Reset] e, em seguida,             |
|              | selecione <b>[Yes]</b> para definir todas as |
|              | definições DAB nas predefinições             |
|              | iniciais.                                    |
| TI           | Muda automaticamente para a                  |
|              | informação de trânsito quando                |
|              | começa o boletim de trânsito.                |
|              | "ON", "OFF" (Padrão)                         |
| Setup        |                                              |
| Priority     | Se o mesmo serviço for fornecido pelo        |
|              | sistema de dados de rádio quando             |
|              | a receção do serviço fornecida pelo          |
|              | rádio digital se tornar deficiente, muda     |
|              | automaticamente para o sistema de            |
|              | dados de rádio.                              |
|              | "ON", "OFF" (Padrão)                         |
| Related      | Quando seleciona ON (Ligar), a               |
| Service      | unidade comuta para um serviço               |
|              | relacionado (se existir) quando a rede       |
|              | do serviço DAB não está disponível.          |
|              | "ON", "OFF" (Padrão)                         |
| Antenna      | Define a alimentação da antena do            |
| Power        | rádio digital. Definido em "ON" quando       |
|              | a antena do rádio digital em utilização      |
|              | está equipada com um amplificador.           |
|              | A predefinição é "ON".                       |
| PTY Search   | Procura um programa por tipo.                |
| Zoom DLS     | Exibe o ecrã de segmento de Etiqueta         |
|              | Dinâmica.                                    |
| SERVICE      | Apresenta o ecrã de Lista de Serviço.        |
|              |                                              |

## **Componentes Externos**

## Câmara de vista traseira

Para usar uma câmara de vista traseira, é necessária a conexão de guia REVERSE. Para conectar uma câmara de vista traseira. (**P.97**)

### Apresentar a imagem a partir da câmara de vista traseira

O ecrã de vista traseira é exibido quando for engatada a marcha-atrás (R).

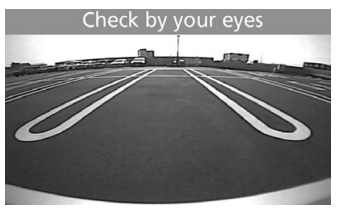

- Para visualizar manualmente a imagem da câmara de visão traseira
- 1 Prima <CAMERA>.

# Smartphone com Bluetooth®

# Registe o seu smartphone na unidade

Pode utilizar o seu smartphone com Bluetooth quando estiver emparelhado com esta unidade.

- Pode emparelhar o dispositivo e a unidade usando SSP (Secure Simple Pairing, Emparelhamento Simples Seguro), que apenas requer confirmação.
- Pode ser conectado um dispositivo de cada vez.
- Quando registar um novo dispositivo Bluetooth, desconecte o atual dispositivo Bluetooth e, depois, registe o novo.
- 1 Ligue a função Bluetooth no seu smartphone/ telemóvel.
- 2 Procure a unidade ("KD-X56\*") a partir do seu smartphone/telemóvel.

Se for necessário um código PIN, introduza o código PIN ("0000").

## Desligar o dispositivo

- Desligue a função Bluetooth no seu smartphone/ telemóvel.
- Desligue a ignição.

### Acerca de smartphones compatíveis com Phone book Access Profile (PBAP)

# Se o smartphone suportar PBAP, pode exibir os seguintes itens quando o smartphone estiver ligado.

- Lista telefónica
- Chamadas feitas, chamadas recebidas e chamadas perdidas

## Receber uma chamada

| Para        | Faça isto                   |
|-------------|-----------------------------|
| Atender uma | Prima < <b>&amp; / ⊉</b> >. |
| chamada     |                             |

## 🔳 Operações durante uma chamada

| Para                                                            | Faça isto               |
|-----------------------------------------------------------------|-------------------------|
| Terminar uma<br>chamada                                         | Prima < <b>℄ / ⊈</b> >. |
| Ajustar o volume do<br>telefone                                 | Rode o botão do volume. |
| Alternar entre o<br>modo de mãos livres<br>e o modo de telefone | Prima <                 |

## Fazer uma chamada

1 Prima < ↓ / ♥> para entrar em modo Bluetooth.

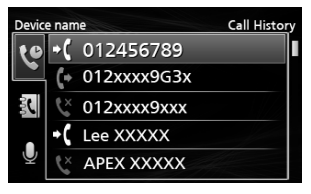

- 2 Prima <|◀◀>/<►►|> para selecionar um método para fazer uma chamada ([ ♥♥]: do histórico de chamadas/[ ♥♥]: da lista telefónica).
- 3 Rode o botão do volume para selecionar o destino e, em seguida, prima o botão para fazer uma chamada.

## Reproduzir um dispositivo de áudio Bluetooth

- 1 Prima <Ů / ♠> para exibir o ecrã INICIAL.
- 2 Rode o botão do volume para selecionar [BT Audio] e, em seguida, prima o botão.

| Para          | Faça isto                               |
|---------------|-----------------------------------------|
| Reproduzir/   | Prima o botão do volume.                |
| pausar        |                                         |
| Selecione um  | Prima <i<b>◀◀&gt;/&lt;▶►I&gt;</i<b>     |
| ficheiro      | repetidamente.                          |
| Recuo rápido/ | Prima e mantenha premido                |
| Avanço rápido | <i<b>44&gt;/&lt;<b>&gt;</b>1&gt;.</i<b> |

### 🔊 Nota

 As indicações de operação e exibição podem diferir de acordo com sua disponibilidade no dispositivo conectado.

## 🔳 Selecionar conteúdos numa lista

1 Prima o botão <♀ ≦> para ver o ecrã LISTA.

### 2 Rode o botão do volume para selecionar um item e, em seguida, prima o botão.

Para regressar à camada anterior, prima
 <Q </li>

# Configuração

## Definições

- 1 Prima e mantenha premido <☆> para exibir as definições.
- 2 Prima <I◀◀>/<►►I> para selecionar a categoria.
- 3 Rode o botão do volume para selecionar um item (consulte a tabela abaixo) e, em seguida, prima o botão.
- 4 Repita o passo 3 até que o item desejado seja selecionado/ativado ou siga as instruções indicadas no item selecionado.
- 5 Prima <Q. ↔>.

## Definições de áudio 🚺

| Fader   | R12 — F12 (00): Ajusta o balanço de   |
|---------|---------------------------------------|
|         | saída das colunas frontal e traseira. |
| Balance | L12 — R12 (00): Ajusta o balanço de   |
|         | saída das colunas esquerda e direita. |
|         |                                       |

## Definições gerais 🗘

| Веер           | ON/OFF: Ativa ou desativa o tom de<br>pressão das teclas. A predefinição é<br>"ON".                                          |
|----------------|----------------------------------------------------------------------------------------------------|
| Date/Clock     | Ajusta a data e o relógio. <b>(P.87)</b>                                                                                     |
| Language       | Seleciona o idioma de texto utilizado para as informações no ecrã.                                                           |
| Time<br>Format | 12h/24h: Seleciona o formato da hora. A predefinição é "24h".                                                                |
| Wallpaper      | Black/Blue: Seleciona a imagem do papel de parede.                                                                           |
| Demo           | Defina o modo de demonstração. A predefinição é "ON".                                                                        |
| Initialize     | Selecione [Initialize] e, em seguida,<br>selecione [Yes] para definir todas as<br>definições para as predefinições iniciais. |

## Definições Bluetooth 🖇

| Sync        | ON/OFF: Ativa ou desativa a                                                                   |
|-------------|-----------------------------------------------------------------------------------------------|
| Phonebook   | sincronização da lista telefónica<br>no smartphone conectado com a<br>unidade.                |
| BT          | Exibe as informações sobre o                                                                  |
| Information | dispositivo Bluetooth conectado<br>(nome do dispositivo, nome do<br>telefone e endereço mac). |

## Definições de som

- 1 Prima <
- 2 Rode o botão do volume para selecionar um item (consulte a tabela abaixo) e, em seguida, prima o botão.
- 3 Repita o passo 2 até que o item desejado seja selecionado/ativado ou siga as instruções indicadas no item selecionado.

## 4 Prima <Q. ↔>.

| Graphic<br>Equalizer | <ul> <li>Seleciona um equalizador predefinido adequado ao género musical.</li> <li>Flat / DRVN / Hard Rock / Hip Hop / Jazz / Pop/ R &amp; B / User / Classical</li> <li>Selecione [User] para usar as configurações feitas</li> <li>1) Prima o botão de volume para selecionar a frequência.</li> <li>2) Rode o botão de volume para ajustar o nível.</li> <li>3) Prima <q ⇒="">.</q></li> </ul> |
|----------------------|----------------------------------------------------------------------------------------------------|
| Loudness             | Define as quantidades de reforço dos<br>sons altos e baixos.<br>"ON", "OFF" (Padrão)                                                                                                    |
| X'over               | <ul> <li>Pode definir a frequência de crossover para as colunas.</li> <li>1) Prima <i◄◀>/&lt;►►I&gt; para selecionar a coluna.</i◄◀></li> <li>2) Prima o botão de volume para selecionar o item.</li> <li>3) Rode o botão de volume para ajustar o valor.</li> <li>4) Prima <q ⇒="">.</q></li> </ul>                                                                                              |
| Delay                | <ul> <li>Ajuste o tempo de atraso do som para que os sons das diferentes colunas cheguem ao ouvinte sentado no assento selecionado ao mesmo tempo.</li> <li>1) Prima <i◄◀>/&lt;►►I&gt; para selecionar a coluna.</i◄◀></li> <li>2) Rode o botão de volume para ajustar o valor.</li> <li>3) Prima <q ⇒="">.</q></li> </ul>                                                                        |

## Antes da instalação

Antes da instalação desta unidade, tenha em consideração as seguintes precauções.

### AVISOS

- Se ligar o fio de ignição (vermelho e o fio da bateria (amarelo) ao chassis do automóvel (terra), pode causar um curto-circuito, que por sua vez pode causar um incêndio. Ligue esses fios sempre à fonte de energia que passa através da caixa de fusíveis.
- Não elimine o fusível do cabo de ignição (vermelho) e do cabo da bateria (amarelo). A fonte de alimentação deve ser ligada aos cabos passando pelo fusível.

### **▲**ATENÇÃO

 Instale este aparelho na consola do seu automóvel. Não toque nas peças de metal deste aparelho durante ou pouco depois da utilização do aparelho. As peças de metal, como por exemplo a armação, aquecem.

### 🔊 NOTA

- A instalação e ligação deste aparelho requerem conhecimentos e experiência. Para maior segurança, deixe as operações de montagem e ligação a cargo de profissionais.
- Assegure-se de que liga a unidade a uma fonte de alimentação de 12 V CC com massa negativa.
- Não instalar o aparelho num local exposto à luz solar direta ou calor e humidade excessivos. Evite também locais com demasiada poeira ou a possibilidade de salpicos de água.
- Não utilize os seus próprios parafusos. Utilize apenas os parafusos fornecidos. O uso de parafusos não apropriados pode resultar em danos ao aparelho principal.
- Se a ignição do automóvel não tiver uma posição ACC, conecte os fios da ignição a uma fonte de energia que possa ser ativada e desativada pela chave de ignição. Se ligar o fio de ignição a uma fonte de alimentação com um débito de tensão permanente, como os cabos da bateria, a bateria poderá ficar descarregada.
- Se a consola tiver tampa, certifique-se que instala o aparelho de forma a que o painel frontal não bata na tampa ao abrir e ao fechar.
- Se o fusível fundir, certifique-se primeiro de que os fios não tocam uns nos outros para não causar um curto-circuito, e substitua o fusível antigo por outro com a mesma potência.
- Isole os cabos não ligados com fita isolante ou outro material similar. Para evitar curtos-circuitos, não remova as capas dos finais dos cabos não conectados ou dos terminais.

- Fixe os fios com grampos de cabos e envolva uma fita de vinil em torno dos fios que entrem em contacto com peças metálicas para proteger os fios e evitar curto-circuito.
- Ligue os cabos individuais do altifalante aos terminais correspondentes. A unidade poderá ficar danificada ou deixar de funcionar se partilhar os fios ⊖ ou os ligar à massa a qualquer peça metálica do carro.
- Quando houver somente dois altifalantes conectados ao sistema, ligue os conectores a ambos os terminais de saída frontais ou a ambos os terminais de saída traseiros (não misture terminais frontais com traseiros). Por exemplo, se ligar o conector ⊕ do altifalante esquerdo a um terminal de saída dianteiro, não ligue o conector ⊖ a um terminal de saída traseiro.
- Depois que a unidade tiver sido instalada, verifique se as lâmpadas de stop, os pisca-piscas, os limpa pára-brisa, etc. do automóvel estão funcionando corretamente.
- Monte o aparelho de forma a que o ângulo de montagem seja de 30° ou menos.
- Não faça muita pressão sobre a superfície do painel quando instalar a unidade no automóvel. Caso contrário poderão resultar marcas, danos ou avarias.
- A receção poderá ser reduzida se existirem objetos metálicos próximos da antena Bluetooth.

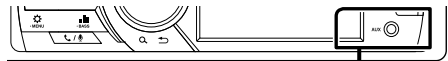

Unidade da antena Bluetooth

## 🔳 Acessórios fornecidos para instalação

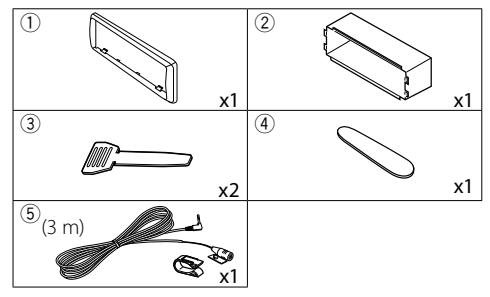

## 🔳 Método de instalação

- Para prevenir um curto-circuito, remova a chave da ignição e desligue o terminal ⊖ da bateria.
- 2) Faça as ligações apropriadas dos cabos de entrada e saída de cada unidade.
- 3) Ligue o fio à cablagem.
- 4) Ligue o conector B da cablagem ao conector do altifalante do seu veículo.
- 5) Ligue o conector A da cablagem ao conector de energia externa do seu veículo.
- 6) Ligue o conector da cablagem à unidade.
- 7) Instale o aparelho no seu carro.
- 8) Volte a ligar o terminal  $\bigcirc$  da bateria.
- 9) Pressione o botão de reposição.

## Instalar a unidade

### Carros não-japoneses

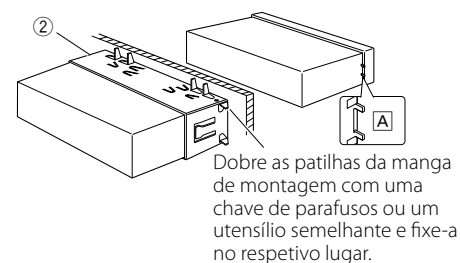

### 🔊 NOTA

- Certifique-se de que a unidade está firmemente instalada na posição adequada. Se a unidade estiver instável, poderá funcionar incorretamente (por exemplo, com falhas no som).
- Se a abertura do painel do seu veículo for muito pequena para caber na unidade (A), apare (os lados superior e inferior e os lados direito e esquerdo da) abertura do painel.

## 🔳 Moldura

1) Anexar acessório ① à unidade.

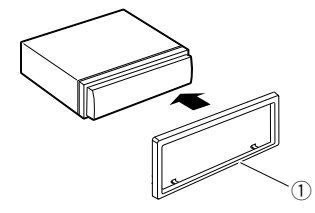

## 🔳 Unidade do microfone

- Verifique a posição de instalação do microfone (acessório (5)).
- 2) Limpe a superfície de instalação.
- 3) Retire o separador do microfone (acessório (5)) e coloque o microfone na placa apresentada abaixo.
- Ligue o cabo do microfone na unidade, prendendo-o em várias posições com fita adesiva ou outro método.
- 5) Ajuste a direção do microfone (acessório (5)) ao condutor.

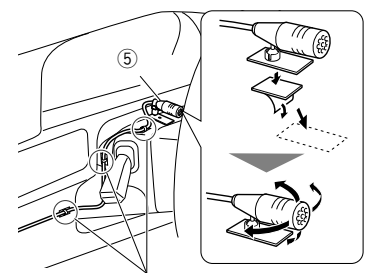

Fixe um cabo com fita adesiva.

### 🔊 NOTA

· Se necessário, use os clipes.

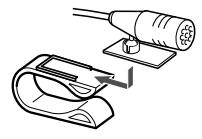

## 🔳 Retirar a moldura

 Use a chave de extração (acessório ④) para levantar as quatro abas (duas na parte superior e duas na parte inferior).

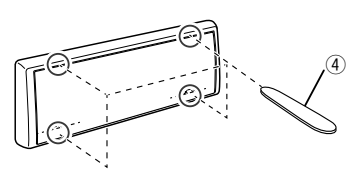

2) Puxe a moldura para a frente.

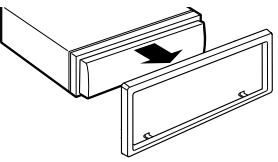

## 🔳 Retirar a unidade

- 1) Retire a moldura seguindo o passo 1 em "Retirar a moldura".
- 2) Retire o painel frontal.

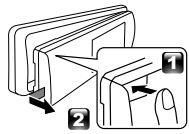

 Insira as duas chaves de remoção (acessório(3)) profundamente nas ranhuras de cada lado, conforme indicado.

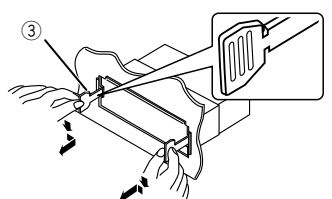

 Baixe a ferramenta de remoção na direção do fundo e, em seguida, puxe a unidade até à metade enquanto prime para o interior.

### 🔊 Nota

- Tenha cuidado para não se ferir com os pinos de retenção da chave de remoção.
- 5) Puxe a unidade totalmente para fora, com as mãos, tendo cuidado para não a deixar cair.

## Guia de funcionamento do conector da cablagem elétrica

| Pino     | Cor e função                                   |           |                    |
|----------|------------------------------------------------|-----------|--------------------|
| A-4      | Amarelo Bateria                                |           |                    |
| A-5      | Azul/Branco <sup>[1]</sup> Controlo de energia |           | o de energia       |
| A-7      | Vermelho Ignicão (ACC)                         |           | (ACC)              |
| A-8      | Preto Ligação terra (massa)                    |           | terra (massa)      |
| B-1/B-2  | Roxo (+) / Roxo/Preto (-)                      |           | Traseiro direito   |
| B-3/B-4  | Cinzento (+) /                                 |           | Dianteiro direito  |
|          | Cinzento/Preto (-                              | -)        |                    |
| B-5/ B-6 | Branco (+) /                                   |           | Dianteiro esquerdo |
|          | Branco/Preto (–)                               |           |                    |
| B-7/ B-8 | Verde (+) / Verde/                             | Preto (–) | Traseiro esquerdo  |

Impedância de Altifalante: 4-8 Ω

<sup>[1]</sup> Máx. 150 mA, 12 V

## \land ATENÇÃO

### Antes de conectar os ISO comercialmente disponibilizados à unidade, verifique a seguinte condição:

- Certifique-se de que a atribuição de pino do conector corresponde à unidade JVC.
- Tenha precaução redobrada com o cabo de alimentação.
- Caso o cabo da pilha e o cabo de ignição não correspondam, altere-os adequadamente.
- Caso o carro não tenha um cabo de ignição, use uma interface disponível comercialmente.

### 🔳 Ligar os cabos aos terminais

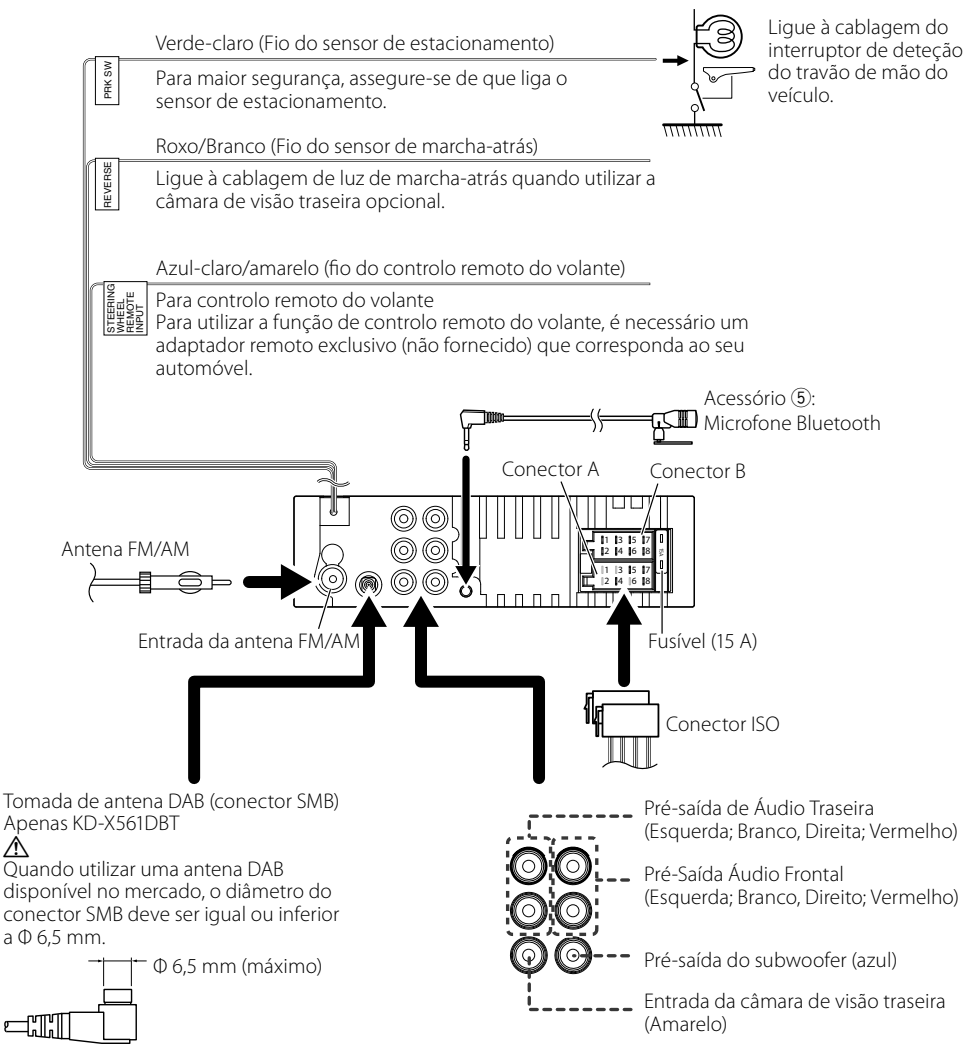

# Sobre esta unidade

## Manutenção

## 🔳 Limpar a unidade

Se o painel frontal da unidade estiver manchado, limpe-o com um pano macio e seco como um pano de silicone. Se a painel frontal estiver muito manchado, limpe a mancha com um pano humedecido com detergente neutro e, de seguida, limpe-o com um pano seco.

## \land ATENÇÃO

 A aplicação direta de spray de limpeza na unidade poderá afetar as respetivas peças mecânicas. Limpar o painel frontal com um pano que não seja macio ou usando um líquido volátil, como diluente ou álcool, pode riscar a superfície ou apagar caracteres.

### Limpar o conector

Retire o painel frontal e limpe suavemente o conector com um cotonete. Tenha cuidado para não danificar o conector.

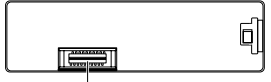

Conector (no verso do painel frontal)

## Nota para as especificações

## 🔳 Secção Bluetooth

### Frequência

: 2,402 – 2,480 GHz

### Alimentação de saída

: +8 dBm (AVE), Classe de potência 1

## 🔳 Geral

Impedância de altifalante :  $4 - 8 \Omega$ 

### Tensão de operação

: bateria de carro de 12 V CC

## Direitos de autor

- A marca da palavra e os logótipos Bluetooth são marcas comerciais registadas propriedade da Bluetooth SIG, Inc. e qualquer utilização de tais marcas pela JVC KENWOOD Corporation está licenciada. Outras marcas registadas e nomes de marcas são dos respetivos proprietários.
- Use of the Made for Apple badge means that an accessory has been designed to connect specifically to the Apple product(s) identified in the badge, and has been certified by the developer to meet Apple performance standards. Apple is not responsible for the operation of this device or its compliance with

safety and regulatory standards. Please note that the use of this accessory with an Apple product may affect wireless performance.

- Apple, iPhone, iPod, iPod touch, and Lightning are trademarks of Apple Inc., registered in the U.S. and other countries.
- Microsoft and Windows Media are either registered trademarks or trademarks of Microsoft Corporation in the United States and/or other countries.
- THIS PRODUCT IS LICENSED UNDER THE MPEG-**4 VISUAL PATENT PORTFOLIO LICENSE FOR** THE PERSONAL AND NON-COMMERCIAL USE OF A CONSUMER FOR (;) ENCODING VIDEO IN COMPLIANCE WITH THE MPEG-4 VISUAL STANDARD ("MPEG-4 VIDEO") AND/OR (ii) DECODING MPEG-4 VIDEO THAT WAS ENCODED BY A CONSUMER ENGAGED IN A PERSONAL AND NON-COMMERCIAL ACTIVITY AND/OR WAS OBTAINED FROM A VIDEO PROVIDER LICENSED BY MPEG LA TO PROVIDE MPEG-4 VIDEO. NO LICENSE IS GRANTED OR SHALL BE IMPLIED FOR ANY OTHER USE. ADDITIONAL INFORMATION INCLUDING THAT RELATING TO PROMOTIONAL, INTERNAL AND COMMERCIAL USES AND LICENSING MAY BE OBTAINED FROM MPEG LA, LLC. SEE HTTP://WWW.MPEGLA.COM.
- THIS PRODUCT IS LICENSED UNDER THE AVC PATENT PORTFOLIO LICENSE FOR THE PERSONAL USE OF A CONSUMER OR OTHER USES IN WHICH IT DOES NOT RECEIVE REMUNERATION TO (¿)ENCODE VIDEO IN COMPLIANCE WITH THE AVC STANDARD ("AVC VIDEO") AND/OR (¡¡)DECODE AVC VIDEO THAT WAS ENCODED BY A CONSUMER ENGAGED IN A PERSONAL ACTIVITY AND/OR WAS OBTAINED FROM A VIDEO PROVIDER LICENSED TO PROVIDE AVC VIDEO. NO LICENSE IS GRANTED OR SHALL BE IMPLIED FOR ANY OTHER USE. ADDITIONAL INFORMATION MAY BE OBTAINED FROM MPEG LA, L.L.C. SEE HTTP://WWW.MPEGLA.COM

Copyright (C) 2000-2009 Josh Coalson Copyright (C) 2011-2013 Xiph.Org Foundation

- Redistribution and use in source and binary forms, with or without modification, are permitted provided that the following conditions are met:
- Redistributions of source code must retain the above copyright notice, this list of conditions and the following disclaimer.
- Redistributions in binary form must reproduce the above copyright notice, this list of conditions and the following disclaimer in the documentation and/or other materials provided with the distribution.

Neither the name of the Xiph.org Foundation nor the names of its contributors may be used to endorse or promote products derived from this

## Sobre esta unidade

software without specific prior written permission. THIS SOFTWARE IS PROVIDED BY THE COPYRIGHT HOLDERS AND CONTRIBUTORS "AS IS" AND ANY EXPRESS OR IMPLIED WARRANTIES, INCLUDING. BUT NOT LIMITED TO. THE IMPLIED WARRANTIES OF MERCHANTABILITY AND FITNESS FOR A PARTICULAR PURPOSE ARE DISCLAIMED. IN NO EVENT SHALL THE FOUNDATION OR CONTRIBUTORS BE LIABLE FOR ANY DIRECT, INDIRECT, INCIDENTAL, SPECIAL, EXEMPLARY, OR CONSEQUENTIAL DAMAGES (INCLUDING, BUT NOT LIMITED TO, PROCUREMENT OF SUBSTITUTE GOODS OR SERVICES; LOSS OF USE, DATA, OR PROFITS; OR BUSINESS INTERRUPTION) HOWEVER CAUSED AND ON ANY THEORY OF LIABILITY, WHETHER IN CONTRACT, STRICT LIABILITY, OR TORT (INCLUDING NEGLIGENCE OR OTHERWISE) ARISING IN ANY WAY OUT OF THE USE OF THIS SOFTWARE, EVEN IF ADVISED OF THE POSSIBILITY OF SUCH DAMAGE.

libogg

Copyright (c) 2002, Xiph.org Foundation Redistribution and use in source and binary forms, with or without modification, are permitted provided that the following conditions are met:

- Redistributions of source code must retain the above copyright notice, this list of conditions and the following disclaimer.
- Redistributions in binary form must reproduce the above copyright notice, this list of conditions and the following disclaimer in the documentation and/or other materials provided with the distribution.
- Neither the name of the Xiph.org Foundation nor the names of its contributors may be used to endorse or promote products derived from this software without specific prior written permission.

THIS SOFTWARE IS PROVIDED BY THE COPYRIGHT HOLDERS AND CONTRIBUTORS ``AS IS" AND ANY EXPRESS OR IMPLIED WARRANTIES, INCLUDING, BUT NOT LIMITED TO, THE IMPLIED WARRANTIES OF MERCHANTABILITY AND FITNESS FOR A PARTICULAR PURPOSE ARE DISCLAIMED. IN NO EVENT SHALL THE FOUNDATION OR CONTRIBUTORS BE LIABLE FOR ANY DIRECT, INDIRECT, INCIDENTAL, SPECIAL, EXEMPLARY, OR CONSEQUENTIAL DAMAGES (INCLUDING, BUT NOT LIMITED TO, PROCUREMENT OF SUBSTITUTE GOODS OR SERVICES: LOSS OF USE. DATA, OR PROFITS; OR BUSINESS INTERRUPTION) HOWEVER CAUSED AND ON ANY THEORY OF LIABILITY, WHETHER IN CONTRACT, STRICT LIABILITY, OR TORT (INCLUDING NEGLIGENCE OR OTHERWISE) ARISING IN ANY WAY OUT OF THE USE OF THIS SOFTWARE, EVEN IF ADVISED OF THE POSSIBILITY OF SUCH DAMAGE.

### Informações sobre a Eliminação de Baterias e de Equipamentos Elétricos e Eletrónicos Usados (aplicável nos países da UE que adotaram sistemas de recolha separada de resíduos)

Produtos e baterias com o símbolo (contentor de lixo com rodas barrado com uma cruz) não podem ser eliminados como lixo doméstico.

As baterias e os equipamentos elétricos e eletrónicos usados devem ser reciclados em uma instalação capaz de manusear esses itens e seus subprodutos residuais. Contacte a autoridade local para os detalhes sobre a localização da instalação de reciclagem mais próxima. A reciclagem e eliminação de lixo adequada ajudará a preservar os recursos naturais, ao mesmo tempo que prevenirá efeitos prejudiciais à nossa saúde e meio ambiente.

Aviso: O sinal "Pb" abaixo do símbolo para baterias indica que a bateria contém chumbo.

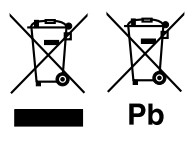

# Содержание

| Перед эксплуатацией                                                                                                    | 100                                                                                                    |
|----------------------------------------------------------------------------------------------------|----------------------------------------------------------------------------------------------------|
| Как читать эту инструкцию:                                                                                                  | 100                                                                                                    |
| Меры предосторожности                                                                                                    | 100                                                                                                    |
| Приступая к работе                                                                                                    | 101                                                                                                    |
| Первоначальные настройки                                                                                                    |                                                                                                    |
| Настройки часов                                                                                                    |                                                                                                    |
| Основы                                                                                                    | 102                                                                                                    |
| Общие операции                                                                                                    |                                                                                                    |
| Как прикрепить/отсоединить лицевую панель                                                                                   |                                                                                                    |
| Выберите источник                                                                                                    |                                                                                                    |
| USB/iPod                                                                                                    | 103                                                                                                    |
| Подготовка                                                                                                    |                                                                                                    |
| Операции воспроизведения                                                                                                    |                                                                                                    |
| Тюнер/DAB                                                                                                    | 104                                                                                                    |
| Основные операции тюнера                                                                                                    |                                                                                                    |
| Основные операции DAB                                                                                                    |                                                                                                    |
| Настройки функций тюнера                                                                                                    |                                                                                                    |
| Настройки функций DAB                                                                                                    |                                                                                                    |
|                                                                                                    |                                                                                                    |
| Внешние устройства                                                                                                    | 105                                                                                                    |
| Внешние устройстваКамера заднего вида                                                                                       | <b>105</b>                                                                                                    |
| Внешние устройства<br>Камера заднего вида<br>Смартфон с Bluetooth®                                                          |                                                                                                    |
| Внешние устройства<br>Камера заднего вида<br>Смартфон с Bluetooth®<br>Зарегистрируйте Ваш мобильный телефон                 | <b>105</b><br>                                                                                                    |
| Внешние устройства<br>Камера заднего вида<br>Смартфон с Bluetooth®<br>Зарегистрируйте Ваш мобильный телефон<br>в устройстве |                                                                                                    |
| Внешние устройства                                                                                                    |                                                                                                    |
| Внешние устройства                                                                                                    |                                                                                                    |
| Внешние устройства                                                                                                    | 105<br>105<br>106<br>                                                                                                   |
| Внешние устройства                                                                                                    | 105<br>105<br>106<br>106<br>106<br>106<br>107                                                                           |
| Внешние устройства                                                                                                    | 105<br>106<br>106<br>106<br>106<br>106<br>107<br>107                                                                    |
| Внешние устройства                                                                                                    | 105<br>105<br>106<br>106<br>106<br>106<br>106<br>106<br>107<br>107<br>107                                               |
| Внешние устройства                                                                                                    | 105<br>106<br>                                                                                                    |
| Внешние устройства                                                                                                    | 105<br>106<br>106<br>                                                                                                   |
| Внешние устройства                                                                                                    | 105<br>105<br>106<br>106<br>106<br>106<br>107<br>107<br>107<br>107<br>107<br>107<br>108<br>108<br>108                   |
| Внешние устройства                                                                                                    | 105<br>105<br>106<br>106<br>106<br>106<br>106<br>107<br>107<br>107<br>107<br>107<br>108<br>108<br>109<br>109            |
| Внешние устройства                                                                                                    | 105<br>106<br>106<br>106<br>106<br>106<br>107<br>107<br>107<br>108<br>108<br>108<br>112<br>                             |
| Внешние устройства                                                                                                    | 105<br>106<br>106<br>106<br>106<br>106<br>106<br>107<br>107<br>107<br>107<br>108<br>109<br>112<br>112<br>112<br>112<br> |

## Как читать эту инструкцию:

- Панели в этой инструкции приведены в качестве примеров, позволяющих наиболее наглядно объяснять действия. Поэтому они могут отличаться от панелей, имеющихся в действительности.
- В порядке действий форма скобок указывает позицию, которую необходимо нажать.
  - []: указывает выбранные позиции или меню.
  - < >: обозначает название кнопок панели.
- Язык отображения: Индикация на английском языке используется в качестве примера с целью объяснения. Вы можете выбрать язык отображения в меню [Language]. См. Language (c.107).

# Перед эксплуатацией

## Меры предосторожности

## **А**ПРЕДУПРЕЖДЕНИЕ

- Для предотвращения травм или возникновения пожара соблюдайте следующие меры предосторожности:
  - Во избежание короткого замыкания никогда не вставляйте и не оставляйте какие-либо металлические предметы (такие как монеты или металлические инструменты) внутри устройства.
  - Не смотрите и не удерживайте взгляд на дисплее устройства во время управления автомобилем продолжительное время.
  - Если Вы столкнулись с проблемами во время установки, свяжитесь со своим дилером JVC.

## Меры предосторожности при использовании данного устройства

- В случае покупки дополнительных аксессуаров проконсультируйтесь с Вашим дилером JVC и убедитесь, что они работают с Вашей моделью и в Вашем регионе.
- Функция Radio Data System или Radio Broadcast Data System не будет работать там, где она не поддерживается какой-либо радиостанцией.

## 🔳 Защита монитора

 Чтобы защитить монитор от повреждений, не управляйте монитором с помощью шариковой ручки или другого подобного инструмента с острым концом.

## 🔳 Сброс параметров устройства

Если устройство или подключенное устройство работает некорректно, сбросьте настройки устройства.

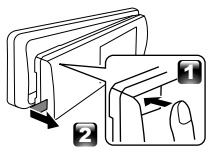

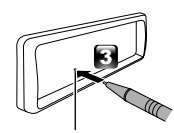

Кнопка сброса

100

## Приступая к работе

## Первоначальные настройки

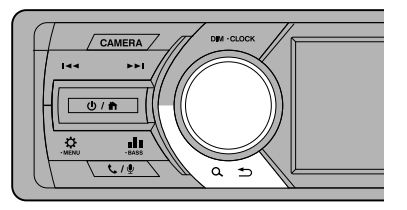

- Поверните ключ зажигания Вашего автомобиля в положение АСС. Устройство включено.
- 2 Поверните ручку регулировки громкости, чтобы выбрать позицию для установки (см. таблицу ниже), затем нажмите ручку, чтобы сделать выбор.

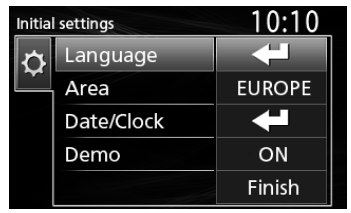

### Language

Выберите язык, используемый для экрана управления и элементов настройки. По умолчанию установлено на «English» (Английский).

### Area

- EUROPE (По умолчанию): Интервалы AM/FM для Европы: 9 кГц/50 кГц.
- М.EAST: Интервалы АМ/FM для ближнего Востока: 9 кГц/50 кГц.

### Date/Clock

Настройте дату, а затем настройте время. Час/Минута/Месяц/День/Год

### Demo

Установите демонстрационный режим. По умолчанию установлено на «ON».

3 Поверните ручку регулировки громкости, чтобы выбрать [Finish], затем нажмите ручку.

## Настройки часов

Синхронизация времени на часах с FM RDS

Активируйте [**RDS Clock Sync**] (Синхронизация часов с RDS). См. «Настройки функций тюнера» *(с.104)*.

### 🔳 Подводка часов вручную

#### 🔊 ПРИМЕЧАНИЕ

- Перед настройкой часов деактивируйте [RDS Clock Sync]. См. «Настройки функций тюнера» (с.104).
- 1 Нажмите и удерживайте кнопку <\$>, чтобы отобразить настройки.
- 2 Нажмите < I<<>>/<►>I>, чтобы выбрать [ 🏠 ].
- 3 Поверните ручку регулировки громкости, чтобы выбрать [Time Format], затем нажмите ручку, чтобы выбрать формат времени ([12h] или [24h]).

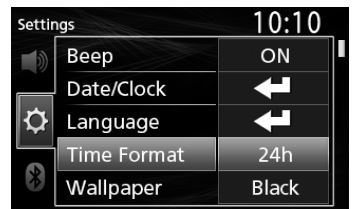

4 Поверните ручку регулировки громкости, чтобы выбрать [Date/Clock], затем нажмите ручку.

Появится экран часов.

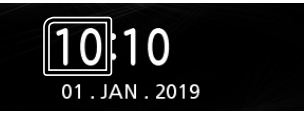

- 5 Поверните ручку регулировки громкости, чтобы настроить отображение часа, затем нажмите ручку.
- 6 Поверните ручку регулировки громкости, чтобы настроить отображение минут, затем нажмите ручку.
- 7 Поверните ручку регулировки громкости, чтобы настроить отображение дня, затем нажмите ручку.
- 8 Поверните ручку регулировки громкости, чтобы настроить отображение месяца, затем нажмите ручку.
- 9 Поверните ручку регулировки громкости, чтобы настроить отображение года, затем нажмите ручку.

10Нажмите <Q >>.

# Основы

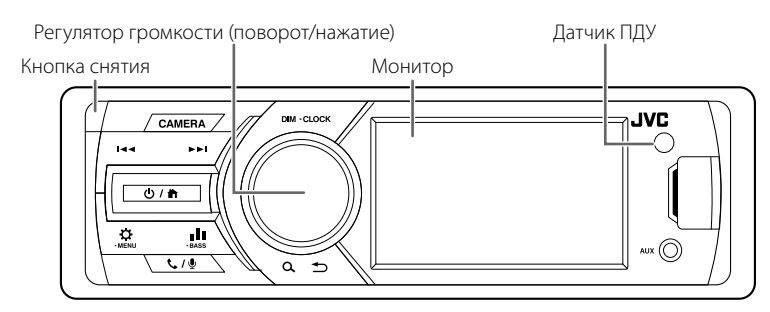

## Общие операции

- 🖪 Включение питания.
- 1 Нажмите < 🛈 / 👘>.
- 🖪 Выключение питания
- 1 Нажмите и удерживайте < 🕐 / 👘 >.

### 🖪 Регулировка громкости

1 Поверните регулятор громкости.

### 🔳 Выключает звук

**1** Нажмите и удерживайте регулятор громкости.

■ появится, когда активна функция отключения звука.

 Чтобы восстановить звук, нажмите кнопку еще раз и удерживайте ее или отрегулируйте громкость.

### 🔳 Отобразить часы

1 Нажмите и удерживайте кнопку <DIM>.

### 🔳 Выберите режим регулятора света

**1 Нажмите кнопку <DIM>.** Регулятор света 1, 2, 3

## Как прикрепить/отсоединить лицевую панель

### Отсоединить

### Прикрепить

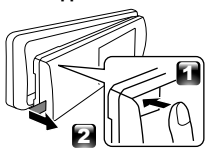

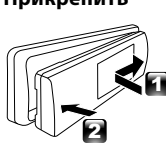

## Выберите источник

- Нажмите кнопку < () / т)>, чтобы отобразить главный экран.
   Появится НАЧАЛЬНЫЙ экран.
- 2 Поверните ручку регулировки громкости, чтобы выбрать источник, затем нажмите ручку.

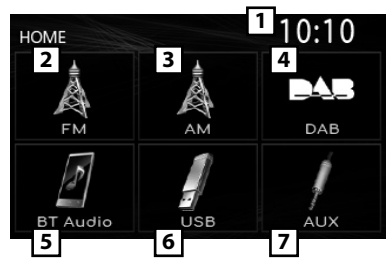

- 1 Отображение часов
- 2 Переключение на вещание FM-тюнера. (с.104)
- 3 Переключение на вещание АМ-тюнера.

### (c.104)

- Переключается на радиовещание DAB. (с.104) (только KD-X561DBT)
- **5** Воспроизводит аудио проигрыватель Bluetooth. **(с.106)**

## 6 [USB]

Воспроизводит файлы с устройства USB. (с.103)

## [iPod] 🎵

Воспроизводит с iPod/iPhone. **(с.103)** 

• Когда iPod/iPhone подключен.

Переключается на внешнее устройство, подключенное к входному порту AUX.

## Подготовка

- Подключение устройства USB/iPod/ iPhone
- Откройте крышку переднего порта.
- 2 Подключите устройство USB при помощи кабеля USB (продается отдельно).

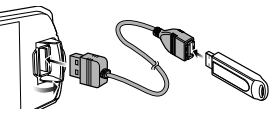

Подключите iPod/iPhone с помощью KS-U62 (дополнительный аксессуар).

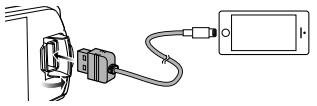

Устройство считывает устройство USB и начнется воспроизведение.

- Максимальный ток источника питания USB: 5 В пост. тока = 1 А
- Чтобы отключить USB-устройство/ iPod/iPhone
- 1 Нажмите кнопку < 🕐 / 👘 >, чтобы отобразить главный экран.
- 2 Поверните ручку регулировки громкости, чтобы выбрать значение, отличное от [USB] и [iPod], затем нажмите ручку.
- **3** Отключите устройство USB/iPod/iPhone.

### Используемые устройства USB

Данное устройство может воспроизводить файлы MP3/WMA/AAC/WAV/FLAC/OGG/MPEG1/ MPEG2/MPEG4/H.264/MKV/JPEG/BMP/PNG, которые хранятся на запоминающем устройстве USB.

### 🔳 Подключаемые iPod/iPhone

Следующие модели можно подключить к данному устройству.

### Сделано для

- iPhone X iPhone 8 Plus
- iPhone SE • iPhone 6s Plus
- iPhone 8 • iPhone 7 Plus
- iPhone 6s • iPhone 6 Plus
- iPhone 5s
- iPod touch (6-e
  - поколение)

## Операции воспроизведения

| Что следует      | Выполните                        |
|------------------|----------------------------------|
| сделать          |                                  |
| Воспроизведение/ | Нажмите ручку регулировки        |
| приостановка     | громкости.                       |
| Выберите файл    | Нажмите <І◀◀>/<▶►І>              |
|                  | несколько раз.                   |
| Быстрая          | Нажмите и удерживайте            |
| перемотка назад/ | <  <b>44</b> >/< <b>&gt;</b>  >. |
| вперед           | • Видеофайлы: При                |
|                  | каждом нажатии кнопки            |
|                  | изменяется скорость              |
|                  | поиска.                          |

### Выбор дорожки/данных в списке (поиск файла)

- экран со списком.
- **2** Нажмите < < < >> / < >> и выберите то, что ищите: аудиофайлы [ 🚺 ], видеофайлы [ 🚺 ] или файлы с изображениями [ 🕞 ]. (только USB)
- **3** Поверните ручку регулировки громкости, чтобы выбрать нужную папку/категорию, затем нажмите ручку.
  - При выборе папки отображается ее содержимое.
  - Чтобы вернуться к предыдущему уровню, нажмите кнопку <**Q 5**.
- 4 Поверните ручку регулировки громкости, чтобы выбрать нужный элемент, затем нажмите ручку.

Начнется воспроизведение.

• iPhone 6

# Тюнер/DAB

## Основные операции тюнера

- Нажмите кнопку < () / ↑>, чтобы отобразить главный экран.
- 2 Поверните ручку регулировки громкости, чтобы выбрать [FM] или [AM], затем нажмите ручку.
- 3 Нажмите <I◄◀>/<►►I> для автоматического поиска станции.

Появляется «Auto Seek» (Авто поиск). (или)

#### Нажмите и удерживайте <|◀◀>/<►►|> несколько раз для поиска радиостанции вручную.

Появляется «Manual Seek» (Поиск вручную).

- 🔊 ПРИМЕЧАНИЕ
- Для сохранения станций выполните [Manual Store] или [Auto Store].

## 🔳 Выберите сохраненную станцию

Можно предустановить 15 станций в FMдиапазоне и 15 станций в AM-диапазоне.

- Нажмите кнопку < < ↔ </li>
   >, чтобы отобразить экран со списком.
- 2 Поверните ручку регулировки громкости, чтобы выбрать предустановленный номер, затем нажмите ручку.
- 🔊 ПРИМЕЧАНИЕ
- Для выхода нажмите <**Q** 🍤>.

## Основные операции DAB (KD-X561DBT)

- Нажмите кнопку < // h>, чтобы отобразить главный экран.
- 2 Поверните ручку регулировки громкости, чтобы выбрать [DAB], затем нажмите ручку.
- 3 Нажмите <|◄◄>/<►►|> для автоматического поиска группы.

Появляется «Auto Seek» (Авто поиск). (или)

Нажмите и удерживайте <|◀◀>/<▶►>> несколько раз для поиска группы вручную. Появляется «Manual Seek» (Поиск вручную).

4 Нажмите и удерживайте <|◄◄> / <►►|>, чтобы выбрать службу (основную или дополнительную) для прослушивания.

### 🔊 ПРИМЕЧАНИЕ

• Для сохранения сервиса выполните [Favorite].

## 🔳 Выберите сервис

- Нажмите кнопку <Q ⇒>, чтобы отобразить экран со списком.
- 2 Поверните ручку регулировки громкости, чтобы выбрать сервис, а затем нажмите ручку.

### 🔳 Выберите сохраненную услугу

Вы можете хранить до 15 услуг

- Нажмите кнопку <Q ⇒>, чтобы отобразить экран со списком.
- 2 Нажмите < I<<>>/<►>I>, чтобы выбрать [ 🔭 ].
- 3 Поверните ручку регулировки громкости, чтобы выбрать сервис, а затем нажмите ручку.

🔊 ПРИМЕЧАНИЕ

• Для выхода нажмите <**Q 5**>.

## Настройки функций тюнера

- 1 Нажмите кнопку < >, чтобы открыть меню функций.
- 2 Поверните ручку регулировки громкости, чтобы выбрать позицию для установки (см. таблицу ниже), затем нажмите ручку, чтобы сделать выбор.

### 3 Нажмите <Q. Ѣ>.

| Manual   | Сохраняет станцию вручную.                  |
|----------|---------------------------------------------|
| Store    | При прослушивании радиостанции,             |
|          | которую хотите сохранить, поверните ручку   |
|          | регулировки громкости, чтобы выбрать        |
|          | номер предустановки, затем нажмите ручку.   |
| Auto     | Автоматический поиск и сохранение 15        |
| Store    | станций с наиболее сильными сигналами       |
|          | для выбранного диапазона.                   |
|          | • Появляется «Auto Store».                  |
| Local    | Подключается только к станциям с            |
| Seek     | достаточно сильным сигналом.                |
|          | «ON», «OFF» (по умолчанию)                  |
| Area     | EUROPE (По умолчанию): Интервалы АМ/        |
|          | FM для Европы: 9 кГц/50 кГц.                |
|          | <b>M.EAST:</b> Интервалы АМ/FM для ближнего |
|          | Востока: 9 кГц/50 кГц.                      |
| Mono *1  | Определяет, будут ли стереопередачи         |
|          | приниматься в стереорежиме или              |
|          | монофоническом режиме.                      |
|          | «ON», «OFF» (по умолчанию)                  |
| RDS *1   | Функции FM Radio Data System                |
|          | «ON» (по умолчанию), «OFF»                  |
| PTY *1*2 | Выполняет поиск программы по типу           |
|          | программы.                                  |
| AF *1*2  | Когда прием станции плохой,                 |
|          | автоматически переключается на станцию,     |
|          | которая вещает ту же программу по той же    |
|          | сети системы данных радио.                  |
|          | «ON» (по умолчанию), «OFF»                  |
| TA *1*2  | Переключится на информацию о                |
|          | движении автоматически, когда запустится    |
|          | бюллетень с дорожной информацией.           |
|          | (загорается индикатор <b>TI</b> ).          |
|          | «ON» «OFF» (по умолчанию)                   |

## Тюнер/DAB

| RDS   | Синхронизирует время станции системы  |
|-------|---------------------------------------|
| Clock | данных радио и время на часах данного |
| Sync  | устройства.                           |
| *1*2  | «ON» (по умолчанию), «OFF»            |

\*1 Только FM

\*2 Доступно, когда для [RDS] установлено значение [ON].

## Настройки функций DAB (KD-X561DBT)

- 1 Нажмите кнопку < >, чтобы открыть меню функций.
- 2 Поверните ручку регулировки громкости, чтобы выбрать позицию для установки (см. таблицу ниже), затем нажмите ручку, чтобы сделать выбор.
- 3 Нажмите кнопку < ♀ ⇒>, чтобы выйти из этого режима.

| _ |             |                                                  |
|---|-------------|--------------------------------------------------|
| S | can Station | Обновляет список услуг DAB.                      |
| F | avorite     | Сохраняет сервис.                                |
|   |             | При прослушивании услуги, которую хотите         |
|   |             | сохранить, поверните ручку регулировки           |
|   |             | громкости, чтобы выбрать номер                   |
|   |             | предустановки, затем нажмите ручку.              |
| R | eset        | Выберите <b>[Reset]</b> , а затем <b>[Yes]</b> , |
|   |             | чтобы установить настройки DAB на                |
| _ |             | исходные значения по умолчанию.                  |
| Т | I           | Переключится на информацию о                     |
|   |             | движении автоматически, когда запустится         |
|   |             | бюллетень с дорожной информацией.                |
|   |             | «ON», «OFF» (по умолчанию)                       |
| S | etup        |                                                  |
|   | Priority    | Если тот же сервис доступен по                   |
|   |             | системе данных радио, когда прием                |
|   |             | сервиса, доступного по цифровому                 |
|   |             | радио, становится плохим, выполняется            |
|   |             | автоматическое переключение на                   |
|   |             | систему данных радио.                            |
|   |             | «ON», «OFF» (по умолчанию)                       |
|   | Related     | Если функция включена, устройство                |
|   | Service     | переключается на сопутствующий                   |
|   |             | сервис (если такой существует), когда            |
|   |             | сеть сервиса DAB недоступна.                     |
|   |             | «ON», «OFF» (по умолчанию)                       |
|   | Antenna     | Устанавливает подачу питания к                   |
|   | Power       | антенне Цифрового радио. Установите              |
|   |             | в положение «ON», когда используемая             |
|   |             | антенна Цифрового радио                          |
|   |             | оборудована бустером.                            |
|   |             | По умолчанию установлено на «ON».                |
| Ρ | TY Search   | Выполняет поиск программы по типу                |
|   |             | программы.                                       |
| Z | oom DLS     | Отображение экрана Сегмент                       |
|   |             | динамических меток.                              |
| S | ERVICE      | Отображает экран списка сервисов.                |
| _ |             |                                                  |

## Внешние устройства

### Камера заднего вида

Для использования камеры заднего вида требуется соединение выводов REVERSE. Для подключения камеры заднего вида. *(с.111)* 

### Показ изображения с камеры заднего вида

Экран заднего вида отображается при переключении передачи в положение заднего хода (R).

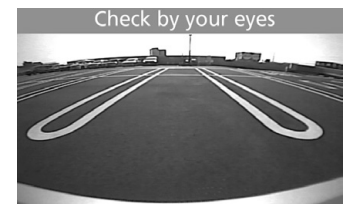

- Для отображения картинки с камеры заднего вида вручную
- 1 Нажмите <КАМЕРА>.

# Смартфон с Bluetooth®

## Зарегистрируйте Ваш мобильный телефон в устройстве

Можно использовать смартфон с Bluetooth при сопряжении с данным устройством.

- Вы можете выполнить сопряжение устройств, используя SSP (Функция простого и безопасного парного соединения), которая требует лишь подтверждения.
- Возможно подключение только одного устройства за раз.
- Перед началом регистрации нового Bluetoothустройства, отключите уже подключенное Bluetooth-устройство.
- **1** Включите функцию Bluetooth на Вашем смартфоне/мобильном телефоне.
- 2 Выполните поиск устройства («КD-Х56\*») с Вашего смартфона/мобильного телефона. Если требуется PIN-код, введите PIN-код («0000»).

### 🔳 Отключение устройства.

- Выключите функцию Bluetooth на Вашем смартфоне/мобильном телефоне.
- Выключите зажигание.

### О смартфонах, совместимых с профилем доступа к телефонной книге (РВАР)

Если ваш смартфон поддерживает PBAP, вы можете отображать следующие элементы, когда смартфон подключен.

- Телефонная книга
- Исходящие, входящие и пропущенные вызовы

## Прием вызова

| Что следует сделать | Выполните                  |
|---------------------|----------------------------|
| Ответьте на звонок  | Нажмите < <b>€. / ⊉</b> >. |

### 🔳 Операции во время звонка

| Что следует сделать | Выполните                  |
|---------------------|----------------------------|
| Завершите вызов     | Нажмите < <b>€. / ⊉</b> >. |
| Отрегулируйте       | Поверните регулятор        |
| громкость телефона  | громкости.                 |
| Переключение        | Нажмите < <b>Q </b> >.     |
| между режимом       | Каждый раз, когда вы       |
| громкой связи и     | нажимаете кнопку,          |
| режимом телефона    | появляется «Transfer!»     |
|                     | и способ разговора         |
|                     | переключается между        |
|                     | режимом громкой связи и    |
|                     | режимом телефона.          |

## Сделать звонок

 Нажмите кнопку < ↓ / ♥>, чтобы войти в режим Bluetooth.

| Devic  | e nam | ie          | Call Histor | у |
|--------|-------|-------------|-------------|---|
| 66     | +۲    | 012456789   |             |   |
|        | (+    | 012xxxx9G3x |             |   |
| ŝ      | ۲×    | 012xxxx9xxx |             |   |
|        | +(    | Lee XXXXX   |             |   |
| $\Psi$ | ٤×    | APEX XXXXX  |             |   |

- 2 Нажмите <I◀◀>/<►►I>, чтобы выбрать метод вызова ([ 【 ]: из истории звонков/ [ 【 ]: из телефонной книги).
- 3 Поверните ручку регулировки громкости, чтобы выбрать цель, затем нажмите ручку, чтобы позвонить.

## Воспроизведение с аудио устройства Bluetooth

- 1 Нажмите кнопку < () / т>, чтобы отобразить главный экран.
- Поверните ручку регулировки громкости, чтобы выбрать [BT Audio], затем нажмите ручку.

| Что следует сделать | Выполните                            |
|---------------------|--------------------------------------|
| Воспроизведение/    | Нажмите ручку                        |
| приостановка        | регулировки громкости.               |
| Выберите файл       | Нажмите <І◀◀>/<▶►І>                  |
|                     | несколько раз.                       |
| Быстрая перемотка   | Нажмите и удерживайте                |
| назад/вперед        | < <b> 44</b> >/< <b>&gt;&gt;</b> !>. |

### 🔊 ПРИМЕЧАНИЕ

 Операции и индикация на экране могут отличаться в зависимости от их доступности на подключенном устройстве.

## 🔳 Выбор контента в списке

- Нажмите кнопку <Q ⇒>, чтобы отобразить экран со списком.
- Поверните ручку регулировки громкости, чтобы выбрать позицию, затем нажмите ручку.
  - Чтобы вернуться к предыдущему уровню, нажмите кнопку < >.

# Настройка

## Настройки

- 1 Нажмите и удерживайте кнопку < - , чтобы отобразить настройки.
- 2 Нажмите < I ◄ ◄ >/< ► > , чтобы выбрать категорию.
- 3 Поверните ручку регулировки громкости, чтобы выбрать элемент (см. следующую таблицу), затем нажмите ручку.
- 4 Повторяйте шаг 3, пока нужный элемент не будет выбран/активирован, или следуйте инструкциям, указанным для выбранного элемента.
- 5 Нажмите <Q. Ѣ>.

Настройки звука 🚺

 Fader
 R12 — F12 (00): Регулирует выходной баланс передних и задних динамиков.

 Balance
 L12 — R12 (00): Регулирует выходной баланс левого и правого динамиков.

## Общие настройки 🗘

| Beep       | <b>ON/OFF:</b> Активирует или         |
|------------|---------------------------------------|
|            | дезактивирует звук нажатия клавиш.    |
|            | По умолчанию установлено на «ON».     |
| Date/Clock | Регулирует дату и время. (с.101)      |
| Language   | Выбирает язык текста, используемый    |
|            | для отображения информации на         |
|            | экране.                               |
| Time       | 12h/24h: Устанавливает формат         |
| Format     | времени. По умолчанию установлено     |
|            | на «24h».                             |
| Wallpaper  | Black/Blue: Выбирает фоновое          |
|            | изображение.                          |
| Demo       | Установите демонстрационный           |
|            | режим. По умолчанию установлено       |
|            | на «ON».                              |
| Initialize | Выберите [Initialize], а затем [Yes], |
|            | чтобы установить все настройки на     |
|            | исходные значения по умолчанию.       |

## Настройки Bluetooth 🖇

| Sync        | <b>ON/OFF:</b> Активирует или     |  |
|-------------|-----------------------------------|--|
| Phonebook   | дезактивирует синхронизацию       |  |
|             | телефонной книги на подключенном  |  |
|             | с устройством смартфоне.          |  |
| BT          | Отображает информацию о           |  |
| Information | подключенном устройстве Bluetooth |  |
|             | (название устройства, название    |  |
|             | телефона и МАС-адрес).            |  |

## Настройки звука

- Нажмите кнопку <</li>
   ↓
   ↓
   ↓
   +
   +
   +
   +
   +
   +
   +
   +
   +
   +
   +
   +
   +
   +
   +
   +
   +
   +
   +
   +
   +
   +
   +
   +
   +
   +
   +
   +
   +
   +
   +
   +
   +
   +
   +
   +
   +
   +
   +
   +
   +
   +
   +
   +
   +
   +
   +
   +
   +
   +
   +
   +
   +
   +
   +
   +
   +
   +
   +
   +
   +
   +
   +
   +
   +
   +
   +
   +
   +
   +
   +
   +
   +
   +
   +
   +
   +
   +
   +
   +
   +
   +
   +
   +
   +
   +
   +
   +
   +
   +
   +
   +
   +
   +
   +
   +
   +
   +
   +
   +
   +
   +
   +
   +
   +
   +
   +
   +
   +
   +
   +
   +
   +
   +
   +
   +
   +
   +
   +
   +
   +
   +
   +
   +
   +
   +
   +
   +
   +
   +
   +
- 2 Поверните ручку регулировки громкости, чтобы выбрать элемент (см. следующую таблицу), затем нажмите ручку.
- 3 Повторяйте шаг 2, пока нужный элемент не будет выбран/активирован, или следуйте инструкциям, указанным для выбранного элемента.

## 4 Нажмите <Q >>.

| Graphic   | Выбирает предустановленный                    |
|-----------|-----------------------------------------------|
| Equalizer | эквалайзер, подходящий для                    |
|           | музыкального жанра.                           |
|           | Flat / DRVN / Hard Rock / Hip Hop / Jazz      |
|           | / Pop/ R & B / User / Classical               |
|           | Выберите [User], чтобы                        |
|           | использовать выполненные                      |
|           | настройки                                     |
|           | 1) Нажмите ручку регулировки                  |
|           | громкости, чтобы выбрать частоту.             |
|           | <ol><li>Поверните ручку регулировки</li></ol> |
|           | громкости, чтобы отрегулировать               |
|           | уровень.                                      |
|           | 3) Нажмите < <b>Q </b> >.                     |
| Loudness  | Задает величину усиления низких и             |
|           | ВЫСОКИХ ТОНОВ.                                |
|           | «ON», «OFF» (по умолчанию)                    |
| X'over    | Можно задать частоту кроссовера               |
|           | динамиков.                                    |
|           | 1) Нажмите <І◀◀>/<▶ы>, чтобы                  |
|           | выбрать динамик.                              |
|           | 2) Нажмите ручку регулировки                  |
|           | громкости, чтобы выбрать элемент.             |
|           | 3) Поверните ручку регулировки                |
|           | громкости, чтобы настроить                    |
|           | значение.                                     |
|           | 4) Нажмите < <b>Q </b> >.                     |
| Delay     | Отрегулируйте время задержки звука            |
|           | так, чтобы звуки из разных динамиков          |
|           | доходили до слушателя, сидящего на            |
|           | выбранном месте одновременно.                 |
|           | 1) Нажмите <І◀◀>/<▶►І>, чтобы                 |
|           | выбрать динамик.                              |
|           | 2) Поверните ручку регулировки                |
|           | громкости, чтобы настроить                    |
|           | значение.                                     |
|           | 3) Нажмите < <b>Q 5</b> >.                    |

# Установка

## Перед установкой

Перед установкой данного устройства имейте в виду следующие меры предосторожности.

### ▲ПРЕДУПРЕЖДЕНИЯ

- Если вы подключаете провод зажигания (красный) и провод аккумулятора (желтый) к шасси автомобиля (масса), это может вызвать короткое замыкание и последующее возгорание. Всегда подключайте эти провода к источнику питания через блок плавких предохранителей.
- Не удаляйте предохранитель из провода зажигания (красный) и провода батареи (желтый).
   Источник питания должен быть подсоединен к этим проводам через предохранитель.

### **▲**ОСТОРОЖНО

• Это устройство нужно установить в консоль автомобиля.

Не прикасайтесь к металлическим деталям устройства во время и в течение некоторого времени после использования устройства. Металлические детали, таких как радиатор охлаждения и кожух, сильно нагреваются.

#### 🔊 ПРИМЕЧАНИЕ

- Установка и подключение данного изделия требует умений и опыта. Из соображений безопасности предоставьте установку и подключение специалистам.
- Убедитесь в том, что устройство заземлено на отрицательный полюс источника питания 12 В постоянного тока.
- Не устанавливайте устройство в местах, подверженных воздействию прямых солнечных лучей, а также в местах с повышенной температурой или влажностью. Также избегайте сильно запыленных мест и возможного попадания воды.
- Не используйте собственные винты. Применяйте только винты из комплекта поставки. Применение других винтов может привести к повреждению устройства.
- Если зажигание вашего автомобиля не имеет положения АСС, подключите провода зажигания к источнику питания, который можно включать и выключать с помощью ключа зажигания. Если присоединить провод зажигания к источнику питания с постоянной подачей напряжением, например к проводам батареи, батарея может быть разряжена.
- Если консоль имеет крышку, обязательно установите устройство так, чтобы передняя панель не ударялась о крышку при закрытии/ открытии.

- Если сгорел предохранитель, прежде всего убедитесь в отсутствии короткого замыкания проводов, а затем установите новый предохранитель с такими же характеристиками.
- Изолируйте неприсоединенные провода виниловой изолентой или подобным материалом.
   Во избежание короткого замыкания не снимайте колпачки с концов свободных проводов или выводов.
- Закрепите провода с помощью кабельных зажимов и оберните виниловой лентой провода, входящие в контакт с металлическими деталями, чтобы защитить провода и предотвратить короткое замыкание.
- Правильно подключите кабели акустической системы к соответствующим выводам. Если провода — используются совместно или заземлены на любую металлическую часть автомобиля, устройство может быть повреждено или не работать.
- После установки устройства убедитесь, что стопсигналы, указатели поворота, стеклоочистители и т.д. автомобиля работают нормально.
- Установите устройство таким образом, чтобы угол его наклона не превышал 30°.
- При установке устройства в автомобиль не нажимайте сильно на поверхность панели. Это может привести к возникновению царапин, повреждений или выходу устройства из строя.
- Прием может снизиться, если рядом с антенной Bluetooth имеются металлические объекты.

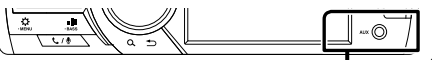

Модуль антенны Bluetooth
# Установка

# Поставляемые дополнительные принадлежности для установки

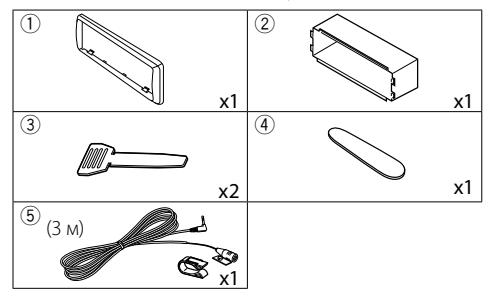

# 🔳 Процедура установки

- Обеспечьте правильные соединения проводов входа и выхода для каждого устройства.
- 3) Подсоедините провод к жгуту проводов.
- Разъем В на жгуте проводов подключите к разъему динамика Вашего автомобиля.
- Разъем А на жгуте проводов подключите к внешнему разъему питания Вашего автомобиля.
- Присоедините разъем жгута проводов к устройству.
- 7) Установите устройство в автомобиль.
- 8) Переподключите ⊖ контакт батареи.
- 9) Нажмите кнопку сброса.

# Установка устройства

# 🖪 Неяпонские автомобили

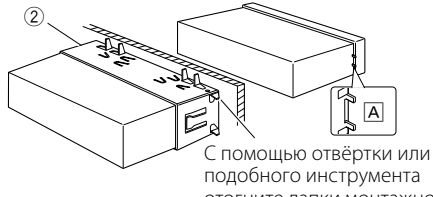

подобного инструмента отогните лапки монтажной коробки и установите её на место.

# 🔊 ПРИМЕЧАНИЕ

- Убедитесь в том, что устройство надёжно установлено на место. Если устройство закреплено ненадежно, в его работе могут возникать сбои (например, прерывание звучания).
- Если отверстие в панели вашего автомобиля слишком мало для установки устройства (А), обрежьте (верхнюю и нижнюю стороны, а также правую и левую стороны) отверстия панели.

# 🔳 Отделочная панель

 Подсоедините принадлежность ① к устройству.

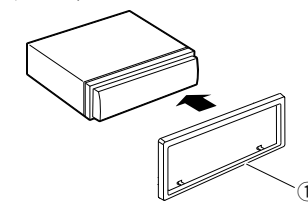

# 🔳 Блок микрофона

- Проверьте положение установки микрофона (принадлежность (5)).
- 2) Очистите поверхность установки.
- Удалите разделитель микрофона (принадлежность (5)) и прикрепите микрофон в место, указанное ниже.
- Подключите кабель микрофона к устройству, закрепленному в нескольких положениях при помощи ленты или другим образом.
- Отрегулируйте направление микрофона (принадлежность (5)) к водителю.

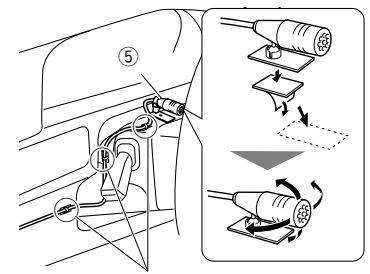

Зафиксируйте кабель доступной лентой.

# 🔊 ПРИМЕЧАНИЕ

• При необходимости используйте зажимы.

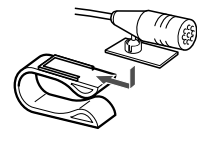

# Установка

# 🔳 Снятие отделочной панели

 Специальным ключом (принадлежность ④) извлеките 4 вкладыша (два в верхней части и два – в нижней).

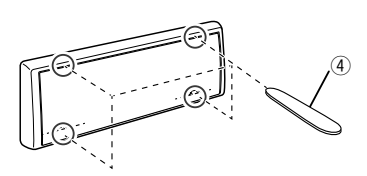

2) Потяните отделочную панель на себя.

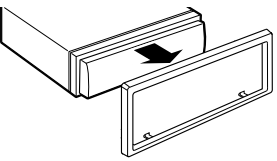

# 🔳 Удаление устройства

- Снимите отделочную панель, ссылаясь на шаг 1 в "Removing the trim plate" (Снятии отделочной панели).
- 2) Отсоедините лицевую панель.

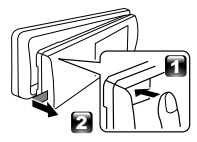

 Вставьте два ключа-съемника (принадлежность(3)) в слоты с каждой стороны, как показано на рисунке.

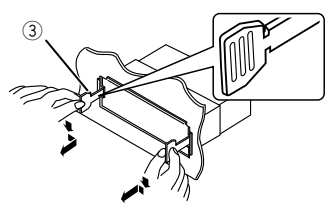

 Опустите съемный инструмент вниз и вытащите блок наполовину, нажимая внутрь.

# 🔊 ПРИМЕЧАНИЕ

- Будьте осторожны, чтобы не пораниться захватами ключа-съемника.
- 5) Руками извлеките устройство полностью, соблюдая осторожность, чтобы не уронить его.

# Руководство к функциям разъема жгута проводов

| Pin      | Цвет и функционал    |                        |                 |
|----------|----------------------|------------------------|-----------------|
| A-4      | Желтый               | Аккумулятор            |                 |
| A-5      | Синий/Белый [1]      | Управление питанием    |                 |
| A-7      | Красный              | Зажигание (АСС)        |                 |
| A-8      | Черный               | Подключение заземления |                 |
| B-1/B-2  | Пурпурный (+) /      |                        | Задний правый   |
|          | Пурпурный/Черный (–) |                        |                 |
| B-3/B-4  | Серый (+) /          |                        | Передний правый |
|          | Серый/Черный (–)     |                        |                 |
| B-5/ B-6 | Белый (+) /          |                        | Передний левый  |
|          | Белый/Черный (–)     |                        |                 |
| B-7/ B-8 | Зеленый (+) /        |                        | Задний левый    |
|          | Зеленый/Черный       | (-)                    |                 |

- Номинальное сопротивление звуковой катушки: 4-8 Ом
- 11 Макс. 150 мА, 12 В

# \Lambda осторожно!

Перед подключением имеющихся в продаже разъемов ISO к устройству, проверьте следующее условие:

- Убедитесь, что назначение контактов разъема соответствует устройству JVC.
- Уделите особое внимание проводу питания.
- В случае если провод аккумулятора и провод зажигания не соответствуют назначению, тогда поменяйте их соответственно назначению.
- В случае если в автомобиле нет провода зажигания, используйте имеющийся в продаже переходник.

# Установка

# 🔳 Подсоединение проводов к клеммам

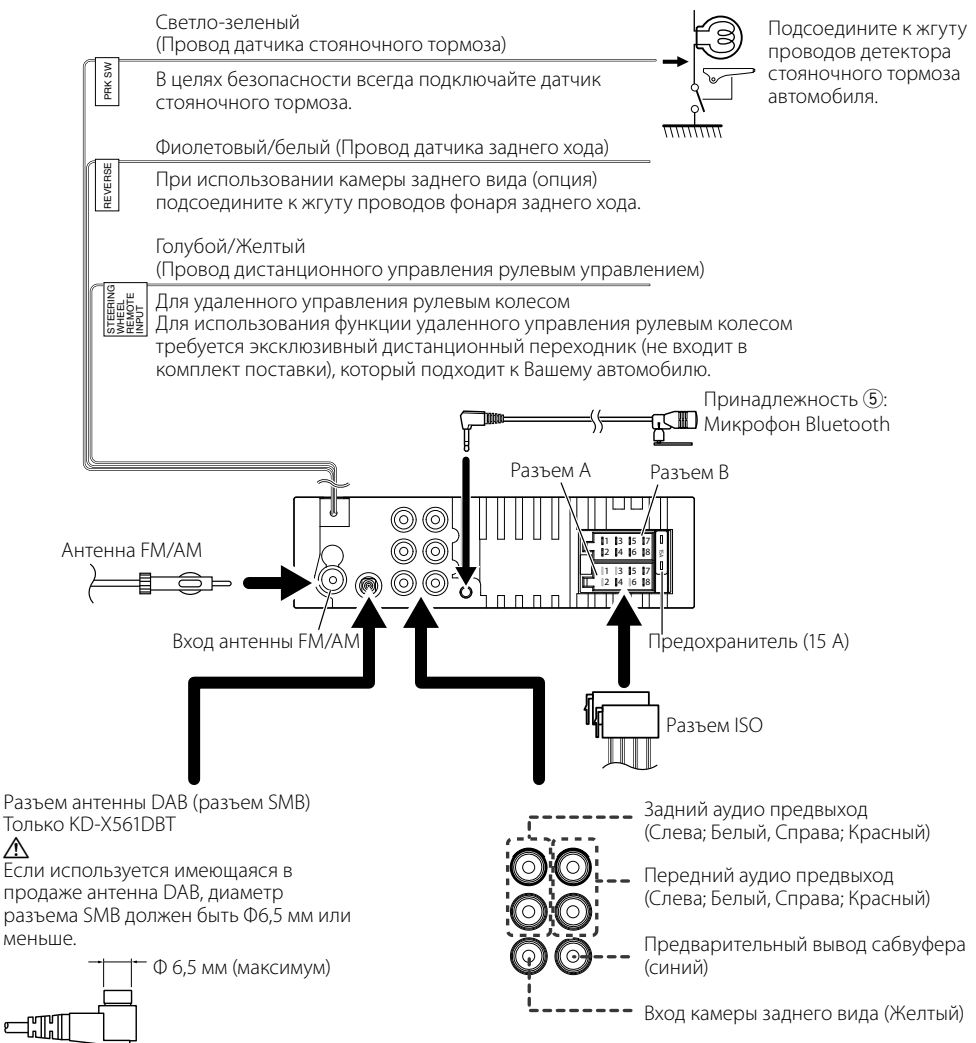

# Информация об устройстве

# Техническое обслуживание

# 🔳 Чистка устройства

Если передняя панель данного устройства покрыта пятнами, протрите ее мягкой сухой тканью, такой как силиконовая салфетка. Если передняя панель значительно загрязнена, удалите пятна тканью, смоченной нейтральным моющим средством, а затем вытрите ее еще раз чистой мягкой сухой тканью.

# 🕂 осторожно!

 Нанесение очистителя непосредственно путем распыления на устройство может повлиять на его механические элементы. Протирание передней панели жесткой тканью или использование летучих жидкостей, таких как растворитель или спирт, может поцарапать поверхность или стереть надписи с экрана.

# 🔳 Чистка разъема

Снимите лицевую панель и аккуратно протрите разъем ватным тампоном. Будьте осторожны, чтобы не повредить его.

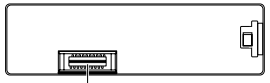

Разъем (на обратной стороне лицевой панели)

# Примечание к спецификации

# 🔳 Секция Bluetooth

# Частота

: 2,402 – 2,480 ГГц

# Выходная мощность

: +8 дБм (AVE), класс мощности 1

# 🔳 Общие

Номинальное сопротивление звуковой катушки : 4 – 8 Ом

# Рабочее напряжение

: Автомобильный аккумулятор 12 В пост. т.

# Авторские права

- Словесный знак и логотип Bluetooth принадлежат компании Bluetooth SIG, Inc., и любое использование таких товарных знаков компанией JVC KENWOOD Corporation осуществляется по лицензии. Прочие товарные знаки и торговые марки являются собственностью соответствующих владельцев.
- Use of the Made for Apple badge means that an accessory has been designed to connect specifically to the Apple product(s) identified in the badge, and

has been certified by the developer to meet Apple performance standards. Apple is not responsible for the operation of this device or its compliance with safety and regulatory standards. Please note that the use of this accessory with an Apple product may affect wireless performance.

- Apple, iPhone, iPod, iPod touch, and Lightning are trademarks of Apple Inc., registered in the U.S. and other countries.
- Microsoft and Windows Media are either registered trademarks or trademarks of Microsoft Corporation in the United States and/or other countries.
- THIS PRODUCT IS LICENSED UNDER THE MPEG-4 VISUAL PATENT PORTFOLIO LICENSE FOR THE PERSONAL AND NON-COMMERCIAL USE OF A CONSUMER FOR (;) ENCODING VIDEO IN COMPLIANCE WITH THE MPEG-4 VISUAL STANDARD ("MPEG-4 VIDEO") AND/OR (jj) DECODING MPEG-4 VIDEO THAT WAS ENCODED BY A CONSUMER ENGAGED IN A PERSONAL AND NON-COMMERCIAL ACTIVITY AND/OR WAS OBTAINED FROM A VIDEO PROVIDER LICENSED BY MPEG LA TO PROVIDE MPEG-4 VIDEO. NO LICENSE IS GRANTED OR SHALL BE IMPLIED FOR ANY OTHER USE. ADDITIONAL INFORMATION INCLUDING THAT RELATING TO PROMOTIONAL, INTERNAL AND COMMERCIAL USES AND LICENSING MAY BE OBTAINED FROM MPEG LA. LLC. SEE HTTP://WWW.MPEGLA.COM.
- THIS PRODUCT IS LICENSED UNDER THE AVC PATENT PORTFOLIO LICENSE FOR THE PERSONAL USE OF A CONSUMER OR OTHER USES IN WHICH IT DOES NOT RECEIVE REMUNERATION TO (;)ENCODE VIDEO IN COMPLIANCE WITH THE AVC STANDARD ("AVC VIDEO") AND/OR (;j)DECODE AVC VIDEO THAT WAS ENCODED BY A CONSUMER ENGAGED IN A PERSONAL ACTIVITY AND/OR WAS OBTAINED FROM A VIDEO PROVIDER LICENSED TO PROVIDE AVC VIDEO. NO LICENSE IS GRANTED OR SHALL BE IMPLIED FOR ANY OTHER USE. ADDITIONAL INFORMATION MAY BE OBTAINED FROM MPEG LA, L.L.C. SEE HTTP://WWW.MPEGLA.COM
- libFLAC

Copyright (C) 2000-2009 Josh Coalson Copyright (C) 2011-2013 Xiph.Org Foundation

- Redistribution and use in source and binary forms, with or without modification, are permitted provided that the following conditions are met:
- Redistributions of source code must retain the above copyright notice, this list of conditions and the following disclaimer.
- Redistributions in binary form must reproduce the above copyright notice, this list of conditions and the following disclaimer in the documentation and/or other materials provided with the distribution.

Neither the name of the Xiph.org Foundation

112

# Информация об устройстве

nor the names of its contributors may be used to endorse or promote products derived from this software without specific prior written permission. THIS SOFTWARE IS PROVIDED BY THE COPYRIGHT HOLDERS AND CONTRIBUTORS ``AS IS" AND ANY EXPRESS OR IMPLIED WARRANTIES, INCLUDING, BUT NOT LIMITED TO, THE IMPLIED WARRANTIES OF MERCHANTABILITY AND FITNESS FOR A PARTICULAR PURPOSE ARE DISCLAIMED. IN NO EVENT SHALL THE FOUNDATION OR CONTRIBUTORS BE LIABLE FOR ANY DIRECT, INDIRECT, INCIDENTAL, SPECIAL, EXEMPLARY, OR CONSEQUENTIAL DAMAGES (INCLUDING, BUT NOT LIMITED TO, PROCUREMENT OF SUBSTITUTE GOODS OR SERVICES: LOSS OF USE. DATA, OR PROFITS; OR BUSINESS INTERRUPTION) HOWEVER CAUSED AND ON ANY THEORY OF LIABILITY, WHETHER IN CONTRACT, STRICT LIABILITY, OR TORT (INCLUDING NEGLIGENCE OR OTHERWISE) ARISING IN ANY WAY OUT OF THE USE OF THIS SOFTWARE, EVEN IF ADVISED OF THE POSSIBILITY OF SUCH DAMAGE.

libogg

Copyright (c) 2002, Xiph.org Foundation Redistribution and use in source and binary forms, with or without modification, are permitted provided that the following conditions are met:

- Redistributions of source code must retain the above copyright notice, this list of conditions and the following disclaimer.
- Redistributions in binary form must reproduce the above copyright notice, this list of conditions and the following disclaimer in the documentation and/or other materials provided with the distribution.
- Neither the name of the Xiph.org Foundation nor the names of its contributors may be used to endorse or promote products derived from this software without specific prior written permission. THIS SOFTWARE IS PROVIDED BY THE COPYRIGHT HOLDERS AND CONTRIBUTORS "AS IS" AND ANY EXPRESS OR IMPLIED WARRANTIES, INCLUDING, BUT NOT LIMITED TO, THE IMPLIED WARRANTIES OF MERCHANTABILITY AND FITNESS FOR A PARTICULAR PURPOSE ARE DISCLAIMED. IN NO EVENT SHALL THE FOUNDATION OR CONTRIBUTORS BE LIABLE FOR ANY DIRECT, INDIRECT, INCIDENTAL, SPECIAL, EXEMPLARY, OR CONSEQUENTIAL DAMAGES (INCLUDING, BUT NOT LIMITED TO, PROCUREMENT OF SUBSTITUTE GOODS OR SERVICES; LOSS OF USE, DATA, OR PROFITS: OR BUSINESS INTERRUPTION) HOWEVER CAUSED AND ON ANY THEORY OF LIABILITY, WHETHER IN CONTRACT, STRICT LIABILITY, OR TORT (INCLUDING NEGLIGENCE OR OTHERWISE) ARISING IN ANY WAY OUT OF THE USE OF THIS SOFTWARE, EVEN IF ADVISED OF THE POSSIBILITY OF SUCH DAMAGE.

# Информация относительно утилизации старого электрического и электронного оборудования и батарей (применимо для стран ЕС, которые ввели отдельные системы сбора отходов)

Изделия и батареи с символом (перечеркнутый мусорный контейнер) нельзя утилизировать как бытовые отходы.

Старое электрическое и электронное оборудование и батареи должны быть утилизированы на предприятии, которое имеет дело с такими элементами и их отбросами. Обратитесь в местный орган власти для получения дополнительной информации о расположении ближайшего предприятия.

Надлежащая утилизация поможет сохранить ресурсы, предотвращая пагубные последствия на окружающую среду и здоровье.

Уведомление: Значок «Pb» под значком батарей указывает на содержание свинца.

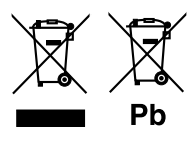

Дата изготовления (месяц/год) находится на этикетке устройства.

В соответствии с Законом Российской Федерации "О защите прав потребителей" срок службы (годности) данного товара "по истечении которого он может представлять опасность для жизни, здоровья потребителя, причинять вред его имуществу или окружающей среде" составляет семь (7) лет со дня производства.

Дополнительные косметические материалы к данному товару, поставляемые вместе с ним, могут храниться в течение двух (2) лет со дня его производства.

Срок службы (годности), кроме срока хранения дополнительных косметических материалов, упомянутых в предыдущих двух пунктах, не затрагивает никаких других прав потребителя, в частности, гарантийного обслуживания JVC, которое он может получить в соответствии с законом о правах потребителя или других законов, связанных с ним.

# Условия хранения:

Температура: от –20°С до +60°С Влажность: от 5% до 95%

# CE

### For Europe sales area Declaration of Conformity with regard to the RE Directive 2014/53/EU Declaration of Conformity with regard to the RoHS Directive 2011/65/EU Manufacturer:

JVC KENWOOD Corporation 3-12, Moriyacho, Kanagawa-ku, Yokohama-shi, Kanagawa 221-0022, JAPAN

EU Representative:

JVCKENWOOD Europe B.V. Amsterdamseweg 37, 1422 AC UITHOORN, THE NETHERLANDS

### Pour les zones de vente d'Europe Déclaration de conformité se rapportant à la directive RE 2014/53/UE Déclaration de conformité se rapportant à la directive ROHS 2011/65/UE Fabricant:

JVC KENWOOD Corporation 3-12, Moriyacho, Kanagawa-ku, Yokohama-shi, Kanagawa 221-0022, JAPON

Représentant dans l'UE :

JVCKENWOOD Europe B.V. Amsterdamseweg 37, 1422 AC UITHOORN, PAYS-BAS

### Für das Verkaufsgebiet Europa Konformitätserklärung in Bezug auf die RE-Richtlinie 2014/53/EU Konformitätserklärung in Bezug auf die RoHS-Richtlinie 2011/65/EU Hersteller:

JVC KENWOOD Corporation 3-12, Moriyacho, Kanagawa-ku, Yokohama-shi, Kanagawa 221-0022, JAPAN

**EU-Vertreter:** 

JVCKENWOOD Europe B.V. Amsterdamseweg 37, 1422 AC UITHOORN, NIEDERLANDE

### Voor Europees verkoopgebied Conformiteitsverklaring met betrekking tot RErichtlijn 2014/53/EU Conformiteitsverklaring met betrekking tot RoHSrichtlijn 2011/65/EU

Fabrikant: JVC KENWOOD Corporation

3-12, Moriyacho, Kanagawa-ku, Yokohama-shi, Kanagawa 221-0022, JAPAN

# EU-vertegenwoordiger:

JVCKENWOOD Europa B.V. Amsterdamseweg 37, 1422 AC UITHOORN, NEDERLAND

### Per le aree commerciali in Europa Dichiarazione di conformità relativa alla direttiva RE 2014/53/UE Dichiarazione di conformità relativa alla direttiva RoHS 2011/65/UE

Produttore: JVC KENWOOD Corporation 3-12, Moriyacho, Kanagawa-ku, Yokohama-shi, Kanagawa 221-0022, JAPAN

Rappresentante UE: JVCKENWOOD Europe B.V. Amsterdamseweg 37, 1422 AC UITHOORN, PAESI BASSI

### Para el área de venta de Europa Declaración de conformidad con respecto a la Directiva RE 2014/53/UE Declaración de conformidad con respecto a la Directiva RoHS 2011/65/UE Fabricante:

JVC KENWOOD Corporation 3-12, Moriyacho, Kanagawa-ku, Yokohama-shi, Kanagawa 221-0022, JAPAN

Representante en la UE:

JVCKENWOOD Europe B.V. Amsterdamseweg 37, 1422 AC UITHOORN, PAÍSES BAJOS

### Para a área de vendas da Europa Declaração de Conformidade relativa à Diretiva RE 2014/53/UE

Declaração de conformidade relativa à Diretiva RoHS 2011/65/UE Fabricante:

JVC KENWOOD Corporation 3-12, Moriyacho, Kanagawa-ku, Yokohama-shi, Kanagawa 221-0022, JAPÃO

Representante na UE: JVCKENWOOD Europe B.V. Amsterdamseweg 37, 1422 AC UITHOORN, PAÍSES BAIXOS

### Для продажи в Европе Декларация соответствия относительно Директивы RE 2014/53/EU Декларация соответствия относительно Директивы RoHS 2011/65/EU

Производитель: JVC KENWOOD Corporation 3-12, Moriyacho, Kanagawa-ku, Yokohama-shi, Kanagawa 221-0022, ЯПОНИЯ

Представительство в ЕС: JVCKENWOOD Europe B.V. Amsterdamseweg 37, 1422 AC UITHOORN, НИДЕРЛАНДЫ

# English

Hereby, JVC KENWOOD declares that the radio equipment KD-X561DBT/ KD-X560BT is in compliance with Directive 2014/53/EU. The full text of the EU declaration of conformity is available at the following internet address:

# Français

Par la présente, JVC KENWOOD déclare que l'équipement radio KD-X561DBT/ KD-X560BT est conforme à la directive 2014/53/UE. L'intégralité de la déclaration de conformité UE est disponible à l'adresse Internet suivante :

# Deutsch

Hiermit erklärt JVC KENWOOD, dass das Funkgerät KD-X561DBT/ KD-X560BT der Richtlinie 2014/53/EU entspricht. Der volle Text der EU-Konformitätserklärung steht unter der folgenden Internetadresse zur Verfügung:

# Nederlands

Hierbij verklaart JVC KENWOOD dat de radioapparatuur KD-X561DBT/ KD-X560BT in overeenstemming is met Richtlijn 2014/53/EU. De volledige tekst van de EU-verklaring van overeenstemming is te vinden op het volgende internetadres:

# Italiano

Con la presente, JVC KENWOOD dichiara che l'apparecchio radio KD-X561DBT/ KD-X560BT è conforme alla Direttiva 2014/53/UE. Il testo integrale della dichiarazione di conformità UE è disponibile al seguente indirizzo internet:

# Español

Por la presente, JVC KENWOOD declara que el equipo de radio KD-X561DBT/ KD-X560BT cumple la Directiva 2014/53/EU. El texto completo de la declaración de conformidad con la UE está disponible en la siguiente dirección de internet:

# Português

Deste modo, a JVC KENWOOD declara que o equipamento de rádio KD-X561DBT/ KD-X560BT está em conformidade com a Diretiva 2014/53/ UE. O texto integral da declaração de conformidade da UE está disponível no seguinte endereço de internet:

# Polska

Niniejszym, JVC KENWOOD deklaruje, że sprzęt radiowy KD-X561DBT/ KD-X560BT jest zgodny z dyrektywą 2014/53/UE. Pełny tekst deklaracji zgodności EU jest dostępny pod adresem:

# Český

Společnost JVC KENWOOD tímto prohlašuje, že rádiové zařízení KD-X561DBT/ KD-X560BT splňuje podmínky směrnice 2014/53/EU. Plný text EU prohlášení o shodě je dostupný na následující internetové adrese:

# Magyar

JVC KENWOOD ezennel kijelenti, hogy a KD-X561DBT/ KD-X560BT rádióberendezés megfelel a 2014/53/EU irányelvnek. Az EU konformitási nyilatkozat teljes szövege az alábbi weboldalon érhető el:

### Hrvatski

JVC KENWOOD ovim izjavljuje da je radio oprema KD-X561DBT/ KD-X560BT u skladu s Direktivom 2014/53/EU. Cjeloviti tekst deklaracije Europske unije o usklađenosti dostupan je na sljedećoj internet adresi:

# Svenska

Härmed försäkrar JVC KENWOOD att radioutrustningen KD-X561DBT/ KD-X560BT är i enlighet med direktiv 2014/53 / EU. Den fullständiga texten av EU-försäkran om överensstämmelse finns på följande Internetadress :

# Suomi

JVC KENWOOD julistaa täten, että radiolaite KD-X561DBT/ KD-X560BT on direktiivin 2014/53/EU mukainen. EU-vaatimustenmukaisuusvakuutus löytyy kokonaisuudessaan seuraavasta internet-osoitteesta:

# Slovensko

S tem JVC KENWOOD izjavlja, da je radijska oprema KD-X561DBT/ KD-X560BT v skladu z Direktivo 2014/53/EU. Celotno besedilo direktive EU o skladnosti je dostopno na tem spletnem naslovu:

# Slovensky

Spoločnosť JVC KENWOOD týmto vyhlasuje, že rádiové zariadenie KD-X561DBT/ KD-X560BT vyhovuje smernici 2014/53/EÚ. Celý text EÚ vyhlásenia o zhode nájdete na nasledovnej internetovej adrese:

# Dansk

Herved erklærer JVC KENWOOD, at radioudstyret KD-X561DBT/ KD-X560BT er i overensstemmelse med Direktiv 2014/53/EU. EUoverensstemmelseserklæringens fulde ordlyd er tilgængelig på følgende internetadresse:

# Norsk

JVC KENWOOD erklærer herved at radioutstyret KD-X561DBT/ KD-X560BT er i samsvar med Direktiv 2014/53/EU. Den fullstendige teksten til EUkonformitetserklæringen er tilgjengelig på følgende internettaddresse:

# Ελληνικά

Με το παρόν, η JVC KENWOOD δηλώνει ότι ο ραδιοεξοπλισμός KD-X561DBT/ KD-X560BT συμμορφώνεται με την Οδηγία 2014/53/ΕΕ. Το πλήρες κείμενο της δήλωσης συμμόρφωσης της ΕΕ είναι διαθέσιμο στην ακόλουθη διεύθυνση στο διαδίκτυο:

# Eesti

Käesolevaga JVC KENWOOD kinnitab, et KD-X561DBT/ KD-X560BT raadiovarustus on vastavuses direktiiviga 2014/53/EL. ELi

vastavusdeklaratsiooni terviktekst on kättesaadav järgmisel internetiaadressil: Latviešu

JVC KENWOOD ar šo deklarē, ka radio aparatūra KD-X561DBT/ KD-X560BT atbilst direktīvas 2014/53/ES prasībām. Pilns ES atbilstības deklarācijas teksts ir pieejams šādā tīmekļa adresē:

# Lietuviškai

Šiuo JVC KENWOOD pažymi, kad radijo įranga KD-X561DBT/ KD-X560BT atitinka 2014/53/EB direktyvos reikalavimus. Visą EB direktyvos atitikties deklaracijos tekstą galite rasti šiuo internetiniu adresu:

# Malti

B'dan, JVC KENWOOD jiddikjara li t-tagħmir tar-radju KD-X561DBT/ KD-X560BT huwa konformi mad-Direttiva 2014/53/UE. It-test kollu taddikjarazzjoni ta' konformità huwa disponibbli fl-indirizz intranet li ġej:

# Українська

Таким чином, компанія JVC KENWOOD заявляє, що радіообладнання KD-XS61DBT/ KD-XS60BT відповідає Директиві 2014/S3/EU. Повний текст декларації про відповідність ЄС можна знайти в Інтернеті за такою адресою:

# Türkçe

Burada, JVC KENWOOD KD-X561DBT/ KD-X560BT radyo ekipmanının 2014/53/ AB Direktifine uygun olduğunu bildirir. AB uyumluluk deklarasyonunun tam metni aşağıdaki internet adresinde mevcuttur.

### Русский

ЛУС КЕNWOOD настоящим заявляет, что радиооборудование KD-X561DBT/ KD-X560BT соответствует Директиве 2014/53/EU. Полный текст декларации соответствия EC доступен по следующему адресу в сети Интернет:

# Limba română

Prin prezenta, JVC KENWOOD declară că echipamentul radio KD-X561DBT/ KD-X560BT este în conformitate cu Directiva 2014/53/UE. Textul integral al declarației de conformitate UE este disponibil la urmatoarea adresă de internet:

### Български език

С настоящото JVC KENWOOD декларира, че радиооборудването на KD-X561DBT/ KD-X560BT е в съответствие с Директива 2014/53/EC. Пълният текст на EC декларацията за съответствие е достъпен на следния интернет адрес:

### URL: http://www.jvc.net/cs/car/eudoc/

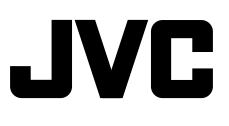